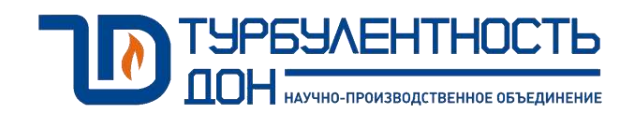

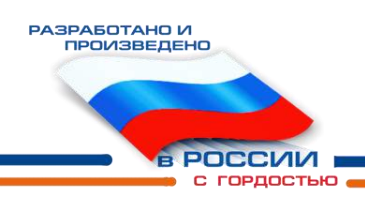

# Расходомер-счетчик газа ультразвуковой Turbo Flow UFG-F

Руководство по эксплуатации ТУАС.407252.001 РЭ

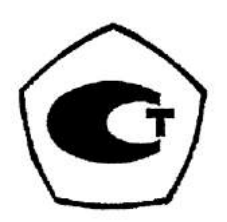

# Содержание

| 1      | Описание и ра                    | юта                                                 | 5        |
|--------|----------------------------------|-----------------------------------------------------|----------|
|        | 1.1 Назначени                    | ие расходомера                                      | 5        |
|        | 1.2 Техническ                    | кие характеристики                                  | 5        |
|        | 1.3 Комплект                     | ность                                               | 7        |
|        | 1.4 Функцион                     | альная схема и интерфейс пользователя               | 12       |
|        | 1.5 Принцип                      | измерения                                           | 13       |
|        | 1.6 Автомати                     | ческая регулировка усиления                         | 15       |
|        | 1.7 Обеспечен                    | ние взрывозащищенности                              | 16       |
|        | 1.8 Маркиров                     | ка и пломбирование                                  | 16       |
|        | 1.9 Упаковка                     | 1                                                   | 17       |
| 2      | Использовани                     | е по назначению                                     | 18       |
|        | 2.1 Эксплуата                    | щионные ограничения                                 | 18       |
|        | 2.2 Меры безо                    | опасности                                           | 19       |
|        | 2.3 Рекоменла                    | ации по монтажу                                     | 19       |
|        | 2.4 Пуск расхо                   | одомера                                             | 22       |
|        | 2.5 Применени                    | ие расхоломера с использованием РШ                  | 23       |
|        | 2.6 Применени                    | ие расхоломера с использованием ППК                 | 43       |
|        | 2.7 Измерение                    | реверсивных расхолов                                | 63       |
|        | 2.8 Лублирова                    | ние вычислительных устройств и средств измерений    | 63       |
|        | 2.9 Самолиагн                    | остика                                              | 67       |
|        | 2.10 Сигнальн                    | ые выхолы                                           |          |
|        | 2.11 Настройк                    | а лиапазонов                                        | 76       |
|        | 2.12 Выбор ка                    | беля питания и связи                                | 70       |
|        | 2.13 Работа с I                  | s                                                   | 80       |
| 3      | Капибровка                       |                                                     | 81       |
| 5      | 31 Калибров                      | ка имитационным метолом (сухая калибровка)          |          |
|        | 3.2 Калибров                     | ка по расхолу                                       | 82       |
| 4      | Поверка и тесті                  | ипование                                            | 88       |
| т      | 4 1 Поверка и тест               |                                                     | 88       |
|        | 4.1 Поверка на                   | а измерения скорости зрука                          |          |
|        | 4.3 Тест сигна                   |                                                     |          |
|        | 4.5 Teel cui na $4.4$ Порериз из |                                                     | ےر<br>96 |
|        | 4.4 Поверка ка                   | апала измерения температуры                         | 96       |
|        | 4.5 Поверка ка                   | пала измерсния дабления                             |          |
| 5      | Техницеское об                   | болуживание и ремонт                                | 00       |
| 5      | 5 1 Общие ук                     | азания                                              | 00       |
|        | 5.2 <b>Поралок</b> г             | азапия                                              | 00       |
|        | 5.2 Порядок I.<br>5.3 Возможни   | роведения то и ремонта                              | 100      |
|        | 5.1 DUIMOWHE                     | яе неисправности и методы их устранения             | 100      |
| 6      | Ланистортиро                     | кустической помехи на результат измерении           | 102      |
| 07     | Транспортиро                     | вание и хранение                                    | 102      |
| ,<br>П | у Гилизация                      | Πημικόη αρτικά νατορικότα αδοριανονικά προγοποικόπο | 102      |
| П      | риложение А                      | пример записи условного осозначения расходомера     | 105      |
| п      | риложение в                      | Бнешний вид расходомера                             | 104      |
| п      | риложение Б                      | Схема подключения расходомера                       | 114      |
| п      |                                  | Схема соединении у ПР и РШ                          | 11/      |
|        | риложение Д                      | Схемы монтажа расходомера                           | 120      |
|        | риложение Е                      | Схема пломоирования расходомера                     | 130      |
|        | риложение ж                      | Организация взрывозащиты                            | 152      |
|        | риложение И                      | Схема обеспечения искрооезопасности                 | 154      |
|        | риложение К                      | карта регистров ModBus PIII UFG                     | 155      |
|        | риложение Л                      | ьитовые маски кодов НС в архиве                     | 164      |
|        | риложение М                      | Примеры распечаток РШ                               | 166      |
| П      | риложение Н                      | Перечень документов, на которые даны ссылки         | 172      |

Настоящее руководство по эксплуатации (РЭ) распространяется на расходомер-счетчик газа ультразвуковой Turbo Flow UFG модификации Turbo Flow UFG – F (далее – расходомер) и предназначено для обеспечения правильной эксплуатации расходомера, ознакомления с его конструкцией, изучения правил эксплуатации, а так же монтажа и пуска при вводе в эксплуатацию.

Расходомер соответствует требованиям ТУ 4213-012-70670506-2013.

К монтажу и обслуживанию изделия допускаются лица, ознакомленные с настоящим РЭ и имеющие квалификационную группу по обслуживанию электроустановок не ниже III.

Предприятие-изготовитель оставляет за собой право вносить в конструкцию расходомера изменения непринципиального характера, не влияющие на метрологические характеристики и функциональные возможности прибора, без отражения их в настоящем руководстве по эксплуатации.

В данном РЭ применены следующие условные обозначения:

- АКБ аккумуляторная батарея;
- АРУ автоматическая регулировка усиления;
- АСУТП автоматизированные системы управления технологическим процессом;
- ВПИ верхний предел измерений;
- ВР вычислитель расхода;
- ДД датчик давления;
- ЖКИ жидкокристаллический индикатор;
- КИПиА контрольно-измерительные приборы и автоматика;
- НС нештатная ситуация;
- ПО программное обеспечение;
- ПП первичный преобразователь;
- ППК промышленный персональный компьютер;
- РЭ-руководство по эксплуатации;
- РСГ расходомер-счетчик газа;
- РШ-расходомерный шкаф;
- ТО-техническое обслуживание;
- УЗР ультразвуковой расходомер
- УПР ультразвуковой преобразователь расхода;
- ЭБ электронный блок;
- ЭФ экранная форма;
- ЭР экранная форма.

# 1 Описание и работа

# 1.1 Назначение расходомера

1.1.1 Расходомер - счетчик газа ультразвуковой Turbo Flow UFG модификации Turbo Flow UFG – F предназначен для измерений объемного расхода и объема газа при рабочих условиях и вычислений объемного расхода и объема газа, приведенных к стандартным условиям, а так же для вычислений массового расхода и массы газа, в том числе природного и свободного нефтяного.

1.1.2 В расходомере предусмотрена возможность замены электроакустических преобразователей под давлением, в рабочем режиме без вывода его из эксплуатации, автоматическая самодиагностика и проверка нулевых и контрольных значений измеряемых величин, а также возможность измерения расхода газа в прямом и в обратном направлении (реверсивный режим).

# 1.2 Основные технические характеристики

1.2.1 Основные технические характеристики расходомера приведены в таблице 1.1.

Таблица 1.1

| Технические характеристики                                                                                                    | Значение характеристики                                                                                                    |
|----------------------------------------------------------------------------------------------------|----------------------------------------------------------------------------------------------------|
| Диапазон измерений расхода газа (в зависимости от исполнения), м <sup>3</sup> /ч                                                                                      | от 1,5 до 32000                                                                                                    |
| Динамический диапазон, Q <sub>min</sub> / Q <sub>max</sub>                                                                                                    | 1:200                                                                                                    |
| Диаметр условный, мм                                                                                                    | от 50 до 500                                                                                                    |
| Пределы допускаемой относительной погрешности при измере<br>газа при рабочих условиях, для комбинации пар приемопер<br>Q <sub>min</sub> ≤ Q < 0,01 Q <sub>max</sub> : | ении объемного расхода и объема<br>редатчиков в диапазоне расходов                                                              |
| <ul> <li>при 1 паре приемопередатчиков, %</li> </ul>                                                                                                    | ± 3,0 (± 3,5*)                                                                                                    |
| – при 2 парах приемопередатчиков, %                                                                                                    | ± 2,0 (± 2,5*)                                                                                                    |
| – при 4, 6, 8 парах приемопередатчиков, %                                                                                                    | $\pm$ 1,0 ( $\pm$ 1,5*)                                                                                                    |
| – при 4, 6, 8 парах приемопередатчиков (по специальному заказу), %                                                                                                    | $\pm 0,5 (\pm 1,0^*)$                                                                                                    |
| Пределы допускаемой относительной погрешности при измере<br>газа при рабочих условиях, для комбинации пар приемопер<br>0,01Q <sub>max</sub> ≤ Q < Q <sub>max</sub> :  | ении объемного расхода и объема<br>редатчиков в диапазоне расходов                                                              |
| – при 1 паре приемопередатчиков (класс точности Д), %                                                                                                    | ± 1,5 (± 2,0*)                                                                                                    |
| – при 2 парах приемопередатчиков (класс точности Г), %                                                                                                    | $\pm$ 1,0 ( $\pm$ 1,5*)                                                                                                    |
| – при 4, 6, 8 парах приемопередатчиков (класс точности В), %                                                                                                    | $\pm$ 1,0 ( $\pm$ 1,5*)                                                                                                    |
| – при 4, 6, 8 парах приемопередатчиков (по специальному заказу) (класс точности А, Б), %                                                                              | $\pm 0,3 \ (\pm 0,5*)$                                                                                                    |
| Скорость потока газа в обоих направлениях, м/с, не более                                                                                                    | 45                                                                                                    |
| Диапазон избыточного давления газа, МПа                                                                                                    | от 0 до 25                                                                                                    |
| Верхние пределы измерений избыточного давления (ВПИ), МПа                                                                                                    | 0,0025; 0,004;0,0063; 0,01; 0,016;<br>0,025; 0,04; 0,063; 0,1; 0,160; 0,25;<br>0,4; 0,6; 1,0; 1,6; 2,5; 4,0; 6,3; 10;<br>16; 25 |
| Верхние пределы измерений абсолютного давления (ВПИ), МПа                                                                                                    | 0,1; 0,16; 0,25; 0,4; 0,6; 1,0; 1,6;<br>2,5; 4,0; 6,0; 6,3; 10; 16; 25                                                          |
| Пределы допускаемой относительной погрешности расходомера при измерении давления, %                                                                                   | ± 0,25                                                                                                    |
|                                                                                                    |                                                                                                    |

Продолжение таблицы 1.1

| Технические характеристики                                                                                                    | Значение характеристики                                                               |  |  |
|----------------------------------------------------------------------------------------------------|---------------------------------------------------------------------------------------|--|--|
| Пределы допускаемой приведенной погрешности УПР при преобразовании расхода в токовый сигнал (от 4 до 20 мА), %                                                                              | ± 0,1                                                                                 |  |  |
| Пределы допускаемой относительной погрешности УПР при преобразовании расхода газа в частотный сигнал, %                                                                                     | ± 0,1                                                                                 |  |  |
| Диапазон температур газа, °С                                                                                                    |                                                                                       |  |  |
| для исполнения М                                                                                                    | от минус 30 до плюс 70                                                                |  |  |
| для исполнения Х                                                                                                    | от минус 50 до плюс 70                                                                |  |  |
| Пределы допускаемой абсолютной погрешности при измерении температуры, °С                                                                                                    | ± (0,15 + 0,002 ·  t )<br>где t – измеряемая температура                              |  |  |
| Пределы допускаемой относительной погрешности<br>вычислителя ВР при вычислении массового расхода и массы<br>газа, объемного расхода и объема газа, приведенных к<br>стандартным условиям, % | ± 0,02                                                                                |  |  |
| Глубина архива:                                                                                                    |                                                                                       |  |  |
| - часового, месяц                                                                                                    | 2                                                                                     |  |  |
| - суточного, год                                                                                                    | 1                                                                                     |  |  |
| - месячного, год                                                                                                    | 1                                                                                     |  |  |
| Цифровые проводные интерфейсы                                                                                                    | протокол HART,<br>протокол MODBUS RTU<br>по интерфейсу RS-232, RS-232 TTL<br>и RS-485 |  |  |
| Цифровые беспроводные интерфейсы                                                                                                    | GSM, GPRS, Bluetooth,<br>IrDA (ИК-порт), Zig Bee,<br>M2M 433/868 МГц                  |  |  |
| Исполнение взрывозащиты                                                                                                    | 1 Ex dib [ia Ga] IIC T4 Gb<br>или 1 Ex d [ia Ga] IIC T4 Gb                            |  |  |
| Напряжение питания от внешнего блока питания, В                                                                                                    | от 7 до 30                                                                            |  |  |
| Потребляемая мощность, Вт, не более                                                                                                    | 30,0                                                                                  |  |  |
| Условия эксплуатации:<br>- температура окружающего воздуха, °С                                                                                                    |                                                                                       |  |  |
| для исполнения М                                                                                                    | от минус 30 до плюс 70                                                                |  |  |
| для исполнения Х                                                                                                    | от минус 50 до плюс 70                                                                |  |  |
| <ul> <li>относительная влажность воздуха, %</li> </ul>                                                                                                    | до 95                                                                                 |  |  |
| - атмосферное давление, кПа                                                                                                    | от 84,0 до 106,7                                                                      |  |  |
| Масса (в зависимости от исполнения), кг,                                                                                                    | от 12 до 1500                                                                         |  |  |
| Габаритные размеры (LxHxB) (в зависимости от исполнения), мм                                                                                                    | от (250×300×170) до<br>(4200×2000×2000)                                               |  |  |
| Средняя наработка на отказ, ч, не менее                                                                                                    | 70 000                                                                                |  |  |
| Примечание:<br>* – погрешность указана при имитационном методе поверки расходомеров                                                                                                    |                                                                                       |  |  |

1.2.2 Вид климатического исполнения соответствует группе условий 5 (ОЖ4) по ГОСТ 15150, но при температуре окружающей среды от минус 50 °C до плюс 50 °C.

1.2.3 В зависимости от диапазона температуры окружающей и измеряемой среды расходомер имеет исполнения М и Х.

1.2.4 В модификации Turbo Flow UFG – F - до шести пар ультразвуковых приемопередатчиков, по специальному заказу для модификации Turbo Flow UFG – F возможно устанавливать до восьми пар ультразвуковых приемопередатчиков.

1.2.5 Диапазоны расходов в рабочих условиях и количество пар приемопередатчиков для модификации расходомера Turbo Flow UFG – F приведены в таблице 1.2.

1.2.6 Пример записи условного обозначения расходомера при заказе и в технической документации приведен в приложении А.

1.2.7 Внешний вид расходомера (в зависимости от исполнения) и основные размеры приведены в приложении Б.

Таблица 1.2

| DN NG                    | Скорость потока газа, м/с |                 | Расход газа, м <sup>3</sup> /ч |                    | Панана са така с така |
|--------------------------|---------------------------|-----------------|--------------------------------|--------------------|-----------------------|
| DIN, MM                  | $\mathbf{V}_{\min}$       | $V_{max}$       | $Q_{\min}^{*}$                 | Q <sub>max</sub> * | приемопередатчики     |
| 50                       | 0,198                     | 39,61           | 1,4                            | 280                | 2/4                   |
| 65                       | 0,184                     | 36,83           | 2,2                            | 440                | 2/4                   |
| 80                       | 0,193                     | 38,7            | 3,5                            | 700                | 2/4                   |
| 100                      | 0,194                     | 38,9            | 5,5                            | 1100               | 4                     |
| 125                      | 0,181                     | 36,21           | 8                              | 1600               | 4                     |
| 150                      | 0,188                     | 37,72           | 12                             | 2400               | 4                     |
| 200                      | 0,194                     | 38,9            | 22                             | 4400               | 4                     |
| 250                      | 0,198                     | 39,61           | 35                             | 7000               | 6                     |
| 300                      | 0,196                     | 39,3            | 50                             | 10000              | 6                     |
| 350                      | 0,173                     | 34,64           | 60                             | 12000              | 6                     |
| 400                      | 0,177                     | 35,367          | 80                             | 16000              | 8                     |
| 450                      | 0,175                     | 34,93           | 100                            | 20000              | 8                     |
| 500                      | 0,177                     | 35,367          | 125                            | 25000              | 8                     |
| Примечани<br>*– значения | ие:<br>и приведены ори    | иентировочно дл | я DN.                          |                    |                       |

#### 1.3 Комплектность

1.3.1 Комплект поставки расходомера приведен в таблице 1.3. Таблица 1.3

Наименование Обозначение Кол-во Примечание Расходомер – счетчик газа Модификация в Turbo Flow UFG - F 1 шт. ультразвуковой Turbo Flow UFG зависимости от заказа Расходомер – счетчик газа Допускается поставлять ультразвуковой Turbo Flow UFG-F.. ТУАС.407252.001 РЭ один экземпляр в один 1 экз. Руководство по эксплуатации адрес отгрузки Расходомер – счетчик газа ультразвуковой Turbo Flow UFG-F. ТУАС.407252.001 ПС 1 экз В зависимости от заказа Паспорт Инструкция. ГСИ. Расходомеры -Допускается поставлять счетчики газа ультразвуковые Turbo МП 56432-14 1 экз. один экземпляр в один Flow UFG. Методика поверки адрес отгрузки Эксплуатационная документация на входящие в состав расходомера 1 к-т средства измерений Комплект монтажных частей 1 к-т

1.3.2 Состав расходомера:

- ультразвуковой преобразователь расхода;
- первичные преобразователи температуры и давления;
- электронный блок;
- расходомерный шкаф;
- промышленный компьютер;
- вычислитель расхода.

#### 1.3.2.1 Ультразвуковой преобразователь расхода (УПР)

Ультразвуковой преобразователь расхода выполнен в виде корпуса круглого или прямоугольного сечения. Состоит из центрального элемента с установленными ультразвуковыми приемо-передатчиками и фланцами на обоих концах, а также втулок для установки первичных преобразователей температуры и давления.

Материал корпуса УПР выбирается, исходя из требований заказчика. В стандартном исполнении корпус выполнен из углеродистой или коррозионностойкой стали, устойчивой к солевому туману и другим химическим веществам, в том числе к парам сероводорода и соляной кислоты.

1.3.2.2 Первичные преобразователи температуры и давления

Для измерения температуры измеряемой среды и абсолютного (избыточного) давления используются выносные первичные преобразователи температуры и давления, подключаемые к расходомеру:

– в качестве датчика давления в составе расходомера применяются датчики давления взрывозащищенного исполнения с уровнем взрывозащиты не ниже 0 Ex ia IIC T6, имеющие сертификат соответствия и интервал между поверками не менее 4-х лет;

– в качестве датчика температуры в составе расходомера применяются термометры сопротивления с номинальной статической характеристикой 100 П, имеющие сертификат соответствия и интервал между поверками не менее 4-х лет. Питание датчика температуры осуществляется от встроенного барьера искрозащиты 1 Ех [ia Ga] IIC T4 Gb.

# 1.3.2.3 Электронный блок (ЭБ)

ЭБ представляет собой комплекс электронных плат смонтированных в металлическом корпусе, необходимых для управления первичными преобразователями, устанавливается на корпусе УПР или может быть встроен в расходомерный шкаф (РШ). Конструкция ЭБ предусматривает возможность передачи параметров и результатов измерений на ПК по средствам беспроводного канала передачи данных 900/1800 МГц (встроенного GSM модема) или проводного канала передачи данных, интерфейс RS-485.

ЭБ осуществляет прием-передачу сигналов через ультразвуковые приемо-передатчики, их преобразование, обработку и вычисление расхода газа с последующим формированием цифрового выходного сигнала. Все данные сохраняются в постоянной памяти с отметкой времени события (журнал).

Двойной взрывонепроницаемый корпус ЭБ выполнен из коррозионностойкого модифицированного алюминиево-кремниевого сплава GALSi13, устойчивого к солевому туману и другим химическим веществам, в том числе к парам сероводорода и соляной кислоты.

На передней панели расположены:

– жидкокристаллический индикатор (ЖКИ) предназначенный для отображения текущих измеренных значений, диагностики и журналов;

– стилус – представляет собой магнитный карандаш, предназначенный для управления данными отображаемыми на ЖКИ;

– элементы управления – представляют собой клавиатуру, состоящую из четырех клавиш, назначение которых соответствует таблице 1.4.

Таблица 1.4

| Обозначение клавиши     | Назначение                                              |
|-------------------------|---------------------------------------------------------|
| $\uparrow / \downarrow$ | Переключение экранных форм вверх/вниз                   |
| $\rightarrow$           | Включение / отключение Bluetooth (двукратным нажатием)  |
| ←                       | Включение / отключение GSM модема (двукратным нажатием) |

На боковой панели ЭБ расположены разъем для установки антенны и кабель с разъемом – для подключения персонального компьютера. На задней панели под защитной крышкой расположен слот для установки sim-карты.

Внешний вид электронного блока представлен на рисунке Б.2 приложения Б.

Расходомерный шкаф (РШ) предназначен для:

– архивирования в энергонезависимой памяти и вывода на жидкокристаллический индикатор результатов измерений, вычислений (объема, расхода, температуры и давления) и параметров функционирования;

- введения и регистрации значений условно-постоянных величин;
- защиты от несанкционированного доступа к параметризации и архивам;
- разделения и ограничения напряжения и тока в искробезопасных цепях;

- обеспечения питания от промышленной сети и внутренней аккумуляторной батареи (АКБ); обеспечения питания от внешнего источника постоянного тока.

РШ представляет собой электронное устройство, помещенное в пластмассовый корпус. Конструкция РШ предусматривает наличие встроенного модема, который позволяет обеспечить передачу данных по беспроводному каналу связи GSM, а также в зависимости от заказа, может включать в себя вычислитель расхода.

На передней панели расположены:

- жидкокристаллический индикатор (ЖКИ);

– элементы управления (две клавиатуры), состоящие из двадцати клавиш, назначение которых соответствует таблице 1.5.

| Обозначение клавиши         | Назначение                                                       |
|-----------------------------|------------------------------------------------------------------|
| [F 1]                       | Выбор / смена канала (для многоканальных расходомеров)           |
| [F 2]                       | Ввод отрицательных значений (знак «-»)                           |
| [F 3]                       | Удаление предыдущего символа при вводе значений                  |
| [0][9]                      | Ввод пароля и изменение параметров / просмотр текущих значений   |
| [.]                         | Вывод на печать (для подменю «Архив»)                            |
| [C]                         | Выход из основного меню / из подменю, выход из режима            |
| [-]                         | редактирования / режима просмотра параметров                     |
| $[\leftarrow][\rightarrow]$ | Горизонтальное перемещение курсора при вводе параметров и        |
|                             | перехода из режима в режим                                       |
| [1][1]                      | Изменение значения при вводе параметров, перемещение по пунктам  |
|                             | меню и подменю                                                   |
| [OK]                        | Вход в основное меню, вход в режим редактирования, подтверждение |
|                             | ввода значения                                                   |

Таблица 1.5

– светодиодная линейка, состоящая из шести индикаторов, назначение которых соответствует таблице 1.6.

| Таолица 1.6               |                    |                                                  |
|---------------------------|--------------------|--------------------------------------------------|
| Обозначение<br>индикатора | Назначение         | Индикация                                        |
| CETL                      | Индикация 220 В    | Отсутствует – при отключенной сети 220 В         |
| CEID                      |                    | Красным цветом – при подключенной сети 220 В     |
|                           | Напряжение питания | Отсутствует – при отсутствии напряжения питания  |
|                           |                    | Желтым цветом – при подаче напряжения питания    |
|                           | Уровень заряда АКБ | Отсутствует – при уровне заряда АКБ более 75%    |
| ГАЗГЛД                    |                    | Красным цветом – при уровне заряда АКБ менее 25% |
|                           | Заряд АКБ          | Отсутствует – при                                |
| ЗАГЛД                     |                    | Зеленым цветом – в момент заряда АКБ             |
| пп                        | Питание ПП         | Отсутствует – при отсутствии ПП                  |
| 1111                      |                    | Зеленым цветом – при наличии питания ПП          |
| МОЛЕМ                     | Питание модема     | Отсутствует – при отсутствии модема              |
| модем                     |                    | Желтым цветом – при наличии питания модема       |

На нижней боковой панели расположены:

- слот для установки sim-карты;
- разъем для установки антенны;
- разъем «Печать» для подключения принтера;
- разъем «ПК» для подключения персонального компьютера;
- разъем «УПР» для подключения ультразвукового преобразователя расхода;
- выключатель «СЕТЬ» для подачи питающего напряжения 220 В;
- выключатель «АКБ» для подачи питающего напряжения 12 В;
- разъем «DC 12V» для подключения питающего напряжения 12 В;
- разъем «AC 220V» для подключения питающего напряжения 220 В;
- клемма « » для заземления расходомера.

Внешний вид расходомерного шкафа представлен на рисунке Б.3 приложения Б.

1.3.2.4 Промышленный персональный компьютер (ППК) предназначен для:

– архивирования в энергонезависимой памяти и вывода на резистивный сенсорный экран результатов измерений, вычислений (объема, расхода, температуры и давления) и параметров функционирования;

- введения и регистрации значений условно-постоянных величин;
- защиты от несанкционированного доступа к параметризации и архивам;
- разделения и ограничения напряжения и тока в искробезопасных цепях;
- обеспечения питания от промышленной сети или внутренней аккумуляторной батареи (АКБ).

ППК представляет собой электронное устройство, помещенное в металлический корпус с резистивным сенсорным экраном диагональю 10 дюймов. Конструкция ППК предусматривает наличие встроенного модема, который позволяет обеспечить передачу данных по беспроводным каналам GSM/CSD, GPRS/EDGE, 3G, а также в зависимости от заказа, может включать в себя вычислитель расхода.

На передней панели расположены:

- резистивный сенсорный экран ППК;
- замок для закрытия дверцы;
- GSM антенна.

На нижней боковой панели расположены:

- разъем для подключения ЭБ (до 3-х шт.);
- разъем для Ethernet;
- разъем USB;
- внешняя антенна модема;

- разъем для подключения внешних устройств;
- выключатель сети 220 В;
- клемма заземления;
- индикатор наличия напряжения питания 220 В.

Для упрощения управления, ввода параметров и диагностики используется программа «XG VIEWER»

Программа обеспечивает доступ ко всем параметрам системы, реализует показ информации из сохраненных архивов по измерениям и по диагностике прибора, предоставляет возможность сохранения всей архивной информации на внешних носителях.

Программа позволяет создавать и сохранять диагностические сессии, которые возможно направить техническим специалистам для проведения анализа работоспособности счетчика, определению неисправности и рекомендации по ее устранению.

Установка программы «XG VIEWER»:

Поддерживаемые операционные системы:

- Windows Vista SP1 или более поздняя версия,
- Windows 7, Windows 7 SP1,
- Windows Server 2008 (не поддерживается в основной роли сервера),
- Windows Server 2008 R2 (не поддерживается в основной роли сервера),
- Windows Server 2008 R2 SP1,
- Windows 8, Windows 8.1.

Поддерживаемые архитектуры: x86, x64.

Аппаратные требования:

– Рекомендуемый минимум: процессор с тактовой частотой 1 ГГц или выше, 1536 МБ оперативной памяти или больше;

- Минимальное место на диске (кроме Windows 8 и Windows 8.1): x86 – 850 ME, x64 – 2 ГЕ;

– Минимальное место на диске (Windows 8 и Windows 8.1): 30 МБ.

Также необходимо убедиться, что на компьютере установлен самый последний пакет обновления и важные исправления Windows. При необходимости нужно выполнить обновление.

ТПО работает в среде выполнения «.NET Framework» версии 4.0.3. В операционных системах Windows 8 и Windows 8.1 платформа «.NET Framework» уже встроена в ОС. Для обеспечения работы ТПО в Windows Vista, Windows 7, Windows Server 2008 необходимо установить платформу «.NET Framework» версии 4.0.3. Необходимые расположены файлы в полкаталоге 1\_dotNetFx40\_Full\_x86\_x64.exe, «DotNetPack 403ru». Последовательность установки: 2 dotNetFx40LP Full x86 x64ru.exe, 3 NDP40-KB2600211-x86-x64.exe.

ТПО не снабжено специальным установщиком. Поэтому каталог с необходимыми файлами необходимо скопировать в удобное место (Мои документы, диск С: и т. п.), создать ярлык запуска на рабочем столе с помощью стандартных средств Windows (выпадающее контекстное меню действий с файлом/Отправить/Рабочий стол (создать ярлык)). Ярлык необходимо создать на файл «XGViewer.exe» (тот, который со значком в виде прибора).

Внешний вид промышленного персонального компьютера представлен на рисунке Б.4 приложения Б.

1.3.2.5 Вычислитель расхода

Вычислитель расхода (ВР) или корректор объема газа предназначены для:

– преобразования входных сигналов по каналам расхода, давления и температуры в значения расхода, давления и температуры;

– вычисления объемного расхода и объема газа, приведенных к стандартным условиям, а также массового расхода и массы газа по стандартизованным алгоритмам с учетом введенных теплофизических параметров измеряемой среды.

Конструктивно ВР может быть встроен в ЭБ или вынесен в РШ.

# 1.4 Функциональная схема и интерфейс пользователя

1.4.1 Функциональная схема расходомера представлена на рисунке 1.1. В состав расходомера входят датчики измеряемых физических величин, ЭБ (ЭБ1 размещен под крышкой корпуса ПП, ЭБ2 размещен в корпусе ВР-20), средства взаимодействия с оператором.

Измерительная информация от ультразвуковых датчиков, датчиков температуры и давления поступает в ЭБ1 обработки первичной измерительной информации. ЭБ1 осуществляет измерение текущего расхода, температуры и давления газа. Результаты измерений передаются в ЭБ2.

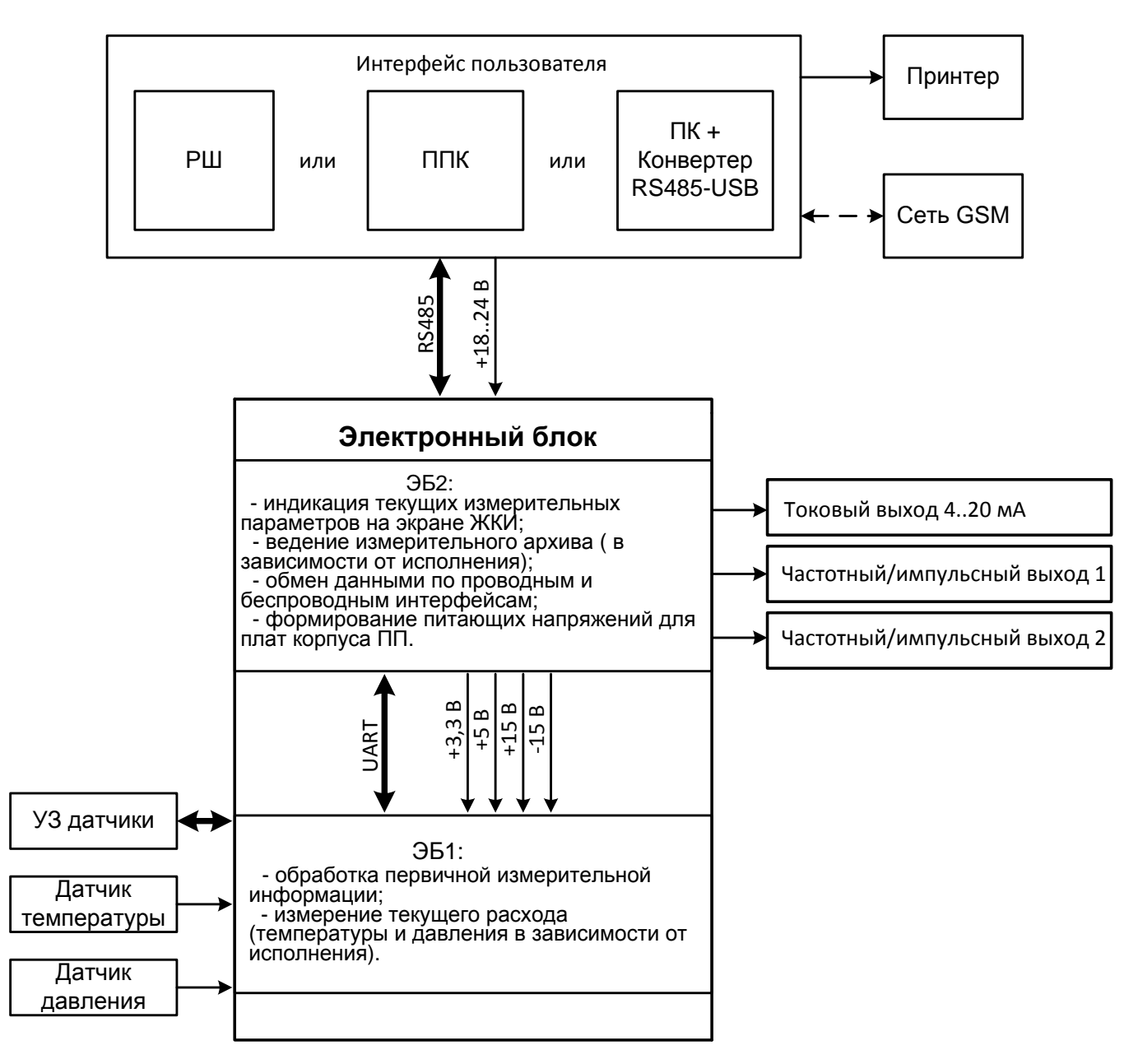

Рисунок 1.1 Функциональная схема расходомера

1.4.2 Интерфейс пользователя реализован посредством средств взаимодействия с оператором. Данные технические средства располагают в удобном для работы оператора месте, защищенном от попадания влаги и прямых солнечных лучей. С их помощью выполняется просмотр и распечатка измерительного архива и архива событий, изменение состава газа, изменение настроечных параметров, а так же визуализация измерительных данных и параметров самодиагностики в удобной форме.

В зависимости от комплектации расходомера, взаимодействие с оператором может осуществляется посредством стандартного рабочего шкафа РШ, промышленного персонального компьютера ППК либо персонального компьютера ПК (ноутбука) с конвертером.

В случае использования РШ архивы будут сохраняться в нем. Если же в качестве средств взаимодействия с оператором будет использоваться ППК или ПК с конфертером, то архивация будет осуществляться в ЭБ2.

В зависимости от исполнения расходомера РШ предусматривает отсутствие клавиатуры и ЖКИ. В этом случае РШ может использоваться как источник питания УПР напряжением 18..24 В от сети 220±22 В, (50±1) Гц с блоком разделения и ограничения напряжения и тока в искробезопасных цепях без дополнительных функций.

# 1.5 Принцип измерения

1.5.1 Принцип измерений основан на разности времен прохождения ультразвукового импульса, направленного вдоль потока газа и против него. Измеренная разность времен, пропорциональная скорости потока, преобразуется в значение объемного расхода газа.

1.5.2 Основы ультразвукового метода измерений

Рассмотрим основные математические формулы, реализованные в ультразвуковом расходомере.

Время распространения звука в направлении потока

$$t_{AB} = \frac{L}{c + v \cdot \cos\varphi} \,, \tag{1}$$

где *L* – расстояние между датчиками (длина хода луча), м;

c – скорость звука, м/с;

v – скорость потока, м/с;

 $\varphi$  – угол между акустическим лучом и направлением потока (рисунок 1.2).

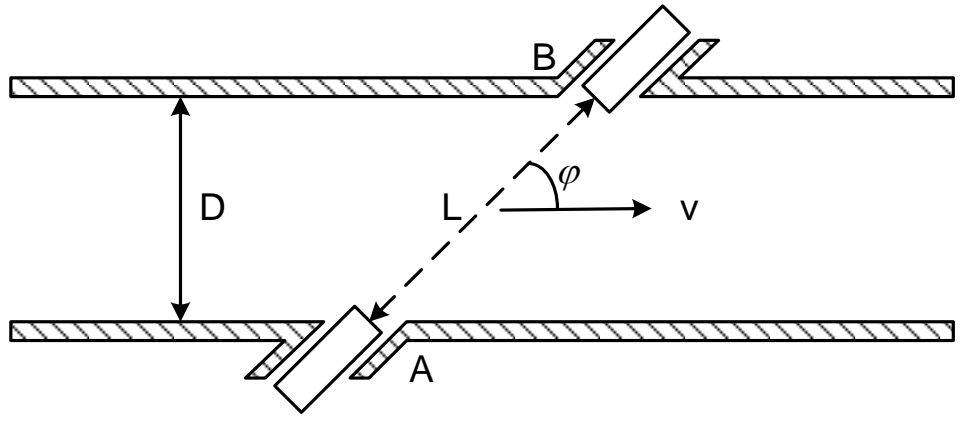

Рисунок 1.2

Время распространения звука против потока

$$t_{BA} = \frac{L}{c - v \cdot cos\varphi} \,. \tag{2}$$

Скорость потока

$$v = \frac{L}{2 \cdot \cos\varphi} \left( \frac{1}{t_{AB}} - \frac{1}{t_{BA}} \right). \tag{3}$$

Объемный расход газа в рабочих условиях

$$Q_{v} = S \cdot v , \qquad (4)$$

где S – площадь поперечного сечения расходомера, м<sup>2</sup>.

Объем газа в стандартных условиях

$$Q_c = K_c \cdot Q_v = \frac{\rho}{\rho_c} \cdot Q_v = \frac{p \cdot T_c}{p_c \cdot T} \cdot \frac{1}{K} \cdot Q_v , \qquad (5)$$

где  $K_{\rm c}-$ коэффициент приведения к стандартным условиям;

 $\rho$  – плотность газа, кг/м<sup>3</sup>;

*ρ*<sub>c</sub> – плотность газа при стандартных условиях;

Р – абсолютное давление газа, МПа;

*P<sub>c</sub>* – стандартное давление газа, 0,1013 МПа;

T – температура газа, °С;

 $T_c$  – стандартная температура газа, 20 °C;

К – коэффициент сжимаемости газа (зависит от состава газа).

Скорость звука в газе

$$c = \frac{L}{2} \cdot \left(\frac{1}{t_{AB}} + \frac{1}{t_{BA}}\right). \tag{6}$$

Теоретическая скорость звука может быть получена исходя из состава газа, его температуры и давления. Эта теоретическая скорость звука должна быть идентична измеренной скорости. Таким образом, скорость звука дает хорошую возможность для диагностики работы системы.

1.5.3 Принцип измерения времени пролета ультразвукового импульса

После подачи на передающий УЗ датчик импульса напряжения длительностью равной половине периода резонансных колебаний датчика, формируется пространственная звуковая волна в направлении приемного датчика.

Принятый датчиком приемником измерительный сигнал имеет сложную форму, образованную сложением двух гармонических колебаний с близкими частотами и разными амплитудами. Типовой вид осциллограммы измерительного сигнала, полученной на выходе предварительного усилителя (рисунок 1.3).

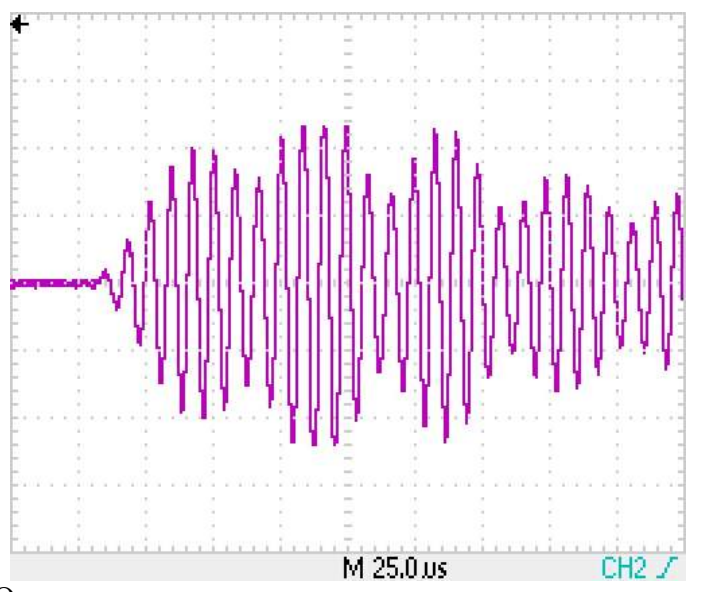

Рисунок 1.3 Осциллограмма сигнала на выходе предварительного усилителя

Для измерения времени прохождения УЗ колебаний выполняется дальнейшее усиление сигнала и выделяется первый информационный импульс с амплитудой большей уровня компарирования (половины напряжения питания) (рисунок 1.4). Полярность информационного импульса может быть как положительной, так и отрицательной.

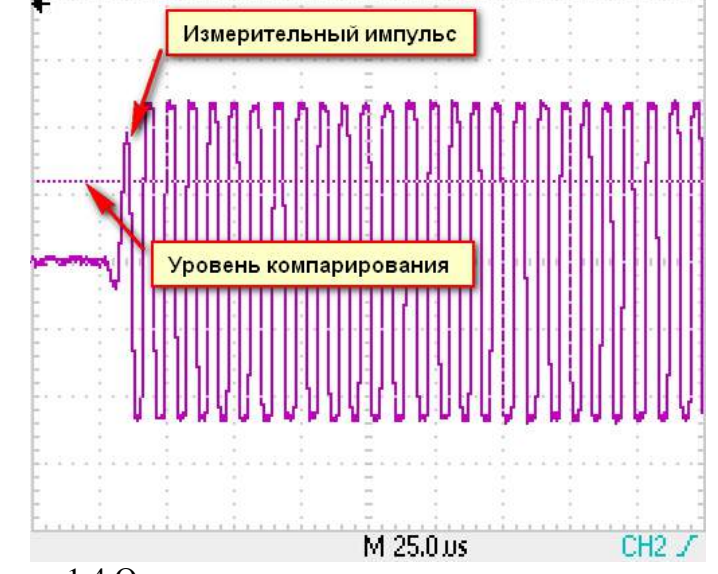

Рисунок 1.4 Осциллограмма на выходе оконечного усилителя

За время пролета импульса принимается интервал времени между выстрелом и моментом срабатывания компаратора.

# 1.6 Автоматическая регулировка усиления

1.6.1 Система автоматической регулировки усиления (АРУ) предназначена для автоматического поддержания амплитуды измерительного сигнала на требуемом уровне. Без системы АРУ амплитуда измерительного сигнала может значительно изменяться при изменении давления газа в газопроводе (амплитуда пропорционална давлению), скорости потока газа (эффект сноса луча) и при загрязнении УЗ датчиков.

1.6.2 Система АРУ обеспечивает поддержание на заданном уровне с заданным допустимым отклонением амплитуды первого перегиба информационного сигнала на выходе предварительного усилителя (рисунок 1.5).

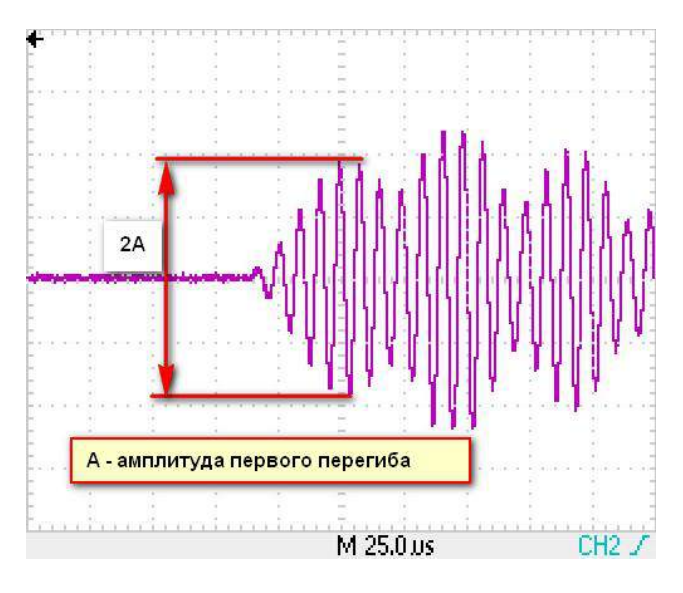

Рисунок 1.5

1.6.3 Стабилизация амплитуды измерительного сигнала осуществляется посредством управления коэффициентом передачи предварительного усилителя с помощью двух 7-разрядных цифровых потенциометров R1 и R2 (рисунок 1.6).

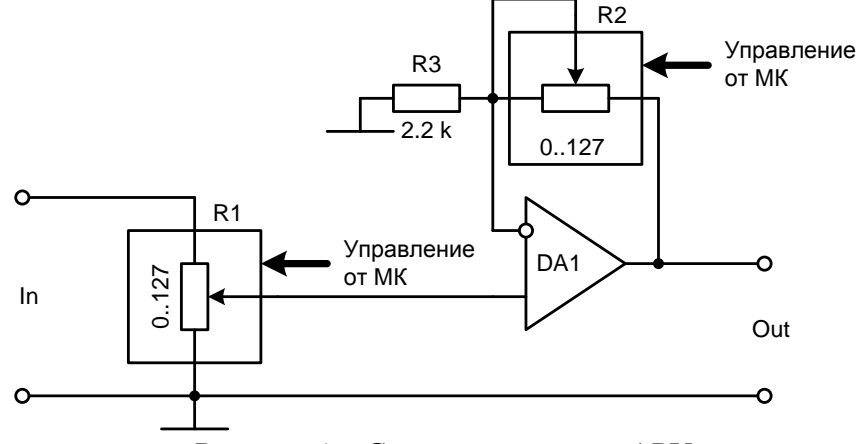

Рисунок 1.6 Схема усилителя с АРУ

1.6.4 Регулировка коэффициента передачи осуществляется по принципу следящей системы. Если измеренная амплитуда меньше требуемой, то происходит увеличение коэффициента передачи на одну ступень, если же амплитуда больше – уменьшение коэффициента передачи на одну ступень.

| 1.6.5 Основные параметры системы АРУ:                                  |      |
|------------------------------------------------------------------------|------|
| <ul> <li>– число ступеней регулировки коэффициента передачи</li> </ul> | 120; |
| <ul> <li>— шаг регулировки коэффициента передачи, %</li> </ul>         | 5;   |
| – идеальная амплитуда, задается при выпуске с производства;            |      |
| – допустимое отклонение амплитуды от идеальной, %                      | 5;   |
| <ul> <li>стартовый индекс коэффициента АРУ</li> </ul>                  | 60;  |
| – динамический диапазон, Ku <sub>max</sub> /Ku <sub>min</sub>          | 350. |
|                                                                        |      |

Доступ к параметрам системы АРУ осуществляется посредством АРМ в дереве параметров.

1.6.7 Система АРУ отключается в случае, если отношение сигнал/шум меньше установленного порогового значения, т.е. сигнал не обнаружен. В данном случае устанавливается средний коэффициент усиления, соответствующий стартовому индексу коэффициента АРУ равного 60.

# 1.7 Обеспечение взрывозащищенности

1.7.1 Взрывозащищенность основных блоков расходомера достигается:

– ограничением напряжений и токов в электрических цепях до безопасных значений;

– гальваническим разделением искробезопасных электрических цепей подключения датчиков от выходных;

– выполнением конструкции расходомера в соответствии с ГОСТ Р МЭК 60079-0-2011, ГОСТ Р МЭК 60079-11-2010, ГОСТ IEC 60079-1-2011 (в зависимости от исполнения). Организация взрывозащиты расходомера приведена в приложении Ж.

1.7.2 УПР выполнен во взрывонепроницаемом исполнении и имеет маркировку взрывозащиты 1 Ex d ib [ia Ga] IIC T4 Gb или 1 Ex d [ia Ga] IIC T4 Gb, соответствуют ГОСТ Р МЭК 60079-0-2011, ГОСТ Р МЭК 60079-11-2010 и ГОСТ IEC 60079-1-2011 и может устанавливаться во взрывоопасных зонах помещений и наружных установок согласно гл.7.3 ПУЭ.

1.7.3 Выходные цепи РШ для подключения УПР выполнены в искробезопасном исполнении в соответствии с ГОСТ Р МЭК 60079-0-2011, ГОСТ Р МЭК 60079-11-2010 и ГОСТ IEC 60079-1-2011. РШ имеют маркировку [Ex ib Gb] IIC.

1.7.4 Схема обеспечения искробезопасности расходомера приведена в приложении И.

# 1.8 Маркировка и пломбирование

1.8.1 Маркировка расходомера соответствует требованиям ГОСТ 26828-86 и сохраняется в течение всего срока службы расходомера при соблюдении условий эксплуатации.

1.8.2 На корпусе УПР нанесена аппликация, содержащая:

- наименование (тип) расходомера;

- товарный знак предприятия-изготовителя;
- знак утверждения типа в соответствии с ПР 50.2.107-09;
- указатель направления потока;
- максимальной избыточное давление рабочей среды;
- маркировку взрывозащиты 1 Ex d ib [ia Ga] IIC T4 Gb или 1 Ex d [ia Ga] IIC T4 Gb;
- параметры входных искробезопасных цепей: U<sub>i</sub>: 18 B; I<sub>i</sub>: 0,5 A; C<sub>i</sub>: 0,8 мкФ; L<sub>i</sub>: 0,2 мГн;
- наименование или знак органа по сертификации и номер сертификата;
- температуру окружающей среды: -60 °C ≤ ta≤ +70 °C;
- заводской номер и дату изготовления.
- 1.8.3 На корпусе РШ нанесена аппликация, содержащая:
- товарный знак предприятия-изготовителя;
- знак утверждения типа в соответствии с ПР 50.2.107-09;
- специальный знак взрывобезопасности;
- наименование (тип) расходомера;
- заводской номер и дату изготовления;
- маркировку взрывозащиты [Ex ib Gb] IIC;

– параметры выходных искробезопасных цепей: U<sub>m</sub>: 250 B; U<sub>0</sub>: 18 B; I<sub>0</sub>: 0,5 A; C<sub>0</sub>: 1,5 мкФ; L<sub>0</sub>: 0,25 мГн;

- наименование или знак органа по сертификации и номер сертификата;
- − температуру окружающей среды:+5 °C  $\leq$  ta $\leq$  +50 °C;
- потребляемую мощность;
- наименование или знак органа по сертификации и номер сертификата.

1.8.4 Пломбирование расходомера производится заводской пломбой в местах углубления под головки винтов в соответствии с приложением Е.

#### 1.9 Упаковка

1.9.1 Упаковка расходомера производится в специальный деревянный тарный ящик, выполненный в соответствии:

- ГОСТ 2991-85 ящики для грузов массой до 500 кг;
- ГОСТ 10198-91 ящики для грузов от 200 до 20000 кг;
- ГОСТ 24634-81 для поставок в другие страны.

Упаковка исключает перемещение узлов и частей расходомера внутри тары при транспортировании и защищает их от механического воздействия.

- 1.9.2 На тарный ящик наносится этикетка, содержащая следующую информацию:
- наименование, товарный знак и адрес предприятия-изготовителя;
- полное название изделия;
- манипуляционные знаки;
- условия транспортирования и хранения.

1.9.3 Эксплуатационная документация упаковывается в пакет из полиэтиленовой пленки. Эксплуатационная документация и упаковочный лист вкладываются совместно с расходомером в транспортную тару.

Упаковочный лист содержит следующие данные:

- наименование предприятия-изготовителя;
- наименование и условное обозначение расходомера;
- комплектность;
- дату упаковки.

#### 2 Использование по назначению

# 2.1 Эксплуатационные ограничения

2.1.1 Монтаж, ввод в эксплуатацию и поверка расходомера производятся организацией, имеющей разрешение предприятия-изготовителя.

2.1.2 Расходомер является неремонтируемым в условиях эксплуатации изделием, ремонт осуществляется предприятием-изготовителем, или организацией, имеющей разрешение предприятия-изготовителя.

2.1.3 Искробезопасные параметры для подключения датчика давления: U<sub>0</sub>= 24 B, I<sub>0</sub>= 0,148 A, C<sub>0</sub>= 0,102 мкФ, L<sub>0</sub>= 4 мГн.

2.1.4 Искробезопасные параметры для подключения термометра сопротивления:  $U_0$ = 10 B,  $I_0$ = 0,063 A,  $C_0$ = 1,54 мкФ,  $L_0$ = 2 мГн.

2.1.5 Искробезопасные параметры интерфейса RS-485: U<sub>0</sub>= 6,7 B, I<sub>0</sub>= 0,315 A, C<sub>0</sub>= 19,6 мкФ, L<sub>0</sub>= 1,5 мГн.

2.1.6 Искробезопасные параметры для подключения ультразвуковых датчиков: U<sub>0</sub>= 38,6 B, I<sub>0</sub>= 0,06 A, C<sub>0</sub>= 0,035 мкФ, L<sub>0</sub>= 14 мГн.

2.1.7 РШ и ППК устанавливаются в помещениях (операторских) при температуре окружающей среды от плюс 5 °C до плюс 50 °C и относительной влажности до 80 %.

2.1.8 Максимально допустимая амплитуда вибраций расходомера 0,35 мм при частоте 5-35 Гц.

2.1.9 Расходомер сохраняет работоспособность и герметичность соединений при повышении избыточного давления измеряемой среды в трубопроводе на 20 % от максимального.

2.1.10 Соединение УПР с РШ либо с ППК должно быть выполнено экранированным кабелем, сопротивление которого не превышает 10 Ом.

ВНИМАНИЕ! Подключение УПР к РШ либо к ППК производить только при отключенном питании.

2.1.11 Для сведения к минимуму влияния электромагнитных помех заземление экранирующей оплетки соединительного сигнального кабеля должно быть выполнено только в одной точке – со стороны РШ или ППК.

2.1.12 Не допускается прокладка сигнального кабеля параллельно кабелям и проводам питающей сети на расстоянии менее 1 метра. Пересечение сигнального кабеля с кабелями и проводами питающей цепи должно выполняться под прямым углом.

2.1.13 Соединение УПР с РШ либо с ППК должно быть выполнено экранированным кабелем, сопротивление которого не превышает 10 Ом (для кабеля КСПвЭП 8х2х0,4 длина составит порядка 400 м).

2.1.14 Не допускается размещение РШ и ППК в местах, где на него может попадать вода, а также вблизи источников теплового и электромагнитного излучений. В воздухе должны отсутствовать пары кислот, щелочей, аммиака, сернистых и других агрессивных газов, вызывающих коррозию.

2.1.15 Работы по монтажу (демонтажу) УПР должны выполняться при отсутствии давления газа в трубопроводе и при отключенном напряжении питания.

# 2.2 Меры безопасности

2.2.1 К эксплуатации расходомера допускаются лица, изучившие настоящее руководство по эксплуатации и прошедшие необходимый инструктаж.

2.2.2 К монтажу расходомера допускаются лица, достигшие 18-ти летнего возраста, прошедшие медицинское освидетельствование, обучение на слесаря-монтажника КИПиА с допуском к газоопасным работам по программе «Правила технической эксплуатации и требований безопасности труда в газовом хозяйстве РФ», техническую и практическую подготовку на предприятии-изготовителе.

2.2.3 При монтаже, подготовке к пуску, эксплуатации и демонтаже расходомера необходимо соблюдать требования правил техники безопасности, установленными на объекте и регламентируемыми при работе с пожароопасными и взрывоопасными газами, газами под давлением, Правил технической эксплуатации электроустановок потребителей, Межотраслевых правил по охране труда (правила безопасности) при эксплуатации электроустановок, в том числе пользоваться инструментом, исключающим возникновение искры.

2.2.4 Выполнение работ по врезке на действующий газопровод разрешается только специализированной бригаде, в составе не менее двух человек, при наличии проектной документации.

2.2.5 Сварочные работы должны выполняться сварщиком, аттестованным в соответствии с требованиями Ростехнадзора.

2.2.6 При работе с устройствами КИПиА необходимо пользоваться монтажным инструментом с изолирующими рукоятками. Запрещается использовать неисправные приборы и электроинструменты.

2.2.7 При эксплуатации расходомер должен подвергаться систематическим контрольным осмотрам.

# 2.3 Рекомендации по монтажу

2.3.1 Перед началом работ по монтажу расходомера необходимо определить следующие параметры:

– материал стенки трубопровода;

- наружный диаметр трубопровода в местах установки расходомера;
- средний наружный диаметр трубопровода;
- средний наружный диаметр трубопровода в продольной плоскости установки расходомера;
- средняя толщина стенки трубопровода.

2.3.2 Средний внутренний диаметр сечения ИТ или его фланца, расположенного непосредственного перед корпусом УПР, не должен отличаться более чем на 3% от значения среднего внутреннего диаметра входного сечения корпуса УПР.

Если значение отклонения менее 1%, то считают, что уступ, образованный за счет разности внутренних диаметров ИТ и УПР, не оказывает влияние на показания УПР.

Если значение указанного отклонения более 1%, но не превышает 3%, то при оценивании неопределенности результатов измерений расхода и количества газа учитывают дополнительную составляющую, которую рассчитывают по формуле:

$$\Theta_{i} = 5 \left| \frac{\overline{D} - \overline{D}_{T}}{\overline{D}} \right|,$$

где  $\overline{D}$  – средний внутренний диаметр входного сечения корпуса УПР;

*D*<sub>г</sub> – средний внутренний диаметр ИТ или его фланца в месте его стыковки с УПР.

Если внутренний диаметр корпусного УПР менее внутреннего диаметра ИТ, и отклонение внутреннего диаметра ИТ от внутреннего диаметра входного сечения корпуса УПР (или его входного фланца) превышает 1%, то допускается выполнять сопряжение его корпуса с ИТ путем применения конических переходов, угол конуса которых не должен превышать 10°.

Примечание – Средний внутренний диаметр входного (выходного) сечения УПР, сечение трубопровода или его фланцев в местах их стыковки между собой определяют как среднее арифметическое результатов измерений не менее чем в четырех диаметральных направлениях, расположенных приблизительно под одинаковым углом друг к другу.».

2.3.3 Установка и демонтаж оборудования на трубопроводе, проведение ремонтных или технических работ проводить только на разгруженном по давлению трубопроводе.

2.3.4 Для установки расходомера на объекте необходимо:

- наличие свободного участка на трубопроводе для установки расходомера;

– наличие прямолинейных участков трубопровода требуемой длины до и после места установки расходомера;

– наличие места для размещения РШ и ППК в удобном для пользователя положении.

2.3.5 Для исключения или снижения влияния искажений профиля скорости потока газа в измерительном сечении УПР до и после него устанавливают прямолинейные цилиндрические участки ИТ, имеющие внутреннее сечение, длина которых должна соответствовать требованиям, указанным в Приложении Д.

2.3.6 Место установки УПР на трубопроводе выбирают с учетом необходимости обеспечения его защиты от ударов, механических воздействий, производной вибрации и внешних магнитных полей.

В Ультразвуковой преобразователь расхода может быть установлен на измерительном трубопроводе как горизонтально, так и вертикально.

В случае горизонтальной установки измерительный корпус должен быть сориентирован таким образом, чтобы плоскости, образуемые измерительными лучами, были бы горизонтальными. Это сводит к минимуму попадание имеющихся в трубопроводе загрязнений в отверстия приемопередатчиков.

Вертикальная установка возможна только в случае, если измерительная система используется для сухих газов без образования конденсата. Газовый поток не должен содержать посторонних включений, пыли и жидкостей. В противном случае предусмотреть фильтры и уловители.

Рекомендуется соблюдать следующие меры по снижению влияния на показания УПР пульсаций расхода и давления газа:

- обеспечить устойчивую работу регуляторов при их наличии на СИКГ;

- регуляторы давления без шумоглушителя, работающие на критическом давлении располагать после УПР;

- при уровне пульсаций, превышающих пределы устанавливаемые заводом изготовителем (Соотношение сигнал/шум менее 14Дб), использовать демпфер или глушитель пульсаций.

ВНИМАНИЕ! Запрещается располагать УПР вблизи нагревательных приборов, а также в местах возможного скопления воды.

2.3.7 Расстояние между УПР размещенным на прямолинейном участке трубопровода и первичным преобразователем температуры должно быть не менее 1 DN и не более 5 DN.

2.3.8 Монтаж расходомера

2.3.8.1 После распаковки расходомера проверить комплектность поставки согласно упаковочной ведомости и паспорта ТУАС.407252.001 ПС. Ознакомиться с настоящим руководством по эксплуатации.

2.3.9 Монтаж УПР

2.3.9.1 Провести внешний осмотр изделия:

- убедиться в отсутствии видимых механических повреждений;

- проверить целостность жидкокристаллического экрана и элементов управления;

 визуально проверить состояние контактов внешних разъемов изделия, изломы, погнутости, подгорания и отсутствие контактов не допускается;

– проверить состояние кабелей связи с первичными преобразователями давления и температуры;

- проверить наличие и целостность пломб предприятия-изготовителя;

– изделие с наличием механических повреждений, повреждений органов индикации и управления или их отсутствием, а также с дефектами внешних разъемов, нарушенными пломбами к эксплуатации не допускается и подлежит замене в условиях предприятия-изготовителя.

2.3.9.2 Монтаж расходомера производить с учетом действующих строительных норм и правил.

2.3.9.3 Схемы монтажа приведены в приложении Д.

2.3.9.4 Монтаж расходомера выполнять в следующей последовательности:

 подводящую часть трубопровода тщательно очистить от окалины, ржавчины, песка и других твердых частиц;

– проконтролировать правильность стыковки привариваемых труб и ниппелей по внутреннему диаметру;

- выполнить сварочные работы по установке ответных фланцев;

ВНИМАНИЕ! Запрещается проводить монтаж ответных фланцев при установленном на трубопровод расходомере. Для этих целей использовать проставку.

– установить расходомер, закрепив его на трубопроводе, либо при помощи накидных гаек, болтов, шпилек в зависимости от используемой конструкции, обеспечив полное сопряжение ответных фланцев (отсутствие уступов и перекосов);

#### ВНИМАНИЕ!

1) Прибор исполнения С крепится к трубопроводу шпильками, входящими в монтажный комплект расходомера.

2) В качестве уплотнения для герметичного соединения фланцевых поверхностей расходомер с фланцами трубопровода могут использоваться прокладки из различных материалов, допущенных к применению в газовом хозяйстве. Уплотнительные прокладки должны иметь ровные края и не выступать внутрь трубопровода.

3) Не допускается проведение сварочных работ на трубопроводе в районе фланцев расходомера после его установки на трубопровод.

2.3.10 Монтаж вычислителя (Суперфлоу-23 или Расход-1)

2.3.10.1 Провести внешний осмотр изделия:

- проверить комплектность согласно эксплуатационной документации на изделие;

- убедиться в отсутствии видимых механических повреждений;

 визуально проверить состояние контактов внешних разъемов изделия, изломы, погнутости, подгорания и отсутствие контактов не допускается;

– проверить состояние кабелей связи с первичными преобразователями давления и температуры;

- проверить наличие и целостность пломб предприятия-изготовителя;

– изделие с наличием механических повреждений, повреждений органов индикации и управления или их отсутствием, а также с дефектами внешних разъемов, нарушенными пломбами к эксплуатации не допускается и подлежит замене в условиях предприятия-изготовителя.

2.3.10.2 Монтаж производить в соответствии с эксплуатационной документацией на вычислитель.

2.3.11 Монтаж РШ

2.3.11.1 Провести внешний осмотр РШ:

- убедиться в отсутствии видимых механических повреждений;

- проверить целостность жидкокристаллического экрана и элементов управления;

 визуально проверить состояние контактов внешних разъемов изделия, изломы, погнутости, подгорания и отсутствие контактов не допускается;

- проверить наличие и целостность пломб предприятия-изготовителя;

 изделие с наличием механических повреждений, повреждений органов индикации и управления или их отсутствием, а также с дефектами внешних разъемов, нарушенными пломбами к эксплуатации не допускается и подлежит замене в условиях предприятия-изготовителя.

2.3.11.2 Монтаж РШ производится в вертикальном положении в месте, определенном проектной документацией, с учетом эксплуатационных ограничений п. 2.1, в следующей последовательности:

- установить РШ при помощи петель на предварительно подготовленные места крепления;

– соединить клемму заземления с главной заземляющей шиной (главным заземляющим зажимом) предварительно оконцованным медным проводом сечением не менее 4,0 мм<sup>2</sup> (ГОСТ Р 50571.10, ГОСТ 10434);

- подключить сетевой шнур к разъему сетевого питания.

2.3.11.3 Монтаж соединительного кабеля производится по «трассе», определенной проектной документацией, с учетом эксплуатационных ограничений п.2.1, в следующей последовательности:

– размотать кабель по всей длине и втянуть при помощи приспособления в защитную гофрированную трубу;

– распаять предварительно подготовленные жилы кабеля к разъему LTW 12 – 08BFFA со стороны блока УПР, и к разъему DB9-F со стороны РШ в соответствии со схемой в приложении В;

 подготовить экранирующую оплетку сигнального кабеля путем обрезания ее со стороны блока УПР вместе с изолирующей наружной оболочкой кабеля, после чего место среза заизолировать. Со стороны РШ оставить свободным участок оплетки длиной около 20 см;

- со стороны РШ припаять экранирующую оплетку у основания к корпусу разъема DB-9F;

– подсоединить разъемы сигнального кабеля к блоку УПР и к РШ.

2.3.11.4 После выполнения всех монтажных работ подключить вилку сетевого шнура к розетке питающей сети непосредственно или через блок грозозащиты, включить питание расходомера и проверить его работоспособность.

2.3.11.5 Схема подключения УПР и РШ приведена в приложении Г.

2.3.12 Монтаж ППК

2.3.12.1 Монтаж ППК производится в вертикальном положении в месте, определенном проектной документацией, с учетом эксплуатационных ограничений п. 2.1, в следующей последовательности:

– установить ППК при помощи четырех болтов крепления через специализированные отверстия на задней стенке корпуса на предварительно подготовленные места;

– соединить клемму заземления с главной заземляющей шиной (главным заземляющим зажимом) предварительно оконцованным медным проводом сечением не менее 4,0 мм<sup>2</sup> (ГОСТ Р 50571.10, ГОСТ 10434-82);

– подключить сетевой шнур к разъему сетевого питания.

2.3.12.2 Монтаж соединительного кабеля производится по «трассе», определенной проектной документацией, с учетом эксплуатационных ограничений п. 2.1, в следующей последовательности:

– размотать кабель по всей длине и втянуть при помощи приспособления в защитную гофрированную трубу;

- распаять предварительно подготовленные жилы кабеля;

– подготовить экранирующую оплетку сигнального кабеля путем обрезания ее со стороны блока УПР вместе с изолирующей наружной оболочкой кабеля, после чего место среза заизолировать;

– подсоединить разъемы сигнального кабеля к блоку УПР и к ППК.

2.3.12.3 После выполнения всех монтажных работ подключить вилку сетевого шнура к розетке питающей сети непосредственно или через блок грозозащиты, включить питание расходомера и проверить его работоспособность.

#### 2.4 Пуск расходомера

2.4.1 Перед пуском расходомера необходимо:

– изучить настоящее руководство по эксплуатации и эксплуатационные документы на дополнительное оборудование;

- проверить правильность монтажа составных частей расходомера и соединительного кабеля;

– проверить правильность подключения дополнительного оборудования.

2.4.2 Включение питания расходомера осуществляется автоматически при подключении к внешнему источнику питания (12-30 В). При включении расходомера на показывающем устройстве отображается информация с заводским номером прибора, номером микроконтроллера, версией программного обеспечения (ПО) и датой выхода ПО.

2.4.3 При включении питания расходомера происходит процесс восстановления архива.

# ВНИМАНИЕ! Во избежание сбоев и потери данных запрещается допускать перебои в электропитании (выключать расходомер) до окончания процесса восстановления архива.

2.4.4 Включение питания расходомера с использованием РШ производится клавишами переключателя «220 В» и переключателя «АКБ», расположенными на нижней панели РШ (Приложение Б). Обе клавиши должны находиться в положении І. В этом случае аккумуляторная батарея работает в буфере с сетевым блоком питания. При наличии питания загораются индикаторы

на передней панели РШ «СЕТЬ», «ПИТАНИЕ», «УПР», «ЗАРЯД» (при заряде АКБ), «МОДЕМ» (при наличии).

Выключение питания расходомера осуществляется переводом клавиш переключателя «220 В» и переключателя «АКБ» в положение 0.

При отсутствии сети с напряжением 220 В предусмотрена возможность подключения внешнего источника постоянного тока напряжением от 12 до 15 В. Подключение осуществляется кабелем, который в стандартный комплект поставки не входит и может быть заказан дополнительно. Для работы в данном режиме необходимо подключить кабель и подать напряжение, прибор включится автоматически.

При питании от автономного источника питания переключатель АКБ перевести в положение I, при этом загораются индикаторы «ПИТАНИЕ», «УПР», «МОДЕМ» (при наличии).

2.4.5 Включение питания расходомера с использованием ППК производится клавишей переключателя «220 В» расположенной на нижней панели ППК, при этом клавиша должна находиться в положении І. В этом случае аккумуляторная батарея работает в буфере с сетевым блоком питания. При наличии питания загорается индикатор наличия 220 В, расположенный на нижней панели ППК, и происходит загрузка ПО отображаемая на сенсорном экран.

Выключение питания расходомера осуществляется переводом клавиш переключателя «220 В» в положение 0.

При отсутствии сети с напряжением 220 В предусмотрена возможность работы от резервного источника постоянного тока напряжением от 12 до 15 В, расположенного внутри корпуса ППК. Подключение осуществляется автоматически.

2.4.6 Установить настраиваемые потребителем и поставщиком газа параметры в соответствии паспортом физико-химических показателей газа.

2.4.7 При наличии расхода в системе убедиться в наличии индикации измеряемых параметров на ЭБ, а также на РШ или ППК.

2.4.8 После монтажа и проверки работоспособности расходомера, сделать отметку в разделе «Сведения о вводе в эксплуатацию» Паспорта.

# 2.5 Применение расходомера с использованием РШ

2.5.1 При использовании изделия должны соблюдаться меры безопасности, изложенные в п. 2.2.1 настоящего РЭ.

Перед включением расходомера необходимо:

3 изучить настоящее РЭ и эксплуатационные документы на дополнительное оборудование;

4 проверить правильность монтажа составных частей расходомера и соединительного кабеля;

5 проверить правильность подключения дополнительного оборудования.

Включение питания расходомера осуществляется автоматически при подключении к внешнему источнику питания (12-30 В). При включении расходомера на показывающем устройстве отображается информация с заводским номером прибора, номером микроконтроллера, версией программного обеспечения (ПО) и датой выхода ПО.

При включении питания расходомера происходит процесс восстановления архива.

# ВНИМАНИЕ! Во избежание сбоев и потери данных запрещается допускать перебои в электропитании (выключать расходомер) до окончания процесса восстановления архива.

2.5.2 Включение питания расходомера с использованием РШ производится клавишами переключателя «220 В» и переключателя «АКБ», расположенными на нижней панели РШ (рисунок Б.3 приложения Б). Обе клавиши должны находиться в положении І. В этом случае аккумуляторная батарея работает в буфере с сетевым блоком питания. При наличии питания на передней панели РШ светятся индикаторы «СЕТЬ», «ПИТАНИЕ», «УПР», «ЗАРЯД» (при заряде АКБ), «МОДЕМ» (при наличии).

Выключение питания расходомера осуществляется переводом клавиш переключателя «220 В» и переключателя «АКБ» в положение 0.

При отсутствии сети с напряжением 220 В предусмотрена возможность подключения внешнего источника постоянного тока напряжением от 12 до 15 В. Подключение осуществляется кабелем, который в стандартный комплект поставки не входит и может быть заказан дополнительно.

Для работы в данном режиме необходимо подключить кабель и подать напряжение, прибор включится автоматически.

При питании от автономного источника питания переключатель АКБ перевести в положение I, при этом светятся индикаторы «ПИТАНИЕ», «УПР», «МОДЕМ» (при наличии).

При наличии расхода в системе убедиться в наличии индикации измеряемых параметров на ЭБ или РШ.

После монтажа и проверки работоспособности расходомера, сделать отметку в разделе «Сведения о вводе в эксплуатацию» Паспорта.

2.5.3 Проверка работоспособности расходомера с РШ

Работа с расходомером производится при помощи клавиатуры и ЖКИ, расположенного в УПР или на передней панели расходомерного шкафа (рисунки Б.1 и Б.3 приложения Б).

Контроль работы расходомера и просмотр текущих значений измеряемых параметров осуществляется при помощи ЖКИ и элементов управления с помощью стилуса.

ЖКИ расходомера разделен на 3 основные зоны:

- дата/время;

- контролируемый параметр;

- контроль состояния прибора.

Просмотр всех параметров осуществляется клавишами [↑] [↓] при воздействии на элементы управления с помощью стилуса и пролистываются по кругу, сохраняя индикацию до очередного воздействия на элементы управления.

Параметры на ЖКИ отображаются с автоматической сменой наименования и условного обозначения характеристики.

Внешний вид экранов ЖКИ расходомера представлен на рисунке 2.1.

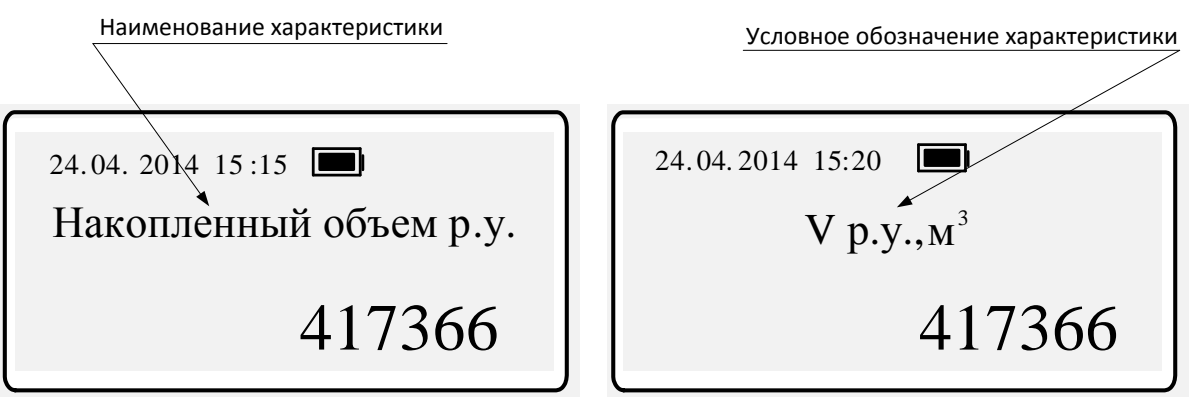

Рисунок 2.1

Зона контролируемых параметров позволяет просмотреть:

- расход газа, приведенный к стандартным условиям (Q<sub>c</sub>), м<sup>3</sup>/ч;
- рабочий расход газа ( $Q_r$ ), м<sup>3</sup>/ч;
- − температура газа (Т<sub>г</sub>), °С;
- давление абсолютное (P<sub>a</sub>), МПа;
- давление избыточное (P<sub>и</sub>), МПа;
- коэффициент сжимаемости (Ксж);
- скорость потока (V<sub>п</sub>), м/с;
- скорость звука (V<sub>зв</sub>), м/с;
- нештатные ситуации (Код HC);
- время работы (Тр), ДД ЧЧ:ММ:СС (где ДД количество дней, ЧЧ количество часов,

ММ – количество минут, СС – количество секунд);

– время НС (THC), ДД ЧЧ:ММ:СС (где ДД – количество дней, ЧЧ – количество часов, ММ – количество минут, СС – количество секунд);

- накопленный объем в рабочих условиях (Vp.y.), м<sup>3</sup>;
- накопленный объем в стандартных условиях (Vc.y.), м<sup>3</sup>.

Зона контроля состояния прибора позволяет просмотреть:

– 🔲 - уровень заряда батареи;

– У уровень связи модема (модем отключен при отсутствии иконки);

– с - отсутствие связи с первичным преобразователем;

– - - попытка подключения по GPRS;

\_ 🖪 - GPRS подключен;

- **В** - Bluetooth подключен.

2.5.4 Работа с расходомером с использованием РШ

Контроль работы расходомера, настройка, распечатка отчетов, просмотр архива и информации о текущих значениях измеряемых параметрах осуществляется с использованием РШ производится при помощи клавиатуры и ЖКИ и индикаторов расположенных на передней панели РШ.

Выбор единицы измерения осуществляется с помощью клавиш [  $\leftarrow$  ] [  $\rightarrow$  ]. Смена единицы измерения параметров доступна в любом пункте меню и отражается только на ЖКИ (т.е. в архивах единица измерения остается неизменной – МПа) и необходима только для удобства пользователя.

Для корректных показаний вычислителя (расход, температура, давление) необходима наработка прибора в течение 10 мин.

После включения питания на ЖКИ расходомера автоматически отображаются текущие значения. Просмотр всех текущих значений осуществляется с помощью клавиш [↑] [↓]:

- расход газа, приведенный к стандартным условиям;

11:27:11 10.04.2014 Qc=0.762 м<sup>3</sup>/ч

рабочий расход газа;

11:25:45 10.04.2014 M<sup>°</sup>/n  $Q_p = 0.044$ 

накопленный объем в стандартных условиях;

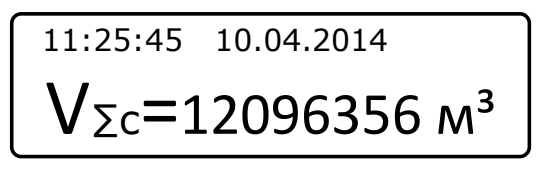

- накопленный объем в рабочих условиях;

<sup>11:25:45</sup> 10.04.2014  $V_{\Sigma p}$ =3193231  $M^3$ 

- накопленный обратный объем в стандартных условиях;

- накопленный обратный объем в рабочих условиях;

| 11:25:45 | 10.04.2014 |
|----------|------------|
| VΣpo     | о=2438 м³  |

- накопленный разностный объем в стандартных условиях;

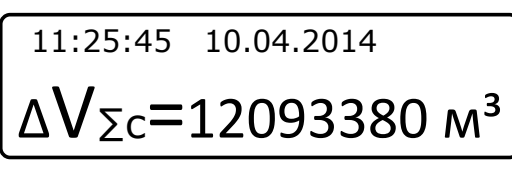

накопленный разностный объем в рабочих условиях;

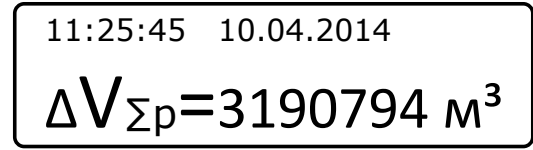

температура газа;

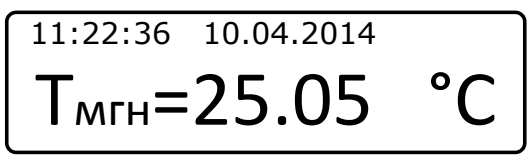

абсолютное давление измеряемой среды;

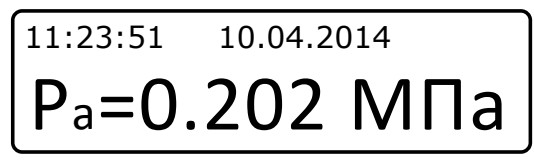

избыточное давление измеряемой среды;

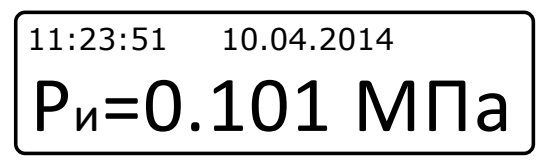

скорость потока;

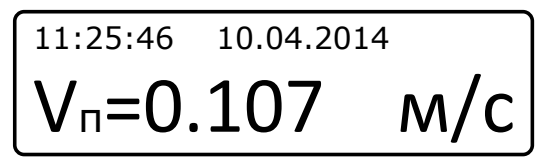

скорость звука;

11:26:09 10.04.2014 
$$V_{3B}=343.34$$
 M/C

- коэффициент сжимаемости;

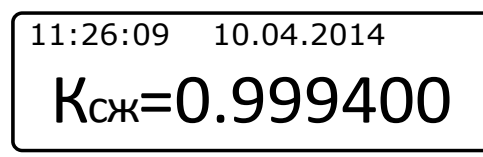

- код нештатной ситуации от ПП (BP-20);

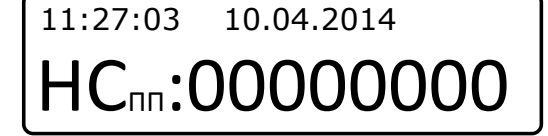

код нештатной ситуации от ВР (РШ);

10.04.2014 11:27:03 HC<sub>BP</sub>:0000

- время работы расходомера с момента запуска в работу.

| 11:20:31                   | 10.04.2014        |
|----------------------------|-------------------|
| $t_{Hap} = \frac{165}{30}$ | час<br>иин<br>сек |

Примечание – Для параметров «Давление» и «Температура» возможна смена единиц измерения:

- 1) для давления МПа, кПа, кгс/см<sup>2</sup>, атм, мм рт.ст, мм в.ст, бар;
- 2) для температуры С, К, F.

В первой строке дисплея отображаются:

1) текущие значения времени и даты;

2) символы служебной информации:

- символы «VL» - при наличии сбоя питания (выводится сообщение «Внимание! Низкое напряжение» и расходомер прекращает вести архивы);

- символ «Е» - при отсутствии связи с УПР;

- символ «С» - при наличии сообщения от УПР (не влияет на работу расходомера);

- символы «НР» - при наличии НС от УПР;

- символы «HB» - при наличии HC от BP (когда значения по параметрам выходят за пределы min и max).

Для просмотра конкретного текущего значения необходимо использовать клавиши с [0] по [9]:

[1] – текущий расход газа (приведенный к стандартным условиям – Q<sub>c</sub>, рабочий – Q<sub>p</sub> (при повторном нажатии) м<sup>3</sup>/ч);

[2] – суммарный стандартный объем ( $V_{\Sigma}$ с), м<sup>3</sup>;

- [3] суммарный рабочий объем ( $V_{\Sigma}c$ ), м<sup>3</sup>;
- [4] суммарный объем за текущие сутки (V<sub>c</sub>, м<sup>3</sup>);
- [5] суммарный объем за предыдущие сутки (V<sub>c</sub>, м<sup>3</sup>);
- [6] суммарный объем с начала эксплуатации (V<sub>c</sub>, м<sup>3</sup>);
- [7] абсолютное давление измеряемой среды (Р<sub>а</sub>, МПа);
- [8] избыточное давление измеряемой среды (Р<sub>и</sub>, МПа);
- [9] суммарный объем за текущий месяц (V<sub>c</sub>, м<sup>3</sup>);
- [0] суммарный объем за прошлый месяц (V<sub>c</sub>, м<sup>3</sup>).

Управление работой расходомера осуществляется через основное меню (рисунок 2.2).

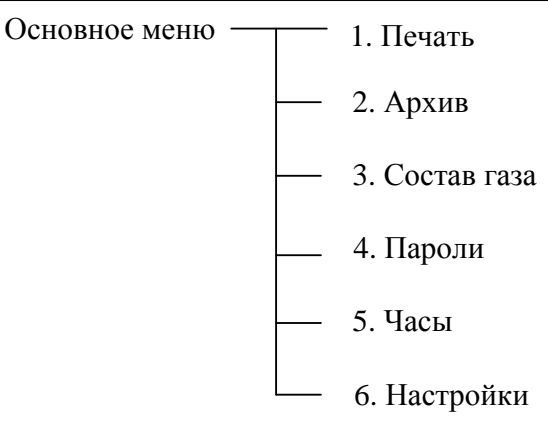

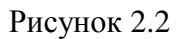

Вход в систему «Основное меню» осуществляется нажатием клавиши [ВВОД], перемещение между пунктами - с помощью клавиш [↑] [↓], вход в выбранный пункт и подпункты - с помощью нажатия клавиши [ВВОД]. Выход в предыдущий пункт меню осуществляется клавишей [С].

Пункт «Печать» предназначен для вывода данных на устройство печати и состоит из следующих подпунктов (рисунок 2.3).

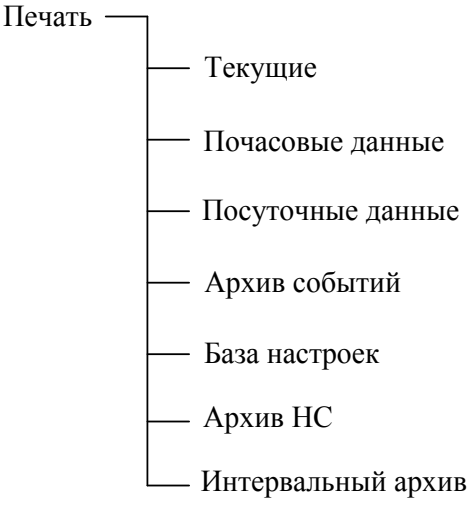

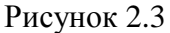

Для входа в подменю «Печать» необходимо выбрать его в списке и подтвердить выбор нажатием [ВВОД].

|        | Основное меню |
|--------|---------------|
| Печать |               |
| Архив  |               |

В открывшемся окне выбрать необходимый пункт.

Подключить соединительный кабель принтера к разъему «Печать» на нижней панели РШ.

ВНИМАНИЕ! Подключение принтера производить в следующей последовательности:

1) убедиться, что принтер не подключен к сети питания (обесточен);

2) подключить соединительный кабель принтера к разъему «Печать» на нижней панели РШ;

3) только после этого подключить питающий кабель принтера к сети и включить питание принтера клавишей POWER.

1) Пункт «Текущие» обеспечивает вывод на печать мгновенных показаний вычислителя.

| <     | Печать      |  |
|-------|-------------|--|
| Текущ | ие          |  |
| Почас | овые данные |  |

#### **Turbo Flow UFG-F**

Распечатка отчета происходит после подтверждения выбора клавишей [ВВОД], при этом на ЖКИ отображается:

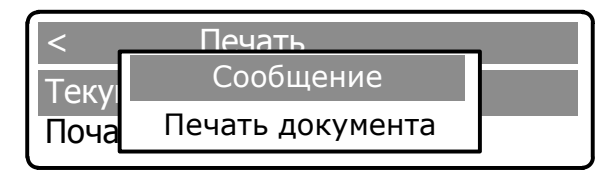

После завершения печати на дисплей выводится сообщение о завершении печати и происходит автоматический возврат в пункт меню «Печать».

| ена |     |
|-----|-----|
|     | ена |

Пример распечатки текущих параметров приведен в Приложении М, таблица М.1

2) Пункт «Почасовые данные» обеспечивает вывод на печать данных за каждый час выбранной даты.

Для печати почасового отчета необходимо выбрать соответствующий подпункт меню в пункте «Печать» и подтвердить выбор нажатием клавиши [ВВОД]:

| <       | Печать    |
|---------|-----------|
| Текущие |           |
| Почасов | ые данные |

В открывшемся окне установить дату и (или) время начала отчетного периода. Изменение времени / даты осуществляется с помощью клавиш [0] - [9], перемещение между цифрами – с помощью клавиш [ ← ] [ → ]. Активная цифра выделяется подчеркиванием.

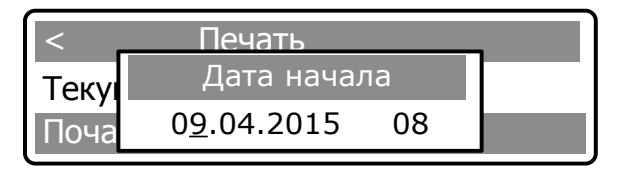

Для распечатки отчета необходимо еще раз нажать клавишу [ВВОД], после чего на дисплее появляется сообщение о печати документа.

| <     | Печать           | - |
|-------|------------------|---|
| Текуш | Сообщение        |   |
| Почас | Печать документа |   |
|       |                  |   |

В результате будут распечатаны следующие параметры:

- Vc, м<sup>3</sup> - накопленный объем, приведенный к стандартным условиям;

- Vc.рев, м<sup>3</sup> накопленный реверсивный объем, приведенный к стандартным условиям;
- dVc, м<sup>3</sup> разностный объем, приведенный к стандартным условиям;
- Vвост, м<sup>3</sup> восстановленный объем, приведенный к стандартным условиям;
- Т, °С температура газа;
- Р, МПа давление газа;
- НС код нештатной ситуации.

Пример распечатки почасовых данных приведен в Приложении М, таблица М.2.

При наличии нештатных ситуаций за указанный промежуток времени после распечатки отчета почасовых данных автоматически распечатывается отчет по нештатным ситуациям.

#### Руководство по эксплуатации

3) Пункт «Посуточные данные» обеспечивает вывод на печать данных за каждые сутки выбранного периода времени. Для печати отчета посуточных данных необходимо выполнить действия аналогичные описанные в п. 2.

Пример распечатки посуточных данных приведен в Приложении М, таблица М.З.

4) Пункт «Архив событий» обеспечивает вывод на печать архива изменений за определенный промежуток времени. Для печати отчета необходимо выполнить действия аналогичные описанные в п. 2.

Пример распечатки архива событий приведен в Приложении М, таблица М.4.

5) Пункт «База настроек» позволяет получить отчет в реальном времени по всем настраиваемым параметрам расходомера. Для получения отчета необходимо выполнить действия аналогичные описанные в п. 1.

Пример распечатки базы настроек приведен в Приложении М, таблица М.5.

После завершения печати любого из отчетов происходит автоматический возврат в меню «Печать».

6) Пункт «Архив HC» обеспечивает вывод на печать архива нештатных ситуаций за определенный промежуток времени. Для печати отчета необходимо выполнить действия аналогичные описанные в п. 2.

Пример распечатки архива НС в Приложении М, таблица М.6.

7) Пункт «Интервальный архив» обеспечивает вывод на печать интервального архива с учетом установленных даты начала и окончания, номера (от 0 до 1439) и количества (от 1 до 36) записей. Для этого необходимо выполнить поиск по номеру записи в пункте меню «Поиск по номеру» или поиск по дате в пункте меню «Поиск по дате». Для печати отчета необходимо выполнить действия аналогичные описанные в п. 2. Поиск по дате может занимать время до 15 минут.

Пункт меню «Архив» предназначен для быстрого просмотра суммарных значений расхода за предыдущие 12 месяцев (рисунок 2.4).

| Архив |                    |
|-------|--------------------|
|       | — Данные за месяц  |
|       | — Данные за день   |
|       | — Данные за час    |
|       | Данные за интервал |

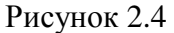

Для входа в подменю «Архив» необходимо выбрать его в списке и подтвердить выбор нажатием [ВВОД]; в открывшемся окне выбрать необходимый пункт.

| <         | Архивные данные |
|-----------|-----------------|
| Данные за | месяц           |
| Данные за | день            |

1) Для просмотра данных за месяц необходимо выбрать соответствующий пункт и подтвердить выбор клавишей [ВВОД].

В открывшемся окне установить месяц отчетного периода. Изменение календарного номера месяца осуществляется с помощью клавиш [0] - [9], перемещение между цифрами – с помощью клавиш [ ← ] [ → ]. Активная цифра выделяется подчеркиванием.

|       | < Архивные данные | • |
|-------|-------------------|---|
| Ланнь | Введите месяц     |   |
| Даннь | 0 <u>4</u> .15    |   |
| L I   |                   |   |

Повторным нажатием клавиши [ВВОД] на дисплей выводится сообщение:

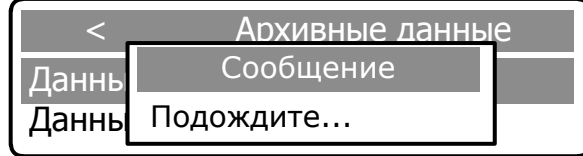

После обработки информации отображаются следующие архивные данные:

- Vp, м<sup>3</sup> накопленный объем в рабочих условиях;
   Vcт, м<sup>3</sup> накопленный объем, приведенный к стандартным условиям;
- Vвос раб, м<sup>3</sup> восстановленный объем в рабочих условиях;
- Vвос ст, м<sup>3</sup> восстановленный рабочий объем, приведенный к стандартным условиям;
- Vсум раб, м<sup>3</sup> суммарный объем в рабочих условиях;
- Vсум ст, м<sup>3</sup> суммарный объем, приведенный к стандартным условиям;
- Vp рев, м<sup>3</sup> накопленный реверсивный объем в рабочих условиях;

- Vст рев, м<sup>3</sup> - накопленный реверсивный объем, приведенный к стандартным условиям;

- Vвос раб рев, м<sup>3</sup> - восстановленный реверсивный объем в рабочих условиях;

- Vвос ст рев, м<sup>3</sup> - восстановленный реверсивный рабочий объем, приведенный к стандартным условиям;

- Vсум раб рев, м<sup>3</sup> суммарный реверсивный объем в рабочих условиях;
- Vсум ст рев, м<sup>3</sup> суммарный реверсивный объем, приведенный к стандартным условиям;
- Т, °С температура газа;
- Р. МПа давление газа;
- Ксж коэффициент сжатия;
- Кпер коэффициент перевода;
- Код HC код нештатной ситуации;
- Тнс n, сек продолжительность HC.

| 01.04.15г. 08ч – 01.05.15г. 08ч |                     |      |  |
|---------------------------------|---------------------|------|--|
| Vp, м <sup>3</sup>              | Vст, м <sup>3</sup> | Vвос |  |
| 3533.000                        | 10184.522           | 343  |  |

Перемещение по списку отображаемых данных осуществляется с помощью клавиш [ ← ] [ → ].

| 01.04.15г. 08ч – 01.05.15г. 08ч |                          |  |  |
|---------------------------------|--------------------------|--|--|
| V вос раб, м <sup>3</sup>       | V вос ст, м <sup>3</sup> |  |  |
| 3433.000                        | 10184.522                |  |  |

Для выхода из подменю необходимо нажать клавишу [ С ].

2) Пункт «Данные за день» обеспечивает просмотр данных за каждый день выбранного периода времени. Для просмотра данных необходимо выполнить действия аналогичные описанным в пп 1

3) Пункт «Данные за час» обеспечивает просмотр данных за каждый час выбранного периода времени. Для просмотра данных необходимо выполнить действия аналогичные описанным в пп.1.

4) Пункт «Данные за интервал» обеспечивает просмотр данных за указанный период времени.

Для просмотра данных за выбранный период времени необходимо выбрать соответствующий пункт и подтвердить выбор клавишей [ВВОД].

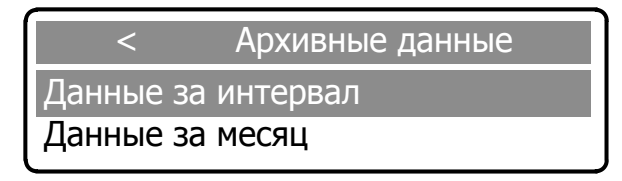

В открывшемся окне установить дату и время начала отчетного периода. Установка времени / даты осуществляется с помощью клавиш [0] - [9], перемещение между цифрами – с помощью клавиш [  $\leftarrow$  ] [  $\rightarrow$  ]. Активная цифра выделяется подчеркиванием.

# ООО НПО «Турбулентность – ДОН»

| <    | Архивнь    | ые данны | е |
|------|------------|----------|---|
| Данн | Дата нач   | ала      |   |
| Данн | 09.04.2015 | 12       |   |

Информация о конце отчетного периода устанавливается после повторного нажатия клавиши [ВВОД]:

| <     | Архивные    | е данны |
|-------|-------------|---------|
| Данны | Дата оконча | ния     |
| Данн  | 10.04.2015  | 12      |

Для выхода из подменю необходимо нажать клавишу [ С ].

Для вывода на печать данных из пункта меню «Архив» необходимо выбрать соответствующий пункт и подтвердить выбор клавишей «.».

Пункт «Состав газа» предназначен для ввода составляющих компонентов газа в процентном отношении в соответствии с паспортом физико-химических показателей газа и последующего их просмотра.

Изменение метода пересчета расхода из рабочих условий в стандартные осуществляется по трем алгоритмам:

- «ВНИЦ СМВ» (Метан, Этан, Пропан, н-Бутан, Изобутан, Азот, Диоксид углерода, Сероводород);
- «GERG-91 мод.» (Плотность, Азот, Диоксид углерода);
- «Ксж».

И выполняется в следующей последовательности:

- в подменю «Настройки» выбрать пункт «Состав газа» и подтвердить нажатием [ВВОД];

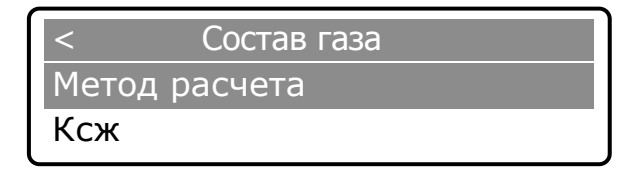

- выбрать клавишами [↑] [↓] параметр «Метод расчета» и подтвердить нажатием [ВВОД];

| /     |                        |  |
|-------|------------------------|--|
|       | Выберите метод расчета |  |
| Метс  | ВНИЦ СМВ               |  |
| ксж ч |                        |  |

– повторным нажатием клавиши [ВВОД] активизируется режим выбора варианта метода расчета.

| <    |     | CARTOR FOOD          |   |
|------|-----|----------------------|---|
| Mora | Вы( | берите метод расчета |   |
| Merc | <   | ВНИЦ СМВ             |   |
|      |     |                      | • |

| <                      |   | Contar Fasa  |   |  |
|------------------------|---|--------------|---|--|
| Выберите метод расчета |   |              |   |  |
| метс                   | < | Gerg-91 мод. | > |  |
| КСЖ                    |   |              |   |  |

| <    | Давл   | ение          |
|------|--------|---------------|
| Метс | Pac    | счет К сж     |
| Ксж  | < Подо | становка К сж |

Клавишами [ ← ] [ → ] ввести выбранный вариант метода расчета и подтвердить нажатием [ВВОД]. На дисплее появится сообщение об изменении параметра.

Для выхода из подменю необходимо нажать клавишу [ С ].

Ввод значения коэффициента сжимаемости выполняется в следующей последовательности:

- в подменю «Настройки» выбрать пункт «Состав газа» и подтвердить нажатием [ВВОД];
- выбрать клавишами [↑] [↓] параметр «Ксж» и подтвердить нажатием [ВВОД];

| <    | Состав газа |
|------|-------------|
| Мето | д расчета   |
| Ксж  |             |
|      |             |
| <    | Ксж         |
| Мето | 1.000       |
| КСЖ  |             |

 переключение в режим редактирования осуществляется с помощью повторного нажатия клавиши [ВВОД], после чего активная цифра выделяется подчеркиванием. Изменение значений осуществляется с помощью клавиш [0]-[9], перемещение между цифрами – с помощью клавиш [ ← ] [ → ].

После установки значения нажать клавишу [ВВОД], на дисплей выводится сообщение об изменении параметра.

Для выхода из подменю необходимо нажать клавишу [ С ].

**Примечание** – Значение коэффициента сжимаемости доступно для изменения в случае, если выбран соответствующий метод пересчета расхода из рабочих условий в стандартные, в противном случае на ЖКИ появится сообщение о необходимости изменения метода расчета.

Ввод и изменение значений, процентного содержания компонентов состава газа могут быть произведены только комиссионно в присутствии представителей поставщика и потребителя после ввода паролей Поставщика и Потребителя.

Ввод компонентов состава газа для метода GERG-91 мод. (ГОСТ 30319.1-96, ГОСТ 30319.2-96) выполняется в следующей последовательности:

- в подменю «Настройки» выбрать пункт «Состав газа» и подтвердить нажатием [ВВОД];
- выбрать клавишами [↑] [↓] параметр «GERG-91 мод.» и подтвердить нажатием [ВВОД];

| <    | Состав газа  |
|------|--------------|
| Ксж  |              |
| GERO | 5-91 мод.    |
|      |              |
|      | GERG-91 мод. |
| Плот | ность        |
| Азот |              |

- клавишами [↑] [↓] выбрать параметр «Плотность» и подтвердить нажатием [ВВОД];

– ввод параметра осуществляется с помощью повторного нажатия клавиши [ВВОД], после чего активная цифра выделяется подчеркиванием (режим редактирования). Изменение значений – клавишами [0]-[9], перемещение между цифрами – с помощью клавиш [ ← ] [ → ].

После установки значения нажать клавишу [ВВОД], на дисплей выводится сообщение об изменении параметра.

Для выхода из подменю необходимо нажать клавишу [ С ].

Для просмотра и редактирования компонентов «Азот», «Диоксид углерода» необходимо выполнить действия аналогичные описанные выше для параметра «Плотность».

Ввод компонентов состава газа для метода ВНИЦ СМВ (ГОСТ 30319.1-96, ГОСТ 30319.2-96) выполняется в последовательности аналогичной описанной выше для метода GERG-91 мод.

Проверка состава газа выполняется в следующей последовательности:

- в подменю «Настройки» выбрать пункт «Состав газа» и подтвердить нажатием [ВВОД];

# ООО НПО «Турбулентность – ДОН»

#### Руководство по эксплуатации

- выбрать клавишами [↑] [↓] параметр «Проверка состава» и подтвердить нажатием [ВВОД].

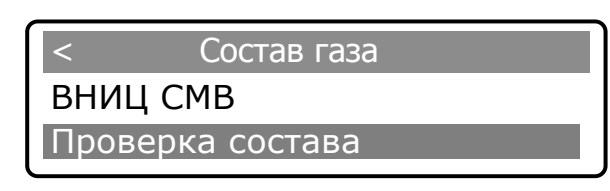

Если компонентный состав газа соответствует выбранному методу, то отображается сообщение «Состав газа соответствует». Если компонентный состав газа не соответствует выбранному методу, то отображается сообщение «Ошибка. Сумма компонентов х.ххх%».

Пункт меню «Пароли» предназначен для изменения четырехзначных паролей, в дальнейшем ограничивающих несанкционированный доступ к настройкам вычислителя и состоит из подпунктов «Поставщик» и «Потребитель».

Изменение паролей выполняется в следующей последовательности:

- нажатием клавиши [ВВОД] войти в систему меню;

| Основное меню |   |
|---------------|---|
| Состав газа   | > |
| Пароли        | > |

- клавишами [↑] [↓], выбрать пункт «Пароли» и подтвердить выбор нажатием клавиши [ВВОД];

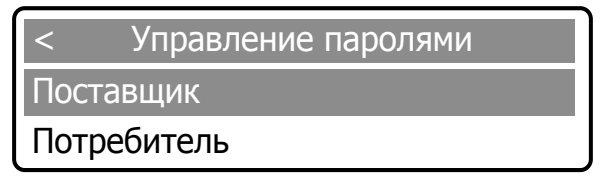

- выбрать с помощью клавиш [↑] [↓] один из подпунктов «Поставщик» или «Потребитель» и подтвердить выбор, нажатием [ВВОД], после чего на дисплей выводится запрос о вводе пароля. С помощью клавиш [↑] [↓] необходимо ввести пароль по умолчанию (1111 - «Поставщик» и 2222 - «Потребитель») и подтвердить набор пароля нажатием [ВВОД].

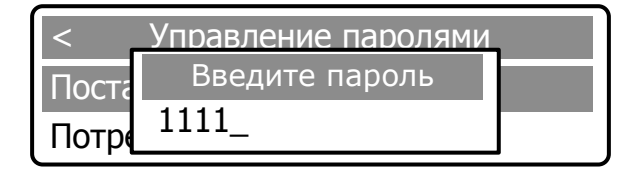

После подтверждения пароля на дисплей выводится мгновенное сообщение об изменении пароля и следом выводится запрос на ввод нового пароля.

| <     | Управление паролями                         | I |
|-------|---------------------------------------------|---|
| Поста | Сообщение                                   |   |
| Потре | Пароль изменен                              |   |
|       |                                             |   |
|       |                                             |   |
|       | Управление паролями                         |   |
| <     | Управление паролями<br>Введите новый пароль |   |

Ввести новый четырехзначный пароль с помощью клавиш [0] - [9] и подтвердить набор пароля нажатием [ВВОД].

После подтверждения пароля на дисплей выводится мгновенное сообщение об его изменении.

ВНИМАНИЕ! В случае утраты одного из паролей необходимо сообщить заводуизготовителю серийный номер вычислителя расхода, указанный в паспорте. Для разблокировки будет сгенерирован и выслан резервный пароль, позволяющий сменить утраченный пароль Поставщика или Потребителя. Пункт меню «Часы» предназначен для установки времени и даты. Установка времени и даты производится в следующей последовательности:

нажатием клавиши [ВВОД] войти в систему меню;

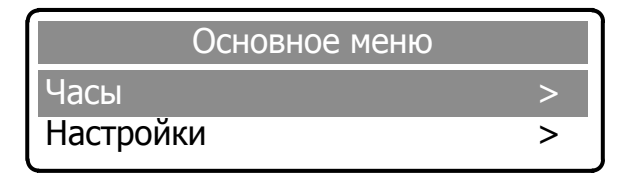

- выбрать клавишами [↑] [↓] подменю «Часы» и подтвердить выбор нажатием клавиши [ВВОД].

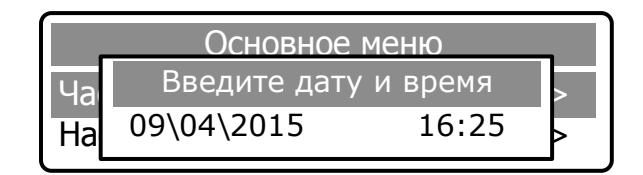

В открывшемся окне установить текущую дату и время. Переключение в режим редактирования осуществляется с помощью повторного нажатия клавиши [ВВОД]. Установка времени / даты осуществляется с помощью клавиш [0] - [9], перемещение между цифрами – с помощью клавиш [ ← ] [ → ]. Активная цифра выделяется подчеркиванием.

Для подтверждения введенных значений нажать [ВВОД]. На дисплей выводится сообщение об изменении параметра.

Пункт меню «Настройки» предназначен для ввода настроечных параметров объекта (рисунок 2.5).

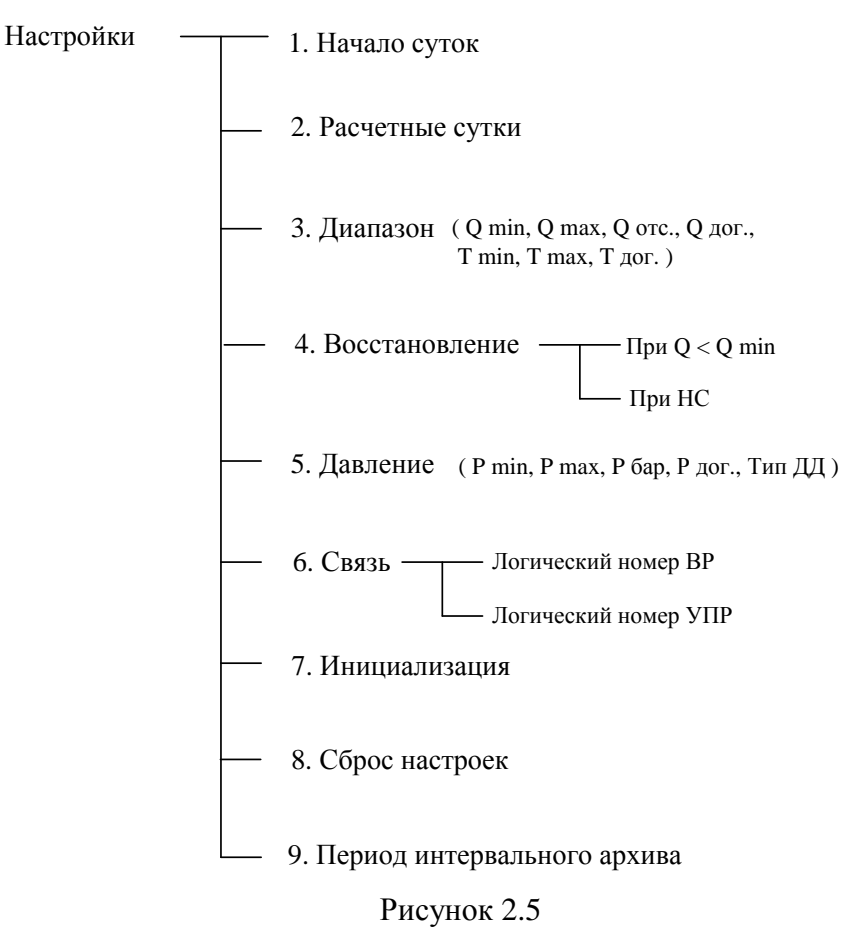

Вход в подменю «Настройки» и дальнейшая работа в нем выполняется в следующей последовательности:

- в системе «Основное меню» выбрать пункт «Настройки» и подтвердить выбор нажатием [ВВОД];

#### Руководство по эксплуатации

- ввести с помощью клавиш [0] - [9] один из паролей («Поставщик» или «Потребитель») и подтвердить набор пароля нажатием [ВВОД];

- ввести второй пароль и подтвердить набор нажатием [ВВОД].

1) Пункт «Начало суток» предназначен для установки расчетного часа, исходя из которого, в дальнейшем, формируются отчеты о расходе и контролируемых параметрах ресурсов.

Установка часа начала суток выполняется в следующей последовательности:

- выбрать клавишами [↑] [↓] пункт «Начало суток» и подтвердить нажатием [ВВОД];

| <      | Настройки |
|--------|-----------|
| Начало | СУТОК     |
| Расчет | ные сутки |

- ввести с помощью клавиш [0] - [9] значение расчетного часа и подтвердить набор нажатием [ВВОД];

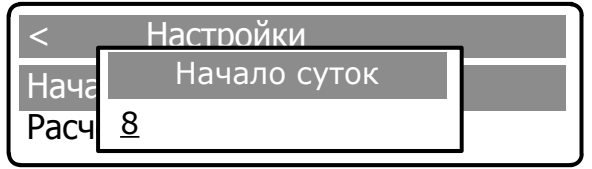

— для подтверждения введенных значений нажать [ВВОД]. На дисплей выводится сообщение об изменении параметра.

В случае некорректного ввода параметра на ЖКИ выводится сообщение:

| <    | Настройки        |  |
|------|------------------|--|
| Нача | Начало суток     |  |
| Расч | Значение неверно |  |

При этом в памяти вычислителя сохраняется последнее корректное значение.

Для возврата в подменю «Настройки» нажать [С]. На экране дисплея появляется сообщение об отмене ввода.

| <      | Настройки    | - |
|--------|--------------|---|
| Нач    | Сообщение    |   |
| Pac _8 | Ввод отменен |   |

Для возврата в подменю «Настройки» необходимо повторно нажать [C].

2) Пункт «Расчетные сутки» предназначен для установки значения параметра «Расчетные сутки» между «Поставщиком» и «Потребителем», исходя из которого, в дальнейшем, формируются отчеты о расходе и контролируемых параметрах ресурсов.

Ввод расчетных суток выполняется в последовательности, аналогичной описанной в п. 1.

3) Пункт «Диапазон» предназначен для установки значений параметров:

- «Qmin» нижний предел измерений рабочего расхода;
- «Tmin» нижний предел измерений температуры газа;
- «Qmax» верхний предел измерений рабочего расхода;
- «Tmax» верхний предел измерений температуры газа;

– «Qотс» - договорное значение рабочего расхода, используемое при накоплении архивных данных при расходах меньше Qmin;

- «Qдог», «Тдог» - договорные значения параметров расхода и температуры соответственно, используемые в случае HC.

ВНИМАНИЕ! Ввод параметров Qmin, Qmax, Qотс, Qдог осуществляется в рабочих м<sup>3</sup>/ч.
Ввод значений параметров выполняется в следующей последовательности:

- выбрать клавишами [↑] [↓] пункт «Диапазон» и подтвердить выбор нажатием [ВВОД];

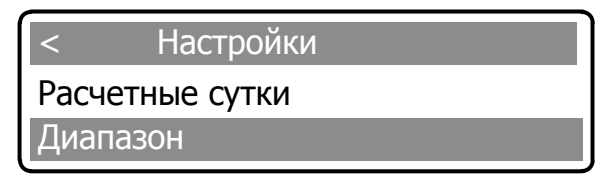

- выбрать подпункт «Qмin» или «Qмax» и подтвердить выбор нажатием [ВВОД];

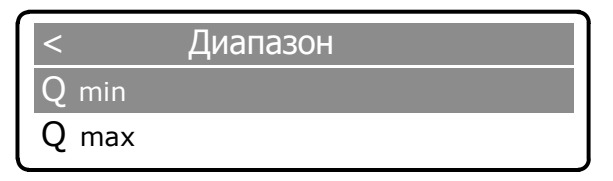

- ввести с помощью клавиш [0] - [9] значение расхода и подтвердить нажатием [ВВОД].

| <     | Диапа | 30H  |  |
|-------|-------|------|--|
| Q mir | Q     | min  |  |
| Q ma  | 1.00  | м3/ч |  |

Переключение в режим редактирования осуществляется с помощью повторного нажатия клавиши [ВВОД]. Для подтверждения введенных данных нажать [ВВОД]. На дисплей выводится сообщение об изменении параметра.

| <     | Диапазон         |  |
|-------|------------------|--|
| Q min | Сообщение        |  |
| Q max | Параметр изменен |  |

Для ввода значения следующих параметров повторить описанные выше действия.

#### ВНИМАНИЕ!

1. Параметр отсечки Qотс предназначен для исключения явления «самохода» при отсутствии расхода газа.

**Оргс выбирается исходя из минимального предела чувствительности прибора и по значению должно удовлетворять условию:** 

$$Q_{\min} / 2 \le Q_{omc} < Q_{\min}$$
 .

2. При мгновенном значении расхода меньше значения Qmin, но больше Qotc, в архив записывается значение Qmin, т.е.

при 
$$Q_{omc} \leq Q_{M2H} \leq Q_{\min}$$
,  $Q_{M2H} = Q_{\min}$ .

3. При значении мгновенного расхода менее значения отсечки Qотс в архив записывается значение Qмгн равное 0, т.е.

при 
$$Q_{M2H} < Q_{omc}, Q_{M2H} = 0$$

4. Значение Qдог устанавливается по договоренности между «Поставщиком» и «Потребителем», соблюдая условие:

$$Q_{\partial o z} \leq Q_{\max}$$

#### и используется для заполнения архива при возникновении нештатных ситуаций.

4) Пункт «Восстановление» предназначен для установки договорных значений:

при Q < Qmin;</li>

- при НС.

Ввод значений выполняется в следующей последовательности:

- в подменю «Настройки» выбрать пункт «Восстановление» и подтвердить выбор нажатием [ВВОД];

| < Настройки             |   |
|-------------------------|---|
| Диапазон >              |   |
| Восстановление          | > |
|                         |   |
| < Восстановление при НС |   |
| При Q < Qmin            |   |
| При НС                  |   |

- выбрать параметр «При Q < Q min» и подтвердить выбор нажатием [ВВОД];

| < Bo  | сстановлен | ие при НС                           |
|-------|------------|-------------------------------------|
| При С | Qдог при С | отс <q <="" min<="" q="" td=""></q> |
| При Н | 10.00      | м3/ч                                |

ВНИМАНИЕ! Значение параметра «При Q<Qmin» должно быть меньше или равно «Qmin».

– изменение параметра осуществляется с помощью повторного нажатия клавиши [ВВОД], после чего активная цифра выделяется подчеркиванием (режим редактирования). Изменение значений – клавишами [0]-[9], перемещение между цифрами – с помощью клавиш [ ← ] [ → ].

| < Вс  | осстановлен<br>Одог при ( | ние при НС<br>Qotc <q <="" min<="" q="" th=""><th></th></q> |  |
|-------|---------------------------|-------------------------------------------------------------|--|
| При Н | <u>1</u> 0.00             | м3/ч                                                        |  |

После завершения редактирования нажать клавишу [ВВОД], на дисплей выводится сообщение об изменении параметра.

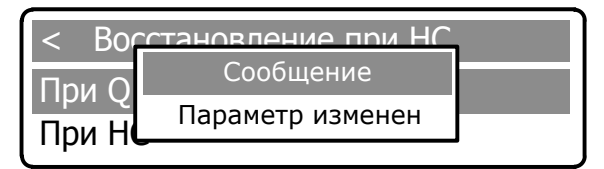

Выбрать параметр «при HC» и подтвердить выбор нажатием [ВВОД].

| < Восстановление при НС |            |  |
|-------------------------|------------|--|
| При                     | Расчет по: |  |
| При                     | Q дог.     |  |

Повторным нажатием клавиши [ВВОД] активизируется режим выбора варианта значения расхода используемого при нештатной ситуации: Q дог. или Q ср.

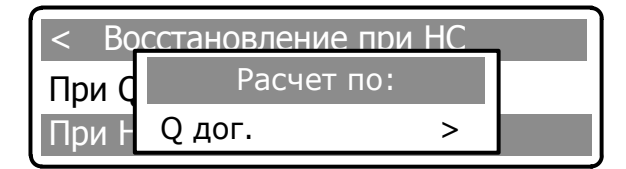

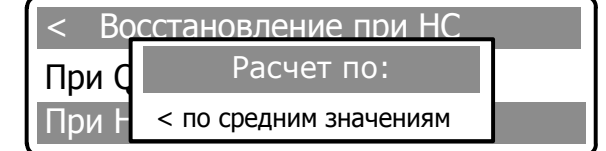

Клавишами [  $\leftarrow$  ] [  $\rightarrow$  ] ввести выбранный вариант значения расхода и подтвердить нажатием [ВВОД]. На дисплее появится сообщение об изменении параметра.

Для выхода из подменю необходимо нажать клавишу [ С ].

**Примечание** – При выборе Qcp, в архив будет записываться среднее значение за прошедший час, отработанный без нештатных ситуаций. Установка значения Qдог описана в пункте «Диапазон».

5) Пункт «Давление» предназначен для установки значений параметров давления:

- «Pmin»;
- «Pmax»;
- «Рбар»;
- «Рдог»;
- «Тип ДД».

Pmin – параметр, значение которого должно соответствовать нижнему пределу измерений применяемого датчика давления; Pmax – параметр, значение которого должно соответствовать верхнему пределу измерений применяемого датчика давления.

В подменю «Настройки» выбрать пункт «Давление» и подтвердить нажатием [ВВОД].

| <     | Давление |
|-------|----------|
| P min |          |
| P max |          |

Ввод минимального значения давления выполняется в следующей последовательности: Клавишами [↑] [↓] выбрать параметр «Pmin» и подтвердить нажатием [ВВОД].

Ввод параметра осуществляется с помощью повторного нажатия клавиши [ВВОД], после чего активная цифра выделяется подчеркиванием (режим редактирования). Изменение значений – клавишами [0]-[9], перемещение между цифрами – с помощью клавиш [ ← ] [ → ].

Минимальное значение давления в МПа и подтвердить нажатием [ВВОД]:

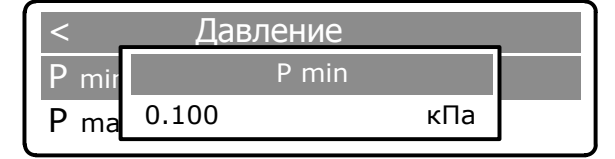

После завершения редактирования нажать клавишу [ВВОД], на дисплей выводится сообщение об изменении параметра.

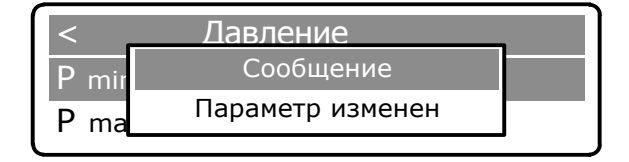

Для выхода из подменю необходимо нажать клавишу [ С ].

Для ввода параметров «Р max», «Р бар», «Р дог.» необходимо выполнить действия аналогичные описанным выше для ввода параметра «Р min».

Договорное значение давления Рдог. используется для установления значения давления, которое запишется в архив при возникновении нештатной ситуации.

В случае набора некорректного значения, в памяти сохраняется последнее корректное значение.

Изменение типа датчика давления производится в пункте «Тип ДД» и выполняется в следующей последовательности:

– в пункте «Давление» клавишами [↑] [↓] выбрать параметр «Тип ДД» и подтвердить нажатием [ВВОД];

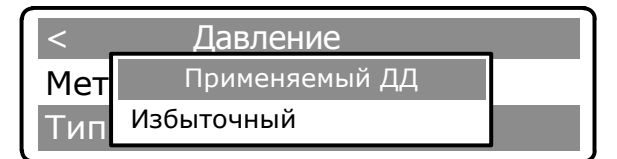

- повторным нажатием клавиши [ВВОД] активизируется режим выбора типа датчика;

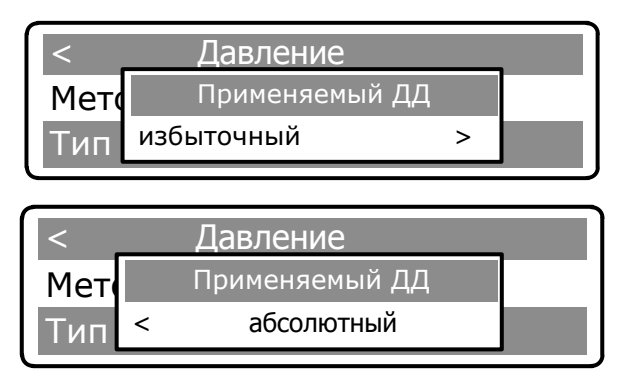

 – клавишами [ ← ] [ → ] ввести выбранный вариант типа датчика и подтвердить нажатием [ВВОД]. На дисплее появится сообщение об изменении параметра.

Для выхода из подменю необходимо нажать клавишу [ С ].

6) Пункт «Связь» предназначен для настройки параметров связи с преобразователем расхода и АСУТП.

В подменю «Настройки» выбрать пункт «Связь» и подтвердить нажатием [ВВОД]:

| < (        | Связь |
|------------|-------|
| Логический | Nº BP |
| Логический | № УПР |

Клавишами [↑] [↓] выбрать параметр «Логический № ВР» и подтвердить нажатием [ВВОД].

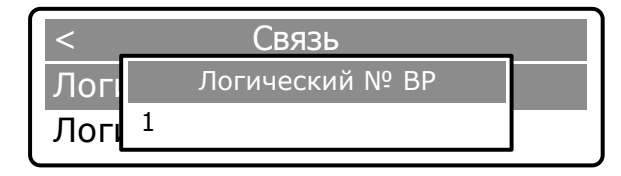

Ввод параметра осуществляется с помощью повторного нажатия клавиши [ВВОД], после чего активная цифра выделяется подчеркиванием (режим редактирования). Изменение значений – клавишами [0]-[9], перемещение между цифрами – с помощью клавиш [ ← ] [ → ].

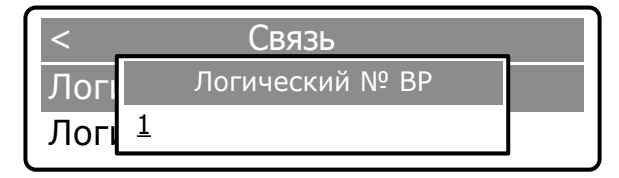

Нажатием клавиши [ВВОД] подтвердить выбранное значение, на дисплей выводится сообщение об изменении параметра. По умолчанию, логический № ВР равен 1.

| <    | Связь            |  |
|------|------------------|--|
| Логи | Сообщение        |  |
| Логи | Параметр изменен |  |

Для выхода из подменю необходимо нажать клавишу [ С ].

При выборе параметра «Логический № УПР» необходимо выполнить действия аналогичные описанным для параметра «Логический № ВР». По умолчанию, логический № УПР равен 1.

7) Пункт «Инициализация» предназначен для очистки памяти архива и сброса счетчиков на 0.

ВНИМАНИЕ! Перед инициализацией необходимо провести сем архивных данных на бумажный носитель (в двух экземплярах) или с помощью ПО сохранить в электронном виде. Все действия рекомендовано выполнять в присутствии представителя поставщика газа или при наличии письменного официального разрешения.

Очистка памяти архива и сброс счетчиков на 0 выполняется в следующей последовательности: — в подменю «Настройки» выбрать пункт «Инициализация» и подтвердить нажатием [ВВОД];

| <             | Настройки |   |
|---------------|-----------|---|
| Связ          | Ь         | > |
| Инициализация |           |   |

— в открывшемся окне необходимо подтвердить либо опровергнуть решение об инициализации;

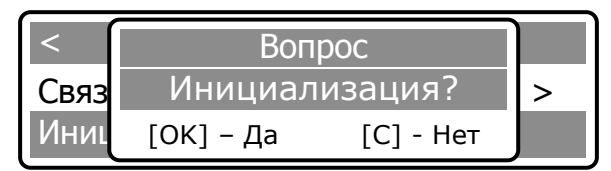

Согласие на инициализацию необходимо подтвердить клавишей [ВВОД]. После нажатия клавиши [ВВОД] произойдет форматирование памяти вычислителя и сброс архивных значений.

#### внимание!

1) Восстановление архивных значений после форматирования – невозможно.

2) Форматирование производится не более 5 мин.

3) Форматирование производится в течение не более 5 мин. До завершения форматирования питание не отключать!

Происходит вывод на ЖКИ нескольких служебных сообщений. По окончанию инициализации выводится сообщение:

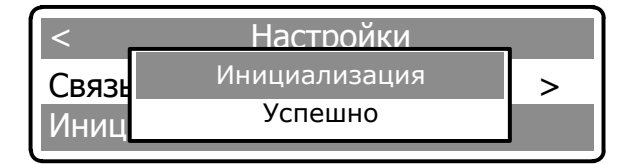

После завершения форматирования произойдет автоматический выход в подменю «Настройки».

При отказе от инициализации необходимо нажать [C]. Произойдет автоматический возврат в подменю «Настройки».

8) Пункт «Сброс настроек» предназначен для сброса установленных настроек.

Сброс настроек выполняется в следующей последовательности:

- в подменю «Настройки» выбрать пункт «Сброс настроек» и подтвердить нажатием [ВВОД],

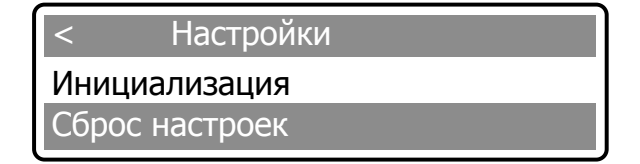

- в открывшемся окне необходимо подтвердить либо опровергнуть решение о сбросе настроек

### **Turbo Flow UFG-F**

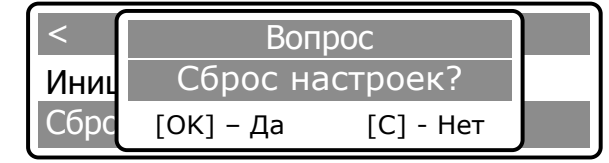

Согласие на инициализацию необходимо подтвердить клавишей [ВВОД]. После нажатия клавиши [ВВОД] произойдет сброс настроек.

По окончанию сброса выводится сообщение:

| <    | Настройки      |  |
|------|----------------|--|
| Иниц | Сброс настроек |  |
| Сбро | Успешно        |  |

При отказе от сброса настроек необходимо нажать [C]. Произойдет автоматический возврат в подменю «Настройки».

9) Пункт «Период интервального архива» предназначен для настройки периода архивирования данных на носитель (от 60 до 3600 с).

В подменю «Настройки» выбрать пункт «Период интервального архива» и подтвердить нажатием [ВВОД].

| <    | Настройки               |
|------|-------------------------|
| Сбро | с настроек              |
| Пери | од интервального архива |
|      |                         |
| <    |                         |
| Chno | Период инт-го архива, с |
| Соро | 300                     |
| пери | og minepeanenere apanea |

Ввод параметра осуществляется с помощью повторного нажатия клавиши [ВВОД], после чего активная цифра выделяется подчеркиванием (режим редактирования). Изменение значений – клавишами [0]-[9], перемещение между цифрами – с помощью клавиш [ ← ] [ → ].

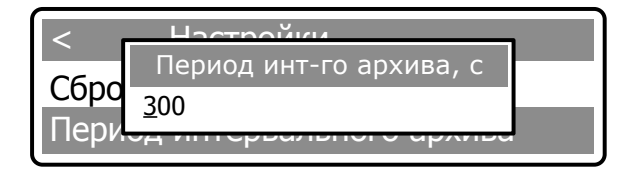

Нажатием клавиши [ВВОД] подтвердить выбранное значение, на дисплей выводится сообщение об изменении параметра.

| <    | Настройки        |  |
|------|------------------|--|
| Chno | Сообщение        |  |
| Пери | Параметр изменен |  |
| пери |                  |  |

Для выхода из подменю необходимо нажать клавишу [ С ].

Примечание – При вводе значения весь накопленный интервальный архив очищается. Архив рассчитан на 1440 записей, что при периоде архивирования 5 минут составляет 5 суток.

## 2.6 Применение расходомера с использованием ППК

При использовании изделия должны соблюдаться меры безопасности, изложенные в п. 2.2.1 настоящего РЭ.

2.6.1 Проверка включения расходомера с ППК

Перед включением расходомера необходимо:

- 6 изучить настоящее РЭ и эксплуатационные документы на дополнительное оборудование;
- 7 проверить правильность монтажа составных частей расходомера и соединительного кабеля;

8 проверить правильность подключения дополнительного оборудования.

Для подачи питания на ППК необходимо установить выключатель сети 220 В в положении I, а отключение питания осуществляется переводом выключатель в положение 0.

При отсутствии сети с напряжением 220 В предусмотрена возможность питания от встроенных аккумуляторных батарей.

После подачи питания на экране ППК начнется загрузка программного обеспечения (ПО). В случае успешного запуска ПО на рабочем столе будет отображена основная экранная форма (ЭФ) программы, вид которой представлен на рисунке 2.6.

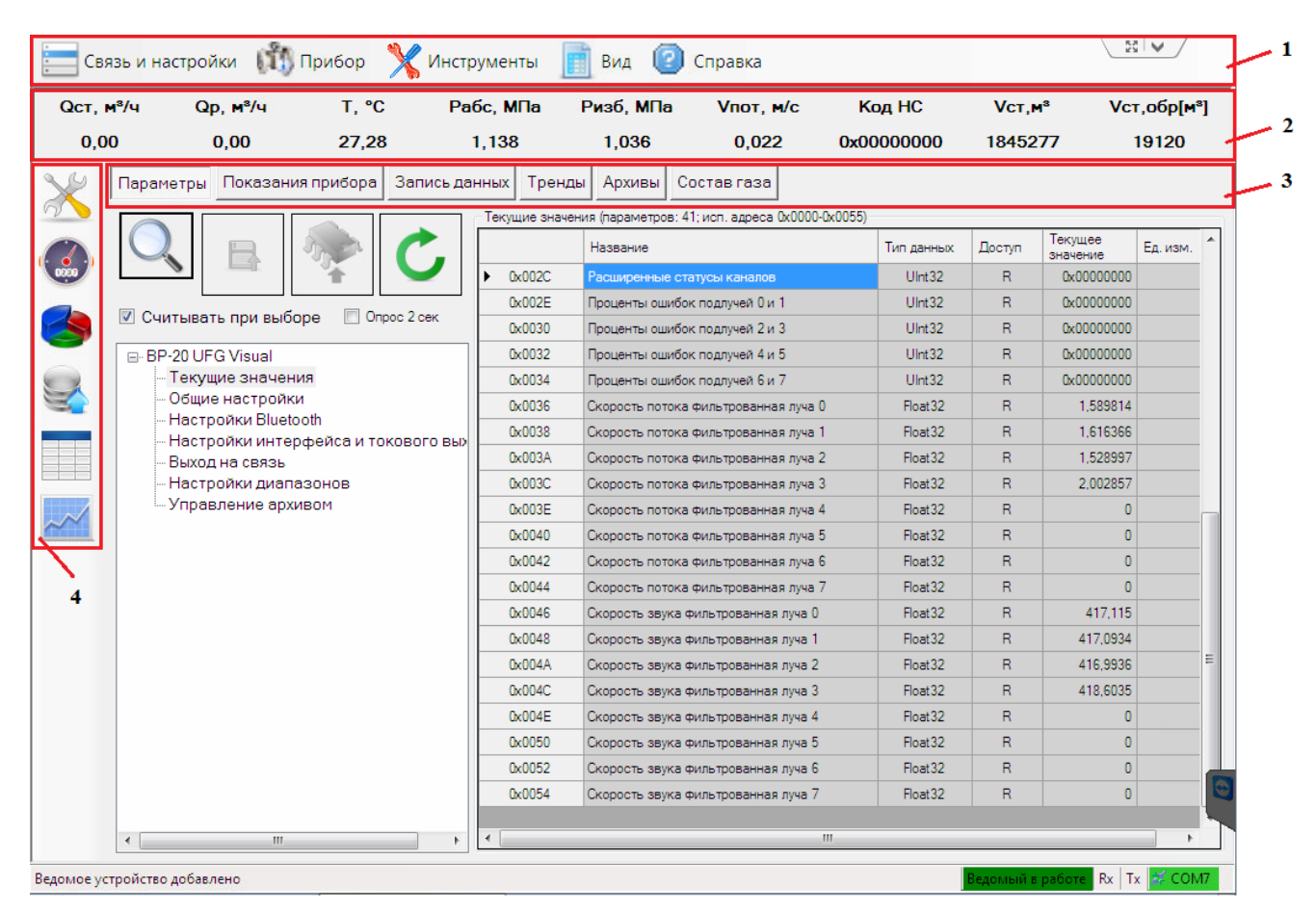

Рисунок 2.6

- где 1 основное меню программы
  - 2-измеряемые параметры
  - 3 вкладки с режимами работы
  - 4 вспомогательное меню программы с режимами работы

## 2.6.2 Основное меню программы

Основное меню программы содержит пункты команд, которые обеспечивают доступ к основным функциям программы и ее настройкам. Команды основного меню программы и их краткое описание приведены в таблице 2.1.

| Таблица | 2.1 |
|---------|-----|
|---------|-----|

| Команды                       | Назначение                                                                                                    |  |  |  |  |
|-------------------------------|----------------------------------------------------------------------------------------------------|--|--|--|--|
| Связь и н                     | настройки                                                                                                    |  |  |  |  |
| 🎉 Подключить прибор           | Вызов ЭФ «Подключиться к прибору»                                                                                                    |  |  |  |  |
| Отключить                     | Отключение канала связи с прибором                                                                                                    |  |  |  |  |
| Шлюз данных TCP/IP            | Вызов ЭФ «Шлюз (TCP) обмена данными с<br>приборами», которая позволяет организовать<br>обмен данными между подключенным<br>прибором и другими программами в одной<br>локальной сети                                     |  |  |  |  |
| Настройки программы           | Вызов ЭФ управления настройками ПО                                                                                                    |  |  |  |  |
| Максимальный размер окна      | Увеличение размеров ЭФ до максимального размера дисплея                                                                                                    |  |  |  |  |
| 🛞 Выход                       | Завершение работы программы                                                                                                    |  |  |  |  |
| Пр                            | ибор                                                                                                    |  |  |  |  |
| Параметры                     | Переключение на вкладку с параметрами прибора. Дублирует кнопку выбора вкладки.                                                                                                    |  |  |  |  |
| Показания                     | Переключение на вкладку с показаниями прибора. Дублирует кнопку выбора вкладки.                                                                                                    |  |  |  |  |
| 🕕 Информация                  | Вызов ЭФ выполняющей запрос и отображение<br>сведений о приборе. Пункт активен, если прибор<br>поддерживает возможность его идентификации<br>(наименование, зав. номер, версия ПО)                                      |  |  |  |  |
| Формирование отчётов          | Вызов специальной ЭФ для серии приборов,<br>которая считывает необходимые данные,<br>формирует отчеты и позволяет их напечатать.<br>Пункт активен, если для приборов данного<br>типа реализована ЭФ построения отчетов. |  |  |  |  |
| 🗙 Инстр                       | ументы                                                                                                    |  |  |  |  |
| Скорость звука и коэфф. сжим. | Вызов ЭФ, позволяющей выполнять расчеты скорости звука и/или коэффициента сжимаемости смеси газов. Пункт активен для приборов, измеряющих расход/объем природного газа                                                  |  |  |  |  |
| Обмен данными                 | Вызов ЭФ, отображающей подробный обмен<br>данными с прибором                                                                                                    |  |  |  |  |
| Выходные цепи UFG BP-20       | Настройка параметров частотного и токового выхода                                                                                                    |  |  |  |  |
| Обновление ПО ВР-20           | Оповещение о доступных обновлениях текущего ПО                                                                                                    |  |  |  |  |
|                               |                                                                                                    |  |  |  |  |

#### Продолжение таблицы 2.1

| Команды                               | Назначение                                                                         |  |  |  |  |
|---------------------------------------|------------------------------------------------------------------------------------|--|--|--|--|
| Загрузка/сохранение настроек          | Сохранение текущих настроек расходомера на случай диагностики или сбоя             |  |  |  |  |
| B                                     | ид                                                                                 |  |  |  |  |
| Показать заголовок с данными          | Управление отображением полученных значений в верхней части основной ЭФ            |  |  |  |  |
| С Автообновление данных в заголовке • | Включение/выключение автоопроса и задания интервала обновления данных              |  |  |  |  |
| Визуализация показаний прибора        | Включение/выключение обновления значений на странице «Показания прибора»           |  |  |  |  |
| Отображать доп. панель слева          | Включение/выключение меню с кнопками быстрого доступа                              |  |  |  |  |
| [ Спр                                 | авка                                                                               |  |  |  |  |
| Помощь по вкладке "Запись данных"     | Вызов диалогового окна со сведениями о вкладке «Запись данных»                     |  |  |  |  |
| 🔤 Помощь по вкладке "Тренды"          | Вызов диалогового окна со сведениями о вкладке «Тренды»                            |  |  |  |  |
| [ Помощь по вкладке "Параметры"       | Вызов диалогового окна со сведениями о вкладке «Параметры»                         |  |  |  |  |
| 🍅 Помощь по вкладке "Состав газа"     | Вызов диалогового окна со сведениями о вкладке «Состав газа»                       |  |  |  |  |
| О программе                           | Вызов диалогового окна со сведениями о программе                                   |  |  |  |  |
| История изменений                     | Вызов ЭФ, позволяющей просмотреть информацию<br>о версиях и изменениях в программе |  |  |  |  |

2.6.3 Вкладка «Параметры» предназначена для отображения свойств, чтения и изменения значений параметров, осуществляется диагностика состояния и настройка расходомера.

На данной вкладке имеются следующие элементы управления:

предназначен для поиска параметров;

предназначен для записи всех параметров выбранной группы;

「 предназначен для записи измененных параметров выбранной группы;

предназначен для считывания параметров выбранной группы;

— «Считывать при выборе» предназначен для включения/выключения режима периодического запроса значений параметров выбранной группы из устройства;

- «Опрос 2 сек» предназначен для включения периодического опроса (запрос каждые 2 секунды) выбранной группы.

Рабочая область данной вкладки разделена на два поля:

— дерево параметров устройства предназначено для просмотра и навигации по параметрам устройства;

— таблица параметров предназначена для отображения сведений и значений параметров группы, а также признака модификации параметра и результата записи нового значения параметра в устройство.

При выборе параметра «Текущие значения» (рисунок 2.7) в таблице параметров отображаются периодически изменяющиеся значения, по которым можно судить о работоспособности расходомера.

| E CE      | язь и настройки 🕅                      | Прибор 🎇 І               | Инструменты   | 📑 Вид ②                                            | Справка              |                       |           | 2                 |                              |
|-----------|----------------------------------------|--------------------------|---------------|----------------------------------------------------|----------------------|-----------------------|-----------|-------------------|------------------------------|
| Qct,      | м³/ч Qp, м³/ч                          | T, °C                    | Рабс, МПа     | Ризб, МПа                                          | Vпот, м/с            | Код НС                | Vст,∎     | 1 <sup>s</sup> Vc | г,обр <b>[м<sup>8</sup>]</b> |
| 0,0       | 0,00                                   | 27,28                    | 1,138         | 1,036                                              | 0,022                | 0x00000000            | 18452     | 77                | 19120                        |
| ×         | Параметры Показани                     | ія прибора Запи          | сь данных Тре | нды Архивы Со<br>ачения (параметров: 4<br>Название | остав газа           | Охообб)<br>Тип данных | Доступ    | Текущее           | Ед. изм.                     |
| (0000)    |                                        |                          | ► 0x002C      | Расширенные ста                                    | тусы каналов         | UInt32                | R         | 0x00000000        |                              |
|           |                                        |                          | 0x002E        | Проценты ошибок                                    | подлучей 0 и 1       | UInt 32               | R         | 0x00000000        |                              |
|           | 🗹 Считывать при выбо                   | оре 📃 Опрос 2 се         | K 0x0030      | Проценты ошибои                                    | подлучей 2 и 3       | UInt32                | R         | 0x00000000        |                              |
| -         | BP-20 UFG Visual                       |                          | 0x0032        | Проценты ошибок                                    | подлучей 4 и 5       | UInt32                | R         | 0x0000000         |                              |
|           | - Текущие значен                       | ия                       | 0x0034        | Проценты ошибои                                    | подлучей 6 и 7       | UInt32                | R         | 0x0000000         |                              |
|           | Общие настройки                        | И                        | 0x0036        | Скорость потока                                    | фильтрованная луча О | ) Float32             | R         | 1,589814          |                              |
|           | — Настроики віцею<br>— Настройки интер | ота<br>офейса и токового | 0x0038        | Скорость потока                                    | фильтрованная луча 1 | Float32               | R         | 1,616366          |                              |
|           | - Выход на связь                       |                          | 0x003A        | Скорость потока                                    | фильтрованная луча 2 | Float32               | R         | 1,528997          |                              |
|           | Настройки диапа                        | азонов                   | 0x003C        | Скорость потока                                    | фильтрованная луча З | Float32               | R         | 2,002857          |                              |
| $\sim$    |                                        |                          | 0x003E        | Скорость потока                                    | фильтрованная луча 4 | Float32               | R         | 0                 | _                            |
| $\sim$    |                                        |                          | 0x0040        | Скорость потока                                    | фильтрованная луча 5 | Float32               | R         | 0                 |                              |
|           |                                        |                          | 0x0042        | Скорость потока                                    | фильтрованная луча 6 | Float32               | R         | 0                 |                              |
|           |                                        |                          | 0x0044        | Скорость потока                                    | фильтрованная луча 7 | Float32               | R         | 0                 |                              |
|           |                                        |                          | 0x0046        | Скорость звука ф                                   | ильтрованная луча 0  | Float32               | R         | 417,115           |                              |
|           |                                        |                          | 0×0048        | Скорость звука ф                                   | ильтрованная луча 1  | Float32               | R         | 417,0934          |                              |
|           |                                        |                          | 0x004A        | Скорость звука ф                                   | ильтрованная луча 2  | Float32               | R         | 416,9936          | E                            |
|           |                                        |                          | 0x004C        | Скорость звука ф                                   | ильтрованная луча 3  | Float32               | R         | 418,6035          |                              |
|           |                                        |                          | 0x004E        | Скорость звука ф                                   | ильтрованная луча 4  | Float32               | R         | 0                 |                              |
|           |                                        |                          | 0x0050        | Скорость звука ф                                   | ильтрованная луча 5  | Float 32              | R         | 0                 |                              |
|           |                                        |                          | 0x0052        | Скорость звука ф                                   | ильтрованная луча 6  | Float 32              | R         | 0                 |                              |
|           |                                        |                          | 0x0054        | Скорость звука ф                                   | ильтрованная луча 7  | Float 32              | R         | 0                 |                              |
|           | ٠ m                                    |                          | •             |                                                    |                      | III                   |           |                   | •                            |
| Ведомое у | стройство добавлено                    |                          |               |                                                    |                      |                       | Ведомый в | работе Rx Т       | x 🚧 COM7                     |

Рисунок 2.7

ВНИМАНИЕ! Изменять значения параметров имеет право только администратор с использованием специального пароля.

При выборе параметра «Общие настройки» (рисунок 2.8) в таблице параметров отображаются основные настройки расходомера.

| Связь и на             | стройки 🖽                          | Прибор 🗙              | Инстр   | ументы       | 📑 Вид 🕜 Справка                                             |            |        | _ K.                | 9 V      |
|------------------------|------------------------------------|-----------------------|---------|--------------|-------------------------------------------------------------|------------|--------|---------------------|----------|
| Qст, м <sup>з</sup> /ч | Qp, м³/ч                           | т, °С                 | Pa      | бс, МПа      | Ризб, МПа Vпот, м/с К                                       | од НС      | Vст,   | ∙ <sup>s</sup> Vc   | т,обр[м  |
| 0,00                   | 0,00                               | 27,31                 |         | 1,137        | 1,036 0,008 0x0                                             | 0000000    | 18452  | 77                  | 19120    |
| 🖉 Парам                | етры Показани                      | я прибора За          | пись да | нных Трен    | ды Архивы Состав газа                                       |            |        |                     |          |
|                        |                                    |                       |         | Общие настро | ики (параметров: 26; исп. адреса 0x100A-0x1038)<br>Название | Тип данных | Доступ | Текущее<br>значение | Ед. изм. |
|                        |                                    | - 🌾 🛛 🔪               |         | ▶ 0x100A     | Дата/время прибора                                          | DT_SpiGr   | RW     | 2015.04.29 1        |          |
|                        |                                    |                       |         | 0x100E       | Расчетный час                                               | UInt16     | RW     | 8                   |          |
| 🥌 🗹 Счи                | тывать при выбо                    | pe 🔄 Onpoc 2          | сек     | 0x100F       | Расчетные сутки                                             | UInt16     | RW     | 1                   |          |
|                        | 20 UFG Visual                      |                       |         | 0x1010       | Сетевой адрес вычислителя                                   | UInt16     | RW     | 1                   |          |
|                        | Текущие значен                     | ия                    |         | 0x1011       | Период опроса ПП                                            | UInt32     | RW     | 100                 | мс       |
|                        | Общие настройкі                    | 1                     |         | 0x1013       | Сетевой адрес ПП                                            | UInt16     | RW     | 16                  |          |
|                        | настроики віцею<br>Настройки интег | отп<br>офейса и токов |         | 0x1014       | Регистр управления                                          | F_UInt32   | RW     | 0x14000111          |          |
|                        | Выход на связь                     |                       |         | 0x1016       | Время активности подсветки                                  | Uint16     | RW     | 300                 | с        |
|                        | Настройки диапа                    | азонов                |         | 0x1017       | Время активности дисплея                                    | Uint16     | RW     | 65535               | с        |
| ~                      |                                    |                       |         | 0x1018       | Время активности заставки                                   | UInt16     | RW     | 5                   | с        |
|                        |                                    |                       |         | 0x1019       | Минимальная Частота частотного выхода 1                     | Float32    | RW     | 0                   | Гц       |
|                        |                                    |                       |         | 0x101B       | Максимальная Частота частотного выхода 1                    | Float32    | RW     | 5000                | Гц       |
|                        |                                    |                       |         | 0x101D       | Максимальный расход 1                                       | Float 32   | RW     | 77000               |          |
|                        |                                    |                       |         | 0x101F       | Максимальное значение переменной частот                     | Float 32   | RW     | 233,7662            |          |
|                        |                                    |                       |         | 0x1021       | Смещение Частоты частотного выхода 1                        | Float32    | RW     | 0                   |          |
|                        |                                    |                       |         | 0x1023       | Усиление Частоты частотного выхода 1                        | Float32    | RW     | 1                   |          |
|                        |                                    |                       |         | 0x1025       | Смещение Переменной частотного выхода 1                     | Float 32   | RW     | 0                   |          |
|                        |                                    |                       |         | 0x1027       | Усиление Переменной частотного выхода 1                     | Float 32   | RW     | 1                   |          |
|                        |                                    |                       |         | 0x1029       | Минимальная Частота частотного выхода 2                     | Float 32   | RW     | 0                   | Гц       |
|                        |                                    |                       |         | 0x102B       | Максимальная Частота частотного выхода 2                    | Float32    | RW     | 5000                | Гц       |
|                        |                                    |                       |         | 0x102D       | Минимальное значение переменной частотн                     | Float32    | RW     | 77000               |          |
|                        |                                    |                       |         | 0x102F       | Максимальное значение переменной частот                     | Float32    | RW     | 233,7662            |          |
| •                      | III                                |                       | P.      | •            | III                                                         |            |        |                     |          |

Рисунок 2.8

ВНИМАНИЕ! Изменять настройки расходомера имеет право только администратор с использованием специального пароля.

При выборе параметра «Настройки Bluetooth» (рисунок 2.9) в таблице параметров отображается имя модуля Bluetooth установленного в ЭБ.

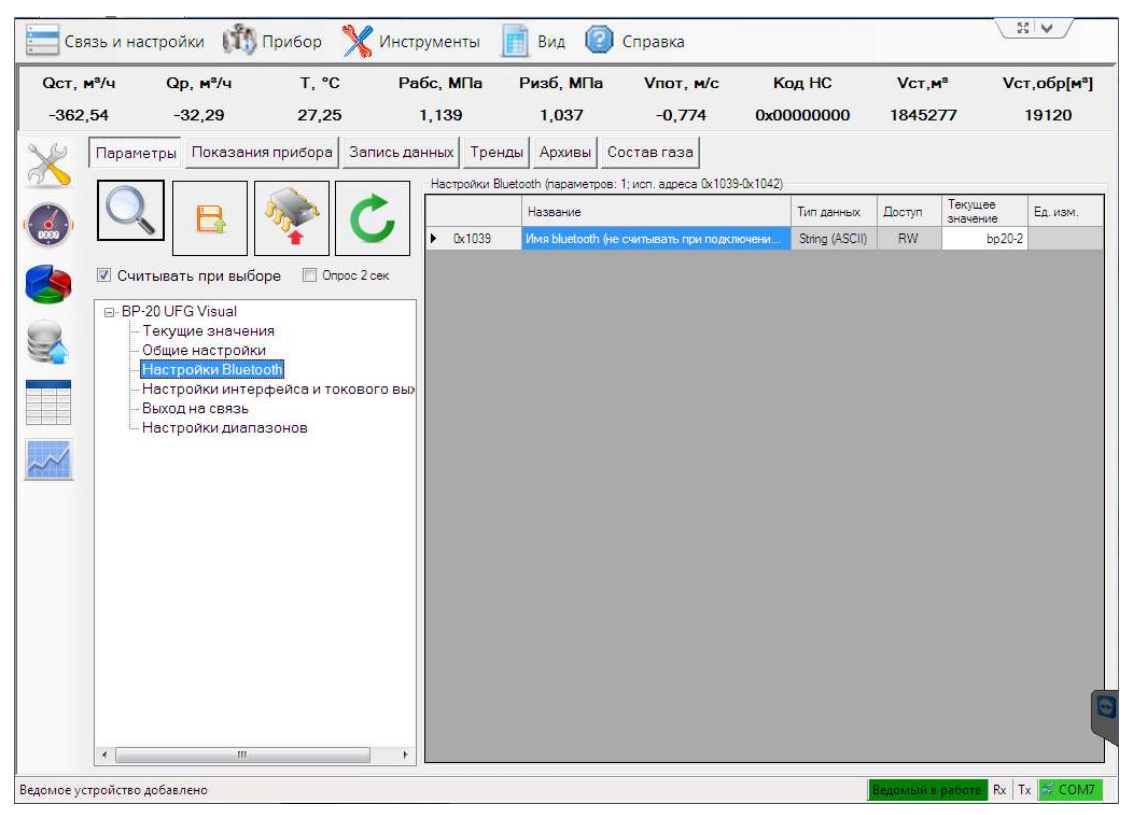

Рисунок 2.9

При выборе параметра «Настройки интерфейса и токового выхода» (рисунок 2.10) в таблице параметров устанавливаются и отображаются основные настройки токового выхода, скорость обмена данными и заводской номер расходомера.

| 146,03                                                                                                    | Qр, м³/ч<br>13,02 | T, °C<br>27,08         | Рабс, МПа<br>1,137 | Ризб, МПа Vпот, м/с Кл<br>1,035 1,031 0x00                                  | од HC<br>000000 | Vст,<br>18452 | м <sup>а</sup> Vc <sup>.</sup><br>277 | г,обр[ <mark>м</mark> ª<br>19120 |
|----------------------------------------------------------------------------------------------------|-------------------|------------------------|--------------------|-----------------------------------------------------------------------------|-----------------|---------------|---------------------------------------|----------------------------------|
|                                                                                                    | иетры Показания   | прибора Запи           | сь данных Трен     | ды Архивы Состав газа<br>птерФейса и токового выхода (параметров: 9; исп. а | дреса Ох1050-0  | x1060)        |                                       |                                  |
|                                                                                                    |                   |                        |                    | Название                                                                    | Тип данных      | Доступ        | Текущее<br>значение                   | Ед. изм.                         |
|                                                                                                    |                   | ¥    🖌                 | ► 0x1050           | Скорость обмена по внешнему интерфейсу                                      | E_UInt32        | RW            | 115200 Бит/с                          |                                  |
|                                                                                                    |                   |                        | 0x1052             | Значение расхода для тока 4 мА                                              | Float 32        | RW            | 0                                     | M3/4                             |
| 🔄 🗹 Счі                                                                                                    | итывать при выбо  | pe 🔲 Onpoc 2 cei       | Cx1054             | Значение расхода для тока 20 мА                                             | Float 32        | RW            | 77000                                 | M3/A                             |
|                                                                                                    | -20 UFG Visual    |                        | 0x1056             | Смещение тока токового выхода, мА                                           | Float 32        | RW            | 0                                     |                                  |
|                                                                                                    | Текущие значени   | я                      | 0x1058             | Усиление тока токового выхода, мА                                           | Float 32        | RW            | 1                                     |                                  |
|                                                                                                    | Общие настройки   |                        | 0x105A             | Смещение переменной токового выхода по р                                    | Float 32        | RW            | 0                                     |                                  |
|                                                                                                    | Настройки Blueto  | от<br>Эрикана токового | 0x105C             | Усиление переменной токового выхода по р                                    | Float 32        | RW            | 1                                     |                                  |
|                                                                                                    | Выход на связь    | реиса и токовог        | 0x105E             | Ретранслирование данных для ИСП                                             | E_UInt16        | RW            | 2                                     |                                  |
|                                                                                                    | Настройки диапа   | зонов                  | 0x105F             | Заводской номер                                                             | UInt32          | RW            | 1234567890                            |                                  |
| And and a second second second second second second second second second second second second second second se |                   |                        |                    |                                                                             |                 |               |                                       |                                  |
|                                                                                                    |                   |                        |                    |                                                                             |                 |               |                                       |                                  |

Рисунок 2.10

Изменение текущего значения выбранного параметра выполняется путем нажатия клавиши «F2» или двойным щелчком левой кнопки манипулятора («мышь») на ячейке таблицы со значением параметра. Правка значения выполняется в ячейке таблицы, за исключением параметра «Скорость обмена по внешнему интерфейсу». Значение данного параметра выбирается из выпадающего списка (рисунок 2.11).

| ⊋ст, м³/ч<br>810,72 | Qp, м³/ч<br>71,94             | T, °C<br>25,69   | Рабс, МП<br>1,137          | а Ризб, МГ<br>1,035                                                           | la Vnoт,м/с<br>2,764     | К<br>0x00   | од HC<br>0000000 | Vст,<br>18452     | м <sup>а</sup> Vc<br>277 | т,обр[м <sup>s</sup><br>19120 |
|---------------------|-------------------------------|------------------|----------------------------|-------------------------------------------------------------------------------|--------------------------|-------------|------------------|-------------------|--------------------------|-------------------------------|
| Парам               | етры Показани                 | ия прибора Запи  | сь данных                  | Тренды Архивь<br>йки интерфейса и ток<br>Название                             | ОВОГО ВЫХОДА (ПАРАМЕТРОВ | : 9; исп. а | адреса 0x1050-0  | k 1060)<br>Доступ | Текущее                  | Ед. изм.                      |
|                     | N 🗖                           |                  | Del                        | 050 Скорость о                                                                | мена по внешнему интерф  | eŭev        | E Ulat 32        | RW/               | значение                 |                               |
|                     |                               | •                | 0x1                        | 052 Значение р                                                                | асхола для тока 4 мА     | .onoy       | Float 32         | RW                | 0                        | M3/4                          |
| 🤄 🗵 Счи             | тывать при выб                | оре 📃 Опрос 2 се | < 0x1                      | 054 Значение р                                                                | асхода для тока 20 мА    |             | Float 32         | RW                | 77000                    | M <sup>3</sup> /4             |
| 3P-20 U             | FG Visual                     |                  | Ox1                        | 056 Смещение                                                                  | гока токового выхода, мА |             | Float 32         | RW                | 0                        |                               |
| - Теку              | щие значения                  |                  | Ox1                        | 058 Усиление т                                                                | ока токового выхода. мА  |             | Float32          | RW                | 1                        |                               |
| 合 – Общі            | ие настройки                  | Измен            | ение значения              |                                                                               |                          |             | Float 32         | RW                | 0                        |                               |
| -Hact               | ройки Bluetooth               |                  | -                          |                                                                               |                          |             | Float32          | RW                | 1                        |                               |
| Выхо                | роики интерфен<br>ид на связь | ACA N TOKOBI 3H  | ачение                     | 5200 Бит/с                                                                    |                          | -           | E_UInt16         | RW                | 2                        |                               |
| Haci                | ройки диапазон                | нов              | 60                         | 10 БИТ/С<br>100 БИТ/С                                                         |                          |             | Uint32           | RW                | 1234567890               |                               |
|                     |                               |                  | 96<br>19<br>38<br>57<br>12 | 300 Εμτ/ς<br>200 Εμτ/ς<br>1400 Εμτ/ς<br>600 Εμτ/ς<br>5200 Εμτ/ς<br>0400 Εμτ/ς |                          | -           | J                |                   |                          |                               |
|                     |                               | 1-21             |                            |                                                                               |                          |             |                  |                   |                          |                               |

Рисунок 2.11

Для записи выбранного значения необходимо нажать кнопку «Записать» (рисунок 2.12), затем проконтролировать отображение нового значения в ячейке «Текущее значение».

| Изменение значения |          | X              |
|--------------------|----------|----------------|
| Значение 1152      | 00 Бит/с |                |
| Отмена             | Записать | Записать позже |

Рисунок 2.12

При выборе параметра «Выход на связь» (рисунок 2.13) в таблице параметров отображаются основные настройки порта для установки связи, время выхода, количество повторных подключений, а также маска активных тревог.

| аст, м•/ч<br>775,67 | <mark>Qp, м<sup>s</sup>/ч</mark><br>68,66 | T, °C Pa6<br>24,70 1 | бс, МПа<br>,135            | Ризб, МПа Vпот, м/с К<br>1,034 2,643 0x00                             | од HC<br>0000000 | Vст,⊪<br>18452 | 1 <sup>8</sup> Vc1<br>77 | г,обр[ <mark>м</mark> ª<br>19120 |
|---------------------|-------------------------------------------|----------------------|----------------------------|-----------------------------------------------------------------------|------------------|----------------|--------------------------|----------------------------------|
| Параме              | атры Показани:                            | я прибора Запись дан | ных Тренд<br>Выход на связ | цы Архивы Состав газа<br>ь (параметров: 9; исп. адреса 0x1043-0x104F) |                  | -              | Текушее                  | -                                |
|                     |                                           | 🔊 🕑 🗌                |                            | Название                                                              | Тип данных       | Доступ         | значение                 | Ед. изм.                         |
| 2                   |                                           |                      | ▶ 0x1043                   | IP адрес основной                                                     | lpV4             | RW             | 84.47.149.240            |                                  |
| 📐 🔽 Счит            | гывать при выбо                           | ре 📃 Опрос 2 сек     | 0x1045                     | IP порт основной                                                      | Uint16           | RW             | 6002                     |                                  |
| ▶                   |                                           |                      | 0x1046                     | IP адрес резервный                                                    | lpV4             | RW             | 84.47.149.240            |                                  |
| 3P-20 UF            | G Visual                                  |                      | 0x1048                     | IP порт резервный                                                     | UInt16           | RW             | 6002                     |                                  |
| Л Геку              | щие значения                              |                      | 0x1049                     | Таймаут соединения с сервером                                         | Uint16           | RW             | 2                        | мин                              |
| Наст                | ройки Bluetooth                           |                      | 0x104A                     | Таймаут после первой попытки подключения                              | Ulnt16           | RW             | 5                        | МИН                              |
| - Наст              | ройки интерфей                            | са и токового выхода | 0x104B                     | Таймаут между попытками подключения (пос                              | Uint16           | RW             | 20                       | мин                              |
| - Выхо,             | д на связь                                | -                    | 0x104C                     | Повтор выхода на связь                                                | BP20UDT1         | RW             | Выход на св              |                                  |
| Наст                | ройки диапазоно                           | рв                   | 0x104E                     | Маска активных тревог                                                 | F_UInt32         | RW             | 0x0                      |                                  |
|                     |                                           |                      |                            |                                                                       |                  |                |                          |                                  |
|                     |                                           |                      |                            |                                                                       |                  |                |                          |                                  |

Рисунок 2.13

При выборе параметра «Настройки диапазонов» (рисунок 2.14) в таблице параметров задаются нижний и верхний пределы измерения. В случае выхода за указанные пределы расходомер будет сигнализировать тревогу.

| 2ст, м <sup>8</sup> /ч<br>780,04 | Qp, м⁰/ч<br>68,96 | T, °C<br>24,30    | Рабс, МПа<br>1,135            | Ризб, МПа Vпот, м/с<br>1,034 2,655                                                                        | Код НС<br>0x00000000 | Vст,<br>18452 | 4ª Vc1<br>177 | г,обр <mark>[м</mark> ª<br>19120 |
|----------------------------------|-------------------|-------------------|-------------------------------|----------------------------------------------------------------------------------------------------|----------------------|---------------|---------------|----------------------------------|
| Парам                            | етры Показани     | ия прибора Запи   | ісь данных Тре<br>Настройки , | нды Архивы Состав газа<br>импазонов (параметров: 12; исп. адреса 0x1<br>Название                          | 1800-0x1817)         | Лостип        | Текущее       | Ел изм                           |
|                                  |                   |                   | / N. 0-1000                   |                                                                                                    | Elect22              | DW            | значение      | **3/4                            |
|                                  |                   |                   | 0x1000                        | Ограничение по минимальному расход                                                                        | Filoat32             | DW            | -1500         | M74                              |
| 📄 🗵 Счи                          | тывать при выбо   | оре 📃 Опрос 2 се  | к 0x1804                      | Отрение по расходу                                                                                        | Float 32             | RW            | 1300          | M3/u                             |
| BP-2011                          | EG Visual         |                   | 0x1806                        | Логоворной расход                                                                                         | Float 32             | BW            | 6.5           | M3/4                             |
| Теку                             | /щие значения     |                   | 0x1808                        | Договорной расход при Qotc <q<qмин< td=""><td>Float 32</td><td>RW</td><td>1.4</td><td>M3/4</td></q<qмин<> | Float 32             | RW            | 1.4           | M3/4                             |
| Общ                              | ие настройки      |                   | 0x180A                        | Минимальная температура                                                                                   | Float 32             | RW            | -50           | °C                               |
| Haci                             | гройки Bluetooth  | 2                 | 0x180C                        | Максимальная температура                                                                                  | Float 32             | RW            | 70            | °C                               |
| - Наст                           | гроики интерфеи   | иса и токового вы | хода<br>0x180E                | Договорная температура                                                                                    | Float 32             | RW            | 10            | °C                               |
| Hac                              | гройки диапазон   | 108               | 0x1810                        | Минимальное давление                                                                                      | Float 32             | RW            | 0             | МΠа                              |
| 1                                |                   |                   | 0x1812                        | Максимальное давление                                                                                     | Float 32             | RW            | 1,6           | МПа                              |
| <u> </u>                         |                   |                   | 0x1814                        | Договорное давление                                                                                       | Float 32             | RW            | 1,2           | МПа                              |
|                                  |                   |                   | 0x1816                        | Барометрическое давление                                                                                  | Float 32             | RW            | 0,101325      | МПа                              |
|                                  |                   |                   |                               |                                                                                                    |                      |               |               |                                  |
|                                  |                   |                   |                               |                                                                                                    |                      |               |               |                                  |

Рисунок 2.14

Дерево параметров устройства имеет одно контекстное меню «Параметры устройства», которое предназначено для изменения таймаута связи, количества повторов и некоторых специфичные параметры. Вызов меню «Параметры устройства» осуществляется одинарным щелчком правой кнопкой «мыши» по головному название расходомера (рисунок 2.15).

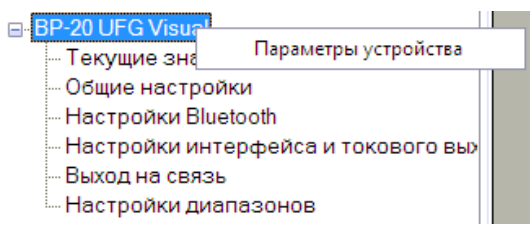

Рисунок 2.15

Выбор пункта меню «Параметры устройства» активирует экранную форму, представленную на рисунке 2.16.

ВНИМАНИЕ! Изменять значения параметров обмена данными следует только в исключительных случаях.

| Параметры устройства (Менять значения только когда очень нужно!)                          | X      |
|-------------------------------------------------------------------------------------------|--------|
| _ Тайминги                                                                                |        |
| Минимальный интервал времени между пакетами, мс                                           | 500 🊖  |
| Минимальное время обработки запроса устройством, мс                                       | 5 🚖    |
| Максимальное время ожидания ответа от<br>устройства без учёта задержек в канале связи, мс | 5000 🚔 |
| Время ожидания ответа на команды<br>записи данных в устройство, мс                        | 2000 🚔 |
| Если нет ответа: пауза перед повторным запросом, мс                                       | 1000 🚔 |
| Повторы                                                                                   |        |
| Сбой в устройстве 1 🗐 Нет ответа                                                          | 1      |
| Устройство занято 1 📃 Ответ повреждён                                                     | 1      |
| Преамбула                                                                                 |        |
| 厄 Преамбула (hex) 📄 Время действия преамбулы, мс                                          | 1      |
| Интервал от преамбулы до отправки запроса, мс                                             | 1      |
| Дополнительные<br>настройки Приме                                                         | нить   |

Рисунок 2.16

Для того чтобы сохранить внесенные изменения необходимо нажать кнопку «Применить», в противном случае введенные изменения не будут сохранены.

Таблица параметров имеет контекстное меню (рисунок 2.17), вызов которого осуществляется одинарным щелчком правой кнопкой «мыши» в любом месте таблицы параметров.

| Te     | кущие значен                       | ия (параметров: 41; исп. адреса 0x0000-0x0055 | )          |                          |               |            |                |   |
|--------|------------------------------------|-----------------------------------------------|------------|--------------------------|---------------|------------|----------------|---|
|        |                                    | Название                                      | Тип данных | Доступ                   | Текущее значе | ние        | Ед. изм.       |   |
|        | 0x0000                             | Расход стандартный                            | Float32    | R                        |               | 12,34      | M3/4           |   |
|        | 0x0002                             | Расход рабочий                                | Float32    | R                        |               | 11,23      | M3/4           |   |
|        | 0x0004                             | Температура Float32 R                         |            |                          | 23,45         | °C         |                |   |
| ▶      | 0x0006                             | Парлацика абсолютное                          | Float 32   |                          |               | 0,105678   | МПа            |   |
|        | 0x0008                             | Копировать все значения в буфер               | Float32    | R                        |               | 0,98       | м/с            | = |
|        | ОхОООА Вставить значения из буфера |                                               | Float32    | R                        |               | 345,67     | м/с            |   |
|        | 0x000C                             | Сохранить таблицу в файл                      | Float32    | R                        |               | МПа        |                |   |
|        | 0x000E                             | Сохранить таблицу в MS Excel (!)              | Float32    | R                        | 0,999         |            |                |   |
|        | 0x0010                             | Очистить все                                  | DT_SpiGr   | R                        | 2014.12.28 14 | :45:16.230 |                |   |
|        | 0x0014                             | Все по-умолчанию                              | UInt32     | R                        | 0x            | <00000000  |                |   |
|        | 0x0016                             | Последние считанные                           | UInt32     | R                        |               | 0          | сек            |   |
|        | 0x0018                             | Выбланные параметры                           |            |                          |               | 0          | сек            |   |
|        | 0x001A                             | иделинич: понер у опт                         | по-умолч   | анию                     |               | 00000000   |                |   |
|        | 0x001E                             | Заводской номер                               | Исходные   | Исходные (из устройства) |               |            |                |   |
|        | 0x0020                             | Температура прибора                           | Очистить   |                          |               | 0          | °C             |   |
|        | 0x0022                             | Напряжения питания прибора                    | Считать    |                          |               | 0          | мВ             |   |
|        | 0x0024                             | Рабочий объём                                 | Копироват  | ъ значения               | в буфер       | 0          | M3             |   |
|        | 0x0026                             | Стандартный объём                             | UInt32     | R                        |               | 0          | M3             |   |
|        | 0x0028                             | Рабочий объём реверсивный                     | UInt32     | R                        |               | 0          | M <sup>3</sup> |   |
| 0x002A |                                    | Стандартный объём реверсивный                 | UInt32     | R                        | 0             |            | M <sup>3</sup> | - |

#### Рисунок 2.17

Контекстное меню содержит следующие элементы:

1) «Копировать все значения в буфер» предназначен для копирования всех значений в буфер обмена;

2) «Вставить значения из буфера» предназначен для вставки значений из буфера обмена в ячейки значений параметров, начиная с текущего параметра. Если в буфере обмена содержится только одно значение, а выбрано 2 и более параметров, то всем выбранным параметрам будет присвоено это значение;

3) Элемент меню «Сохранить таблицу в файл» предназначен для сохранения содержимого таблицы параметров в текстовый файл. Сохраняется все содержимое таблицы, включая заголовки столбцов. При сохранении можно выбрать следующие параметры:

- кодировку: ANSI или UTF-8;

- символ-разделитель: CSV или TAB.

Предпочтительно выбирать кодировку UTF-8 для корректного отображения символов, но при использовании офисного пакета MS Office 2003 и более ранние выпуски лучше сохранять в ANSI;

4) «Сохранить таблицу в MS Excel(!)» предназначен для сохранения содержимого таблицы параметров в файл MS Excel. Для сохранения необходим MS Excel версии не ниже 2007 с установленным дополнением «Поддержка программирования .NET»;

5) «Очистить все» предназначен для очистки содержимого столбца значений;

6) «Все по-умолчанию» предназначен для задания значений по-умолчанию для всех параметров (из таблицы), имеющих такое свойство;

7) «Последние считанные» предназначен для задания последних считанных значений для всех параметров (из таблицы), доступных для записи. Обычно используется разработчиками устройства и специалистами по проверке для отладки/проверки функций записи параметров и ведения журналов изменений устройством;

8) «Выбранные параметры:

– «По-умолчанию» предназначен для задания значений по-умолчанию для выбранных параметров (из таблицы), имеющих такое свойство;

– «Исходные (из устройства)» предназначен для задания последних считанных значений для выбранных параметров, доступных для записи;

– «Очистить» предназначен для очистки содержимого столбца значений для выбранных параметров;

– «Считать» предназначен для считывания значений выбранных параметров;

– «Копировать значения в буфер» предназначен для копирования значений выбранных параметров в буфер обмена. Значения разделяются символами конца строки, то есть в буфер обмена помещается текст, в котором каждое значение занимает одну строку.

2.6.4 Вкладка «Показания прибора» предназначена для удобного визуального восприятия текущих показаний прибора (мнемосхема, графики, диаграммы и т.п.). Страница специфичная для каждого типа прибора и может отсутствовать (нет реализации под выбранный прибор). Отображается первой после запуска ПО, если есть реализация под выбранный прибор (рисунок 2.18).

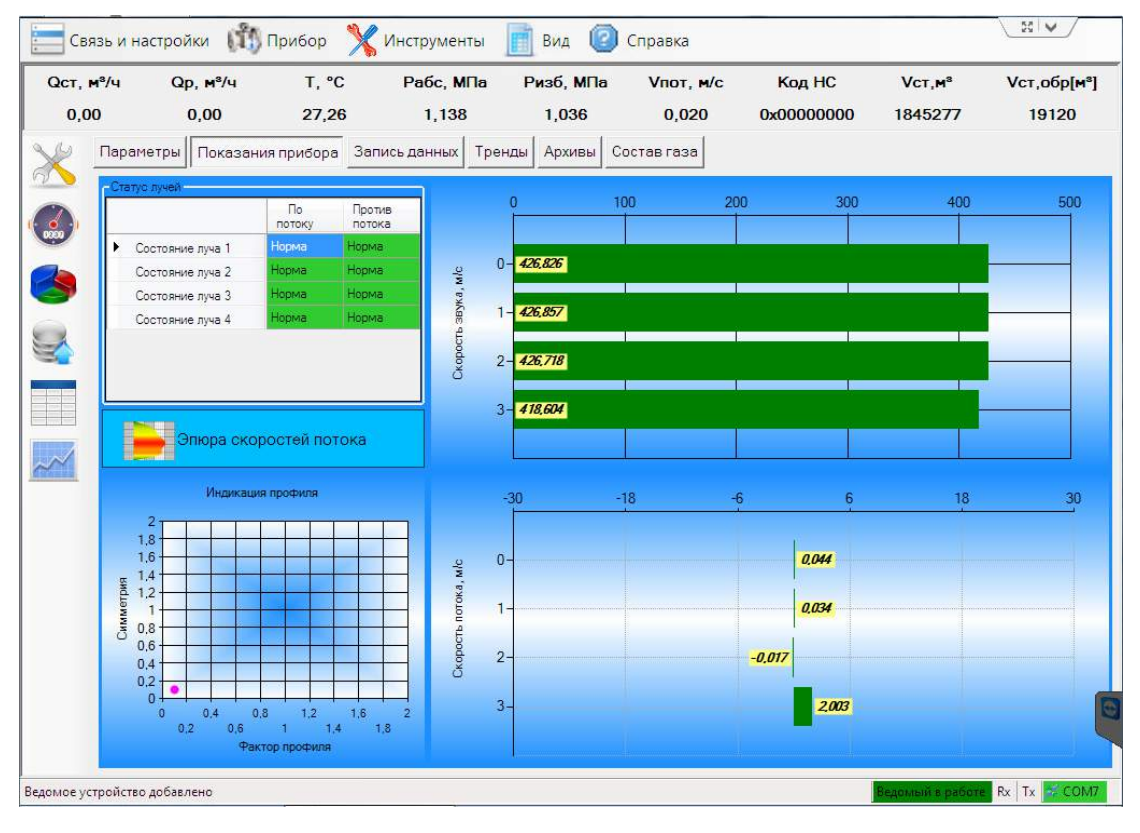

Рисунок 2.18

2.6.5 Вкладка «Запись данных» предназначена для периодического чтения показаний расходомера, записи и хранения (в течение заданного времени) считанных значений в память ППК (рисунок 2.19).

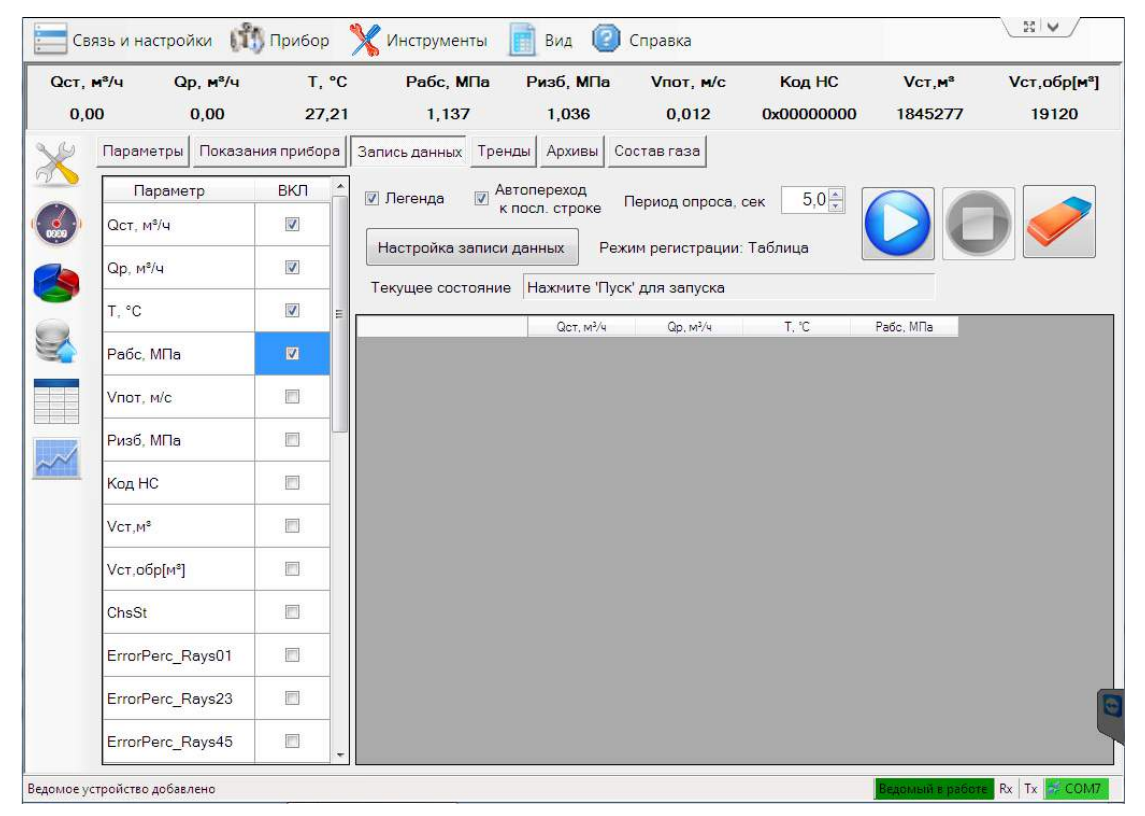

Рисунок 2.19

Для того чтобы начать запись данных, необходимо выбрать параметры, значения которых будут регистрироваться, задать период опроса и настроить режим записи данных.

На данной вкладке имеются следующие элементы управления:

Пегенда предназначен для того чтобы скрывать/отображать таблицу параметров;
Автопереход

– **к посл. строке** предназначен для того чтобы в поле данных в конце списка отображалось последний измеренный параметр;

\_ Период опроса, сек 5,0 → предназначен для того чтобы устанавливать период опроса параметров в диапазоне от 0,1 до 9,9 сек;

\_ Режим регистрации: Каталог предназначен для того чтобы отображать тип контейнера сбора данных, устанавливаемый с помощью «Настроек записи данных»;

Текущее состояние Нажмите 'Пуск' для запуска

предназначен

для того чтобы отображать текущее состояние ПО;

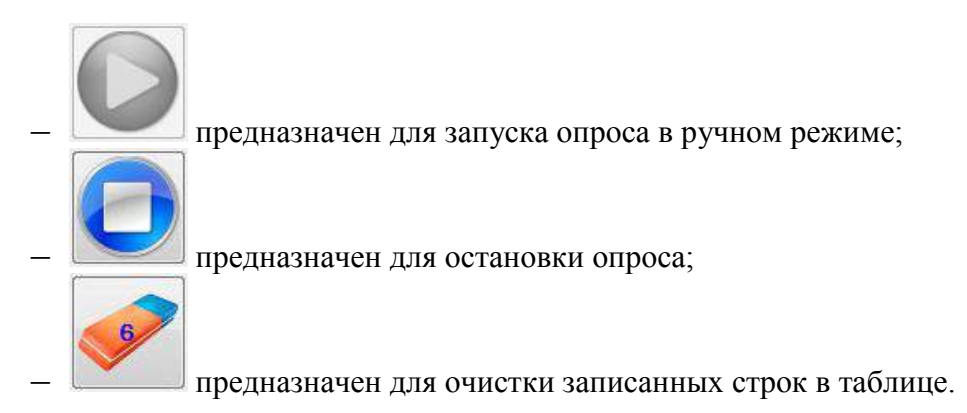

2.6.6 Вкладка «Тренды» предназначена для отображения значений выбранных параметров в виде графиков, наглядного изменения параметров с течением времени (рисунок 2.20).

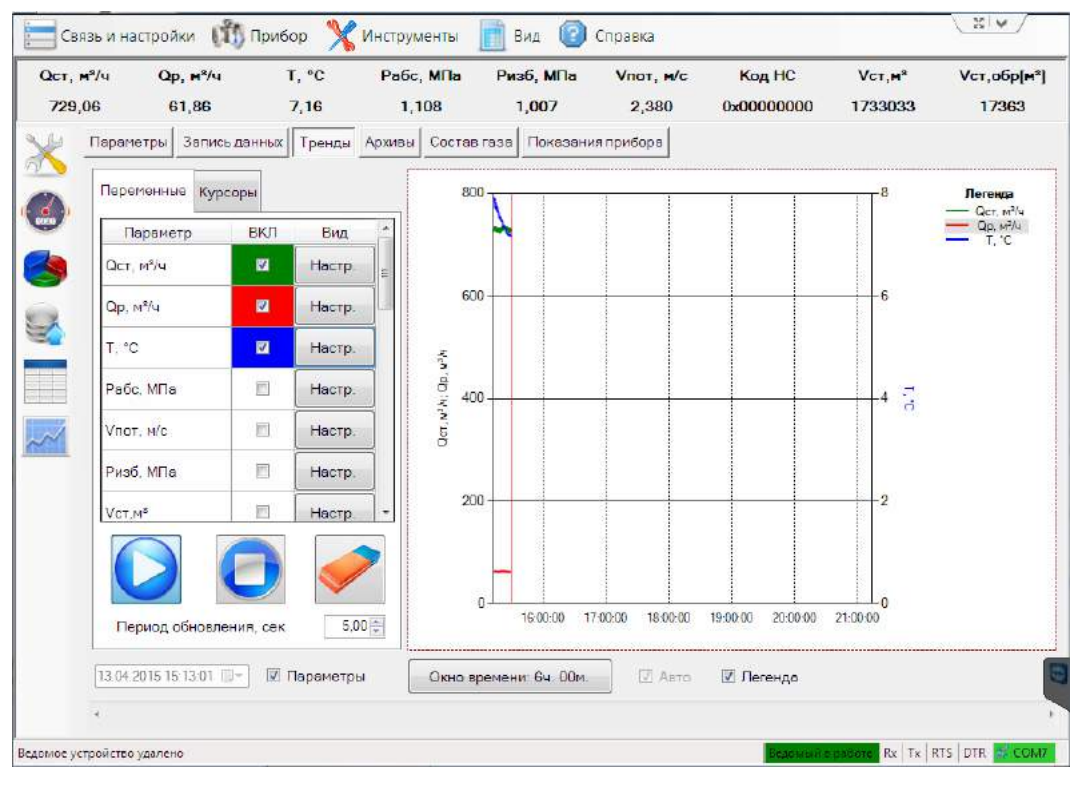

Рисунок 2.20

На данной вкладке имеются следующие элементы управления:

13.04.2015 15:13:01

– предназначен для установки даты и времени за которые будут отображаться данные на графике;

– Параметры предназначен для того чтобы скрывать/отображать таблицу параметров с настройками;

Окно времени: 6ч. 00м.

– предназначен для установки временного интервала для автоматического режима;

– Павто предназначен для включения/отключения режима автоматического отображения актуальных значений за заданное окно времени;

— *Пегенда* предназначен для того чтобы скрывать/отображать легенду в поле графика (соответствие линий и названий параметра).

Примечание – Элемент управления «Дата/время» и ползунок блокируются при работе в режиме «Авто».

Таблица параметров предназначена для индивидуальной настройки отображаемых на графике данных, для этого необходимо выбрать наблюдаемый параметр и зайти в его настройки нажатием кнопки «Настр.». Выбор данного пункта активирует экранную форму (рисунок 2.21).

| <u>Настр</u> | ойки тренда   |  |  |  |  |  |  |  |  |
|--------------|---------------|--|--|--|--|--|--|--|--|
| Цвет         |               |  |  |  |  |  |  |  |  |
| Вид          | Ступенчатый 🗸 |  |  |  |  |  |  |  |  |
| Толщина      | V 2 ^         |  |  |  |  |  |  |  |  |
| Стиль линии  | Solid -       |  |  |  |  |  |  |  |  |
| Ось ордина   | т             |  |  |  |  |  |  |  |  |
| Левая        | Правая        |  |  |  |  |  |  |  |  |
| Закрыть      |               |  |  |  |  |  |  |  |  |

Рисунок 2.21

На данной ЭФ можно изменить цвет, вид (ступенчатый, линейный, сплайн, точки), толщину и стиль линии, а также выбрать ось ординат (левая или правая). После чего нажать кнопку «Закрыть».

Запуск, остановка процесса рисования графиков и удаление собранных данных управляется кнопками с соответствующими рисунками.

Настройка временного интервала, за который отображаются данные, осуществляется в окне «Диапазон времени» (рисунок 2.22), которое вызывается нажатием на кнопку «Окно времени: ....». Текущий диапазон указан в названии кнопки. После выбора необходимого диапазона нажать кнопку «Закрыть».

| 2 минуты | 2 часа   |
|----------|----------|
| 5 минут  | 6 часов  |
| 10 минут | 12 часов |
| 30 минут | 24 часа  |
| 1 час    | 48 часов |
| Пользов. | 10 🔅 мин |

Рисунок 2.22

Программа поддерживает рисование графиков на двух осях ординат с автоматическим вычислением масштаба, что позволяет наблюдать за динамикой как минимум двух параметров, сильно отличающихся по значениям.

Программа поддерживает возможность изменить тип и стиль линий для всех графиков, используя контекстное меню, представленное на рисунках 2.23, 2.24, вызов которого осуществляется одинарным щелчком правой кнопкой «мыши» в любом месте поля с графиками.

Также с помощью данного контекстного меню имеется возможность сохранить график в файл в виде изображения или набора точек данных.

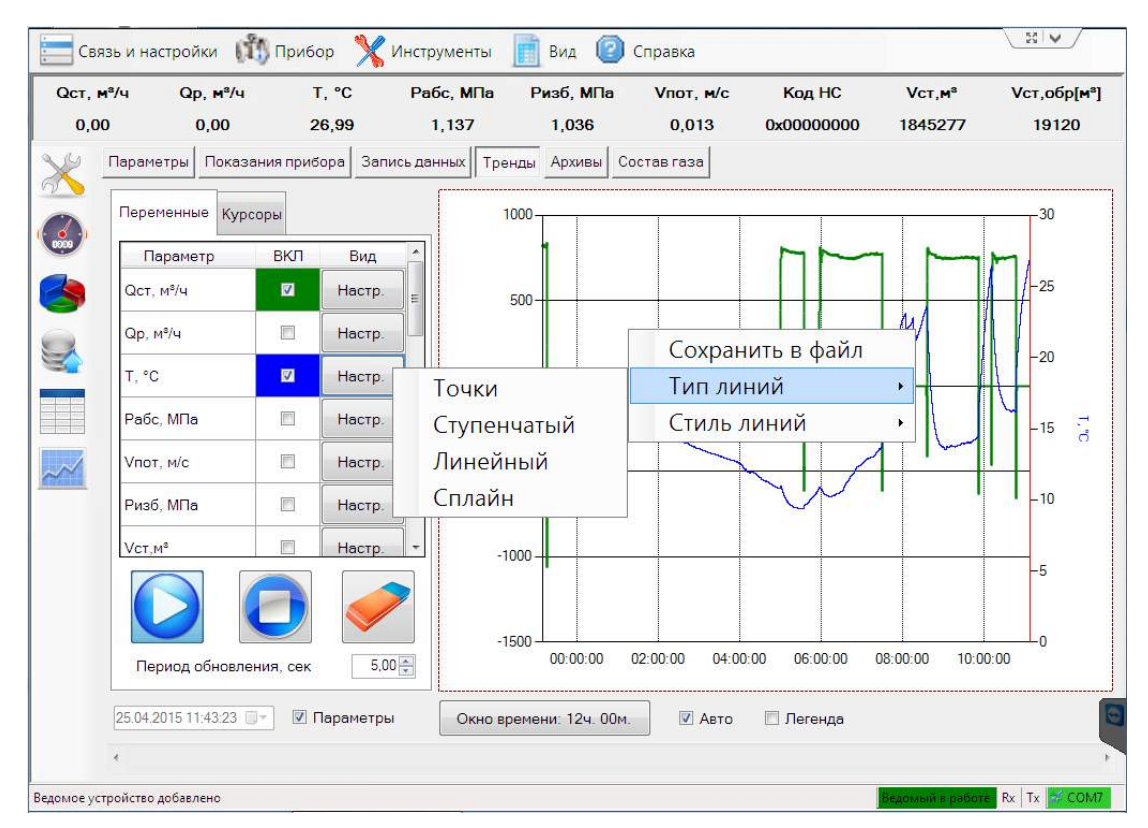

Рисунок 2.23

| , м <sup>а</sup> .<br>,00 | /ч Qp, м²/ч<br>0,00    | 2          | r, °C<br>7,02 | Рабс, МПа<br>1,137 | Ризб, МПа<br>1,036 | Vпот, м/с<br>0,004 | Код НС<br>0x00000000 | Vст,м <sup>8</sup><br>1845277 | Vст,обр[м<br>19120 |
|---------------------------|------------------------|------------|---------------|--------------------|--------------------|--------------------|----------------------|-------------------------------|--------------------|
| Г                         | Параметры Показ        | зания приб | ора Запи      | сь данных Тре      | нды Архивы Сс      | став газа          |                      |                               |                    |
|                           | Переменные Кур         | осоры      |               | 10                 | 00                 | 1                  |                      |                               | 30                 |
|                           | Параметр               | вкл        | Вид           | 8                  | 00                 |                    |                      |                               |                    |
|                           | Qст, м <sup>s</sup> /ч | V          | Настр.        |                    | 00                 |                    |                      | $\neg M$                      | -25                |
|                           | Qp, м <sup>s</sup> /ч  |            | Настр.        | 5                  | 00                 |                    |                      |                               |                    |
|                           | T, °C                  |            | Настр.        | 4                  | 00                 | Сохран             | ить в фаил           |                               | 20                 |
|                           | Рабс, МПа              | <b></b>    | Настр.        | Dach               | ~                  | Стиль              | нии                  |                               |                    |
|                           | VIIDT M/C              | (m)        | Настр         | Dash               | )ot                |                    |                      |                               | -15 d              |
| 6                         |                        |            |               | Dash               | otDot              |                    |                      |                               | 10                 |
|                           | Ризо, МПа              |            | настр.        | Dot                |                    | Y                  |                      |                               | 10                 |
|                           |                        |            | Настр.        | Solid              |                    |                    |                      |                               | -5                 |
|                           |                        | A          |               | -6                 | 00                 |                    |                      |                               | -                  |
|                           |                        |            |               | -8                 | 00                 |                    |                      | 10.00.00 10.0                 |                    |
|                           | Период обновл          | ения, сек  | 5,00          |                    | 02:00:00           | 04:00:00 06:00     | J:00 08:00:00        | 10:00:00 12:0                 | 00:00              |
|                           | 25.04.2015 11:43:23    |            | Тараметры     | Окно вр            | емени: 12ч. 00м.   | 🔽 Авто             | 🔲 Легенда            |                               |                    |
|                           |                        |            |               | L                  |                    |                    |                      |                               |                    |

Рисунок 2.24

2.6.7 Вкладка «Архивы» предназначена для чтения архивных данных из прибора за произвольный интервал времени (рисунок 2.25). Если прибор не ведет архивы — страница отсутствует.

| ст, м<br>0,00 | • <sup>8</sup> /ч Qp, м <sup>8</sup> /ч<br>0 0,00 : | Т, °С Рабс, МПа Ризб, МПа Vпот, м/с<br>26,46 1,136 1,035 0,007 | Код HC<br>0x00000000 | Vст,м <sup>а</sup><br>1845277 | Vст,обр[м <sup>®</sup> ]<br>19120 |
|---------------|-----------------------------------------------------|----------------------------------------------------------------|----------------------|-------------------------------|-----------------------------------|
| 2             | Параметры Показания при                             | бора Записьданных Тренды Архивы Состав газа                    |                      |                               |                                   |
|               | -                                                   |                                                                | 01.04.2015 0:00:00 👻 |                               |                                   |
|               | Тип архива                                          | Дата/время записи                                              |                      | 1                             |                                   |
| •             | Даппріє за месяц.                                   | Объем рабочий, м <sup>3</sup>                                  |                      |                               |                                   |
|               | Канал Канал 1 у                                     | Объем стандартный, м <sup>3</sup>                              |                      |                               |                                   |
|               | Transit i                                           | Объем восстановленный рабочий, м <sup>3</sup>                  | -                    |                               |                                   |
| -             | Начало интервала                                    | Объем восстановленный стандартный, м <sup>а</sup>              |                      |                               |                                   |
| 2             | Апрель 2015 🔍 💌                                     | Объем суммарный рабочий, м <sup>3</sup>                        |                      |                               |                                   |
|               | e #                                                 | Объем суммарный стандартный, м <sup>3</sup>                    |                      |                               |                                   |
|               | Конецинтервала                                      | Объем рабочий реверсивный, м <sup>3</sup>                      | -                    | 1                             |                                   |
|               | Апрель 2015                                         | Объем стандартный реверсивный, м <sup>3</sup>                  |                      |                               |                                   |
|               | Кол-во записей 1 - 1                                | Объем восстановленный рабочий реверсивный, м <sup>3</sup>      |                      |                               |                                   |
| 1             |                                                     | Объем восстановленный стандартный реверсивный, м <sup>3</sup>  |                      | -                             |                                   |
|               | Считать                                             | Объем суммарный рабочий реверсивный, м <sup>3</sup>            |                      |                               |                                   |
|               |                                                     | Объем суммарный стандартный реверсивный, м <sup>3</sup>        |                      |                               |                                   |
|               | Отмена                                              | Коэффициент сжимаемости                                        |                      |                               |                                   |
|               | Grimena                                             | Давление, МПа                                                  |                      |                               |                                   |
|               |                                                     | Температура, "С                                                |                      |                               |                                   |
|               |                                                     | Коэффициент перевода                                           |                      |                               |                                   |
|               |                                                     | Код НС                                                         | -                    |                               |                                   |
|               |                                                     | Количество точек                                               |                      | -                             |                                   |
|               |                                                     | Время НС (Общий бит НС от ПП), мин                             |                      |                               |                                   |
|               |                                                     | Время НС (Нет питания), мин                                    |                      |                               |                                   |
|               |                                                     | Время НС (Нет связи), мин                                      |                      | -                             |                                   |
|               |                                                     | Время HC (Q > Qmax или Qotc <= Q <= Qmin), мин                 |                      |                               |                                   |
|               |                                                     | Влемя HC (T > Tmax или T < Tmin) мин                           |                      |                               |                                   |

Рисунок 2.25

На данной вкладке имеются следующие элементы управления:

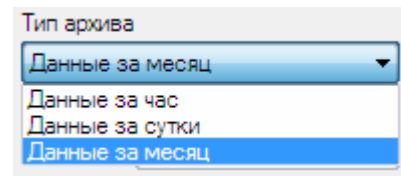

– <u>Данные за месяц</u> – предназначен для того чтобы сформировать отчет за определенный период времени, представляет собой выпадающий список;

| _        | Канал     | Канал 1    | -          | – прелна  | азначен для то | го чтобы  | і выбирать к | анал для | я опроса   | ланных:   |
|----------|-----------|------------|------------|-----------|----------------|-----------|--------------|----------|------------|-----------|
|          | Начало ин | нтервала   |            | I .//     |                |           | - <b>F</b>   |          | - <b>F</b> |           |
| _        | Апрель    | 2015       | 💷 – пре    | елназнач  | ен для того ч  | гобы зал  | авать начал  | о интер  | вала вре   | емени лля |
| формирс  | вания (   | отчета;    | г          |           |                |           |              | r        |            | - / /     |
|          | 🔘 Конец   | цинтервала |            |           |                |           |              |          |            |           |
| _        | Апрель    | 2015       | 💵 – пр     | едназнач  | иен для того ч | тобы зад  | цавать оконч | чание и  | нтервала   | а времени |
| для форм | лирован   | ния отчет  | a;         |           |                |           |              |          |            |           |
| _        | 🖲 Кол-в   | о записей  | 1          | 🗏 – пре   | дназначен дл   | ия того   | чтобы задаі  | вать ко. | личество   | э записей |
| измеряем | иого па   | раметра д  | іля формир | рования ( | отчета;        |           |              |          |            |           |
|          |           | Считат     | ь          |           |                |           |              |          |            |           |
| - (      |           |            |            | 🛛 – пред  | назначен для   | того чт   | обы начать   | считыв   | ание да    | нных для  |
| формирс  | вания с   | отчета по  | заданным   | парамет   | рам;           |           |              |          |            |           |
| _        |           | Отмена     |            | _ предн   | назначен для   | гого чтоб | бы отменить  | ь считыі | зание да   | ННЫХ.     |
| По.      | ле с      | данными    | архива     | имеет     | контекстное    | меню      | (рисунок     | 2.26),   | вызов      | которого  |
| осущести | вляется   | одинарн    | ым щелчко  | ом право  | й кнопкой «м   | ыши» в .  | любом мест   | е табли  | цы параг   | метров.   |

| .т,м°/ч Qp,м°/ч<br>0,00 0,00 | T, ⁰C<br>26,74 | Рабс, МПа<br>1,138                    | Ризб, МПа<br>1,036                        | Vпот, м/с<br>0,000 | Код НС<br>0x00000000     | Vст,м <sup>а</sup><br>1845277 | Vст,обр[м³]<br>19120 |
|------------------------------|----------------|---------------------------------------|-------------------------------------------|--------------------|--------------------------|-------------------------------|----------------------|
| Лараметры Показани           | ія прибора 3   | апись данных Тре                      | нды Архивы Со                             | став газа          |                          |                               |                      |
| Тип апуива                   |                |                                       |                                           |                    | 01.04.2015 0:00:00 👻     |                               |                      |
| Данные за месяц              |                | ата/время записи                      |                                           |                    | -                        | 0                             |                      |
|                              |                | бъем рабочий, м <sup>3</sup>          |                                           |                    |                          |                               |                      |
| Канал Канал 1                | - 0            | бъем стандартный, м <sup>3</sup>      |                                           |                    | ( (i                     |                               |                      |
|                              | 0              | бъем восстановленный р                | забочий, м <sup>3</sup>                   |                    |                          |                               |                      |
| Начало интервала             | 0              | бъем восстановленный с                | тандартный, м <sup>3</sup>                |                    | Сохранить в файл         |                               |                      |
| Апрель 2015 🔍 🔻              | 0              | бъем суммарный рабочи                 | й, M <sup>3</sup>                         |                    | Сохранить в MS Excel (!) | <u></u>                       |                      |
|                              | 0              | бъем суммарный станда;                | ртный, м <sup>з</sup>                     |                    |                          |                               |                      |
| Конец интервала              | 0              | бъем рабочий реверсивн                | ый, M <sup>3</sup>                        |                    | 2                        |                               |                      |
| Апрель 2015                  | 0              | бъем стандартный ревер                | сивный, м <sup>3</sup>                    |                    |                          |                               |                      |
| Кол-во записей               | 10             | бъем восстановленный р                | забочий реверсивный, м                    | 13                 |                          |                               |                      |
|                              | - 0            | бъем восстановленный с                | тандартный <mark>реверсивн</mark>         |                    |                          |                               |                      |
| Считать                      | 0              | бъем суммарный рабочи                 | й реверсивный, м <sup>3</sup>             |                    |                          |                               |                      |
|                              | 0              | бъем суммарный станда                 | ртный реверсивный, м <sup>3</sup>         |                    |                          |                               |                      |
| Omagun                       | К              | оэффициент <mark>сжи</mark> маемост   | пи                                        |                    |                          |                               |                      |
| Ulimona                      |                | авление, МПа                          |                                           |                    |                          |                               |                      |
|                              | T              | емпература, °С                        |                                           |                    | -                        |                               |                      |
|                              | ĸ              | оэффициент перевода                   |                                           |                    |                          |                               |                      |
|                              | ĸ              | од НС                                 |                                           |                    |                          |                               |                      |
|                              | ĸ              | оличество точек                       |                                           |                    | 6                        |                               |                      |
|                              | B              | ремя НС ( <mark>Общий бит</mark> НС с | эт ПП), мин                               |                    |                          |                               |                      |
|                              | В              | ремя НС (Нет питания), м              | ин                                        |                    |                          |                               |                      |
|                              | B              | ремя НС (Нет связи), мин              | •                                         |                    |                          |                               |                      |
|                              | B              | ремя НС (Q > Qmax или Q               | otc <mark>&lt;= Q &lt;=</mark> Qmin), мин |                    | 6                        |                               |                      |
|                              | B              | ремя НС (T > Tmax или T               | < Tmin), мин                              |                    |                          |                               |                      |

Рисунок 2.26

Контекстное меню имеет следующие элементы управления:

1) «Сохранить таблицу в файл» предназначен для сохранения содержимого таблицы параметров в текстовый файл. Сохраняется все содержимое таблицы, включая заголовки столбцов. При сохранении можно выбрать следующие параметры:

- кодировку: ANSI или UTF-8;
- символ-разделитель: CSV или TAB.

Предпочтительно выбирать кодировку UTF-8 для корректного отображения символов, но при использовании офисного пакета MS Office 2003 и более ранние выпуски лучше сохранять в ANSI.

2) «Сохранить таблицу в MS Excel(!)» предназначен для сохранения содержимого таблицы параметров в файл MS Excel. Для сохранения необходим MS Excel версии не ниже 2007 с установленным дополнением «Поддержка программирования .NET».

2.6.8 Вкладка «Состав газа» предназначена для просмотра и изменения состава газа и метода расчёта коэффициента сжимаемости в приборе (рисунок 2.27). Если прибор не использует данную возможность (например, прибор не работает с природным газом) — страница отсутствует.

| , <b>m<sup>a</sup><br/>1,98</b> | /ч Qp,<br>8 -2 | м³/ч Т, °С<br>,81 19,76 | Рабс, М<br>1,123 | Па Ри   | зб, <mark>МП</mark> а<br>1,022 | Vпот, м/с<br>-0,090 | Код HC<br>0x00000000 | Vст,м <sup>®</sup><br>1846208 | Vст,обр[м <sup>а</sup><br>19130 |
|---------------------------------|----------------|-------------------------|------------------|---------|--------------------------------|---------------------|----------------------|-------------------------------|---------------------------------|
| Γ                               | Тараметры      | Токазания прибора       | Запись данных    | Тренды  | Архивы                         | остав газа          |                      |                               |                                 |
|                                 | Компонент      |                         | Значение         | Ед.изм. | Метод р                        | асчёта              |                      |                               |                                 |
| 1                               | Азот           |                         | 0,0400           | %       | вница                          | MB                  | -                    |                               |                                 |
| 1                               | Диоксид угле   | рода                    | 4,3000           | %       |                                |                     |                      |                               |                                 |
| 1                               | Метан          |                         | 85,0000          | %       |                                |                     |                      |                               |                                 |
| 1                               | Этан           |                         | 5,6000           | %       | Счи                            | тать                | Записать             |                               |                                 |
| 1                               | Пропан         |                         | 2,0000           | %       |                                |                     | L                    |                               |                                 |
| ŀ                               | н-Бутан        |                         | 0,0000           | %       |                                |                     |                      |                               |                                 |
| 1                               | Изобутан       |                         | 0,0100           | %       |                                |                     |                      |                               |                                 |
| F                               | н-Пентан       |                         | 0,0000           | %       | Суми                           | 1a, %               | 100.0000             |                               |                                 |
| I                               | Изопентан      |                         | 0,0000           | %       |                                |                     |                      |                               |                                 |
| F                               | н-Гексан       |                         | 0,0000           | %       |                                |                     |                      |                               |                                 |
| F                               | н-Гептан       |                         | 0,0000           | %       |                                |                     |                      |                               |                                 |
| F                               | н-Октан        |                         | 0,0000           | %       |                                |                     |                      |                               |                                 |
| ł                               | н-Нонан        |                         | 0,0000           | %       |                                |                     |                      |                               |                                 |
| ł                               | н-Декан        |                         | 0,0000           | %       |                                |                     |                      |                               |                                 |
| E                               | Водород        |                         | 0,0000           | %       |                                |                     |                      |                               |                                 |
| ł                               | Кислород       |                         | 0,0000           | %       |                                |                     |                      |                               |                                 |
| 1                               | Монооксид уг.  | лерода                  | 0,0000           | %       |                                |                     |                      |                               |                                 |
| E                               | Вода           |                         | 0,0000           | %       |                                |                     |                      |                               |                                 |
| (                               | Сероводород    |                         | 3,0500           | %       |                                |                     |                      |                               |                                 |
| ſ                               | Гелий          |                         | 0,0000           | %       |                                |                     |                      |                               |                                 |
| 1                               | Аргон          |                         | 0,0000           | %       |                                |                     |                      |                               |                                 |
| ł                               | Компонент 22   | 2                       | 0,0000           | %       |                                |                     |                      |                               |                                 |
| ł                               | Компонент 23   | }                       | 0,0000           | %       |                                |                     |                      |                               |                                 |
| ł                               | Компонент 24   |                         | 0 0000           | %       | *                              |                     |                      |                               |                                 |

Рисунок 2.27

На данной вкладке имеются следующие элементы управления:

| Метод расчёта         |  |
|-----------------------|--|
| вницсмв               |  |
| Заданное значение Ксж |  |
| GERGISTINOU           |  |

предназначен для того чтобы просматривать и изменять

\_ ВНИЦ СМВ метода расчёта и представляет собой выпадающий список. При смене выбора в списке происходит автоматическое чтение из устройства состава газа для нового метода расчёта;

Считать

предназначен для того чтобы запрашивать текущие значения состава газа и метода расчёта;

Записать

предназначен для того чтобы записывать в устройство новые значения состава газа и метода расчёта;

Сумма, %

100.0000

предназначен для того чтобы контролировать суммы

молярных долей компонент полного состава газа, сумма должна быть равной 100 %. При выборе метода расчета с неполным компонентным составом элементы управления не отображаются. Поле названий и значений компонентного состава газа имеет контекстное меню (рисунок 2.28), вызов которого осуществляется одинарным щелчком правой кнопкой «мыши» в любом месте таблицы параметров.

| язь и настро        | йки 🚺 Прибор                             | Х Инструмен         | ты 🗾 В      | ид [ Справка                  |                            |                   |                    |
|---------------------|------------------------------------------|---------------------|-------------|-------------------------------|----------------------------|-------------------|--------------------|
| м <sup>е</sup> /ч Q | р, м <sup>8</sup> /ч T, °C<br>0,00 24,80 | Рабс, М<br>1,116    | Па Риз<br>1 | юб, МПа Vпот, и<br>,014 0,002 | и/с Код НС<br>2 0x00000000 | Vст,м³<br>1846208 | Vст,обр[м<br>19130 |
| Параметры           | Показания прибора                        | Запись данных       | Тренды А    | рхивы Состав газа             |                            |                   |                    |
| Компонент           | r.                                       | Значение            | Ед.изм.     | Метод расчёта                 |                            |                   |                    |
| Азот                |                                          | 0,0400              | %           | ВНИЦСМВ                       | •                          |                   |                    |
| Диоксид уг          | лерода                                   | 4,3000              | %           |                               |                            |                   |                    |
| Метан               |                                          | Сохранить в файл    |             |                               |                            |                   |                    |
| Этан                |                                          | Сохранить в MS Exce | 1(1)        | Считать                       | Записать                   |                   |                    |
| Пропан              |                                          | 2,0000              | %           |                               |                            |                   |                    |
| н-Бутан             |                                          | 0,0000              | %           |                               |                            |                   |                    |
| Изобутан            |                                          | 0,0100              | %           |                               |                            |                   |                    |
| н-Пентан            |                                          | 0,0000              | %           | Сумма, %                      | 100.0000                   |                   |                    |
| Изопентан           |                                          | 0,0000              | %           |                               |                            |                   |                    |
| н-Гексан            |                                          | 0,0000              | %           |                               |                            |                   |                    |
| н-Гептан            |                                          | 0,0000              | %           |                               |                            |                   |                    |
| н-Октан             |                                          | 0,0000              | %           |                               |                            |                   |                    |
| н-Нонан             |                                          | 0,0000              | %           |                               |                            |                   |                    |
| н-Декан             |                                          | 0,0000              | %           |                               |                            |                   |                    |
| Водород             |                                          | 0,0000              | %           |                               |                            |                   |                    |
| Кислород            |                                          | 0,0000              | %           |                               |                            |                   |                    |
| Монооксид           | углерода                                 | 0,0000              | %           |                               |                            |                   |                    |
| Вода                |                                          | 0,0000              | %           |                               |                            |                   |                    |
| Сероводоро          | рд                                       | 3,0500              | %           |                               |                            |                   |                    |
| Гелий               |                                          | 0,0000              | %           |                               |                            |                   |                    |
| Аргон               |                                          | 0,0000              | %           |                               |                            |                   |                    |
| Компонент           | 22                                       | 0,0000              | %           |                               |                            |                   |                    |
| Компонент           | 23                                       | 0,0000              | %           |                               |                            |                   |                    |
| Компонент           | 24                                       | 0.0000              | %           | r.                            |                            |                   |                    |

Рисунок 2.28

Контекстное меню имеет следующие элементы управления:

1) «Сохранить таблицу в файл» предназначен для сохранения содержимого таблицы параметров в текстовый файл. Сохраняется все содержимое таблицы, включая заголовки столбцов. При сохранении можно выбрать следующие параметры:

- кодировку: ANSI или UTF-8;

- символ-разделитель: CSV или TAB.

Предпочтительно выбирать кодировку UTF-8 для корректного отображения символов, но при использовании офисного пакета MS Office 2003 и более ранние выпуски лучше сохранять в ANSI.

2) «Сохранить таблицу в MS Excel(!)» предназначен для сохранения содержимого таблицы параметров в файл MS Excel. Для сохранения необходим MS Excel версии не ниже 2007 с установленным дополнением «Поддержка программирования .NET».

2.6.9 Вкладка «Формирование отчетов» предназначена для сбора данных с устройства, формирования и печати отчётов о работе устройства

Экранная форма «Формирование отчетов» вызывается через меню «Прибор».

Основное использование:

– ежемесячное формирование набора отчетов (настройки прибора, посуточный архив и архив событий) за выбранный месяц;

 – формирование отчета за сутки (почасовые записи) для детального анализа работы прибора за выбранный день.

На рисунке 2.29 представлен внешний вид формы «Формирование отчетов» для случая посуточного отчета за месяц.

Посуточный отчет за месяц содержит данные о накопленных объемах, средних значениях основных параметров, коды и продолжительности нештатных ситуаций (аварий) за интервал времени 1 сутки.

| Формирование отчётов         |                 |            |                        |                     |                     |                      |                        |                         |            |
|------------------------------|-----------------|------------|------------------------|---------------------|---------------------|----------------------|------------------------|-------------------------|------------|
| Прибор                       | UFG             |            | Зав. №                 | 1234567             | 390 Версия П        | D 2.30 Bepc          | хия МПО 1.0            |                         |            |
| Дата/время (прибор)          | 2015.04.06 08:3 | 2:39 Дата  | а/время (ЭВМ)          | 2015.04.06 0        | 8:35:00 Разница »   | кода часов -         | 0 д. 00:02:21          | Продолж. НС 0 д         | . 00:23:00 |
| Объём рабочий                | 17 047,59       | 3 06       | Объём рабочий восстан. |                     | 29,820              | Объём рабочий с      | суммарный              | 408 094,000             |            |
| Объём станд.                 | 205 010,82      | 1 06       | бъём станд, восста     | н.                  | 336,027             | Объём станд. су      | ммарный                | 1 651 839,00            | 0          |
| Объём рабочий, обр.          | 283,824         | 06         | бъём рабочий восс      | тан., обр.          | 0,000               | Объём рабочий с      | суммарный, обр.        | 1 286,000               |            |
| Объём станд., обр. 3 432,084 |                 | 06         | бъём станд, восста     | н., обр.            | 0,000               | Объём станд. су      | ммарный, обр.          | 16 044,000              |            |
| Параметры отчёта             |                 | День       | Vp, м <sup>3</sup>     | Vст, м <sup>3</sup> | Vpв, м <sup>3</sup> | Vств, м <sup>3</sup> | Vp.обр, м <sup>3</sup> | Vст.обр, м <sup>3</sup> | Vрв.       |
| Посуточный отчёт за          | месяц 🔻         | 1          | 444,726                | 5 391,786           | 0.000               | 0.000                | 8.275                  | 100,795                 | 0.         |
| Дата 03.2015                 |                 | 2          | 611,900                | 7 409,545           | 0,000               | 0,000                | 9,677                  | 117,575                 | 0,         |
|                              |                 | 3          | 611,495                | 7 451,812           | 0,000               | 0,000                | 7,337                  | 89,612                  | 0.         |
|                              |                 | 4          | 619,805                | 7 502,300           | 0,000               | 0,000                | 10,223                 | 124,219                 | 0,1 🗮      |
|                              |                 | 5          | 606,613                | 7 323,408           | 0,000               | 0,000                | 10,734                 | 130,301                 | 0,0        |
|                              |                 | 6          | 610,045                | 7 407,208           | 0,000               | 0,000                | 6,602                  | 81,450                  | 0.         |
| Chonser                      |                 | 7          | 425,464                | 5 141,355           | 0.000               | 0,000                | 8,148                  | 98,403                  | 0.         |
| Сформиров                    |                 | 8          | 253,582                | 3 075,952           | 0.000               | 0,000                | 7,132                  | 86,683                  | 0.         |
| 0794942                      |                 | 9          | 446,458                | 5 319,145           | 0,000               | 0,000                | 7,970                  | 95,374                  | 0,         |
| Cilliona                     |                 | 10         | 607,867                | 7 197,306           | 0.000               | 0.000                | 8,502                  | 101,364                 | 0,         |
| Печать отчёта                |                 | 11         | 578,346                | 6 947,269           | 0,000               | 0,000                | 9,542                  | 114,752                 | 0,         |
| doPDF 8                      | -               | 12         | 542,691                | 6 540,536           | 0.000               | 0.000                | 10,596                 | 128,034                 | 0,         |
| Печать                       |                 | 13         | 622,885                | 7 446,636           | 0,000               | 0,000                | 7,278                  | 87,341                  | 0.         |
|                              |                 | 14         | 412,891                | 4 909,554           | 0,000               | 0,000                | 8,161                  | 97,276                  | 0.         |
|                              |                 | 15         | 383,262                | 4 583,159           | 0,000               | 0,000                | 8,900                  | 106,673                 | 0,         |
|                              |                 | 16         | 648,623                | 7 760,320           | 0.000               | 0,000                | 7,812                  | 93,381                  | 0,         |
|                              |                 | <u>ا</u> ج | 005 477                | 7 010 500           | 1 0.000             | 0.000                | 0.010                  | 1 100.000               | Ê.         |

Рисунок 2.29

На форме имеются элементы управления:

- выпадающий список для выбора вида отчёта;
- дата или месяц, за которую(-ый) формируется отчет;
- выпадающий список для выбора принтера;
- кнопки «Сформировать», «Отмена», «Печать»;
- контролы для отображения информации (таблица и пр.).

Доступно 4 вида отчетов (рисунок 2.30):

- почасовой отчёт за сутки;
- посуточный отчет за месяц;
- архив событий (за месяц);
- настройки прибора.

| Формирование отчётов                |               |                  | _                     |                 |              | -             |               | <b>×</b>    |
|-------------------------------------|---------------|------------------|-----------------------|-----------------|--------------|---------------|---------------|-------------|
| Прибор UFG                          |               | Зав. №           | 60020                 | Версия ПС       | )            | 1.6.0.0       | Расчётный час | 8           |
| Дата/время по прибору 2014.12.17 10 | ):29:18       | Дата/время (ЭВМ) | 2014.12.17 09:2       | Э:06 Разница хо | да часов     | 0 д. 01:00:11 | Продолж. НС 0 | д. 00:00:00 |
|                                     |               |                  |                       |                 |              | ]             |               |             |
| Объём 1 199,9                       | 7             | Объём восстан.   |                       | 0,00            | Объём суммар | ный           | 649 45        | 9,18        |
|                                     |               |                  |                       |                 |              |               |               |             |
| Параметры отчёта                    | Vac           | V M3             | VEOCCT M <sup>3</sup> | Тенито °С       | Тененин °С   | Павление МПа  | Скорость      | Kon HC ^    |
| Почасовой отчёт за сутки 🗢          | 0             | 50.00            | 0.00                  | 10.00           | 10.00        | 0.200         | 1 700         | 0.0000      |
| Почасовой отчёт за сутки            | ů<br>O        | 50,00            | 0,00                  | 10,00           | 10,00        | 0,300         | 1,768         | 0x0000      |
| Настройки прибора                   | 10            | 50,00            | 0,00                  | 10,00           | 10,00        | 0,300         | 1,760         | 0x0000      |
|                                     | 10            | 50,00            | 0,00                  | 10,00           | 10,00        | 0,300         | 1,760         | 0x0000      |
|                                     | 10            | 50.00            | 0,00                  | 10,00           | 10,00        | 0,300         | 1,768         | 0x0000      |
|                                     | 12            | 50,00            | 0,00                  | 10,00           | 10,00        | 0,300         | 1,768         | 0x0000      |
|                                     | 13            | 50,00            | 0,00                  | 10,00           | 10,00        | 0,300         | 1,768         | 0x0000      |
| Сформировать                        | 14            | 50,00            | 0,00                  | 10,00           | 10,00        | 0,300         | 1,768         | 0x0000      |
|                                     | 15            | 50,00            | 0,00                  | 10,00           | 10,00        | 0,300         | 1,768         | 0x0000      |
| Отмена                              | 16            | 50,00            | 0,00                  | 10,00           | 10,00        | 0,300         | 1,768         | 0x0000      |
|                                     | 17            | 50,00            | 0,00                  | 10,00           | 10,00        | 0,300         | 1,768         | 0x0000      |
| Печать отчёта                       | 18            | 50,00            | 0,00                  | 10,00           | 10,00        | 0,300         | 1,768         | 0x0000      |
| FS-1035MFP -                        | 19            | 50,00            | 0,00                  | 10,00           | 10,00        | 0,300         | 1,768         | 0x0000      |
| Davage                              | 20            | 50,00            | 0,00                  | 10,00           | 10,00        | 0,300         | 1,768         | 0x0000      |
| I IE4d ID                           | 21            | 50,00            | 0,00                  | 10,00           | 10,00        | 0,300         | 1,768         | 0x0000      |
|                                     | 22            | 50,00            | 0.00                  | 10,00           | 10,00        | 0,300         | 1,768         | 0x0000      |
|                                     | 23            | 50,00            | 0,00                  | 10,00           | 10,00        | 0,300         | 1,768         | 0x0000      |
|                                     | 0             | 50,00            | 0.00                  | 10,00           | 10,00        | 0,300         | 1,768         | 0x0000      |
|                                     | 1             | 50,00            | 0,00                  | 10,00           | 10,00        | 0,300         | 1,768         | 0x0000      |
|                                     | 2             | 50,00            | 0.00                  | 10.00           | 10,00        | 0,300         | 1,768         | 0x0000      |
|                                     | <b>२</b><br>∢ | 50.00            | 0.00                  | 10.00           | 10.00        | 0.300         | 1 768         | 0000v0      |

Рисунок 2.30

Почасовой отчет за сутки содержит данные о накопленных объемах, средних значениях основных параметров, коды и продолжительности нештатных ситуаций (аварий) за интервал времени 1 час. Пример отчета за сутки приведен на рисунке 2.31.

В архив вошли следующие основные параметры:

- объем рабочий Vp, м<sup>3</sup>;
- объем стандартный Vст, м<sup>3</sup>;
- объем рабочий восстановленный Vpв, м<sup>3</sup>;
- объем стандартный восстановленный Vств, м<sup>3</sup>;
- объем рабочий обратный (реверсивный) Vp.обр, м<sup>3</sup>;
- объем стандартный обратный Vст.обр, м<sup>3</sup>;
- объем рабочий восстановленный обратный Vpв.обр;
- объем стандартный восстановленный обратный Vств.обр, м<sup>3</sup>;
- разностный объем ∆Vст=Vст-Vст.обр, м<sup>3</sup>;
- средняя температура газа Т, °С;
- среднее давление газа Р, МПа;
- код внештатной ситуации Код НС;
- время нештатной ситуации Время НС, сек.

Маска кодов внештатных ситуаций приведена в приложении Л.

| Формирование отчёто  | в                |         |                        |             |                |                     |                      |                        | [                       | ? 🗙        |
|----------------------|------------------|---------|------------------------|-------------|----------------|---------------------|----------------------|------------------------|-------------------------|------------|
| Прибор               | UFG              |         | Зав. №                 | 12345       | 67890          | Версия П            | D 2.30 Be            | рсия МПО 1.0           | Расчётный час           | 8          |
| Дата/время (прибор)  | 2015.04.08 13:18 | 8:52 Да | та/время (ЭВМ)         | 2015.04.0   | 8 13:21:05     | Разница             | кода часов           | - 0 д. 00:02:13        | Продолж. НС 0 д         | . 00:19:56 |
| Объём рабочий        | 653,674          |         | Объём рабочий восстан. |             |                | 21,632 Объё         |                      | й суммарный            | 403 359,000             |            |
| Объём станд.         | 8 008,594        |         | Объём станд, восста    | н. [        | 273,           | 671                 | Объём станд.         | суммарный              | 1 595 169,00            | 0          |
| Объём рабочий, обр.  | 11,015           | (       | Объём рабочий восс     | тан., обр.  | 0,0            | 00                  | Объём рабочи         | й суммарный, обр.      | 1 207,000               |            |
| Объём станд., обр.   | 135,519          |         | Объём станд, восста    | ан., обр. 🛛 | 0,0            | 00                  | Объём станд.         | суммарный, обр.        | 15 099,000              |            |
| Параметры отчёта     |                  | Час     | Vp. м <sup>3</sup>     | Vст.        | M <sup>3</sup> | Vрв, м <sup>3</sup> | Vств, м <sup>3</sup> | Vp.обр, м <sup>3</sup> | Vст.обр, м <sup>3</sup> | Vрв.       |
| Почасовой отчёт за с | утки 🔻           | 8       | 43,288                 | 533,96      | 64             | 0,000               | 0,000                | 0,188                  | 2,400                   | 0,         |
| Дата 23.03.2015      |                  | 9       | 39,417                 | 480,75      | 57             | 0,000               | 0,000                | 0,745                  | 9,132                   | 0.         |
|                      |                  | 10      | 51,686                 | 639,53      | 34             | 21,632              | 273,671              | 0,704                  | 8,613                   | 0,         |
|                      |                  | 11      | 40,715                 | 496,95      | 52             | 0,000               | 0,000                | 0,710                  | 8,697                   | 0,         |
|                      |                  | 12      | 17,242                 | 209,96      | 68             | 0,000               | 0.000                | 0,763                  | 9,328                   | 0.1 🚃      |
|                      |                  | 13      | 41,094                 | 499,28      | 3              | 0,000               | 0,000                | 0,019                  | 0,230                   | 0,         |
| Chamaran             |                  | 14      | 24,824                 | 301,21      | 8              | 0,000               | 0,000                | 0,696                  | 8,481                   | 0.         |
| Сформиров            | Daib             | 15      | 45,531                 | 555,00      | )3             | 0,000               | 0.000                | 0,724                  | 8,845                   | 0,         |
| 07240112             |                  | 16      | 70,057                 | 851,51      | 6              | 0,000               | 0,000                | 0,000                  | 0,000                   | 0.         |
| Olimena              |                  | 17      | 8,884                  | 107,74      | 17             | 0,000               | 0.000                | 0,681                  | 8,275                   | 0.         |
| Печать отчёта        |                  | 18      | 40,498                 | 491,61      | 9              | 0,000               | 0.000                | 0,732                  | 8,913                   | 0,         |
| Выберите принтер     | -                | 19      | 31,146                 | 377,61      | 0              | 0,000               | 0,000                | 0,695                  | 8,468                   | 0,         |
| Пецать               |                  | 20      | 34,986                 | 429,93      | 34             | 0,000               | 0.000                | 0,729                  | 8,994                   | 0,         |
| Tic4a is             |                  | 21      | 9,763                  | 123,00      | 64             | 0,000               | 0,000                | 0,019                  | 0,253                   | 0,         |
|                      |                  | 22      | 12,430                 | 155,94      | 1              | 0,000               | 0,000                | 0,683                  | 8,598                   | 0,         |
|                      |                  | 23      | 0,503                  | 6,39        |                | 0,000               | 0,000                | 0,000                  | 0,000                   | 0,         |
|                      |                  | ۲ Î     | 0.550                  |             |                | 0.000               | 0.000                | L 0.000                | 0.000                   |            |

Рисунок 2.31

Архив событий (за месяц) содержит сведения об изменениях состояния (включение питания, изменение направления потока, обновление ПО) и настроек прибора. Архив позволяет проконтролировать непрерывность работы устройства и изменения в его настройках. Пример архива событий показан на рисунке 2.32.

| Формирование отчёто                          | 3                   |            |                     |                          |                          |                     |
|----------------------------------------------|---------------------|------------|---------------------|--------------------------|--------------------------|---------------------|
| Прибор                                       | UFG                 | 3ar        | в. № 123456789      | Версия ПО 2.30           | Версия МПО 1.0           |                     |
| Дата/время (прибор)                          | 2015.04.06 08:31:36 | Дата/время | (ЭВМ) 2015.04.06 08 | 33:57 Разница хода часов | - 0 д. 00:02:21 Про      | одолж. НС           |
| Параметры отчёта                             |                     | Номер      | Дата/время          | Тип события              | Параметр                 | Значение            |
| Архив событий (за м                          | эсяц) 👻             | 1          | 2015.03.23 10:59:00 | Включение питания        | Включение питания        | 23.03.2015 10:39:33 |
| D 02 2015                                    |                     | 2          | 2015.03.25 08:46:00 | Изменение настроек       | Дог. расход              | 6,5                 |
| Дата 03.2013                                 |                     | 3          | 2015.03.30 09:51:00 | Изменение настроек       | Мин. расход              | -1500               |
|                                              |                     | 4          | 2015.03.30 09:51:00 | Изменение настроек       | Макс. расход             | 1500                |
|                                              |                     | 5          | 2015.03.31 08:07:00 | Изменение настроек       | Порог отсечки по расходу | 1                   |
|                                              |                     | 6          | 2015.03.31 08:07:00 | Изменение настроек       | Порог отсечки по расходу | 1                   |
|                                              |                     | 7          | 2015.04.01 00:00:00 | Служебное событие        |                          |                     |
| Отмена<br>Печать отчёта<br>doPDF 8<br>Печать |                     |            |                     |                          |                          |                     |

# Рисунок 2.32

Отчет «Настройки прибора» содержит сведения о текущих настройках прибора. Это позволяет визуально контролировать значения текущих настроек. Пример отчета по настройкам прибора показан на рисунке 2.33.

| Формирование о      | тчётов             |             |                 |                           |                  |                     | ? 🔀         |
|---------------------|--------------------|-------------|-----------------|---------------------------|------------------|---------------------|-------------|
| Прибор              | UFG                |             | Зав. №          | 1234567890                | Версия ПО 2      | 30 Версия МПО 1.0   |             |
| Дата/время (приб    | 5op) 2015.04.08 13 | :35:49 Дата | /время (ЭВМ)    | 2015.04.08 13:38:02       | Разница хода час | сов - 0 д. 00:02:13 | Продолж. НС |
| Параметры отчё      | ёта                |             |                 | Параметр                  |                  | Значение            | Едизм. 4    |
| Настройки приб      | iona 👻             | Дата/время  | прибора         | <u> </u>                  |                  | 2015.04.08 13:35:50 | .000        |
| - ide iperior ipric |                    | Расчетный ч | ac              |                           |                  | 8                   |             |
|                     |                    | Расчетные с | сутки           |                           |                  | 1                   |             |
|                     |                    | Сетевой адр | ес вычислител:  | R                         |                  | 1                   |             |
|                     |                    | Период опро | оса ПП          |                           |                  | 100                 | MC E        |
|                     |                    | Сетевой адр | ес ПП           |                           |                  | 16                  |             |
|                     |                    | Регистр упр | авления         |                           |                  | 0x14000111          |             |
| Сформировать        |                    | Время акти  | вности подсвет  | ¢И                        |                  | 300                 | с           |
|                     | ·                  | Время акти  | вности дисплея  |                           |                  | 65535               | c           |
| Отмена              |                    | Время акти  | вности заставки | 4                         | 5                | с                   |             |
|                     |                    | Минимальна  | ая Частота част | отного выхода 1           |                  | 0                   | Гц          |
| Печать отчета       |                    | Максималы   | ная Частота час | тотного выхода 1          |                  | 5000                | Гц          |
| Выберите принт      | тер <b>т</b>       | Максималы   | ный расход 1    |                           |                  | 77000               |             |
| п                   | Іечать             | Максималы   | ное значение пе | ременной частотного выход | a 1              | 233,7662            |             |
|                     |                    | Смещение ч  | астоты частотн  | юго выхода 1              |                  | 0                   |             |
|                     |                    | Усиление Ч  | астоты частотн  | ого выхода 1              |                  | 1                   |             |
|                     |                    | Смещение Г  | Теременной час  | тотного выхода 1          |                  | 0                   |             |
|                     |                    | Усиление П  | еременной част  | готного выхода 1          |                  | 1                   |             |
|                     |                    | Минимальна  | ая Частота част | отного выхода 2           |                  | 0                   | Гц          |
|                     |                    | Максималы   | ная Частота час | тотного выхода 2          |                  | 5000                | Гц          |
|                     |                    | Минимально  | ре значение пер | еменной частотного выхода | 2                | 77000               |             |
|                     |                    | Максималы   | ное значение пе | ременной частотного выход | ua 2             | 233,7662            |             |
|                     |                    | Смещение ч  | астоты частотн  | юго выхода 2              |                  | 0                   | 2           |
|                     |                    | Усиление Ч  | астоты частотн  | ого выхода 2              |                  | 1                   |             |

Рисунок 2.33

## 2.7 Измерение реверсивных расходов

В расходомере-счетчике газа Turbo Flow UFG реализована возможность измерения как прямых, так и обратных (реверсивных) расходов с одинаково высокими метрологическими характеристиками.

Необходимость измерения реверсивного расхода оговаривается при заказе расходомера. При этом завод-изготовитель проводит дополнительные работы по калибровке расходомера в реверсивном направлении.

Работа с реверсивным расходомером не отличается от работы с нереверсивным расходомером.

При измерении реверсивного расхода показания расходомера по расходу и скорости потока будут отрицательными. При этом накопленный реверсивный объем газа будет фиксироваться в ячейках архива для реверсивного расхода.

Информация о накопленных объемах газа, прошедших через расходомер в прямом и обратном направлениях, сохраняется в отдельных ячейках архива, соответственно для прямого и реверсивного расходов.

Изменение направления потока с прямого на обратный и наоборот фиксируется в архиве событий с указанием даты, времени и направления потока.

При формировании суточных и месячных отчетов по архиву учтенных объемов газа дополнительно вычисляется т.н. разностный объем, как разность прямого и обратного объемов газа за отчетный период.

Восстановление объема газа в архиве за интервал времени, когда отсутствовало питание расходомера, осуществляется по договорному расходу. При этом, если договорной расход положительный, то восстановлению подлежит архив прямого расхода, если отрицательный – то реверсивный.

### 2.8 Дублирование вычислительных устройств и средств измерений параметров потока

2.8.1 Виды исполнений расходомеров с дублированием.

2.8.1.1 Предусматриваются два исполнения УЗР:

– расходомер с дублированием вычислительных средств и дублирующим набором средств измерений (СИ) приведения расхода к стандартным условиям («исполнение № 1» – частичное дублирование);

– расходомер с дублированием вычислительных средств и средств измерения параметров потока: расхода, температуры и давления («исполнение № 2» – полное дублирование).

2.8.2 Исполнение № 1 – частичное дублирование.

2.8.2.1 Исполнение представляет собой ультразвуковой расходомер на базе UFG-F, оборудованный двумя вычислителями расхода газа и дублирующим набором СИ, необходимых для приведения расхода к стандартным условиям (датчики давления и температуры).

2.8.2.2 Оба вычислителя получают информацию о расходе газа в рабочих условиях от одного первичного преобразователя.

2.8.2.3 Каждый из вычислителей проводит приведение расхода газа к стандартным условиям самостоятельно.

2.8.2.4 Вычислители получают информацию о параметрах потока газа, необходимых для приведения расхода газа к стандартным условиям от разных комплектов СИ параметров потока газа (давление, температура).

2.8.2.5 Метрологические параметры расходомера в Исполнении № 1 полностью аналогичны параметрам серийного расходомера UFG-F;

2.8.2.6 Архивы измерений, настройки, доступные интерфейсы для опроса вычислителя и иные характеристики полностью идентичны таковым характеристикам серийного УЗР UFG-F.

2.8.3 Исполнение № 2 – полное дублирование.

2.8.3.1 Исполнение представляет собой ультразвуковой расходомер на базе UFG-F, оборудованный двумя вычислителями расхода газа и двумя первичными преобразователями потока (т.е. схема «два в одном» - напр. из 8 лучей четыре работают на первый вычислитель, остальные четыре луча – на второй).

2.8.3.2 Каждый вычислитель получает информацию о расходе газа в рабочих условиях от «своего» первичного преобразователя.

2.8.3.3 Каждый из вычислителей проводит приведение расхода газа к стандартным условиям самостоятельно.

2.8.3.4 Вычислители получают информацию о параметрах потока газа, необходимых для приведения расхода газа к стандартным условиям от разных комплектов СИ параметров потока газа.

2.8.3.5 Метрологические параметры расходомера в Исполнении № 2 полностью аналогичны параметрам серийного расходомера UFG-F.

2.8.3.6 Архивы измерений, настройки, доступные интерфейсы для опроса вычислителя и иные характеристики полностью идентичны таковым характеристикам серийного УЗР UFG-F.

2.8.4 Переключение между исполнениями № 1 и № 2 осуществляется программно. Для обслуживания исполнений № 1 и № 2 используется единое ПО (АРМ для UFG с дублированием «DualHead UFG Viewer»).

2.8.5 Единое программное обеспечение для расходомеров с дублированием реализует следующий функционал:

- одновременный опрос двух вычислительных блоков расходомера;

- анализ и сличение данных, поступающих от вычислительных блоков;

– подстройка часов РСГ.

2.8.5.1 ПО содержит следующие разделы (вкладки):

- сравнительный анализ;
- параметры;
- диагностика;
- состав газа;
- РСГ № 1:
  - Показания прибора;
  - Тренды;
  - Регистрация данных;
  - Архивные данные;
- РСГ № 2:
  - Показания прибора;
  - Тренды;
  - Регистрация данных;
  - Архивные данные.

2.8.5.2 Раздел «Сравнительный анализ» предназначен для анализа и сличения данных, поступающих с вычислителей № 1 и № 2 (рисунок 2.34).

|                                  | l                    |                        |                        |           |                  |        |
|----------------------------------|----------------------|------------------------|------------------------|-----------|------------------|--------|
| Гекущие данные                   |                      |                        |                        |           |                  |        |
| Параметр                         | Ед.изм.              | B. №1                  | B. №2                  | Ср. знач. | Δ;(δ,%)          | δmax,% |
| Мгновенный расход Qcт            | ст.м <sup>3</sup> /ч | 0                      | 0                      | 0         | 0                | 2,00   |
| Мгновенный расход Qраб           | раб.м³⁄ч             | 0                      | 0                      | 0         | Ö                | 3,00   |
| Скорость потока V                | M/C                  | 0,01                   | 0,01                   | 0,01      | 0,00<br>(0,00%)  | 3,00   |
| Текущее давление Р               | <mark>М</mark> Па    | 0,101                  | 0,101                  | 0,101     | 0,000<br>(0,00%) | 1,00   |
| Текущая температура Т            | °C                   | 23,16                  | -1,48                  | 10,84     | 24,64            | 1,00   |
| Дата/время (РСГ)                 |                      | 2016.01.14<br>14.48:39 | 2016.01.14<br>14:48:35 |           | 1 сек            |        |
| Архив за предыдущий час (13-14ч. | 14.01.2016)          |                        | 2                      |           |                  |        |
| Параметр                         | Едизм                | B. №1                  | B. №2                  | Ср. знач. | δ,%              | δmax,% |
| Объём в станд, условиях          | CT M <sup>2</sup>    | 37,586                 | 42,684                 | 40,135    | 12,71            | 3,00   |
| Объем в рабочих условиях         | раб.мª               | 38,144                 | 39,591                 | 38,868    | 3,73             | 3,00   |
| Длительность HC                  | сек                  | 0                      | 0                      |           |                  |        |
| Среднее давление                 | МПа                  | 0,1                    | 0,101                  | 0,1005    | 1,00%            | 2,00   |
| Средняя температура              | °C                   | 22,8                   | -1,46                  | 10,67     | +                | 2.00   |
|                                  |                      |                        |                        |           |                  |        |

2.8.5.3 Раздел «Параметры» предназначен для просмотра и изменения значений параметров расходомеров-счетчиков № 1 и № 2. Параметры сгруппированы в древовидную структуру.

2.8.5.4 Раздел «Диагностика» предназначен для вывода диагностической информации от расходомеров-счетчиков в виде диаграмм, таблиц и индикаторов.

2.8.5.5 Раздел «Состав газа» предназначен для чтения и изменения в обоих РСГ используемого метода расчета и его свойств (состав газа).

2.8.5.6 Разделы «РСГ № 1» и «РСГ № 2» предназначены для работы с выбранным расходомером. Раздел реализует часть функционала ПО «ХС Viewer»:

- показания прибора (рисунок 2.35);

- тренды (рисунок 2.36);

- регистрация данных (рисунок 2.37);

– архивные данные (рисунок 2.38).

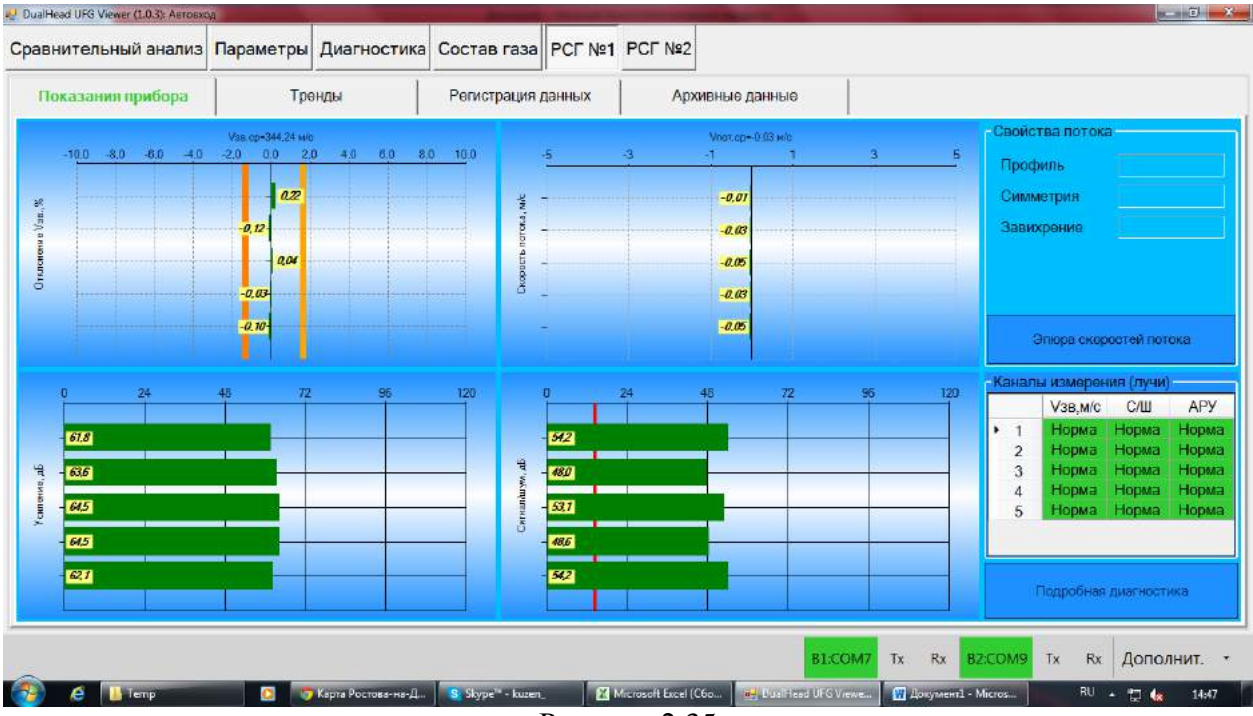

Рисунок 2.35

| ualHead UFG View   | er (1.0.3): Auros | ход      | -                  | and the second second second second second second second second second second second second second second second |                     | and the second second se | and the second second second second second second second second second second second second second second second | And a second second second second second second second second second second second second second second second |           |
|--------------------|-------------------|----------|--------------------|----------------------------------------------------------------------------------------------------|---------------------|----------------------------------------------------------------------------------------------------|----------------------------------------------------------------------------------------------------|----------------------------------------------------------------------------------------------------|-----------|
| авнительны         | ый анализ         | Парамет  | ры Диагностик      | а Состав газа РСГ                                                                                                | Nº1 PCF №2          |                                                                                                    |                                                                                                    |                                                                                                    |           |
| Показания          | прибора           |          | Тренды             | Регистрация данных                                                                                               | Архи                | ІВНЫЄ ДАННЫЄ                                                                                                    |                                                                                                    |                                                                                                    |           |
| еременные Ку       | урсоры            |          | 25-                | 1                                                                                                    | 1                   | T.                                                                                                    | 1                                                                                                    |                                                                                                    |           |
| Параметр           | вкл               | Вид ^    |                    |                                                                                                    |                     |                                                                                                    |                                                                                                    |                                                                                                    |           |
| аст, м⁰/ч          | E1                | Настр.   | 20                 |                                                                                                    |                     |                                                                                                    |                                                                                                    |                                                                                                    |           |
| 'ae, m/c           |                   | Настр.   |                    |                                                                                                    |                     |                                                                                                    |                                                                                                    |                                                                                                    |           |
| /пот, м/с          | <u>11</u>         | Настр.   | 15                 |                                                                                                    |                     |                                                                                                    |                                                                                                    |                                                                                                    |           |
| /ст,м <sup>а</sup> |                   | Настр.   | P                  |                                                                                                    |                     |                                                                                                    |                                                                                                    |                                                                                                    |           |
| /ст,обр[мº]        | 13                | Ностр.   | 10-                |                                                                                                    |                     |                                                                                                    |                                                                                                    |                                                                                                    |           |
| Г, °С              | 10                | Настр.   |                    |                                                                                                    |                     |                                                                                                    |                                                                                                    |                                                                                                    |           |
|                    |                   | •        | 5                  |                                                                                                    |                     |                                                                                                    |                                                                                                    |                                                                                                    |           |
|                    |                   |          |                    |                                                                                                    |                     |                                                                                                    |                                                                                                    |                                                                                                    |           |
|                    | U                 |          | 0                  |                                                                                                    |                     |                                                                                                    |                                                                                                    |                                                                                                    |           |
| Период обновл      | ения, сек         | 1,00     | -                  | 14:47:40                                                                                                    | 14:48:00            | 14.48.20                                                                                                    | 14:48:40                                                                                                    | 14:49:00                                                                                                    | 14:49:20  |
| 01.2016 14:47:22   |                   | араметры | Окно времени: О    | ч. 02м. 🖳 Авто 📺                                                                                                 | Легенда             |                                                                                                    |                                                                                                    |                                                                                                    |           |
|                    |                   |          |                    |                                                                                                    |                     |                                                                                                    |                                                                                                    |                                                                                                    |           |
|                    |                   |          |                    |                                                                                                    |                     |                                                                                                    |                                                                                                    |                                                                                                    | Danaguur  |
|                    |                   |          |                    |                                                                                                    |                     | BIA                                                                                                    |                                                                                                    | ACOM9 IX KX                                                                                                    | дополнит. |
| е 💵                | Temp              |          | Карта Ростова-на-Д | Skype" - kuzen_                                                                                                  | Microsoft Excel (Cf | bo DualHead UFGV                                                                                                    | еме Документ1 - М                                                                                                | Aicros RU A                                                                                                    | · 🖓 🕼 14  |

| Сравнительный анализ   | Параметрь | Диагностика            | Состав газа     | PCF №1                | PCF №2          |             |          |      |           |    |         |       |
|------------------------|-----------|------------------------|-----------------|-----------------------|-----------------|-------------|----------|------|-----------|----|---------|-------|
| Показания прибора      | Тр        | өнды                   | Регистрация     | данных                | Архи            | вные данные |          |      |           |    |         |       |
| Параметр               | вкл       | V Легенда V Авт        | гопереход       | MOLIONDCS. (          | ек 2.0          |             |          |      |           |    |         |       |
| М, кг                  | 四         | K II                   | ben e ipoke     |                       |                 |             |          | V    |           |    |         |       |
| М,обр[кг]              | E         | Настройка записи д     | анных Режим     | регистрации:          | Тоблицо         |             |          |      |           |    |         |       |
| Ραδς, ΜΠα              |           | Текущее состояние      | Выполнено 2,4%. | До завершен           | ия осталось ОО: | 09:45       | ИДЕТ ЗАП | ИСЬ  |           |    |         |       |
| Ризб МПа               |           | 2016.01.14 16:30:54 34 | 1, °C<br>23,50  | Gp. M <sup>4</sup> /4 |                 |             |          |      |           |    |         |       |
| 1 100, 11110           |           | 2016.01 14 16:30 56 34 | 23,50           |                       |                 |             |          |      |           |    |         |       |
| Qm, kr/u               |           | 2016.01.14.16:30:58.34 | 23,50           |                       | 0               |             |          |      |           |    |         |       |
| Qp, мª/ч               | 121       | 2016.01.14 16:31:02.34 | 23.52           |                       | D               |             |          |      |           |    |         |       |
| Qcт. м <sup>е</sup> /ч | E         | 2016.01.14 16:31:04.34 | 23.49           |                       |                 |             |          |      |           |    |         |       |
| Vзв, м/с               |           | 2016.01.14 16:31.06.34 | 23.49           |                       |                 |             |          |      |           |    |         |       |
| Vпот, м/с              | 旧         |                        |                 |                       |                 |             |          |      |           |    |         |       |
| Vct,M <sup>a</sup>     |           |                        |                 |                       |                 |             |          |      |           |    |         |       |
| Vст,обр <b>[м*]</b>    | E         |                        |                 |                       |                 |             |          |      |           |    |         |       |
| Код НС                 | <u> </u>  |                        |                 |                       |                 |             |          |      |           |    |         |       |
| т, °С                  | V         |                        |                 |                       |                 |             |          |      |           |    |         |       |
|                        |           |                        |                 |                       |                 |             | B1:COM7  | Tx R | x B2:COM9 | Tx | Rx Допо | лнит. |
|                        |           |                        |                 |                       | 1               | -           |          |      |           |    |         |       |

Рисунок 2.37

| авнительный анализ         | Параметры                        | Диагностика          | Состав   | газа РСГ №       | 1 PCF №2     | 1          |                     |                     |            |  |
|----------------------------|----------------------------------|----------------------|----------|------------------|--------------|------------|---------------------|---------------------|------------|--|
| Показания прибора          | Тр                               | өнды                 | Регист   | ация данных      | Ар           | хивные д   | анные               |                     |            |  |
| ип архива                  |                                  |                      |          | 2016.01          | 14 3         | 2016.01.14 | 2016.01.14          | 2016.01.14          | 2016.01.14 |  |
| Данные за час 🔹            |                                  |                      |          | 12:00            | 00 0010 01 1 | 13:00:00   | 14:00:00            | 10:00:00            | 16:00:00   |  |
|                            | • Дото/вре                       | мя записи            |          | 2016/01/14 12:00 | 2010.01.1    | 4 13:00:00 | 2016.01.14 14:00:00 | 2016.01.14 15:00:00 |            |  |
| Ганал 1 +                  | Объем ра                         | вочия, л             |          | 420              | 170          | 20144      |                     | 1500570             |            |  |
| Объем стан                 |                                  | андартный, л         |          | 4123             | 12           | 37586      |                     | 607067              |            |  |
| Начало интервала Объем вос |                                  | осстановленный рар   | очии, л  | 4132             | E1           | 0          |                     | 1200257             |            |  |
| 14 января 2016 12 ч. Ш≠    | Объем восстановленный            |                      | 0220     | 20               | 7659         | 7659       | 8475                | 8                   |            |  |
| Конецинтервала             | Объем су                         | ммарный расочий, м   |          | 151              | 61           | 15100      | 15100               | 10705               | 3          |  |
| 4 august 2016 16 🗇 -       | Объем су                         | ммарныи стандартн    | ый, м-   | 131              | 0            | 10100      | 13188               | 222                 |            |  |
| ч инваря 2010 104 шт       | Объем ра                         | осчии реверсивный    | , n<br>  |                  | 0            | 0          | 0                   | 218                 |            |  |
| Кол-во записей 5           | Объем стандартный реверсивный, л |                      |          | 0                | 0            | 0          | 0                   |                     |            |  |
|                            | Объем во                         | сстановленный ста    | INONTHUR |                  | 0            | 0          | 0                   | 0                   | -          |  |
| Считать                    | Объем си                         | миалиый пабрыий      | wap nam. |                  | 0            | 0          | 0                   | 0                   |            |  |
| 0.000                      | Объем су                         | ммариый стаиларти    | ый       |                  | 0            | 0          | 0                   | 0                   |            |  |
|                            | Kostytwa                         | иент сулмеемости     |          | 0.9998           | 69           | 1 000102   | 1 000108            | 0 999734            | -          |  |
| Отмана                     | Ловление                         |                      |          | 0 1              | 111          | 0.1        | 0.1                 | 0 119               | 2          |  |
| Отображение записей        | Томпорат                         | DVDS °C              |          | 22               | 04           | 22.8       | 23.12               | 22.75               | 2          |  |
|                            | Казффии                          | иент перевола        |          | 1,1017           | 708          | 0.985548   | 0.985083            | 1,179736            | 0          |  |
| По строкам                 | Kaa HC                           | пент перевода        |          | 0x800200         | 000 000      | 00000000   | 0x00000000          | 0x80020000          |            |  |
| По столбцам                | Количест                         | во точак             |          | 179              | 999          | 17997      | 17997               | 18006               |            |  |
|                            | Время НО                         | С (Общий бит НС от I | П), сек  |                  | 0            | 0          | 0                   | 0                   |            |  |
|                            | Время НО                         | (Нет питания), сек   |          | 4                | 13           | 0          | 0                   | 698                 | -          |  |
|                            | Время НО                         | С (Нет связи), сек   |          |                  | 0            | 0          | 0                   | 0                   |            |  |
|                            | Время НО                         | ) (Q > Qmax или Qoto | = Q <=   |                  | 0            | 0          | 0                   | 0                   | 2          |  |

Рисунок 2.38

2.8.6 При заказе расходомера с дублированием должны быть оговорены вид дублирования (полное или частичное), конфигурация и габариты.

2.8.7 При частичном дублировании (исполнение № 1) комплект расходомера, к которому подключены УЗ датчики, является основным, второй – дублирующим. В обозначении заводского номера основного комплекта в конце после разделительной наклонной линии указывается его единица «/1», а в конце заводского номера дублирующего – двойка «/2».

<u>Пример:</u> Для основного комплекта: «Зав. № 90100/1», для дублирующего: «Зав. № 90100/2».

2.8.8 Для дублирующего комплекта в программе «DualHead UFG Viewer» в разделе «РСГ №» в закладке «Показания прибора» измеренные скорости звука и потока по лучам всегда будут равны нулю.

## 2.9 Самодиагностика

В ходе работы расходомера постоянно отслеживаются отклонения измеренной скорости звука на луче от средней скорости звука, соотношение сигнал/шум, а так же настройки усиления (настройки АРУ). Если эти величины превышают установленные пороговые значения, генерируется сигнал предупреждения «Внимание» или сигнал аварии «НЕНОРМА».

Текущие параметры самодиагностики выдаются в виде таблицы в закладке «Показания прибора» основного окна технологического программного обеспечения (рисунок 2.39).

Сигнал предупреждения «Внимание» не оказывает влияния на работу прибора. Сигнал аварии «НЕНОРМА» отключает аварийный луч. Результаты измерений по отключенному лучу не берутся в расчет и не влияют на итоговый результат измерений прибора.

Система самодиагностики реализована на базе контроля трех параметров: измеренной скорости звука, соотношения сигнал-шум и коэффициента усиления сигнала АРУ.

Перечень функций самодиагностики:

1) отклонение измеренной скорости звука луча от средней свыше критерия 1\*; выдается сигнал предупреждения «Внимание»;

2) отклонение измеренной скорости звука луча от средней свыше критерия 2\*\*; выдается сигнал аварии луча «НЕНОРМА»; луч отключается;

3) отношение сигнал-шум менее критического значения (менее 15 дБ); выдается сигнал аварии «НЕНОРМА»; луч отключается;

4) достигнут предел индекса коэффициента усиления АРУ (0 при максимальном усилении, 119 – при минимальном); выдается сигнал предупреждения «Внимание».

Возможные сигналы по колонкам контролируемых параметров таблицы самодиагностики приведены в таблице 2.2.

| Таблица 2.2 |                              |                  |                   |
|-------------|------------------------------|------------------|-------------------|
| Луч №       | Vзв                          | C/III            | АРУ               |
| 1N          | Норма<br>Внимание<br>Ненорма | Норма<br>Ненорма | Норма<br>Внимание |

Цвет заливки:

– норма – зеленая;

– внимание – желтая;

– ненорма – красная.

\* - критерий 1 задает порог отклонений измеренной скорости звука по лучам, при превышении которого система самодиагностики выдает предупреждение; настраиваемый параметр, по-умолчанию критерий 1 равен 1,5 %.

\*\* - критерий 2 задает порог отклонений измеренной скорости звука по лучам, при превышении которого система самодиагностики отключает проблемный луч и выдает сигнал аварии «Ненорма»; настраиваемый параметр, по-умолчанию критерий 2 равен 5 %.

# Функции самодиагностики представлены в таблице 2.3.

Таблица 2.3

| Параметр                  | Пороговое         | Сообщение                              | Примечания                                                                                                    |
|---------------------------|-------------------|----------------------------------------|----------------------------------------------------------------------------------------------------|
|                           | 1,5 %             | Сигнал<br>предупреждения<br>«Внимание» | Сообщение выдается, если текущая<br>измеренная скорость звука на луче<br>отличается от усредненного значения,<br>рассчитанного для всех лучей более чем<br>на заданное пороговое значение (более<br>Критерия 1).<br>Служит для показания, измеряется ли<br>на луче корректное время прохожления |
| Скорость звука            | 5 %               | Сигнал аварии<br>«Ненорма»             | Сообщение выдается, если текущая измеренная скорость звука на луче отличается от усреднённого значения, рассчитанного для всех лучей более чем на заданное пороговое значение (более Критерия 2).<br>Луч отключается и не влияет на результат измерений.                                        |
| Соотношение<br>сигнал-шум | 15 дБ             | Сигнал аварии<br>«Ненорма»             | Этот сигнал тревоги активируется<br>если соотношение сигнал-шум<br>становиться слишком малым.<br>Возможные причины:<br>- шумовые помехи;<br>- неисправные УЗ приемо-<br>передатчики.                                                                                                    |
| Усиление                  | Индекс АРУ 0      | Сигнал<br>предупреждения<br>«Внимание» | Сигнал предупреждения выдается,<br>если достигнут максимальный<br>коэффициент усиления системы АРУ.<br>Возможные причины:<br>- давление в трубопроводе меньше<br>атмосферного;<br>- загрязнение УЗ датчиков.                                                                                    |
| сигнала                   | Индекс АРУ<br>119 | Сигнал<br>предупреждения<br>«Внимание» | Сигнал предупреждения выдается,<br>если достигнут минимальный<br>коэффициент усиления системы АРУ.<br>Возможные причины:<br>- давление газа в трубопроводе<br>превышает максимальное рабочее.                                                                                                   |

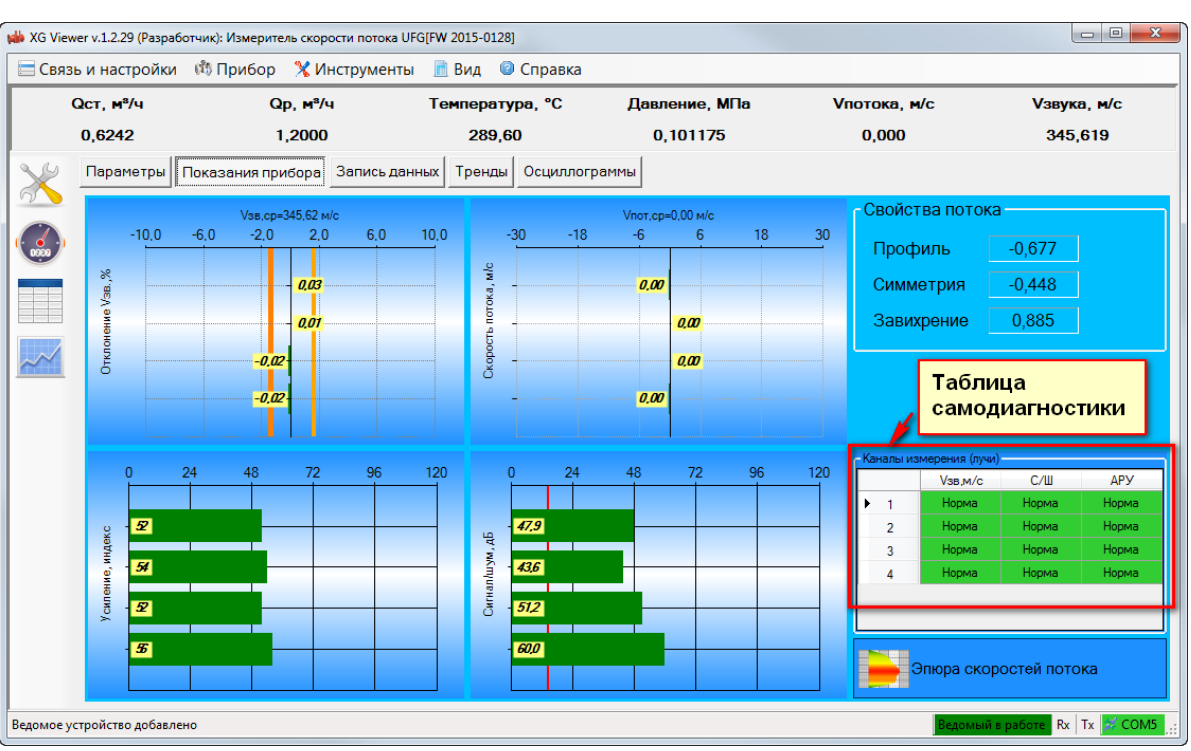

Рисунок 2.39 Окно программы с параметрами самодиагностики

В качестве первого примера на рисунке 2.40 приведена реакция системы самодиагностики на отклонение измеренной скорости звука по первому лучу от средней более Критерия 1.

На рисунке 2.41 приведена реакция системы самодиагностики на комбинированный случай, когда луч 2 отключен вследствие превышения отклонения скорости звука Критерия 2 и по четвертому лучу достигнут максимум коэффициента усиления системы АРУ.

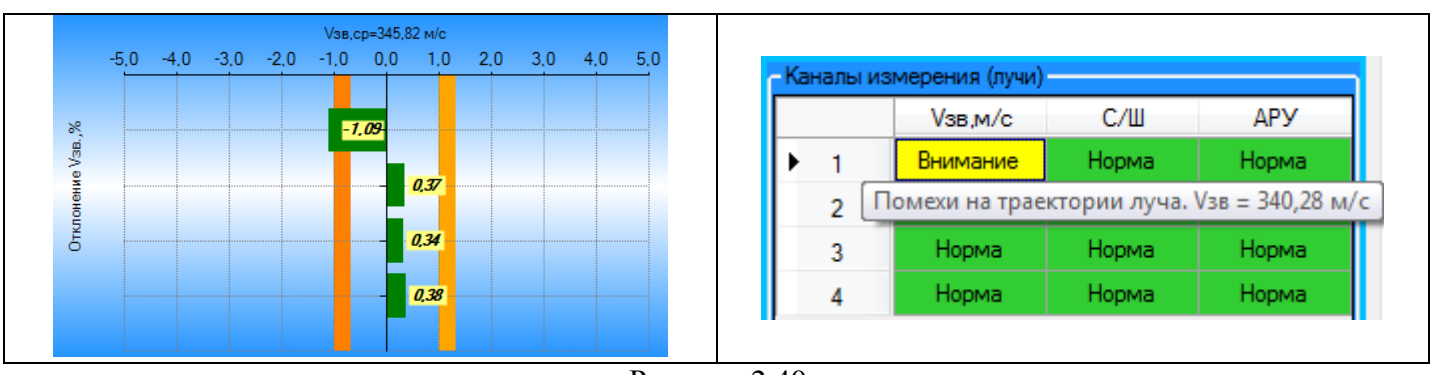

Рисунок 2.40

По первому лучу отклонение измеренной скорости звука от средней превышает Критерий 1.

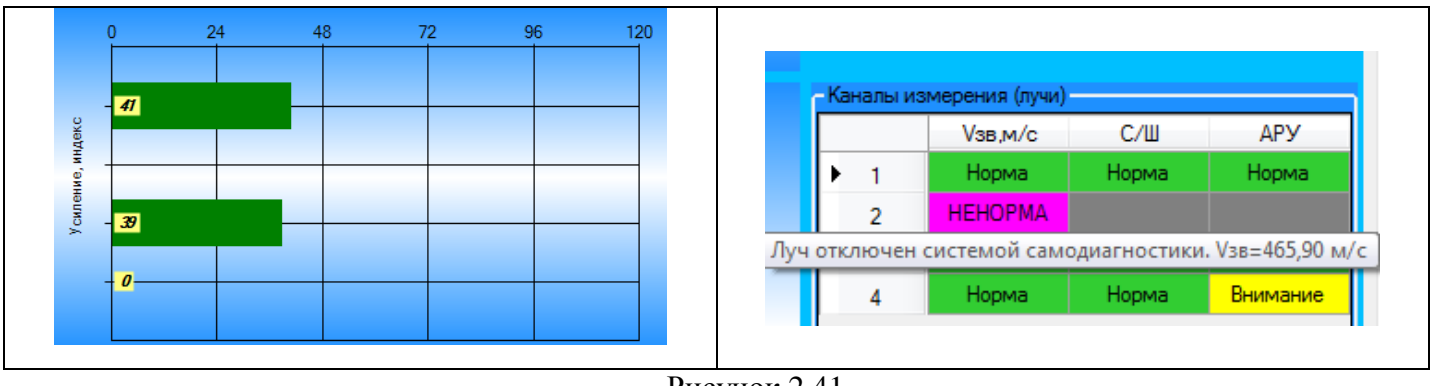

Рисунок 2.41

По второму лучу отклонение измеренной скорости звука от средней превышает Критерий 2, луч отключен; по четвертому лучу достигнут максимум коэффициента усиления системы АРУ.

К дополнительным параметрам самодиагностики относятся: окно параметров, характеризующих пространственные свойства потока (рисунок 2.42) и эпюра скоростей потока в измерительном сечении (рисунок 2.43).

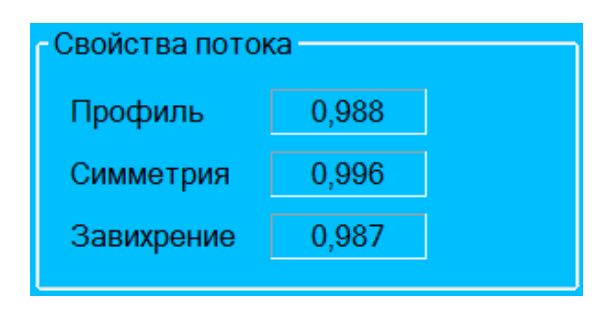

Рисунок 2.42

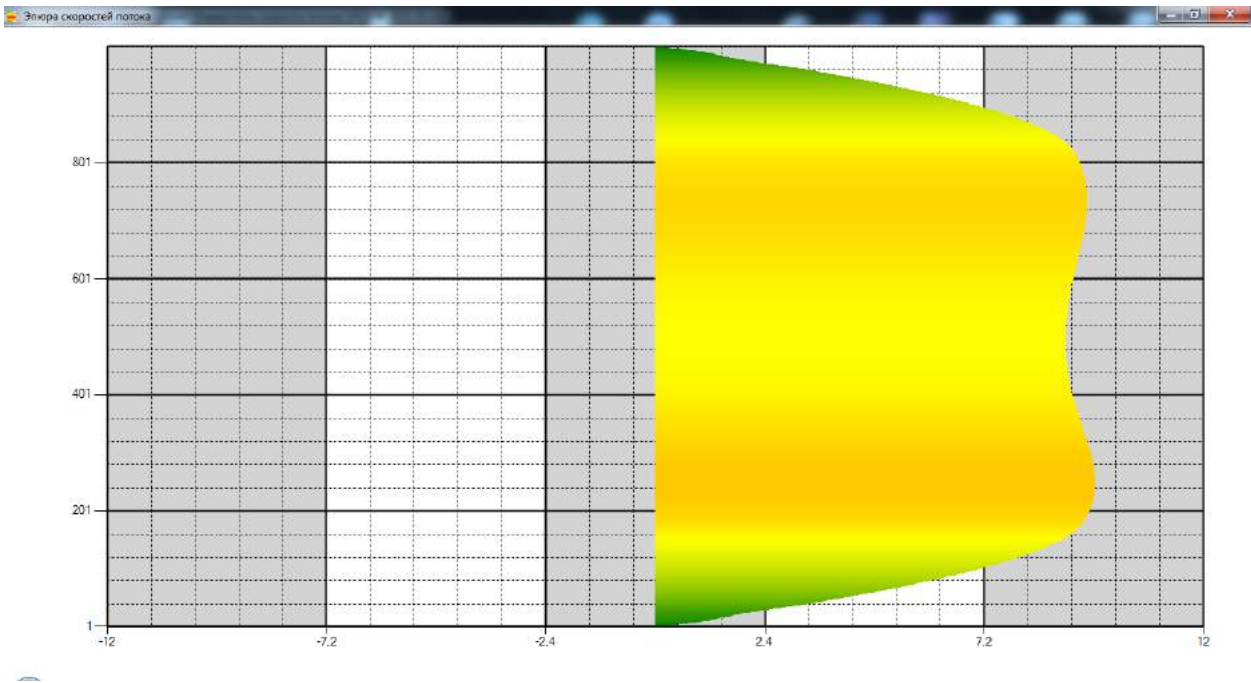

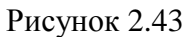

#### 2.10 Сигнальные выходы

### 2.10.1 Назначение

Для взаимодействия со сторонними электронными системами или АСУ расходомер кроме основного цифрового интерфейса стандарта RS485 содержит один токовый, два частотных и два импульсных сигнальных выходов.

### 2.10.2 Расположение разъемов сигнальных выходов

Для доступа к разъемам сигнальных выходов УПР необходимо открутить заднюю крышку корпуса BP-20.

Разъемы XA2 и XA3 выходных сигналов расположены на плате внешних подключений (рисунок 2.44). В таблице 2.5 приведено назначение контактов разъемов выходных сигналов.

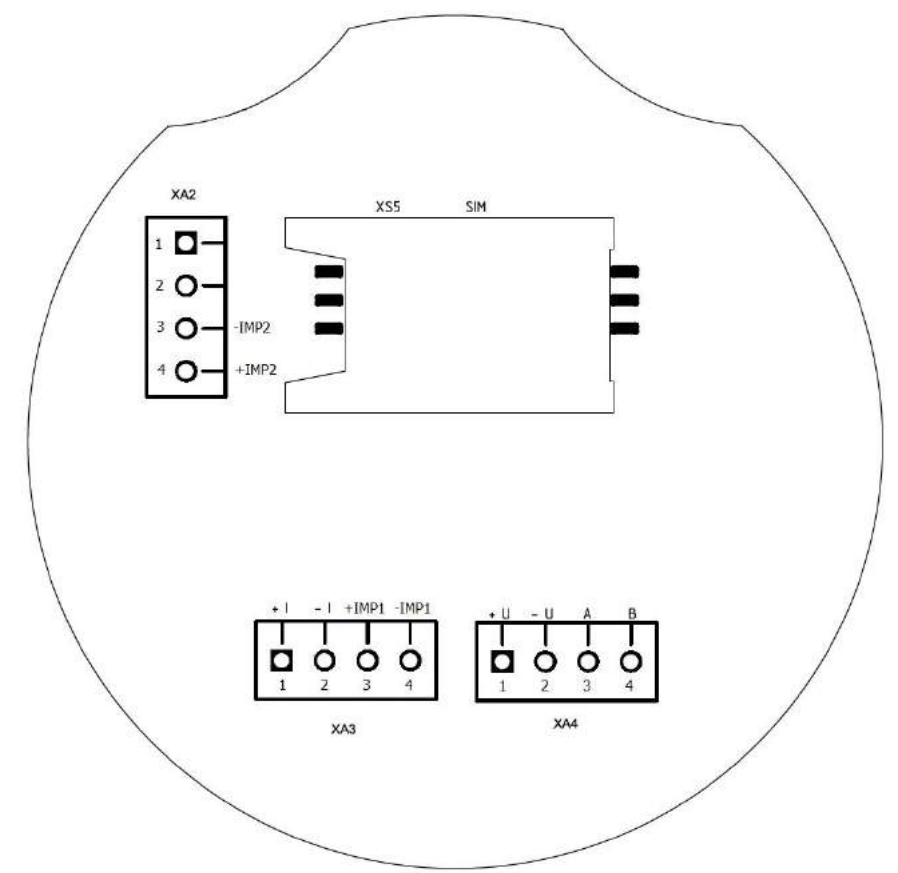

Рисунок 2.44

| Табл | ица 2.4    |             | -                  |
|------|------------|-------------|--------------------|
|      | № контакта | Обозначение | Назначение         |
|      | XA2-3      | -IMP2       | Импульсный выход 2 |
|      | XA2-4      | +IMP2       | Импульсный выход 2 |
|      | XA3-1      | +I          | Выход 4-20 мА      |
|      | XA3-2      | -I          | Выход 4-20 мА      |
|      | XA3-3      | +IMP1       | Импульсный выход 1 |
|      | XA3-4      | -IMP1       | Импульсный выход 1 |

# 2.10.3 Токовый выход

В УПР реализован токовый выход стандарта 4-20 мА. Схема подключения нагрузки к токовому выходу (рисунок 2.45). Сопротивление нагрузки не должно превышать 500 Ом.

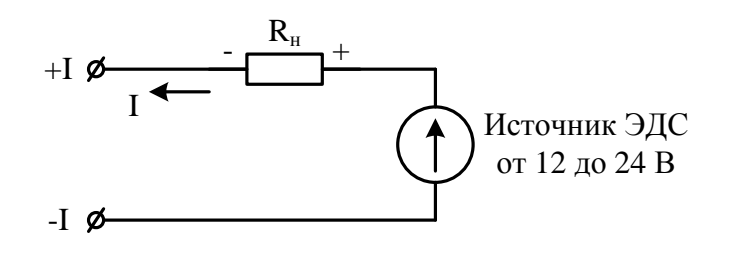

Рисунок 2.45

Окно настройки токового выхода на работу по рабочим или стандартным условиям (рисунок 2.46). Токовый выход может быть настроен для работы по рабочим или стандартным условиям. Для работы по рабочим условиям необходимо снять галочку с параметра «Токовый выход» в настройках регистра управления, для работы по стандартным условиям – установить.

| Изменение значения                                                              | × |  |  |  |  |  |  |  |
|---------------------------------------------------------------------------------|---|--|--|--|--|--|--|--|
| Регистр управления                                                              |   |  |  |  |  |  |  |  |
| 🗵 вкл. ведение архива                                                           | * |  |  |  |  |  |  |  |
| 📝 вкл. избыточный датчик давления                                               |   |  |  |  |  |  |  |  |
| 🔲 частотный выход 1: ВЫКЛ - по рабочим условиям, ВКЛ - по стандартным условиям  |   |  |  |  |  |  |  |  |
| 🔲 импульсный выход 1: ВЫКЛ - по рабочим условиям, ВКЛ - по стандартным условиям |   |  |  |  |  |  |  |  |
| 🔲 частотный выход 2: ВЫКЛ - по рабочим условиям, ВКЛ - по стандартным условиям  |   |  |  |  |  |  |  |  |
| 🔲 импульсный выход 2: ВЫКЛ - по рабочим условиям, ВКЛ - по стандартным условиям |   |  |  |  |  |  |  |  |
| 🔲 Токовый выход: ВЫКЛ - по рабочим условиям, ВКЛ - по стандартным условиям      |   |  |  |  |  |  |  |  |
| Вкл. импульсный выход вместо частотного                                         |   |  |  |  |  |  |  |  |
| 🔲 🔲 Вкл. дублирование импульсного выхода                                        |   |  |  |  |  |  |  |  |
| 🔲 📃 вкл. ведение объема часового архива в м <sup>®</sup>                        |   |  |  |  |  |  |  |  |
| 🔲 🛄 Выход на http                                                               |   |  |  |  |  |  |  |  |
| 🔲 🔲 вкл. bluetooth при старте                                                   |   |  |  |  |  |  |  |  |
| 🔲 📃 вкл. GSM при старте                                                         |   |  |  |  |  |  |  |  |
| 🔲 вкл. тест csd                                                                 | Ŧ |  |  |  |  |  |  |  |
|                                                                                 | _ |  |  |  |  |  |  |  |
| Отмена Записать Записать позже                                                  |   |  |  |  |  |  |  |  |

Рисунок 2.46

Окно настройки параметров токового выхода (рисунок 2.47). Параметры токового выхода сохраняются в электронном блоке корпуса ВР-20.

| Ha | стройки интер | офейса и токового выхода (параметров: 10; исп. адреса 0x1050-0x | :1061)     |        |                  |          |
|----|---------------|-----------------------------------------------------------------|------------|--------|------------------|----------|
|    |               | Название                                                        | Тип данных | Доступ | Текущее значение | Ед. изм. |
| ۲  | 0x1050        | Скорость обмена по внешнему интерфейсу                          | E_UInt32   | RW     | 9600 Бит/с       |          |
| Γ  | 0x1052        | Значение расхода для тока 4 мА                                  | Float32    | RW     | 0                | м³/ч     |
|    | 0x1054        | Значение расхода для тока 20 мА                                 | Float32    | RW     | 280              | M3/4     |
|    | 0x1056        | Смещение тока токового выхода, мА                               | Float32    | RW     | 0                |          |
|    | 0x1058        | Усиление тока токового выхода, мА                               | Float32    | RW     | 1                |          |
|    | 0x105A        | Смещение переменной токового выхода по расходу                  | Float32    | RW     | 0                |          |
|    | 0x105C        | Усиление переменной токового выхода по расходу                  | Float32    | RW     | 1                |          |
| _  | 0x105E        | Ретранслирование данных для ИСП                                 | E_UInt16   | RW     | ВКП на 30 минут  |          |
|    | 0x105F        | Заводской номер                                                 | UInt32     | RW     | 1234567890       |          |
|    | 0x1061        | Задержка отправки ответа на 50 мс                               | E_UInt16   | RW     | Отключена        |          |

Рисунок 2.47
Ток токового выхода может быть определен по формуле:

$$I = \left( \left( I_{max} - I_0 \right) \cdot \frac{Q_{\text{MBM}}}{Q_{max}} \right) + I_0,$$

где  $I_{max}$  и  $Q_{max}$  – максимальные значения тока (мА) и расхода (м<sup>3</sup>/ч);  $I_0$  – значение тока, соответствующее нулевому значению расхода.

#### 2.11.4 Частотные выходы

Расходомер содержит два независимых частотных выхода. Первый частотный выход связан с прямым расходом, второй – с реверсивным.

Схема подключения к частотному выходу (рисунок 2.48). Сопротивление резистора  $R_{\mu}$  выбрать таким образом, чтобы ток в измерительной цепи I=E/R находился в пределах от 1 до 10 мА.

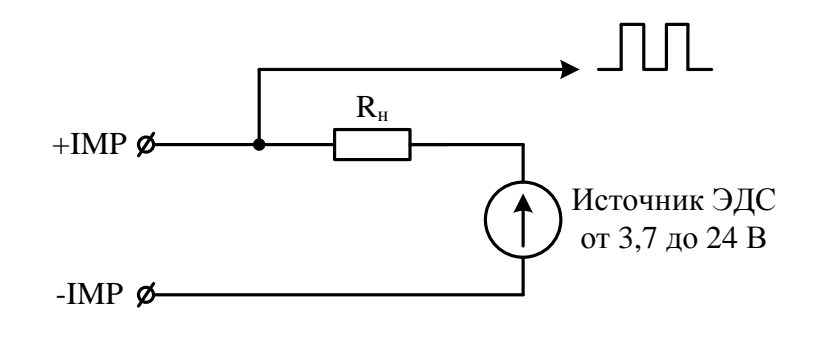

Рисунок 2.48

Частотные выходы могут быть настроены для работы по рабочим или стандартным условиям. Для работы по рабочим условиям необходимо снять галочки с параметра «частотный выход» в настройках регистра управления, для работы по стандартным условиям – установить.

Окно настройки частотных выходов на работу по рабочим или стандартным условиям (рисунок 2.49).

| Изменение значения                                                              |
|---------------------------------------------------------------------------------|
| Регистр управления                                                              |
| 🗷 вкл. ведение архива                                                           |
| 🔲 вкл. избыточный датчик давления                                               |
| 🔲 частотный выход 1: ВЫКЛ - по рабочим условиям, ВКЛ - по стандартным условиям  |
| 📃 импульсный выход 1: ВЫКЛ - по рабочим условиям, ВКЛ - по стандартным условиям |
| 🔲 частотный выход 2: ВЫКЛ - по рабочим условиям, ВКЛ - по стандартным условиям  |
| 🔲 импульсный выход 2: ВЫКЛ - по рабочим условиям, ВКЛ - по стандартным условиям |
| 🗷 Токовый выход: ВЫКЛ - по рабочим условиям, ВКЛ - по стандартным условиям 👘    |
| 🔲 Вкл. импульсный выход вместо частотного                                       |
| 🔲 Вкл. дублирование импульсного выхода                                          |
| 🔲 вкл. ведение объема часового архива в м <sup>а</sup>                          |
| 🗷 Выход на http                                                                 |
| 🔲 вкл. bluetooth при старте                                                     |
| 🗷 вкл. GSM при старте                                                           |
| 🔲 вкл. тест csd 🔹                                                               |
|                                                                                 |
| Отмена Записать Записать позже                                                  |

Рисунок 2.49

Окно настройки параметров частотных выходов (рисунок 2.50). Параметры частотных выходов сохраняются в электронном блоке корпуса ВР-20.

| Общие настро | ййки (параметров: 26; исп. адреса 0x100A-0x1038) |            |        |                  |          |
|--------------|--------------------------------------------------|------------|--------|------------------|----------|
|              | Название                                         | Тип данных | Доступ | Текущее значение | Ед. изм. |
| 0x1010       | Сетевой адрес вычислителя                        | UInt16     | RW     | 1                |          |
| 0x1011       | Период опроса ПП                                 | UInt32     | RW     | 100              | MC       |
| 0x1013       | Сетевой адрес ПП                                 | UInt16     | RW     | 16               |          |
| 0x1014       | Регистр управления                               | F_UInt32   | RW     | 0x14000101       |          |
| 0x1016       | Время активности подсветки                       | UInt16     | RW     | 300              | с        |
| 0x1017       | Время активности дисплея                         | UInt16     | RW     | 65535            | с        |
| 0x1018       | Время активности заставки                        | UInt16     | RW     | 5                | с        |
| 0x1019       | Минимальная Частота частотного выхода 1          | Float32    | RW     | 0                | Гц       |
| 0x101B       | Максимальная Частота частотного выхода 1         | Float32    | RW     | 70               | Гц       |
| 0x101D       | Максимальный расход 1                            | Float32    | RW     | 280              |          |
| 0x101F       | Частотный фактор выхода 1                        | Float32    | RW     | 900              |          |
| 0x1021       | Смещение Частоты частотного выхода 1             | Float32    | RW     | 0                |          |
| 0x1023       | Усиление Частоты частотного выхода 1             | Float32    | RW     | 1                |          |
| 0x1025       | Смещение Переменной частотного выхода 1          | Float32    | RW     | 0                |          |
| 0x1027       | Усиление Переменной частотного выхода 1          | Float32    | RW     | 1                |          |
| 0x1029       | Минимальная Частота частотного выхода 2          | Float32    | RW     | 0                | Гц       |
| 0x102B       | Максимальная Частота частотного выхода 2         | Float32    | RW     | 70               | Гц       |
| 0x102D       | Максимальный расход 2                            | Float32    | RW     | 280              |          |
| 0x102F       | Частотный фактор выхода 2                        | Float32    | RW     | 900              |          |
| 0x1031       | Смещение Частоты частотного выхода 2             | Float32    | RW     | 0                |          |
| 0x1033       | Усиление Частоты частотного выхода 2             | Float32    | RW     | 1                |          |
| 0x1035       | Смещение Переменной частотного выхода 2          | Float32    | RW     | 0                |          |
| 0x1037       | Усиление Переменной частотного выхода 2          | Float32    | RW     | 1                |          |

Рисунок 2.50

Частота сигнала частотного выхода может быть определена по формуле:

$$F = F_{max} \cdot \frac{Q_{uxm}}{Q_{max}},$$

где  $F_{max}$  и  $Q_{max}$  – максимальные значения частоты (Гц) и расхода (м<sup>3</sup>/ч).

Максимальная частота:

$$F_{max} = \frac{IF \cdot Q_{max}}{3600},$$

где IF – импульсный фактор, имп/м<sup>3</sup>.

Значение максимальной частоты  $F_{max}$  задается в соответствии с требованиями заказчика, однако не может превышать 5000 Гц. В случае отсутствия конкретных требований,  $F_{max}$  задается равной 1000 Гц.

2.10.5 Импульсные выходы

Расходомер содержит 2 отдельных импульсных выхода, функционально связанных с прямым и обратным расходами. Конструктивно импульсные выходы объединены с частотными выходами. Переключение режима работы частотный/импульсный осуществляется программно.

Окно параметров управления импульсными выходами (рисунок 2.51).

Для активации импульсного выхода необходимо установить галочку напротив параметра «Вкл. импульсный выход вместо частотного»

Импульсный выход может быть настроен для работы по рабочим или стандартным условиям. Для работы по рабочим условиям необходимо снять галочку с параметра «импульсный выход 1» в настройках регистра управления, для работы по стандартным условиям – установить.

Для импульсных выходов существует только один настраиваемый параметр – вес импульса (рисунок 2.52). Рекомендуется вес импульса принять равным 1 м<sup>3</sup>/имп. Параметры импульсных выходов сохраняются в электронном блоке корпуса ВР-20.

| Изменение значения                                                              | ×  |
|---------------------------------------------------------------------------------|----|
| Регистр управления                                                              |    |
| 🗷 вкл. ведение архива                                                           | *  |
| 🔲 вкл. избыточный датчик давления                                               |    |
| 📃 частотный выход 1: ВЫКЛ - по рабочим условиям, ВКЛ - по стандартным условиям  |    |
| 🔲 импульсный выход 1: ВЫКЛ - по рабочим условиям, ВКЛ - по стандартным условиям |    |
| 🔲 частотный выход 2: ВЫКЛ - по рабочим условиям, ВКЛ - по стандартным условиям  |    |
| 🔲 импульсный выход 2: ВЫКЛ - по рабочим условиям, ВКЛ - по стандартным условиям |    |
| Токовый выход: ВЫКЛ - по рабочим условиям, ВКЛ - по стандартным условиям        | -  |
| Вкл. импульсный выход вместо частотного                                         |    |
| Вкл. дублирование импульсного выхода                                            |    |
| вкл. ведение объема часового архива в м <sup>3</sup>                            |    |
| Buxod Ha http                                                                   |    |
| Вкл. bluetooth при старте                                                       | -1 |
| 🖉 вкл. GSM при старте                                                           |    |
| вкл. тест csd                                                                   | Ψ. |
|                                                                                 | _  |
| Отмена Записать Записать позже                                                  |    |
|                                                                                 |    |

## Рисунок 2.51

| Ha | остройки диап | азонов (параметров: 13; исп. адреса 0x1800-0x1819)                                                     |            |        |                  |          |
|----|---------------|----------------------------------------------------------------------------------------------------|------------|--------|------------------|----------|
|    |               | Название                                                                                               | Тип данных | Доступ | Текущее значение | Ед. изм. |
|    | 0x1800        | Ограничение по минимальному расходу                                                                    | Float32    | RW     | 1.4              | м³/ч     |
|    | 0x1802        | Ограничение по максимальному расходу                                                                   | Float32    | RW     | 280              | м³/ч     |
|    | 0x1804        | Отсечка по расходу                                                                                     | Float32    | RW     | 0.7              | M3/4     |
|    | 0x1806        | Договорной расход                                                                                      | Float32    | RW     | 280              | M3/4     |
|    | 0x1808        | Договорной расход при Qотс <q<qмин< td=""><td>Float32</td><td>RW</td><td>0</td><td>M3/4</td></q<qмин<> | Float32    | RW     | 0                | M3/4     |
|    | 0x180A        | Минимальная температура                                                                                | Float32    | RW     | -50              | °C       |
|    | 0x180C        | Максимальная температура                                                                               | Float32    | RW     | 70               | °C       |
|    | 0x180E        | Договорная температура                                                                                 | Float32    | RW     | 10               | °C       |
|    | 0x1810        | Минимальное давление                                                                                   | Float32    | RW     | 0                | МПа      |
|    | 0x1812        | Максимальное давление                                                                                  | Float32    | RW     | 1                | МПа      |
|    | 0x1814        | Договорное давление                                                                                    | Float32    | RW     | 0,201325         | МПа      |
|    | 0x1816        | Барометрическое давление                                                                               | Float32    | RW     | 0,101325         | МПа      |
|    | Ox1818        | Вес импульса                                                                                           | Float32    | RW     | 1                | м³/Имп   |

## Рисунок 2.52

Период следования импульсов сигнала импульсного выхода может быть определен по формуле:

$$\mathrm{T}=\frac{P}{Q}\cdot3600,$$

где P – вес импульса, ( $m^3$ /имп); Q – расход газа ( $m^3$ /ч).

В таблице 2.5 приведены результаты расчета максимального и минимального периодов сигнала импульсного выхода соответственно для минимального Q<sub>min</sub> и максимального Q<sub>max</sub> расходов при весе импульса P=1 м<sup>3</sup>/имп.

При выборе веса импульса необходимо учитывать, что минимальный период сигнала импульсного выхода должен быть не менее 0,1 с.

| DN, мм | $Q_{min}, M^3/H$ | Q <sub>max</sub> , м <sup>3</sup> /ч | T <sub>max</sub> , c | T <sub>min</sub> , c |
|--------|------------------|--------------------------------------|----------------------|----------------------|
| 50     | 1,4              | 280                                  | 2571,43              | 12,8571              |
| 65     | 2,2              | 440                                  | 1636,36              | 8,1818               |
| 80     | 3,5              | 700                                  | 1028,57              | 5,1429               |
| 100    | 5,5              | 1100                                 | 654,55               | 3,2727               |
| 125    | 8                | 1600                                 | 450,00               | 2,2500               |
| 150    | 12               | 2400                                 | 300,00               | 1,5000               |
| 200    | 22               | 4400                                 | 163,64               | 0,8182               |
| 250    | 35               | 7000                                 | 102,86               | 0,5143               |
| 300    | 50               | 10000                                | 72,00                | 0,3600               |
| 350    | 60               | 12000                                | 60,00                | 0,3000               |
| 400    | 80               | 16000                                | 45,00                | 0,2250               |
| 450    | 100              | 20000                                | 36,00                | 0,1800               |
| 500    | 125              | 25000                                | 28,80                | 0,1440               |

### 2.11 Настройка диапазонов

2.11.1 Настройка диапазонов в электронном блоке корпуса ВР-20

В электронном блоке корпуса BP-20 осуществляется настройка диапазонов по расходу, температуре и давлению. Работа с параметрами настройки диапазонов осуществляется посредством программы XG Viewer. Окно параметров настройки диапазонов в BP-20 (рисунок 2.53).

Ограничение по минимальному и максимальному расходу определяется как 0,8·Q<sub>min</sub> и 1,2·Q<sub>max</sub> соответственно (допуск в 20 %). При выходе измеренного значения расхода за указанные пределы будут сгенерированы соответствующие признаки внештатных ситуаций.

Отсечка по расходу устанавливается на уровне  $Q_{orc}=0,5 \cdot Q_{min}$ . В случае, если измеренное значение расхода окажется меньше чем  $Q_{orc}$ , за результат измерений будет принят нулевой расход.

Расчетные значения параметров ограничения расхода и отсечки приведены в таблице 2.6.

|                                   | Настройки диаг | азонов (параметров: 13; исп. адреса 0x1800-0x1819)                                                     |            |        |                  |           |
|-----------------------------------|----------------|----------------------------------------------------------------------------------------------------|------------|--------|------------------|-----------|
|                                   |                | Название                                                                                               | Тип данных | Доступ | Текущее значение | Ед. изм.  |
|                                   | 0x1800         | Ограничение по минимальному расходу                                                                    | Float32    | RW     | 9,6              | M3/4      |
|                                   | 0x1802         | Ограничение по максимальному расходу                                                                   | Float32    | RW     | 2880             | M3/4      |
| Считывать при выборе Опрос 2 сек  | 0x1804         | Отсечка по расходу                                                                                     | Float32    | RW     | 6                | M3/4      |
|                                   | 0×1806         | Договорной расход                                                                                      | Float32    | RW     | 2400             | M3/4      |
| - Пауза перед измерением          | 0x1808         | Договорной расход при Qотс <q<qмин< td=""><td>Float32</td><td>RW</td><td>0</td><td>М3/4</td></q<qмин<> | Float32    | RW     | 0                | М3/4      |
| — Настройки измерения температу   | 0x180A         | Минимальная температура                                                                                | Float32    | RW     | -50              | °C        |
| – Настройки измерения давления    | 0x180C         | Максимальная температура                                                                               | Float32    | RW     | 70               | <b>'C</b> |
| – Настройки частотного выхода     | 0x180E         | Договорная температура                                                                                 | Float32    | RW     | 10               | °C        |
| — Конфигурация GP22               | 0x1810         | Минимальное давление                                                                                   | Float32    | RW     | 0                | МПа       |
| - Настройки АРУ                   | 0x1812         | Максимальное давление                                                                                  | Float32    | RW     | 1,6              | МПа       |
| – Начало окна сканирования АРУ    | ▶ 0x1814       | Договорное давление                                                                                    | Float32    | RW     | 1                | МПа       |
| Размер окна сканирования АРУ      | 0x1816         | Барометрическое давление                                                                               | Float32    | RW     | 0,101325         | МПа       |
| 🗈 Таблицы линеаризации            | 0x1818         | Вес импульса                                                                                           | Float32    | RW     | 1                | м³/Имп    |
| Идентификация                     |                |                                                                                                    |            |        |                  |           |
| Настройка диагностики             |                |                                                                                                    |            |        |                  |           |
| BP-20 UFG Visual                  |                |                                                                                                    |            |        |                  |           |
| Текущие значения                  |                |                                                                                                    |            |        |                  |           |
| Диагностика                       |                |                                                                                                    |            |        |                  |           |
| Общие настройки                   |                |                                                                                                    |            |        |                  |           |
| – Настройки Bluetooth             |                |                                                                                                    |            |        |                  |           |
| Настройки интерфейса и токового в |                |                                                                                                    |            |        |                  |           |
| Выход на связь                    |                |                                                                                                    |            |        |                  |           |
| Настройки диапазонов              |                |                                                                                                    |            |        |                  |           |
| Управление архивом                |                |                                                                                                    |            |        |                  |           |

Рисунок 2.53

| DN. MM | Скорост<br>газа | ь потока<br>, м/с | Расхо     | од газа,<br><sup>3</sup> /ч | Огран<br>расхо,      | ичение<br>да, м <sup>3</sup> /ч | Отсечка по расходу                           |
|--------|-----------------|-------------------|-----------|-----------------------------|----------------------|---------------------------------|----------------------------------------------|
| . ,    | $V_{min}$       | V <sub>max</sub>  | $Q_{min}$ | Q <sub>max</sub>            | 0,8 Q <sub>min</sub> | 1,2 Q <sub>max</sub>            | $Q_{\text{otc}}=0,5Q_{\text{min}}, M^3/\Psi$ |
| 50     | 0,198           | 39,61             | 1,4       | 280                         | 1,12                 | 336                             | 0,7                                          |
| 65     | 0,184           | 36,83             | 2,2       | 440                         | 1,76                 | 528                             | 1,1                                          |
| 80     | 0,193           | 38,7              | 3,5       | 700                         | 2,8                  | 840                             | 1,75                                         |
| 100    | 0,194           | 38,9              | 5,5       | 1100                        | 4,4                  | 1320                            | 2,75                                         |
| 125    | 0,181           | 36,21             | 8         | 1600                        | 6,4                  | 1920                            | 4                                            |
| 150    | 0,188           | 37,72             | 12        | 2400                        | 9,6                  | 2880                            | 6                                            |
| 200    | 0,194           | 38,9              | 22        | 4400                        | 17,6                 | 5280                            | 11                                           |
| 250    | 0,198           | 39,61             | 35        | 7000                        | 28                   | 8400                            | 17,5                                         |
| 300    | 0,196           | 39,3              | 50        | 10000                       | 40                   | 12000                           | 25                                           |
| 350    | 0,173           | 34,64             | 60        | 12000                       | 48                   | 14400                           | 30                                           |
| 400    | 0,177           | 35,367            | 80        | 16000                       | 64                   | 19200                           | 40                                           |
| 450    | 0,175           | 34,93             | 100       | 20000                       | 80                   | 24000                           | 50                                           |
| 500    | 0,177           | 35,367            | 125       | 25000                       | 100                  | 30000                           | 62,5                                         |

Договорной расход при  $Q_{\text{orc}} < Q < Q_{\text{min}}$  задается равным  $Q_{\text{min}}$ .

Предельные значения температур и давления газа задаются в соответствии с условиями эксплуатации прибора. При выходе измеренных значений температуры и/или давления будут сгенерированы соответствующие признаки внештатных ситуаций, за результат измерений будут приняты договорные значения температуры и давления.

## 2.12 Выбор кабеля питания и связи

2.12.1 Кабель питания и связи предназначен для организации электропитания УПР от рабочего шкафа или шкафа с ППК, обмена данными между ними по интерфейсу RS-485, а так же для передачи импульсных и токовых выходных сигналов от УПР.

Исходными данными при выборе кабеля являются длина линии, соединяющей рабочий шкаф с УПР и комбинация интерфейсов УПР.

Эквивалентная схема питания УПР приведена на рисунке 2.54. При организации электропитания УПР необходимо обеспечить, чтобы падение напряжения на линии не превышало 6 В при максимальном потребляемом токе 0,3 А. Таким образом, сопротивление одной жилы кабеля питания не должно превышать 10 Ом.

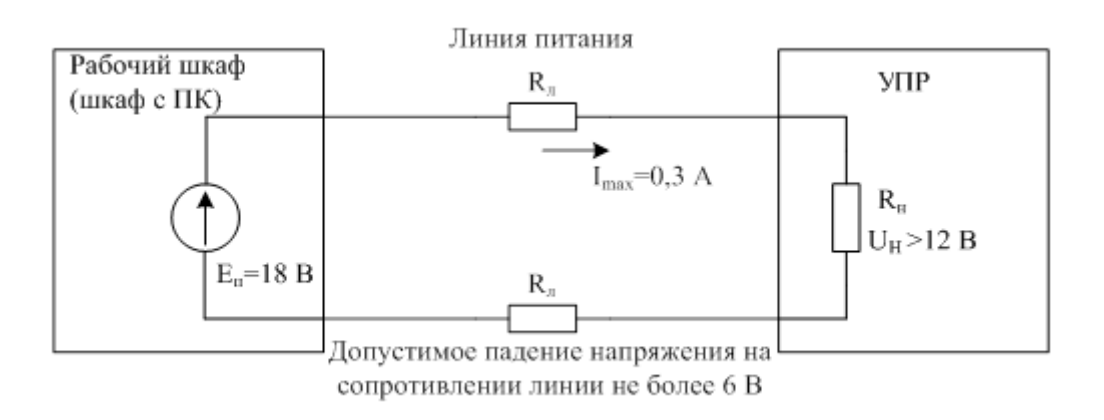

## Рисунок 2.54

В таблице 2.7 приведены результаты расчета сопротивления одной жилы кабеля питания в зависимости от длины линии, сечения жилы и числа, параллельно соединенных жил.

| Длина | Сечение,        | Сопротивление | Число | Сопротивление       | R <sub>л доп</sub> , |
|-------|-----------------|---------------|-------|---------------------|----------------------|
| L, м  | MM <sup>2</sup> | 1 км жилы, Ом | жил   | R <sub>л</sub> , Ом | Ом                   |
| 100   | 0,5             | 40,5          | 1     | 4,1                 |                      |
| 200   | 0,75            | 25,2          | 1     | 5,0                 |                      |
| 300   | 1,2             | 16            | 1     | 4,8                 |                      |
| 400   | 1,5             | 13,5          | 2     | 2,7                 |                      |
| 500   | 1,5             | 13,5          | 2     | 3,4                 | 10                   |
| 600   | 1,5             | 13,5          | 2     | 4,1                 | 10                   |
| 700   | 1,5             | 13,5          | 2     | 4,7                 |                      |
| 800   | 1,5             | 13,5          | 2     | 5,4                 |                      |
| 900   | 1,5             | 13,5          | 3     | 4,1                 |                      |
| 1000  | 1,5             | 13,5          | 3     | 4,5                 |                      |

В качестве кабеля питания и связи рекомендуется использовать кабель типа МКЭШв или МКЭШвнг. Данный кабель предназначен для передачи данных в промышленных сетях и взрывоопасных зонах (класс IIBT4).

В таблице 2.8 приведены технические и эксплуатационные характеристики кабеля МКЭШв. Кабель МКЭШв или МКЭШвнг может эксплуатироваться при температуре окружающей среды от -50° до +50°C во всех климатических районах, в том числе с повышенной влажностью и температурой.

Пример обозначения: МКЭШвнг 2х2х1.0: универсальный кабель МКЭШвнг две витые пары с сечением жилы 1мм<sup>2</sup>. Приставка нг – негорючь.

При температуре окружающей среды от минус 50° до плюс 70°С - кабель КММ.

Таблица 2.8

| Рабочее напряжение, кВ                                                      | 0,75                      |
|-----------------------------------------------------------------------------|---------------------------|
| Температура окружающей среды при эксплуатации кабеля, °С                    | от минус 50 до<br>плюс 50 |
| Минимальная температура прокладки кабеля без предварительного подогрева, °С | минус 15                  |
| Предельная длительно допустимая рабочая температура жил, °С                 | 70                        |
| Максимальная температура нагрева жил при коротком замыкании, °С             | 160                       |
| Относительная влажность воздуха, %                                          | 98                        |
| Срок службы                                                                 | 15 лет                    |
| Гарантийный срок эксплуатации                                               | 3 года                    |

В таблице 2.9 представлен выбор числа пар и сечения кабеля для подсоединения УПР к шкафам с выходным напряжением 18 В. Данные таблицы относятся к марке кабеля МКЭШв или МКЭШвнг с общим экраном ОЭ (если нужна броня в кабеле, то марка кабеля МКЭКШв или МКЭКШвнг).

| Комбинация<br>интерфейсов 1             | Питание+RS485 | Питание+RS485<br>+резерв   | Питание+RS485<br>+1 имп.вых.<br>+ резерв   | Питание+RS485<br>+1 имп.вых.<br>+2 имп.вых<br>+ резерв | Питание+RS485<br>+1 имп.вых.<br>+2 имп.вых<br>4-20ма<br>резерв |
|-----------------------------------------|---------------|----------------------------|--------------------------------------------|--------------------------------------------------------|----------------------------------------------------------------|
| Комбинация<br>интерфейсов 2             | _             | Питание+RS485<br>+1имп.вых | Питание+RS485<br>+1 имп.вых.<br>+2 имп.вых | Питание+RS485<br>+1 имп.вых.<br>+2 имп.вых<br>4-20ма   | _                                                              |
| Длина линии                             | 2-пары        | 3-пары→4-пары              | 4-пары                                     | 5-nap                                                  | $6$ -nap $\rightarrow$ 7-nap                                   |
| 100 м                                   | 2x2x0,5       | 4x2x0,5                    | 4x2x0,5                                    | 5x2x0,5                                                | 7x2x0,5                                                        |
| 200 м                                   | 2x2x0,75      | 4x2x0,75                   | 4x2x0,75                                   | 5x2x0,75                                               | 7x2x0,75                                                       |
| 300 м                                   | 2x2x1,2       | 4x2x1,2                    | 4x2x1,2                                    | 5x2x1,2                                                | 7x2x1,2                                                        |
|                                         | 3-пары=4-пары | 4-пары                     | 5-nap                                      | 6-nap=7-nap                                            | 7-nap                                                          |
| 400 м<br>соединение 2х<br>питающих пар  | 4x2x1,5       | 4x2x1,5                    | 5x2x1,5                                    | 7x2x1,5                                                | 7x2x1,5                                                        |
| 500 м<br>соединение 2х<br>питающих пар  | 4x2x1,5       | 4x2x1,5                    | 5x2x1,5                                    | 7x2x1,5                                                | 7x2x1,5                                                        |
| 600 м<br>соединение 2х<br>питающих пар  | 4x2x1,5       | 4x2x1,5                    | 5x2x1,5                                    | 7x2x1,5                                                | 7x2x1,5                                                        |
| 700 м<br>соединение 2х<br>питающих пар  | 4x2x1,5       | 4x2x1,5                    | 5x2x1,5                                    | 7x2x1,5                                                | 7x2x1,5                                                        |
| 800 м<br>соединение 2х<br>питающих пар  | 4x2x1,5       | 4x2x1,5                    | 5x2x1,5                                    | 7x2x1,5                                                | 7x2x1,5                                                        |
|                                         | 4-пары        | 5-пары                     | $6$ -nap $\rightarrow$ 7-nap               | 7-nap                                                  | 8-nap→10-nap                                                   |
| 900м<br>соединение 3х<br>питающих пар   | 4x2x1,5       | 5x2x1,5                    | 7x2x1,5                                    | 7x2x1,5                                                | 10x2x1,5                                                       |
| 1000 м<br>соединение 3х<br>питающих пар | 4x2x1,5       | 5x2x1,5                    | 7x2x1,5                                    | 7x2x1,5                                                | 10x2x1,5                                                       |

Таблица рекомендаций по применению кабелей связи UFG представлена в таблице 2.10.

Таблица 2.10

| Наименование кабеля | Диапазон температур, °С | Примечание                                        |
|---------------------|-------------------------|---------------------------------------------------|
| МКЭШв               | минус 50 плюс 70        | РШ с ПК (без ПК) - взрывозащита вида<br>1ExdIICT6 |
| КММ                 | минус 30 плюс 70        | РШ с ПК (без ПК) - без взрывозащиты               |

## 2.13 Работа с Bluetooth

2.13.1 Для считывания архива или настроек через Bluetooth (БТ) необходимо вначале настроить беспроводное соединение. Рассмотрим порядок настройки.

2.13.1.1 Включить БТ в модуле ВР-20. Для этого стилусом нажать кнопку «вправо» два раза. Появится иконка «В» в правом верхнем углу индикатора.

2.13.1.2 Вставить блютуз-адаптер в USB разъем ПК. Установить необходимые драйверы для данной модели адаптера.

2.13.1.3 Добавить устройство (ВР-20) в систему. Для этого:

1) щелкнуть левой кнопкой мыши по значку «вверх» в трее для показа скрытых иконок;

2) нажать правой кнопкой мыши на иконку bluetooth, выбрать «Добавить устройство» (рисунок 2.55);

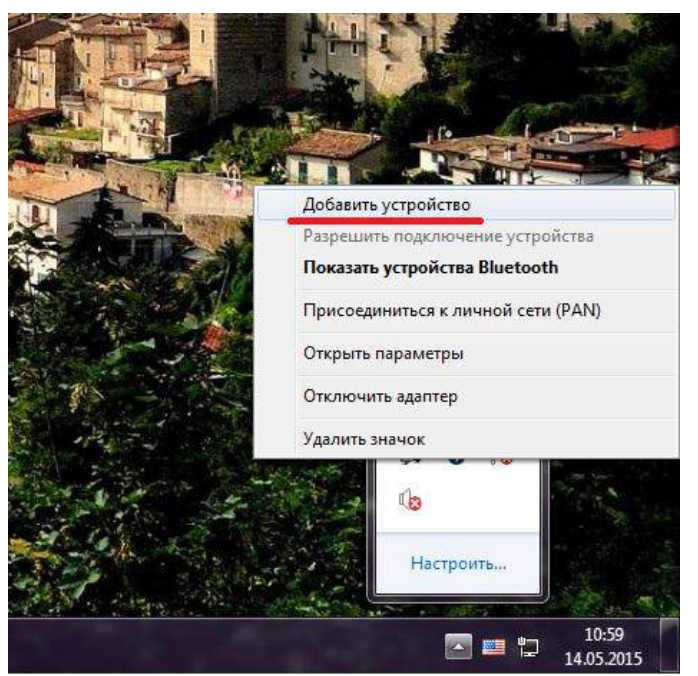

Рисунок 2.55

3) появится окно с доступными устройствами. Дождаться, пока модуль BP20 определится системой (должно отобразиться его имя). Выбрать данное устройство и нажать кнопку «Далее»;

4) выбрать вариант подключения через ввод кода образования пары и нажать кнопку «Далее» (рисунок 2.56);

| выб | ерите вариант подключения                                                                                                    |         |
|-----|----------------------------------------------------------------------------------------------------|---------|
| +   | Создать код образования пары<br>Устройство оснащено клавиатурой.                                                                                                    | 0       |
| •   | Введите код образования пары<br>устройства<br>Код образования пары поставляется вместе с<br>устройством.<br>Код можно найти на устройстве или в<br>соответствующем руководстве. | DI07MPa |
| •   | Связывание без кода<br>Для устройств этого типа, например, мыши, не<br>требуется наличие безопасного подключения.                                                               |         |

Рисунок 2.56

5) ввести код образования пары «1234» и нажать кнопку «Далее»;

6) дождаться окончания процедуры связывания;

7) далее необходимо определить СОМ-порт для связи. Для этого щелкнуть правой кнопкой по значку блютуз устройств в трее. Выбрать «Показать устройства блютуз» (рисунок 2.57);

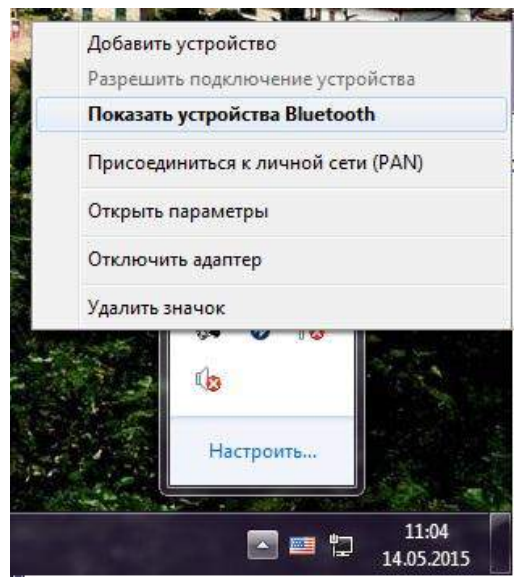

Рисунок 2.57

8) появится окно с доступными устройствами. Выбрать требуемое устройство (модуль ВР20), нажать на его значок правой кнопкой. Выбрать «Свойства»;

9) в появившемся окне выбрать вкладку «Службы». Напротив службы «Последовательный порт SPP» будет отображаться номер СОМ-порта, который необходимо выбрать в APMe (рисунок 2.58);

|                                         | <ul> <li>Панель управления → Все элементы панели управления → Устройства и принтеры → Устройства Вlue</li> </ul>                                                                                                    |
|-----------------------------------------|----------------------------------------------------------------------------------------------------|
| Добавление у<br>• Устройства<br>ОПОТМРа | стройства Установка принтера Удалить устройство<br>а (1)<br>Свойства: DI 07MPa<br>Свойства: DI 07MPa<br>Свойства: DI 07MPa<br>Общие Оборудование<br>Службы Bluetooth<br>Это устройство Bluetooth предоставляет следующие<br>службы. Установите флажок для выбора<br>соответствующей службы.<br>Службы Bluetooth<br>Глужбы Bluetooth<br>Последовательный порт (SPP) "Dev B" <u>COM34</u> |
|                                         | ОК Отмена Применить                                                                                                    |

Рис. 2.58

10) запустить APM (версия не ниже 1.29), выбрать устройство BP20 UFG Visual. Номер СОМ-порта указать тот, который определили в предыдущем пункте;

11) выбрать вкладку «архивы» для чтения архивов. Произвести чтение за требуемый диапазон;

2.13.1.4 После окончания работы с АРМом выключить блютуз-адаптер на ПК.

2.13.1.5 Выключить модуль блютуз на ВР-20. Для этого два раза коснуться стилусом кнопки «Вправо». Иконка «В» на индикаторе пропадает.

## 3 КАЛИБРОВКА

## 3.1 Калибровка имитационным методом (сухая калибровка)

3.1.1 Целью сухой калибровки является коррекция смещений нулей УПР и отклонений измеренных скоростей звука от расчетного значения по каждому акустическому каналу.

3.1.2 Подготовка к калибровке

Калибровку проводят в помещении при стабильной температуре воздуха. На фланцы УПР устанавливают заглушки, оснащенные штуцерами для подачи тестового газа в корпус УПР и монтажа СИ температуры и давления. Подключают СИ температуры и давления.

В качестве тестового газа используется азот особой чистоты по ГОСТ 9293-74. Внутренняя полость корпуса УПР перед заполнением азотом должна быть предварительно продута тем же самым азотом. Рекомендуется перед подачей азота из корпуса УПР откачать воздух. При этом абсолютное давление остаточного воздуха в корпусе УПР должно быть не более 2 кПа.

Корпус УПР заполняют тестовым газом, пока давление газа не достигнет необходимого значения, равного среднему рабочему давлению.

Проводят проверку давления не менее чем через 1 час после заполнения корпуса тестовым газом. Изменение давления означает наличие протечки газа через заглушки.

3.1.3 Выполнение калибровки

Процесс сухой калибровки автоматизирован. Для выполнения калибровки необходимо выполнить следующие действия:

1) С помощью АРМ подключиться к первичке UFG (к измерителю скорости потока UFG).

2) В меню «Инструменты» выбрать пункт «Проверка имит. методом».

3) В открывшемся окне перейти на закладку «Проверка смещения нуля и измеренных скоростей звука» (рисунок 3.1).

| Характеристи                                                 | ка прибора                                                        |                                          |                            |                                   | Условия окружающей сре                | ды                       |  |  |
|--------------------------------------------------------------|-------------------------------------------------------------------|------------------------------------------|----------------------------|-----------------------------------|---------------------------------------|--------------------------|--|--|
| Прибор                                                       | Turbo Flow UFG                                                    | Условный диаметр                         | MM                         | 150.0                             | Температура,°С                        | 23,1                     |  |  |
| Зав. №                                                       | 123456                                                            | Минимальный расх                         | од, м <sup>з</sup> /ч      |                                   | Отн. влажность, %                     | 57                       |  |  |
| Версия МЗПС                                                  | 1.01                                                              | Максимальный рас                         | ход, м <sup>е</sup> /ч     |                                   | Атмосферное давление, к               | Па 101,325               |  |  |
| Версия МНПС                                                  | ) 1.07                                                            | ]                                        |                            | Обновить                          | Измеряемая среда Азот по ГОСТ 9293-74 |                          |  |  |
| Іроверка герм                                                | етичности Проверка                                                | смещения нуля и отклон                   | нений изме                 | ренных скоростей звун             | (a                                    |                          |  |  |
| Макс. допус                                                  | ст. <b>Vпот (см. нуля),</b><br>пучам: Tcp=17,92°C, <mark>с</mark> | м/с 0.010 → Ма<br>Т=0.03°С; Рср=0,1009 М | кс. откл. \<br>Па. dP=0.05 | <b>/зв по лучам, % 0</b> .<br>56% | 10 🚽 Макс. доп. Vзв                   | - Vзв.азот, % 0.10       |  |  |
|                                                              |                                                                   | Луч 1                                    |                            | Луч 2                             | Луч З                                 | Луч 4                    |  |  |
| <ul> <li>Длина ход</li> </ul>                                | а луча (УЗПР), мм                                                 |                                          | 0,153                      | 0,17                              | 4 0,175                               | 5 0,1                    |  |  |
| Скорость г                                                   | потока (Vпот), м/с                                                |                                          | 0                          |                                   | 6 -0,008                              | 0,007                    |  |  |
| Скорость г                                                   | потока (средняя), м/с                                             |                                          | 0,0011                     | -0,001                            | 1 0,0002                              | 0,0051                   |  |  |
| Максимал                                                     | ьная девиация Vпот, м                                             | ı/c                                      | 0,0135                     | 0,010                             | 7 0,0158                              | 0,0187                   |  |  |
| Разности (                                                   | средние, мкс                                                      |                                          | 0,001                      | -0,00                             | 2 0,000                               | 0,006                    |  |  |
| Скоросты                                                     | звука (Vзв), м/с                                                  |                                          | 347,845                    | 347,8856 34                       |                                       | 347,8105                 |  |  |
| Скорость з                                                   | звука (средняя), м/с                                              |                                          | 347,8413                   | 347,884                           | 7 347,8464                            | 347,8097                 |  |  |
| Максимал                                                     | ьная девиация Vзв, м/о                                            | C                                        | 0,01                       | 0.0                               | 1 0.01                                | 0.01                     |  |  |
| Отн. погре                                                   | ешность Vзв, %                                                    |                                          | -0,01%                     | 0,01                              | % -0,01%                              | -0,02%                   |  |  |
| Поправки                                                     | Vзв, м/с                                                          |                                          | 0,0216                     | -0,021                            | 8 0,0165                              | 0,0532                   |  |  |
|                                                              | ка по лучам должн                                                 | ы быть стабильными<br>ечение 10 минут    | Нач                        | ать проверку                      | Коррекция нулей                       | Коррекция Коростей звука |  |  |
| Скорости зву<br>(девиация н                                  | е оолее 0,2 м/с) в т                                              |                                          |                            |                                   |                                       |                          |  |  |
| Скорости зву<br>(девиация н<br>Интервал опро<br>Средняя скор | е облее 0,2 м/с) в т<br>оса, сек 1 🗐 Про,<br>рость звука в азоте  | должит., сек 100 –<br>, м/с 347.8629     | Завер                      | шить проверку                     | Печать протоколов                     |                          |  |  |

Рисунок 3.1

4) В случае необходимости выполнить коррекцию нулей потока и измеренных скоростей звука с помощью кнопок «Коррекция нулей» и «Коррекция скоростей звука». После коррекции повторить проверку, выполнив пункты 1..5 данной методики.

5) Распечатать протоколы калибровки. По результатам сухой калибровки формируются 2 протокола:

- протокол проверки смещения нуля;

– протокол проверки измеренных скоростей звука.

## 3.2 Калибровка по расходу

3.2.1 Целью калибровки по расходу является определение поправочных коэффициентов для приведения измеренных скоростей потока по каждому лучу к средней скорости потока по сечению.

3.2.2 Калибровка УПР по расходу выполняется на калибровочном стенде. Количество и расположение испытательных точек для УПР различных диаметров приведено в таблице 3.1.

| Монн    | % от       | D=50 | D=80 | D=100 | D=150 | D=200 | D=250 | D=300 | D=400 | D=500 |
|---------|------------|------|------|-------|-------|-------|-------|-------|-------|-------|
| JNºIIII | $Q_{max}$  | MM   | MM   | MM    | MM    | MM    | MM    | MM    | ММ    | MM    |
| 1       | $Q_{\min}$ | 1,4  | 3,5  | 5,5   | 12    | 22    | 35    | 50    | 80    | 125   |
| 2       | 1          | 2,8  | 7    | 11    | 24    | 44    | 70    | 100   | 160   | 250   |
| 3       | 5          | 14   | 35   | 55    | 120   | 220   | 350   | 500   | 800   | 1250  |
| 4       | 10         | 28   | 70   | 110   | 240   | 440   | 700   | 1000  | 1600  | 2500  |
| 5       | 25         | 70   | 175  | 275   | 600   | 1100  | 1750  | 2500  | 4000  | 6250  |
| 6       | 50         | 140  | 350  | 550   | 1200  | 2200  | 3500  | 5000  | 8000  | 12500 |
| 7       | 65         | 182  | 455  | 715   | 1560  | 2860  | 4550  | 6500  | 10400 | 16250 |
| 8       | 100        | 280  | 700  | 1100  | 2400  | 4400  | 7000  | 10000 | 16000 | 25000 |

Таблица 3.1

3.2.3 В общем случае калибровка УПР осуществляется в два этапа. На первом этапе выполняется калибровка в прямом потоке, на втором – в реверсивном. Если калибруется нереверсивный УПР, то выполняется только первый этап калибровки в прямом потоке.

3.2.4 Калибровка по скорости автоматизирована посредством АРМ.

3.2.5 Максимальное количество точек калибровки, включая точку с нулевой скоростью, равно 16.

3.2.6 Калибровка в прямом потоке

1) С помощью APM подключиться к первичному измерительному преобразователю UFG (к измерителю скорости потока). В меню «Инструменты» выбрать «Калибровка по скорости» (рисунок 3.2).

2) С помощью калибровочного стенда задать эталонный расход и выдержать паузу не менее 1 минуты для установления показаний расходомера.

3) В окне калибровки по скорости потока задать необходимые параметры калибровки, эталонный расход первой точки и нажать кнопку «Начать накопление» (рисунок 3.3).

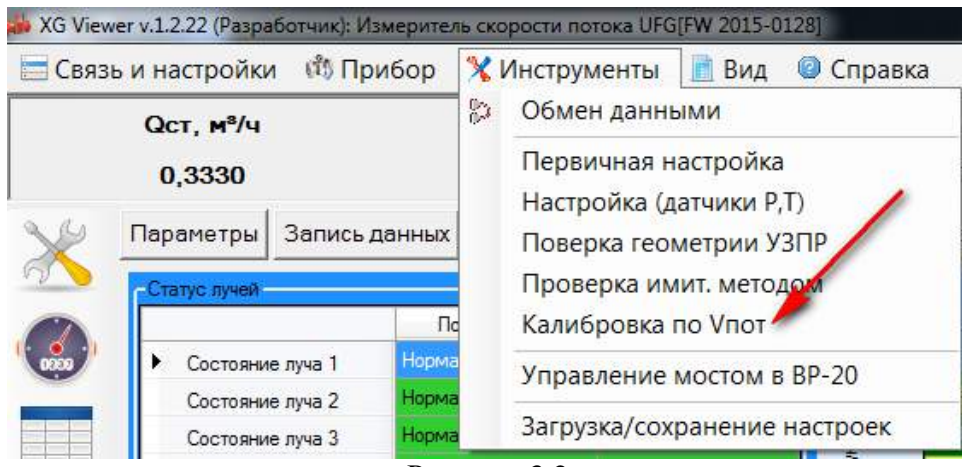

Рисунок 3.2

| Калибровка по скорости поток    | a                           |                             | ()                              |                   |          |                   |                 |
|---------------------------------|-----------------------------|-----------------------------|---------------------------------|-------------------|----------|-------------------|-----------------|
| Настройки прибора               |                             | <b>_</b>                    | Тараметры калиб                 | бровки            |          | Таблица измерений | скорости потока |
| Кол-во лучей 4                  | Смещ. лучей                 | 0 K                         | Кол-во точек кал                | ибровки           | 2        |                   | Vпот[1], м/с    |
| Диаметр трубы, м                |                             | 0,15 т                      | Гочек калибровкі                | и в реверс        | 0        | Ср.знач.          |                 |
| Длина пути луча 1, м            | 0                           | ,14575                      |                                 |                   |          | Макс.             |                 |
| Длина пути луча 2, м            | 0                           | .17482 H                    | Номер текущей т                 | очки              | 2 🌩      | Ср.симм.          |                 |
| Длина пути луча 3, м            |                             | 0,1736 Г                    | <mark>Териод опроса</mark> , с  | ек                | 5.0 🌩    | Отн.СКО,%         |                 |
| Длина пути луча 4, м            | 0                           | .14305 K                    | Кол-во измерени                 | й                 | 60 🌩     |                   |                 |
| Длина пути луча 5, м            |                             |                             | араметры этало                  | ца                |          |                   |                 |
| Длина пути луча 6, м            |                             |                             | тал расхол(р) м                 | / <sup>3</sup> /u | 10.218   |                   |                 |
| Длина пути луча 7, м            |                             |                             | тал скорость по                 | тока м/с          | 0.160617 | _                 |                 |
| Длина пути луча 8, м            |                             |                             |                                 | , no              |          |                   |                 |
| Считать калибр.                 | Записать ка                 | алибр.                      | Сброс                           | Начать нако       | опление  |                   |                 |
| Таблица калибровки              |                             |                             |                                 |                   |          |                   |                 |
| Луч 1                           | Луч 2                       | Луч 3                       | Луч 4                           |                   |          |                   |                 |
| ► 1 Bx=0,000000<br>Выx=0,000000 | Вх=0,000000<br>Вых=0,000000 | Вх=0,000000<br>Вых=0,000000 | 0 Bx=0,000000<br>0 Bыx=0,000000 |                   |          |                   |                 |
| 2                               |                             |                             |                                 |                   |          |                   |                 |
| -                               |                             |                             |                                 |                   |          |                   |                 |
|                                 |                             |                             |                                 |                   |          |                   |                 |

Рисунок 3.3

4) Количество измерений рекомендуется задать не менее 60 с интервалом в 5 секунд.

5) После окончания измерений программа автоматически выполнит усреднение результатов с занесением в Таблицу калибровки. Для применения результатов калибровки нажать кнопку «Записать таблицу калибровки» (рисунок 3.4).

1) Перейти к следующей точке калибровки. С помощью калибровочного стенда задать эталонный расход и выдержать паузу для установления показаний расходомера.

2) В окне калибровки добавить точку калибровки и задать приращение номеру текущей точки (точка 3). Задать новое значение эталонного расхода и нажать кнопку «Начать накопление».

3) По завершению измерений записать таблицу калибровки.

4) Аналогичным образом выполнить калибровку по остальным точкам. Чтобы применить результаты записать таблицу калибровки.

| Настрой    | іки прибора                 |                             | 1.18                      | Параметры <mark>к</mark> алиб     | ровки             |          | Таблица измерений | скорости потока |
|------------|-----------------------------|-----------------------------|---------------------------|-----------------------------------|-------------------|----------|-------------------|-----------------|
| Кол-во л   | пучей 4                     | Смещ. лучей                 | 0                         | Кол-во точек кал                  | ибровки           | 2 🌲      |                   | Vпот[1], м/с    |
| Диамет     | р трубы, м                  |                             | 0,15                      | Точек калибровки                  | и в реверс        | 0        | • Ср.знач.        |                 |
| Длина п    | тути луча 1, м              | 0                           | .14575                    |                                   |                   |          | Макс.             |                 |
| Длина п    | тути луча 2, м              | 0                           | .17482                    | Номер текущей то                  | очки              | 2 🌩      | Ср.симм.          |                 |
| Длина п    | тути луча 3, м              | 1                           | 0,1736                    | Период опроса, с                  | ек                | 5,0 🚔    | 0тн.СКО,%         |                 |
| Длина п    | тути луча 4, м              | 0                           | ,14305                    | Кол-во измерений                  | ă                 | 60 🌲     |                   |                 |
| Длина п    | тути луча 5, м              |                             |                           | Параметры этало                   | на                |          |                   |                 |
| Длина п    | тути луча 6, м              |                             |                           | Этал, расход(р). м                | 1 <sup>3</sup> /4 | 10,218   |                   |                 |
| Длина п    | тути луча 7, м              |                             |                           | Этал, скорость по                 | тока. м/с         | 0,160617 |                   |                 |
| Длина п    | тути луча 8, м              |                             |                           |                                   |                   |          |                   |                 |
| Считат     | ь калибр.                   | Записать ка                 | алибр.                    | Сброс                             | Начать на         | копление |                   |                 |
| Таблица ка | алибровки                   |                             | _                         |                                   |                   |          |                   |                 |
|            | Луч 1                       | Луч 2                       | Пуч З                     | Луч 4                             |                   |          |                   |                 |
|            | Вх=0,000000<br>Вых=0,000000 | Вх=0,000000<br>Вых=0,000000 | Вх=0,00000<br>Вых=0,00000 | 00 Вх=0,000000<br>00 Вых=0,000000 |                   |          |                   |                 |
|            | D 0 400 444                 | Bx=0 181122                 | Bx=0.18112                | 22 Bx=0,128444                    |                   |          |                   |                 |

Рисунок 3.4

3.2.7 Калибровка в реверсивном потоке

Калибровка в реверсивном потоке аналогична калибровке в прямом потоке.

1) С помощью калибровочного стенда задать эталонный реверсивный поток и выдержать паузу для установления показаний расходомера.

2) В окне калибровки добавить точку калибровки в реверс, задать <u>отрицательный</u> эталонный расход и начать накопление измерительных данных (рисунок 3.5).

| łастройки прибора —                                                                                              |                                                                                   |                                                                     | Параметры калиб                                                                                                | бровки                     |                                             | Таблица измерений          | скорости потока |
|----------------------------------------------------------------------------------------------------|-----------------------------------------------------------------------------------|---------------------------------------------------------------------|----------------------------------------------------------------------------------------------------|----------------------------|---------------------------------------------|----------------------------|-----------------|
| Кол-во лучей 4                                                                                                   | Смещ. лучей                                                                       | 0                                                                   | Кол-во точек кал                                                                                               | ибровки                    | 10 🌩                                        |                            | Vпот[1], м/с    |
| Іиаметр трубы, м                                                                                                 |                                                                                   | 0,15                                                                | Тоцек калибровки                                                                                               |                            | 1                                           | • Ср.знач.                 |                 |
| Лина пути пуца 1 м                                                                                               |                                                                                   | 0 14575                                                             |                                                                                                    | и в ревере                 |                                             | Макс.                      |                 |
|                                                                                                    |                                                                                   | 0 17482                                                             | Номер текушей т                                                                                                | очки                       | 1                                           | Миним.                     | -               |
| цина пути луча 2, м                                                                                              |                                                                                   | 0,17402                                                             |                                                                                                    |                            | E O A                                       | Ср.симм.                   |                 |
| Длина пути луча 3, м                                                                                             |                                                                                   | 0,1736                                                              | период опроса, с                                                                                               | eĸ                         | 5.0                                         | Отн.СКО,%                  |                 |
| Длина пути луча 4, м                                                                                             |                                                                                   | 0,14305                                                             | Кол-во измерений                                                                                               | й                          | 60 -                                        | Добавляе                   | и точку в ревер |
| Длина пути луча 5, м                                                                                             |                                                                                   |                                                                     | Параметры этало                                                                                                | на                         |                                             |                            |                 |
| Длина пути луча 6, м                                                                                             |                                                                                   |                                                                     | Этал. расход(р). м                                                                                             | ึ่ง″∕ч                     | -10,17                                      |                            |                 |
| Длина пути луча 7, м                                                                                             |                                                                                   |                                                                     |                                                                                                    | тока м/с                   | -0 159862                                   |                            |                 |
| Длина пути луча 8, м                                                                                             |                                                                                   |                                                                     | orun exeptert ne                                                                                               | 710Ka, 1970                |                                             |                            |                 |
|                                                                                                    |                                                                                   |                                                                     |                                                                                                    |                            |                                             | Задаем от                  | рицательный     |
|                                                                                                    |                                                                                   |                                                                     |                                                                                                    |                            |                                             |                            |                 |
| Считать калибр.                                                                                                  | Записать к                                                                        | калибр.                                                             | Сброс                                                                                                    | Начать н                   | акопление                                   | эталонны                   | ирасход         |
| Считать калибр.                                                                                                  | Записать к                                                                        | калибр.                                                             | Сброс                                                                                                    | Начать н                   | акопление                                   | эталонны                   | ирасход         |
| Считать калибр.                                                                                                  | Записать к                                                                        | калибр.                                                             | Сброс                                                                                                    | Начать н                   | акопление                                   | эталонны                   | ирасход         |
| Считать калибр.<br>аблица калибровки<br>Луч 1                                                                    | Записать к                                                                        | калибр.<br><sub>Луч</sub> 3                                         | Сброс                                                                                                    | Начать н                   | акопление                                   | эталонны                   | ирасход         |
| Считать калибр.<br>аблица калибровки<br>Луч 1                                                                    | Записать н                                                                        | калибр.<br>Луч 3                                                    | Сброс                                                                                                    | Начать н                   | акопление                                   | а в реверс                 | ирасход         |
| Считать калибр.<br>аблица калибровки<br>Луч 1<br>1<br>8x=0.000000                                                | Записать н<br>Луч 2<br>Вх=0.000000                                                | калибр.<br>Луч 3<br>                                                | Сброс<br>Луч 4                                                                                                 | Начать н<br>Добав<br>(выше | акопление<br>аляется строк<br>е опорной нул | а в реверс<br>певой точки) | ирасход         |
| Считать калибр.<br>аблица калибровки<br>Луч 1<br>2 Вх=0.000000<br>Вьх=0.000000                                   | Записать н<br>Луч 2<br>Вх=0,000000<br>Вью=0,000000                                | калибр.<br>Луч 3<br>Вх=0,000<br>Вых=0,000                           | Сброс<br>Луч 4<br>000 Вх=0,000000<br>Вьа<0,000000                                                              | Начать н<br>Добав<br>(выше | акопление<br>аляется строк<br>е опорной нул | а в реверс<br>певой точки) | расход          |
| Считать калибр.<br>аблица калибровки<br>Луч 1<br>2 Вх=0.000000<br>Вых=0.000000<br>3 Вх=0.128444<br>3 Вх=0.128444 | Записать н<br>Луч 2<br>Вх=0,000000<br>Вьа=0,000000<br>Вх=0,181122<br>Въсе0,181122 | калибр.<br>Луч 3<br>Вх=0,000<br>Вых=0,000<br>Вых=0,181<br>Вых=0,181 | Сброс<br>Луч 4<br>000 Вх=0,000000<br>Вьж=0,000000<br>122 Вх=0,128444<br>617 Вьж=0,128444                       | Начать н<br>Добав<br>(Выше | акопление                                   | а в реверс<br>певой точки) | расход          |
| Считать калибр.<br>аблица калибровки<br>Луч 1<br>2 Вх=0,000000<br>3 Вх=0,128444<br>Вых=0,160617                  | Записать н<br>Луч 2<br>Вх=0,000000<br>Вьх=0,000000<br>Вх=0,181122<br>Вьх=0,160617 | калибр.<br>Луч 3<br>Вх=0,000<br>Вых=0,000<br>Вх=0,181<br>Вых=0,160  | Сброс<br>Луч 4<br>000 Выс=0.000000<br>Вьос=0.000000<br>122 Вх=0.128444<br>617 Выс=0.160617<br>157 Пр. 0.360561 | Начать н<br>Добав<br>(выша | акопление                                   | а в реверс<br>певой точки) | расход          |

3) После окончания измерений программа автоматически выполнит расчет калибровочных коэффициентов с занесением результатов калибровки в Таблицу калибровки. Для применения результатов необходимо нажать кнопку «Записать таблицу калибровки» (рисунок 3.6).

| Hac                 | тройки прибора                                                                                                    |                                                                                                    |                                                                                        | Параметры калибр                                                                                                    | овки      |           | Таблица измер | ений скорости потока |
|---------------------|----------------------------------------------------------------------------------------------------|----------------------------------------------------------------------------------------------------|----------------------------------------------------------------------------------------|----------------------------------------------------------------------------------------------------|-----------|-----------|---------------|----------------------|
| Кол                 | -во лучей 4                                                                                                    | Смещ. лучей                                                                                                    | 0                                                                                      | Кол-во точек калиб                                                                                                    | ровки     | 10 🌲      |               | Vпот[1], м/с         |
| Циа                 | метр трубы, м                                                                                                    |                                                                                                    | 0,15                                                                                   | Точек калибровки в                                                                                                    | B DeBeDC  | 1         | • Ср.знач.    |                      |
| Дли                 | на пути луча 1.                                                                                                    | м                                                                                                    | 0,14575                                                                                | re lok kashiopoolari                                                                                                    | s honoho  |           | Макс.         | _                    |
| Тпи                 | на пути пуча 2                                                                                                    | м                                                                                                    | 0 17482                                                                                | Номер текущей точ                                                                                                    | ки        | 1         | Миним.        |                      |
| Ппи                 | на пути пуца 3                                                                                                    | M                                                                                                    | 0 1736                                                                                 | Период опроса, сек 5.0 🍧                                                                                                    |           |           | Отн СКО       | %                    |
| Дли                 | іна пути луча 3,<br>іна пути луча 4,                                                                                                    | M                                                                                                    | 0,14305                                                                                | Кол-во измерений                                                                                                    |           | 60 🌲      | C III.OIO,    |                      |
| Цли                 | іна пути луча 5,                                                                                                    | M                                                                                                    |                                                                                        |                                                                                                    | _         |           |               |                      |
| 1ли                 | іна пути луча 6.                                                                                                    | м                                                                                                    |                                                                                        | Параметры эталона                                                                                                    | •<br>     | 10.17     |               |                      |
| Ппи                 | на пути пуца 7                                                                                                    | M                                                                                                    |                                                                                        | этал. расход(р), м°/                                                                                                    | ч         | -10,17    |               |                      |
|                     |                                                                                                    |                                                                                                    |                                                                                        | HTAR CKODOCTL DOT                                                                                                    | ove M/c   | -0 159862 |               |                      |
| Оли                 | на пути луча 8.                                                                                                    | м                                                                                                    |                                                                                        | отал: скорость пот                                                                                                    | UKa, M/C  | 0,100002  |               |                      |
| Дли                 | іна пути луча 8,                                                                                                    | M                                                                                                    |                                                                                        |                                                                                                    |           | 0,100002  |               |                      |
| Дли<br>Счі          | іна пути луча 8,<br>итать калибр.                                                                                                    | М                                                                                                    | калибр.                                                                                | Сброс                                                                                                    | Начать на | копление  |               |                      |
| Дли<br>Счі<br>Габлі | ина пути луча 8,<br>итать калибр.<br>ица калибровки                                                                                                    | Записать                                                                                                    | калибр.                                                                                | Сброс                                                                                                    | Начать на | копление  |               |                      |
| Цли<br>Счі<br>Габлі | ина пути луча 8,<br>итать калибр.<br>ица калибровки<br>Луч 1                                                                                                    | М Записать                                                                                                    | калибр.<br>Луч 3                                                                       | Сброс                                                                                                    | Начать на | копление  |               |                      |
| Счи                 | ина пути луча 8,<br>итать калибр.<br>ица калибровки<br>Луч 1<br>1 Вж. – 0, 1316<br>Въж. – 0, 1598                                                               | м<br>Записать<br>Луч 2<br>94 Выс-0,175024<br>Выос-0,159862                                                                    | калибр.                                                                                | Сброс<br>Луч 4<br>24 Вх=-0,131694<br>62 Вья=-0,159862                                                                             | Начать на | копление  |               |                      |
| Счи                 | ина пути луча 8,<br>итать калибр.<br>ица калибровки<br>Луч 1<br>1 <b>Вх=0.1316</b><br>Вох=0.1318<br>Вох=0.1318<br>2 Вьо=0.0000                                  | М<br>Записать<br>Луч 2<br>94 Вк=0,175024<br>Вью=0,175024<br>Вью=0,175024<br>Вью=0,00000<br>Вк=0,000000<br>Вьо=0,000000        | калибр.                                                                                | Сброс<br>Сброс                                                                                                    | Начать на | копление  |               |                      |
| Дли<br>Счи<br>Габлі | ина пути луча 8,<br>итать калибр.<br>ица калибровки<br>Луч 1<br>1 Вж=0,1316<br>Вых=0,1316<br>Вых=0,1304<br>Вых=0,0000<br>Вых=0,1284<br>Вых=0,1284<br>Вых=0,1284 | м<br>Записать<br>Луч 2<br>94 Вжс—0,175024<br>Вжс—0,159862<br>00 В×=0,000000<br>8x=0,000000<br>44 Вкс=0,181122<br>Вкс=0,160617 | калибр.<br>Луч 3<br>Вых-0,1750<br>Вых-0,1750<br>Вых-0,1000<br>Вых-0,0000<br>Вых-0,0000 | Сброс<br>Луч 4<br>24 Вх-0,131694<br>62 Вью-0,159862<br>000 Вых=0,000000<br>000 Вых=0,000000<br>222 Вх=0,128444<br>18 Вью-0,160617 | Начать на | копление  |               |                      |

Рисунок 3.6

4) Перейти к следующей точке калибровки. С помощью калибровочного стенда задать реверсивный эталонный расход и выдержать паузу для установления показаний расходомера.

5) В окне калибровки добавить точку калибровки в реверс, указать номер текущей точки, задать новое значение отрицательного эталонного расхода, нажать «Начать накопление» и, по завершении, записать таблицу калибровки.

6) Аналогичным образом выполнить калибровку в остальных точках. Чтобы применить результаты необходимо записать таблицу калибровки.

7) Для контроля результатов калибровки рекомендуется построить график зависимости коэффициентов калибровки от скорости или расхода газа. График должен быть плавным без выбросов отдельных точек.

## 4 Поверка и тестирование

В расходомерах Turbo Flow UFG предусмотрены следующие типы поверок и тестирований:

- поверка по расходу;
- тест канала измерения скорости звука (Тест канала U);
- поверка сигнальных выходов (Тест выходных сигналов F, I);
- поверка канала измерения температуры;
- поверка канала измерения давления;
- тест вычислителя расхода (Поверка Тест рТZ).

Перечисленные виды поверок и тестов выполняются в соответствии с методикой поверки МП 56432-14.

Для выполнения поверки или тестирования необходимо при помощи программы XG Viewer подключиться к Расходомеру-счетчику газа «UFG» (BP-20) и в меню «Инструменты» выбрать необходимый тест (рисунок 4.1).

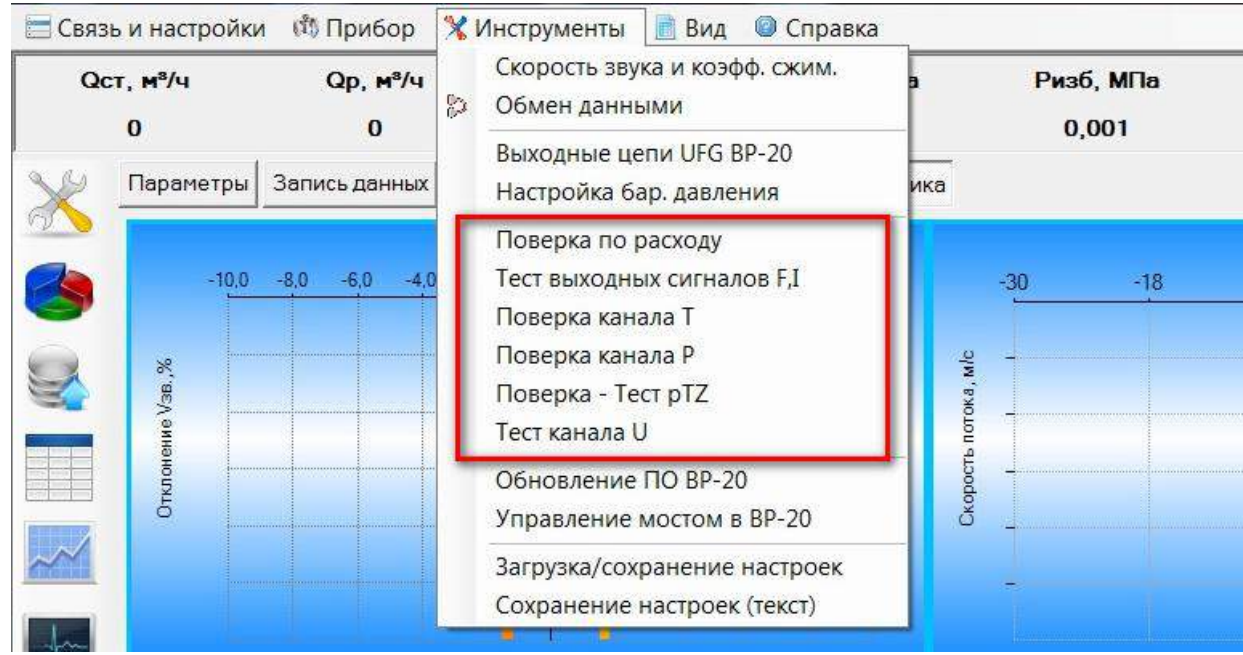

Рисунок 4.1

## 4.1 Поверка по расходу

Поверка УПР по расходу выполняется на поверочной установке. Измерения проводятся при следующих значениях объемного расхода газа  $Q_j$ :  $Q_{max}$ ,  $0,65Q_{max}$ ;  $0,5Q_{max}$ ;  $0,25Q_{max}$ ;  $0,1Q_{max}$ ;  $0,05Q_{max}$ ;  $0,01Q_{max}$  и  $Q_{min}$ . В таблице 4.1 приведены вычисленные значения объемного расхода в м<sup>3</sup>/ч для поверки УПР различных диаметров.

|   |     |      |       | 1 / 1 | 1      | 11     | 1      |        |        |        |        |
|---|-----|------|-------|-------|--------|--------|--------|--------|--------|--------|--------|
| ĺ | No  | % от | Dn=50 | Dn=80 | Dn=100 | Dn=150 | Dn=200 | Dn=250 | Dn=300 | Dn=400 | Dn=500 |
|   | п.п | Qmax | MM    | MM    | MM     | MM     | MM     | MM     | MM     | MM     | MM     |
|   | 1   | Qmin | 1,4   | 3,5   | 5,5    | 12     | 22     | 35     | 50     | 80     | 125    |
|   | 2   | 1%   | 2,8   | 7     | 11     | 24     | 44     | 70     | 100    | 160    | 250    |
|   | 3   | 5%   | 14    | 35    | 55     | 120    | 220    | 350    | 500    | 800    | 1250   |
| ĺ | 4   | 10%  | 28    | 70    | 110    | 240    | 440    | 700    | 1000   | 1600   | 2500   |
|   | 5   | 25%  | 70    | 175   | 275    | 600    | 1100   | 1750   | 2500   | 4000   | 6250   |
|   | 6   | 50%  | 140   | 350   | 550    | 1200   | 2200   | 3500   | 5000   | 8000   | 12500  |
|   | 7   | 65%  | 182   | 455   | 715    | 1560   | 2860   | 4550   | 6500   | 10400  | 16250  |
|   | 8   | 100% | 280   | 700   | 1100   | 2400   | 4400   | 7000   | 10000  | 16000  | 25000  |

Таблица 4.1 Точки поверки для УПР различных лиаметров

Допустимое отклонение расходов, задаваемых эталонной установкой от вышеприведенных значений:

- 5 % - для Q<sub>max</sub>;

+ 10 % - для *Q<sub>min</sub>*;

 $\pm$  10 % - для остальных расходов.

Поверка нереверсивного УПР осуществляется в прямом потоке. Поверка реверсивного УПР осуществляется в прямом и обратном потоках.

4.1.1 Поверка в прямом потоке

С помощью программы XG Viewer подключиться к Расходомеру-счетчику газа «UFG» (BP-20) и в меню «Инструменты» выбрать «Поверка по расходу».

При помощи поверочного стенда задать эталонный расход и выдержать паузу не менее 1 минуты для установления показаний расходомера.

В окне «Поверка по расходу» задать эталонный расход (рабочий) первой точки и параметры поверки: период опроса и количество измерений на точку (рисунок 4.2). Рекомендуется установить период опроса равный 5 секундам. Количество измерений на точку должно быть не менее 50.

Начать накопление измерительных данных.

| Іоверка по расходу        | 8.0F                         | 10.00       |                   | 8. HB     | 1,001     |    | accounty .    |              |                        | -     | 2 X      |
|---------------------------|------------------------------|-------------|-------------------|-----------|-----------|----|---------------|--------------|------------------------|-------|----------|
| Параметры поверки         | Ност                         | ойки прибо  | pa                |           |           | 1  | Таблица измер | ений Q, T, P |                        |       |          |
| Кол-во точек поверки      | 2 🗧 Кол-е                    | ю лучей     | Смещ.             | лучей     |           |    |               | Qраб, м∛ч    | QCT, M <sup>5</sup> /4 | T, °C | Р, МПа   |
| Намер техникей таки       | 1 Диан                       | ето трубы.  | м                 |           |           |    | • Ср.знач.    | 3032.6       | 3018.32                | 23.51 | 0.16205  |
| попер текущен точки       |                              |             |                   |           |           |    | Макс.         | 3112,35      | 3097,93                | 23,85 | 0,10222  |
| Период опроса, сек        | 5,0 💠 🛛 Пара                 | метры этал  |                   |           |           |    | Миним.        | 2985.38      | 2972.9                 | 23.34 | 0.10202  |
| Кол-ао измелений на точки | 30 🕂 Этал                    | расход(р),  | м <sup>9</sup> /ч | 3000      |           |    | Девиация      | 126,966      | 125,027                | 0,51  | 0,000/20 |
|                           |                              |             |                   | _         |           |    | 1             | 3021.3       | 3008.23                | 23.45 | 0,10208  |
| Сброс Начать нако         | пление                       | сход при ст | андартны          | сусловиях |           |    | 2             | 3053,28      | 3039,69                | 23,43 | 0,10206  |
|                           |                              |             |                   |           |           |    | 3             | 3112.35      | 3097.93                | 23.43 | 0.10204  |
| Таблица точек поеерки     |                              |             |                   |           |           |    | 4             | 3097, 19     | 3064,19                | 23,40 | 0,10208  |
| Ореб ат. мº/ч             | Ораб узпр. м <sup>а</sup> /ч | Откл %      | Tcp. °C           | Pco MEla  | OTH CKO.% | N  | 5             | 3039.08      | 3026.09                | 23.40 | 0.10207  |
| 0000                      | 3012.0                       | 1.09        | 22.51             | 0 10205   | 0.95      | 20 | 6             | 2985, 38     | 2972,9                 | 23,38 | 0,10207  |
| - 1                       | 0000.0                       | 1.355       | 60.01             | 0.10200   | 4.44      |    | 7             | 3024.65      | 3010.44                | 23.38 | 0,10202  |
| 2                         |                              |             |                   |           |           | -  | 8             | 3008,97      | 2995,88                | 23,37 | 0,10205  |
|                           |                              |             |                   |           |           |    | 9             | 3000.02      | 2987.52                | 23.34 | 0,10205  |
|                           |                              |             |                   |           |           |    | 10            | 3041,48      | 3028,6                 | 23,37 | 0,10207  |
|                           |                              |             |                   |           |           |    |               | 0000 54      | 0007 07                | 22.24 | 0.40000  |

Рисунок 4.2

По окончании измерений результаты поверки в данной точке автоматически занесутся в таблицу точек поверки.

Аналогичным образом выполнить измерения в остальных точках поверки.

Данные и результаты измерений внести в протокол поверки.

Результаты поверки считаются положительными, если полученные значения относительной погрешности расходомера при измерении объемного расхода находятся в допустимых пределах, указанных в техническом паспорте на прибор.

4.1.2 Поверка в обратном потоке.

Поверка в обратном потоке выполняется для реверсивных УПР. Данная поверка аналогична поверке в прямом потоке.

Для выполнения поверки необходимо установить корпус УПР в обратном направлении.

Необходимые значения эталонного расхода указывать со знаком «минус».

Результаты измерений внести в протокол поверки.

Результаты поверки реверсивных УПР считаются положительными, если полученные значения относительной погрешности расходомера при измерении объемного расхода, как в прямом, так и в обратных потоках находятся в допустимых пределах, указанных в техническом паспорте на прибор.

#### 4.1.3 Коррекция по расходу

Коррекция по расходу выполняется с целью внесения поправок в показания расходомера в случае, если погрешность поверки в одной или нескольких контрольных точках превышает допустимую.

Коррекция по расходу осуществляется путем записи корректирующих расход умножающих коэффициентов в таблицу линеаризации по расходу.

Для работы с таблицей линеаризации по расходу необходимо посредством программы XG Viewer подключиться к измерителю скорости потока и в дереве параметров выбрать пункт «Линеаризация по расходу» (рисунок 4.3).

Исходные значения таблицы калибровки для УПР различных диаметров условного прохода приведены в таблице 4.2. Первые 8 коэффициентов используются для коррекции показаний УПР в обратном потоке (только для реверсивных расходомеров), вторая группа из 8 коэффициентов – для коррекции в прямом потоке.

| Параметры Показания прибора Запись д                           | анных Трендь   | Архивы Состав газа Осциллограммы                     | ы          |        |                  |
|----------------------------------------------------------------|----------------|------------------------------------------------------|------------|--------|------------------|
|                                                                | Линеаризация п | о расходу (параметров: 33; исп. адреса 0x23C5-0x2405 | )          |        |                  |
| 10,    🗛    🏇    🥐                                             |                | Название                                             | Тип данных | Доступ | Текущее значение |
| L N   -   ¥   V                                                | ▶ 0x23C5       | Количество точек линеаризации                        | UInt16     | RW     | 16               |
|                                                                | 0x23C6         | Расход 1                                             | Float32    | RW     | -2000            |
| Считывать при высоре Опрос 2 сек                               | 0x23C8         | Коэффициент 1                                        | Float32    | RW     | 0,5              |
| ⊕ BP-20 UFG Visual                                             | 0x23CA         | Расход 2                                             | Float32    | RW     | -1000            |
| 🖻 Измеритель скорости потока UFG                               | 0x23CC         | Коэффициент 2                                        | Float32    | RW     | 1                |
| Данные                                                         | 0x23CE         | Расход 3                                             | Float32    | RW     | -500             |
| Диагностические данные                                         | 0x23D0         | Коэффициент 3                                        | Float32    | RW     | 1                |
| <ul> <li>Настройки АРУ</li> </ul>                              | 0x23D2         | Расход 4                                             | Float32    | RW     | -100             |
| 🗏 Таблицы линеаризации                                         | 0x23D4         | Коэффициент 4                                        | Float32    | RW     | 1                |
| 🖶 Линеаризация по скорости                                     | 0x23D6         | Расход 5                                             | Float 32   | RW     | -50              |
| <mark>Линеаризация по расходу</mark><br>Настройки дублирования | 0x23D8         | Коэффициент 5                                        | Float32    | RW     | 1                |

Рисунок 4.3

Таблица 4.2 Исходные значения таблицы линеаризации для УПР различных диаметров

| Диаметр, мм    | 50   | 80   | 100   | 150   | 200   | 250   | 300    | 400    | 500    |
|----------------|------|------|-------|-------|-------|-------|--------|--------|--------|
| Кол-во точек   | 16   | 16   | 16    | 16    | 16    | 16    | 16     | 16     | 16     |
| Расход 1       | -280 | -700 | -1100 | -2400 | -4400 | -7000 | -10000 | -16000 | -25000 |
| Коэффициент 1  | 1    | 1    | 1     | 1     | 1     | 1     | 1      | 1      | 1      |
| Расход 2       | -182 | -455 | -715  | -1560 | -2860 | -4550 | -6500  | -10400 | -16250 |
| Коэффициент 2  | 1    | 1    | 1     | 1     | 1     | 1     | 1      | 1      | 1      |
| Расход 3       | -140 | -350 | -550  | -1200 | -2200 | -3500 | -5000  | -8000  | -12500 |
| Коэффициент 3  | 1    | 1    | 1     | 1     | 1     | 1     | 1      | 1      | 1      |
| Расход 4       | -70  | -175 | -275  | -600  | -1100 | -1750 | -2500  | -4000  | -6250  |
| Коэффициент 4  | 1    | 1    | 1     | 1     | 1     | 1     | 1      | 1      | 1      |
| Расход 5       | -28  | -70  | -110  | -240  | -440  | -700  | -1000  | -1600  | -2500  |
| Коэффициент 5  | 1    | 1    | 1     | 1     | 1     | 1     | 1      | 1      | 1      |
| Расход 6       | -14  | -35  | -55   | -120  | -220  | -350  | -500   | -800   | -1250  |
| Коэффициент 6  | 1    | 1    | 1     | 1     | 1     | 1     | 1      | 1      | 1      |
| Расход 7       | -2,8 | -7   | -11   | -24   | -44   | -70   | -100   | -160   | -250   |
| Коэффициент 7  | 1    | 1    | 1     | 1     | 1     | 1     | 1      | 1      | 1      |
| Расход 8       | -1,4 | -3,5 | -5,5  | -12   | -22   | -35   | -50    | -80    | -125   |
| Коэффициент 8  | 1    | 1    | 1     | 1     | 1     | 1     | 1      | 1      | 1      |
| Расход 9       | 1,4  | 3,5  | 5,5   | 12    | 22    | 35    | 50     | 80     | 125    |
| Коэффициент 9  | 1    | 1    | 1     | 1     | 1     | 1     | 1      | 1      | 1      |
| Расход 10      | 2,8  | 7    | 11    | 24    | 44    | 70    | 100    | 160    | 250    |
| Коэффициент 10 | 1    | 1    | 1     | 1     | 1     | 1     | 1      | 1      | 1      |
| Расход 11      | 14   | 35   | 55    | 120   | 220   | 350   | 500    | 800    | 1250   |
| Коэффициент 11 | 1    | 1    | 1     | 1     | 1     | 1     | 1      | 1      | 1      |
| Расход 12      | 28   | 70   | 110   | 240   | 440   | 700   | 1000   | 1600   | 2500   |
| Коэффициент 12 | 1    | 1    | 1     | 1     | 1     | 1     | 1      | 1      | 1      |
| Расход 13      | 70   | 175  | 275   | 600   | 1100  | 1750  | 2500   | 4000   | 6250   |
| Коэффициент 13 | 1    | 1    | 1     | 1     | 1     | 1     | 1      | 1      | 1      |
| Расход 14      | 140  | 350  | 550   | 1200  | 2200  | 3500  | 5000   | 8000   | 12500  |
| Коэффициент 14 | 1    | 1    | 1     | 1     | 1     | 1     | 1      | 1      | 1      |
| Расход 15      | 182  | 455  | 715   | 1560  | 2860  | 4550  | 6500   | 10400  | 16250  |
| Коэффициент 15 | 1    | 1    | 1     | 1     | 1     | 1     | 1      | 1      | 1      |
| Расход 16      | 280  | 700  | 1100  | 2400  | 4400  | 7000  | 10000  | 16000  | 25000  |
| Коэффициент 16 | 1    | 1    | 1     | 1     | 1     | 1     | 1      | 1      | 1      |

#### 4.2 Тест канала измерения скорости звука

Измеренная скорость звука является основным параметром для диагностирования метрологической исправности УПР.

Для выполнения тестирования необходимо при помощи программы XG Viewer подключиться к Расходомеру-счетчику газа «UFG» (BP-20) и в меню «Инструменты» выбрать «Тест канала U».

На рисунке 4.4 приведено окно тестирования канала скорости звука.

Принцип тестирования заключается в сравнении измеренной скорости звука с расчетным значением, которое вычисляется по известному составу, температуре и давлению газа.

В программе реализованы два метода расчета: УС GERG-91 и УС ВНИЦ СМВ.

Температуру и давление газа можно задавать либо вручную, либо использовать в вычислениях текущие измеренные значения. Выбор осуществляется установкой соответствующего флажка.

Тест считается успешно пройденным, если отклонение измеренной скорости звука от расчетного значения не превышает 0,1 %.

| Тест канала U | 24,70                          | 0.000      | 8,21          |                        | 40         | ×        |
|---------------|--------------------------------|------------|---------------|------------------------|------------|----------|
| Qст, м³/ч     |                                | 0          | Зав. номер    | 9008                   | 87         |          |
| Qраб, м³/ч    |                                | 0          |               |                        |            |          |
| Vп, м/с       |                                | 0,07       | Калькулято    | р скорости зву         | /ка        |          |
| Vзв, м/с      |                                | 341,13     | Азот,% 0,8858 |                        | УС ВНИЦ СМ | ИВ       |
| T, °C         | T, °C 24,72                    |            | CO2,%         | 0.0668                 | Метан,%    | 88,2974  |
| Р, МПа        | Р, МПа 0,320                   |            | ,             |                        | Этан,%     | 5,6      |
| 🗆 Использ     | Использовать в вычислениях Vзв |            | T,°C          | -3.15                  | Пропан,%   | 2        |
| V:            | зв,м/с                         | Vпот,м/с   | P, M⊓a        | 2.001                  | н-Бутан,%  | 0        |
| 1             | 341,2579                       | 0,06076731 |               | 01                     | и-Бутан,%  | 0,1      |
| 2             | 341,0475                       | 0,06984463 | JC GERG-91    |                        | H2S,%      | 3,05     |
|               |                                |            | Плотн.,кг     | /M <sup>3</sup> 0,6799 | Сумма,%    | 100,0000 |
|               |                                |            |               | 0,9521                 | Ксж        | 0,9396   |
|               |                                |            | Vзв,м/с       | 414,998                | Vзв,м/с    | 388,770  |
|               |                                |            |               |                        |            |          |
|               |                                |            |               |                        |            |          |

Рисунок 4.4

## 4.3 Тест сигнальных выходов

4.3.1 Целью проверки является определение погрешностей УПР при преобразовании значения расхода газа в токовый и частотный сигналы.

Погрешности определяют согласно методики поверки МП 56432-14 при трех значениях расхода в рабочих условиях в точках  $Q_{max}$ ,  $0.1Q_{max}$  и  $Q_{min}$ .

4.3.2 Для доступа к разъемам выходных сигналов УПР необходимо открутить заднюю крышку корпуса ВР-20.

Разъемы XA2 и XA3 выходных сигналов расположены на плате внешних подключений (рисунок 4.5). В таблице 4.3 приведено назначение контактов разъемов выходных сигналов.

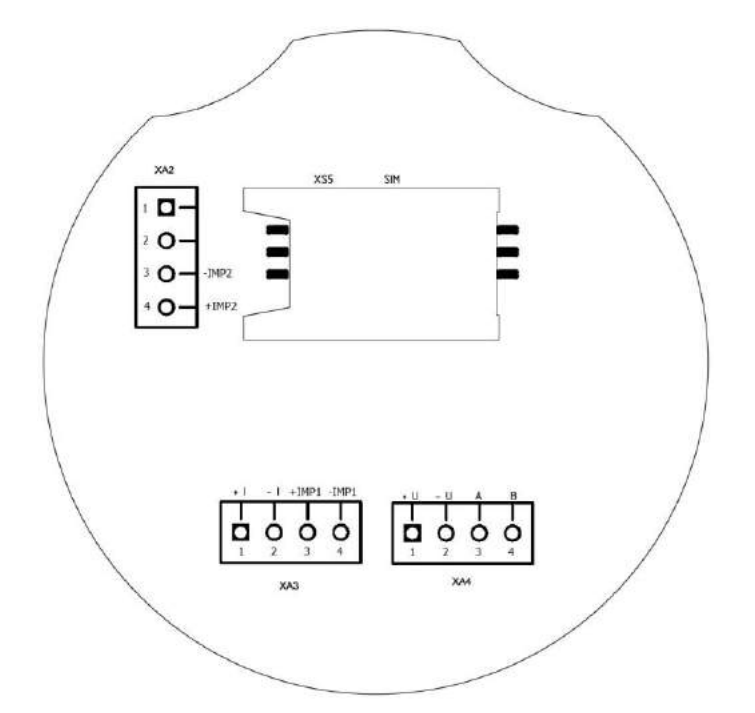

Рисунок 4.5 Расположение разъемов на плате внешних подключений

| № контакта | Обозначение | Назначение         |
|------------|-------------|--------------------|
| XA2-3      | -IMP2       | Импульсный выход 2 |
| XA2-4      | +IMP2       | Импульсный выход 2 |
| XA3-1      | +I          | Выход 4-20 мА      |
| XA3-2      | -I          | Выход 4-20 мА      |
| XA3-3      | +IMP1       | Импульсный выход 1 |
| XA3-4      | -IMP1       | Импульсный выход 1 |
|            |             |                    |

Таблица 4.3 Назначение контактов разъемов выходных сигналов

4.3.3 Проверка токового выхода

К токовому выходу платы внешних подключений (контакты 1 и 2 разъема XA3 рисунок 4.5) подключить вольтметр универсальный в режиме измерения тока и источник питания постоянного тока напряжением от 12 до 24 В (рисунок 4.6).

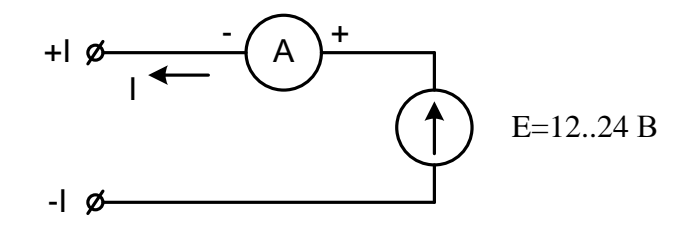

Рисунок 4.6 Схема подключения приборов для проверки токового выхода

В программе XG Viewer: Параметры – BP-20 UFG Viewer – Общие настройки выбрать Регистр управления и в открывшемся окне снять галочку с токового выхода, переключив его на рабочие условия (рисунок 4.7).

| Изменение значения                                                              |   |
|---------------------------------------------------------------------------------|---|
| Регистр управления                                                              |   |
| 🗹 вкл. ведение архива                                                           |   |
| 🗹 вкл. избыточный датчик давления                                               |   |
| 🔲 частотный выход 1: ВЫКЛ - по рабочим условиям, ВКЛ - по стандартным условиям  |   |
| 🔲 импульсный выход 1: ВЫКЛ - по рабочим условиям, ВКЛ - по стандартным условиям |   |
| 🔲 частотный выход 2: ВЫКЛ - по рабочим условиям, ВКЛ - по стандартным условиям  |   |
| 🔲 импульсный выход 2: ВЫКЛ - по рабочим условиям, ВКЛ - по стандартным условиям |   |
| 🔲 Токовый выход: ВЫКЛ - по рабочим условиям, ВКЛ - по стандартным условиям      |   |
| Вкл. импульсный выход вместо частотного                                         |   |
| Вкл. дублирование импульсного выхода                                            |   |
| 🔲 вкл. ведение объема часового архива в м <sup>®</sup>                          |   |
| 🔲 Выход на http                                                                 |   |
| 🔲 вкл. bluetooth при старте                                                     |   |
| 🔲 вкл. GSM при старте                                                           |   |
| 🔲 вкл. тест csd                                                                 | Ŧ |
|                                                                                 |   |
| Отмена Записать Записать позже                                                  |   |

Рисунок 4.7

Определить расчетные значения тока для трех точек расхода ( $Q_{max}$ ,  $0.1Q_{max}$  и  $Q_{min}$ ) по формуле:

$$I_{\text{pacy}} = \left( \left( I_{max} - I_0 \right) \cdot \frac{Q_{\text{MSM}}}{Q_{max}} \right) + I_0, \tag{4.1}$$

#### **Turbo Flow UFG-F**

#### Руководство по эксплуатации

где  $I_{max}$  и  $Q_{max}$  – максимальные значения тока (мА) и расхода (м<sup>3</sup>/ч);  $I_0$  – значение тока, соответствующее нулевому значению расхода.

В программе XG Viewer в меню «Инструменты» выбрать «Тест выходных сигналов F, I».

В открывшемся окне включить режим эмуляции расхода и задать первое отладочное значение расхода  $Q_{max}$ .

Измерить ток токового выхода.

Повторить действия для значений расхода  $0.1Q_{max}$  и  $Q_{min}$ .

Вычислить приведенную погрешность по токовому выходу в каждой точке расхода по формуле:

$$\gamma_I = \left(\frac{I_{\text{HSM}} - I_{\text{pact}}}{I_{max}}\right) \cdot 100\%. \tag{4.2}$$

Внести результаты в протокол поверки токового выхода.

Результаты поверки считаются положительными, если значения приведенной погрешности преобразования значений расхода газа в токовый сигнал  $\gamma_1$  находятся в пределах ±0,1 %.

4.3.4 Поверка частотных выходов.

Расходомер содержит 2 независимых частотных выхода функционально связанных с прямым и обратным расходами.

В программе XG Viewer: Параметры – BP-20 UFG Viewer – Общие настройки выбрать Регистр управления и в открывшемся окне снять галочку с частотного выхода 1, переключив его на рабочие условия (рисунок УПР 4.8).

Определить расчетные значения частоты для трех значений расхода ( $Q_{max}$ ,  $0.1Q_{max}$  и  $Q_{min}$ ) по формуле:

$$F_{\text{pacy}} = F_{max} \cdot \frac{Q_{\text{HSM}}}{Q_{max}},\tag{4.3}$$

где  $F_{max}$  и  $Q_{max}$  – максимальные значения частоты (Гц) и расхода (м<sup>3</sup>/ч). Данные значения внесены в паспорт расходомера.

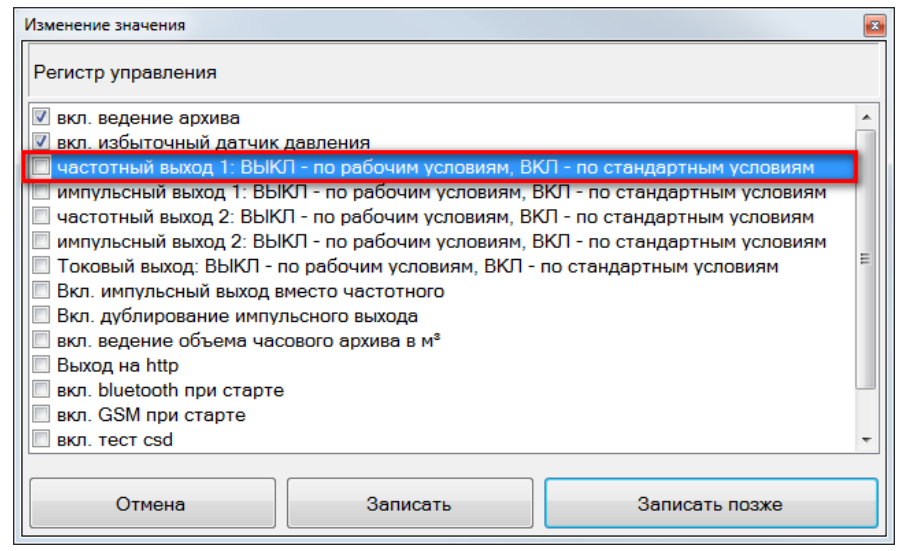

Рисунок 4.8

К частотному выходу 1 платы внешних подключений (контакты 3 и 4 разъема XA3) подключить частотомер и/или осциллограф и источник питания постоянного тока напряжением от 3,7 до 24 В через нагрузочный резистор R (рисунок 4.9). Сопротивление резистора R выбрать таким образом, чтобы ток в измерительной цепи I=E/R находился в пределах от 1 до 10 мА.

В меню «Инструменты» – «Тест выходных сигналов F, I» задать в качестве отладочного значения рабочего расхода минимальный расход  $Q_{min}$ .

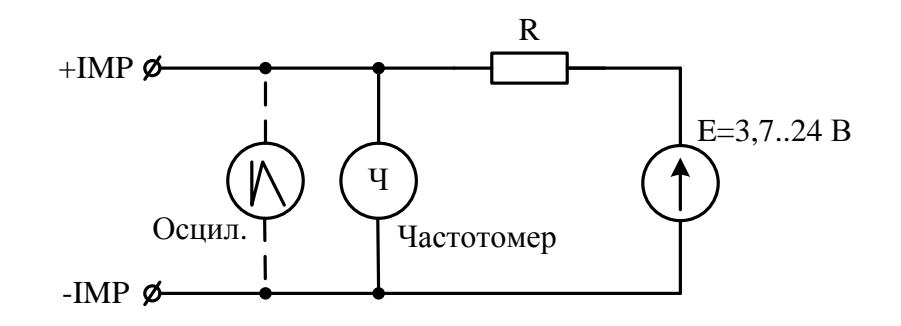

Рисунок 4.9 Схема подключения приборов для проверки частотных выходов

Измерить частоту сигнала на выходе частотного выхода. Вычислить относительную погрешность расходомера по частотному выходу по формуле:

$$\delta_F = \left(\frac{F_{\text{HBM}} - F_{\text{pacy}}}{F_{\text{pacy}}}\right) \cdot 100\%. \tag{4.4}$$

Повторить описанные выше действия для значения расхода 0,1 Q<sub>max</sub> и Q<sub>max</sub>.

Полученные результаты внести в протокол поверки частотных выходов.

Результаты проверки считаются положительными, если значения относительной погрешности частотного выхода расходомера  $\delta_F$  находятся в пределах ±0,1 %.

Для поверки частотного выхода 2 подключиться к контактам 4 и 3 разъема XA2 и повторить описанные выше действия, задавая отрицательные значения отладочного расхода.

### 4.3.5 Проверка импульсных выходов

Расходомер содержит 2 независимых импульсных выхода, функционально связанных с прямым и обратным расходами. Конструктивно импульсные выходы объединены с частотными. Переключение режима работы частотный/импульсный осуществляется программно через регистр управления.

В программе XG Viewer: Параметры – BP-20 UFG Viewer – Общие настройки выбрать Регистр управления и в открывшемся окне установить галочки для включения импульсного выхода вместо частотного.

Определить расчетные значения периода следования импульсов для трех значений расхода  $(Q_{max}, 0.1Q_{max} \bowtie Q_{min})$  по формуле:

$$T_{\text{pacy}} = \frac{p}{Q} \cdot 3600, \tag{4.5}$$

где P – вес импульса (м<sup>3</sup>/имп).

Вес импульса *P* является паспортным значением и задается в Настройках диапазонов BP-20. Как правило вес импульса *P*=1 м<sup>3</sup>/имп.

В окне «Тест выходных сигналов» ввести первое отладочное значение рабочего расхода равное  $Q_{max}$ .

Измерить период следования импульсов на выходе импульсного выхода.

Повторить действия для значений расхода 0.1Q<sub>max</sub> и Q<sub>min</sub>.

Вычислить относительную погрешность расходомера по импульсному выходу в каждой точке расхода по формуле:

$$\delta_T = \left(\frac{T_{\text{HBM}} - T_{\text{pacy}}}{T_{\text{pacy}}}\right) \cdot 100\%. \tag{4.6}$$

## **Turbo Flow UFG-F**

Внести результаты в протокол поверки импульсных выходов.

Результаты проверки считаются положительными, если значения относительной погрешности импульсного выхода расходомера  $\delta_T$  находятся в пределах ±0,1 %.

## 4.4 Поверка канала измерения температуры

В программе XG Viewer подключиться к Расходомеру-счетчику газа «UFG» (BP-20) и в меню «Инструменты» выбрать «Поверка канала Т» (рисунок 4.10).

В соответствии с методикой МП 56432-14 поверка осуществляется в трех точках шкалы при температурах  $T_{min}$ , T=0 <sup>0</sup>С и  $T_{max}$ .

Задать период опроса равный 5 секундам и количество измерений на точку не менее 10.

При помощи термостата задать T=0 °C.

Начать накопление измерительных данных.

По окончании измерений программа автоматически рассчитает среднее значение температуры  $T_{ufg}$  и поместит результат в таблицу точек поверки.

Задать эталонную температуру  $T_{.эm}$  и получить отклонение результата измерений от эталона.

Повторить измерения для точек с температурами  $T_{min}$  и  $T_{max}$ .

Внести результаты в протокол поверки канала температуры. Поверка считается успешно пройденной, если абсолютная погрешность

Поверка считается успешно пройденной, если абсолютная погрешность измерений температуры находиться в пределах  $\pm (0,15+0,002 \cdot |t|)$  <sup>0</sup>C.

| iupuni                | етры поверки                |                  |                |           |        | Ta | блица <mark>из</mark> мерений | і температуры |
|-----------------------|-----------------------------|------------------|----------------|-----------|--------|----|-------------------------------|---------------|
| Кол- <mark>в</mark> о | точек <mark>по</mark> верки | 2 <del>-</del> [ | Териод опроса, | сек       | 5.0 🌩  |    |                               | T, °C         |
| Номер                 | текущей точки               | 2                |                |           | 10 🚔   |    | Ср.знач.                      | 25,380        |
|                       |                             |                  |                | Макс.     | 25,420 |    |                               |               |
|                       | 05                          |                  | 1              |           |        |    | Миним.                        | 25,34         |
|                       | Сорос пачать накопление     |                  |                |           |        |    | Девиация                      | 0,08          |
| r - C                 |                             |                  |                |           |        |    | 1                             | 25,41         |
| аолиц                 | ца точек поверкі            | 1                |                |           |        |    | 2                             | 25,42         |
|                       | Т.эт, °С                    | Tufg, °C         | Откл.,°С       | Отн.СКО,% | N      |    | 3                             | 25,41         |
| 1                     | 25.3                        | 25,38            | 0,0800         | 0,11      | 10     |    | 4                             | 25,37         |
| 2                     |                             |                  |                |           |        |    | 5                             | 25,36         |
|                       |                             |                  |                |           |        |    | 6                             | 25,34         |
|                       |                             |                  |                |           |        |    | 7                             | 25,34         |
|                       |                             |                  |                |           |        |    | 8                             | 25,37         |
|                       |                             |                  |                |           |        |    | 9                             | 25,37         |
|                       |                             |                  |                |           |        | •  | 10                            | 25,36         |

Рисунок 4.10 Окно поверки канала температуры

## 4.5 Поверка канала измерения давления

В соответствии с методикой МП 56432-14 поверка осуществляется в трех точках шкалы: P1=0,25*P*<sub>max</sub>;

P2=(P1+P3)/2;

РЗ=*Р<sub>тах</sub>*, где *Р<sub>тах</sub>* – верхний предел измерений (ВПИ) датчика давления.

Допустимое отклонение значений давления, поданного на датчик давления, от расчетного значения не более чем на  $\pm 0.05 P_{max}$  (5% ВПИ).

В программе XG Viewer подключиться к Расходомеру-счетчику газа «UFG» (BP-20) и в меню «Инструменты» выбрать «Поверка канала Р» (рисунок 4.11).

Задать период опроса равный 5 секундам и количество измерений на точку не менее 10.

При помощи калибратора давления задать Р=Р1 МПа.

Начать накопление измерительных данных.

По окончании измерений программа автоматически рассчитает среднее значение давления  $P_{ufg}$  и поместит результат в таблицу точек поверки.

Повторить измерения для точек с P=P2 и P=P3.

Внести результаты в протокол поверки канала давления.

Результаты поверки считаются положительными, если значение относительной погрешности при измерении давления находиться в пределах ±0,25%.

| Параме                                                   | етры поверки   |           |               | -             | _     | Таблица измерени | й давления |
|----------------------------------------------------------|----------------|-----------|---------------|---------------|-------|------------------|------------|
| Кол-во точек поверки 2 💭 По<br>Номер текущей точки 1 🚔 📈 |                |           | ериод опроса, | сек           | 5,0 🌲 |                  | P, M∏a     |
|                                                          |                |           |               |               | 10    | Ср.знач.         | 0,102      |
| полор                                                    | текущенточки   | K         | ол-во измерен | ии на точку   |       | Макс.            | 0,102      |
|                                                          |                |           |               |               |       | Миним.           | 0,1020     |
| Сброс                                                    |                |           | Нача          | ть накопление |       | Девиация         | 0,0001     |
|                                                          |                |           | <u></u>       |               |       | 1                | 0,1020     |
| Таблиц                                                   | а точек поверк | И         |               |               |       | 2                | 0,1021     |
|                                                          | Рэт, МПа       | Pufg, M∏a | Откл.,МПа     | Отн.СКО,%     | N     | 3                | 0,1021     |
| 1                                                        | 0,10230        | 0,102062  | -0,0002       | 0,02          | 10    | 4                | 0,102      |
| 2                                                        |                |           |               |               |       | 5                | 0,102      |
|                                                          |                | 3         |               |               |       | 6                | 0,1021     |
|                                                          |                |           |               |               |       | 7                | 0,1020     |
|                                                          |                |           |               |               |       | 8                | 0,1021     |
|                                                          |                |           |               |               |       | 9                | 0,1021     |
|                                                          |                |           |               |               |       |                  | 0 1021     |

Рисунок 4.11 Окно поверки канала давления

## 4.6 Тест вычислителя расхода (Поверка – Тест рТZ)

Данный тест предназначен для проверки правильности приведения измеренного рабочего расхода газа к стандартным условиям.

Для выполнения тестирования необходимо с помощью программы XG Viewer подключиться к Расходомеру-счетчику газа «UFG» (BP-20) и в меню «Инструменты» выбрать «Поверка – Тест pTZ» (рисунок 4.14).

Задать метод расчета и компонентный состав газа.

Включить режим эмуляции рабочего расхода  $Q_{pab}$ , температуры T и давления P.

Задать отладочные значения  $Q_{pab}$ , T и P.

Нажать кнопку «Пуск».

В результате получим измеренное значение стандартного расхода  $Q_{cu}$ , расчетное значение стандартного расхода  $Q_{cp}$  и относительную погрешность  $\partial Q_c$ .

Тест считается успешно пройденным, если относительная погрешность приведения рабочего расхода к стандартным условиям не превышает 0,02 %.

| оверка - Тест рТZ       | And and     | -       | E                                                                                                    |
|-------------------------|-------------|---------|----------------------------------------------------------------------------------------------------|
| Расчёт Ксж              |             |         | Режим эмуляции Qраб, Т, Р                                                                                   |
| Метод расчёта GERG-91 • |             |         | Отладочное значение рабочего расхода, м³/ч 10 ВКЛ                                                           |
|                         | Записать Сч | читать  | Отладочное значение<br>температуры, °С 16,85 ВЫКЛ                                                           |
| Состав газа             |             |         | Отладочное значение 3,997 Задать                                                                            |
| Компонент               | Значение    | Ед.изм. |                                                                                                    |
| Азот                    | 0,8858      | %       | Управление замерами                                                                                         |
| Диоксид углерода        | 0,0668      | %       |                                                                                                    |
| Плотность               | 0,6799      | кг/м²   | Время изм.,сек 30 ПУСК СТОП                                                                                 |
|                         |             |         | Оси         430,525         Оср         430,525         БОС,%         0.000           Объём, м <sup>®</sup> |
|                         |             |         |                                                                                                    |

Рисунок 4.12

## 5 Техническое обслуживание

## 5.1 Общие указания

5.1.1 Техническое обслуживание (ТО) является составной частью эксплуатации расходомера и направлено на поддержание его в исправном состоянии и постоянной готовности к применению по назначению.

5.1.2 Виды ТО расходомера:

- контроль технического состояния с установленной периодичностью;

- ТО перед проведением периодической поверки.

5.1.3 При ТО должна быть обеспечена безопасность персонала. Условия работы, срочность ее выполнения и другие причины не могут служить основанием для нарушения мер безопасности.

5.1.4 Ответственность за надлежащее состояние и исправность узлов учета газа, а также за их своевременную поверку несут владельцы узлов учета согласно Правилам учёта газа, Кодексу об административных правонарушениях.

## 5.2 Порядок проведения ТО и ремонта

5.2.1 ТО расходомера проводится владельцем узла учета газа, на месте эксплуатации расходомера. Рекомендуемая периодичность ТО – 1 раз в три месяц. ТО включает проверку:

сохранности пломб;

проверка показаний расходомера;

- исправности работы составных частей прибора;

- надежности крепления составных частей прибора и заземляющего болтового соединения;

— отсутствия вмятин и видимых механических повреждений, а также пыли и грязи на составных частях расходомера;

- индикации измеряемых параметров;

- соответствия текущей даты и времени;

- проверка герметичности наружных фланцев;

— очистка от загрязнений участка трубопровода, на котором установлен ультразвуковой расходомер;

- осмотр уплотнений расходомера.

5.2.2 ТО перед проведением периодической поверки выполняется предприятиемизготовителем или организацией, имеющей разрешение предприятия-изготовителя, и включает в себя комплекс мероприятий по детальной диагностике расходомера, очистке ПР от загрязнений, регулировке электрических параметров, обновлению программного обеспечения, замене АКБ. Замена АКБ производится раз в 3 года перед проведением периодической поверки.

5.2.3 Все неисправности, выявленные в процессе контроля технического состояния, должны быть устранены. Запрещается выполнять последующие операции до устранения обнаруженных неисправностей.

5.2.4 Приборы с не устраненными неисправностями бракуют и направляют в ремонт.

## 5.3 Возможные неисправности и методы их устранения

5.3.1 Неисправности расходомера-счетчика, способ их устранения и методы их устранения приведены в таблице 5.1.

Таблица 5.1

| Неисправность                                       | Причина неисправности                      | Метод устранения<br>неисправности                                                               | Примечание                        |
|-----------------------------------------------------|--------------------------------------------|-------------------------------------------------------------------------------------------------|-----------------------------------|
| Отсутствует<br>индикация                            | Обрыв питающего<br>провода                 | Проверить сопротивление<br>питающего провода.<br>Проверить питающее<br>напряжение               |                                   |
| Отсутствует связь по<br>интерфейсу связи            | Обрыв или замыкание<br>сигнального провода | Проверить сопротивление<br>сигнального провода.<br>Проверить надежность<br>разъемных соединений |                                   |
| Отсутствуют<br>сигналы импульсного<br>выхода        | Обрыв или замыкание<br>сигнального провода | Проверить сопротивление<br>сигнального провода.<br>Проверить надежность<br>разъемных соединений |                                   |
| Отсутствуют или<br>неверны показания<br>давления    | Неисправен датчик<br>давления              | Проверить работу датчика<br>давления и его соединительных<br>линий                              | Провести поверку<br>после ремонта |
| Отсутствуют или<br>неверны показания<br>температуры | Неисправен датчик<br>температуры           | Проверить работу датчика<br>температуры и его<br>соединительных линий                           | Провести поверку после ремонта    |

### 5.4 Влияние акустической помехи на результат измерений

5.4.1 В общем случае акустические помехи (шумы) в трубопроводе создаются различными источниками: насосами, компрессорами, соплами, задвижками, клапанами регулирования расхода и давления и т.п.

5.4.2 В случае, если амплитуда помехи превысит уровень компарирования после момента разрешения измерений (рисунок 5.1), она будет воспринята системой как ложный информационный импульс. При этом однозначно сработает система самодиагностики по критерию «отклонение измеренной скорости звука луча от средней свыше установленной границы (5 %) либо по критерию «отношение сигнал-шум менее критического значения (менее 15 дБ)». При этом система самодиагностики сформирует сигнал аварии луча «НЕНОРМА» и луч будет отключен.

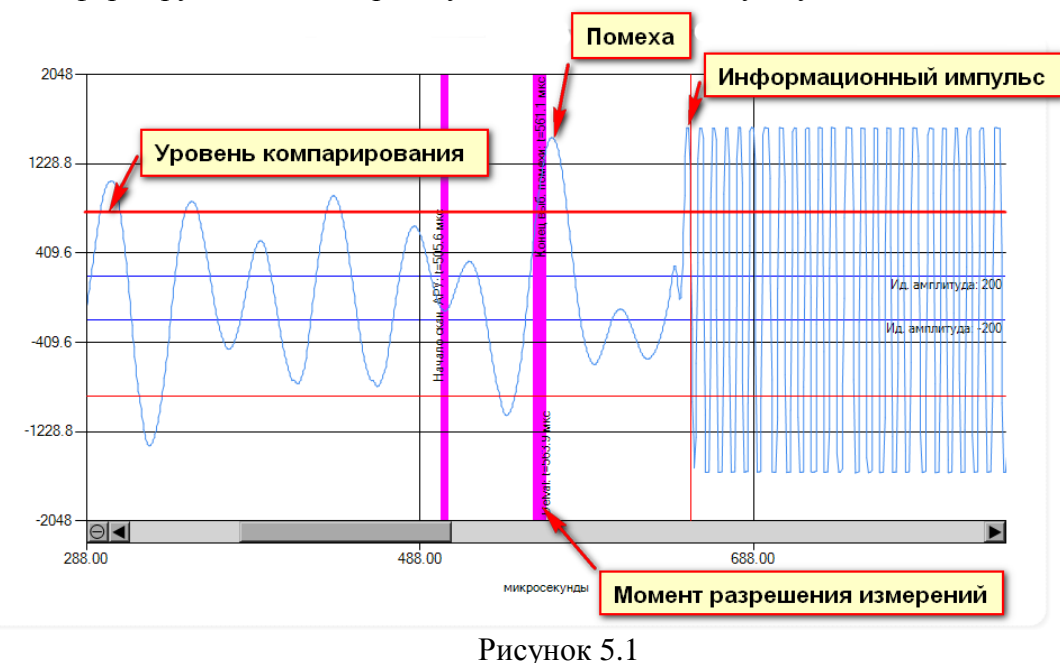

#### Руководство по эксплуатации

5.4.3 Важно понимать, что изменение в самом отношении сигнала к шуму не является показателем того, что точность счетчика находится под угрозой, это указывает на то, что под угрозой возможность обнаружения (т.е. распознавания) импульсов. Если импульсы невозможно распознать, измерение прекращается!

5.4.4 Рекомендации по борьбе с шумом

В основном действуют следующие рекомендации:

- ультразвуковые расходомеры должны устанавливаться до регулирующих приборов;

 между расходомером и источником шума должны устанавливаться шумопоглащающие элементы (тройники, сепараторы и т.д.);

– уменьшить, если позволяет уровень полезного сигнала, идеальную амплитуду АРУ, что приведет к уменьшению коэффициента усиления и уровня помехи. Однако при этом следует понимать, что так же упадет амплитуда информационного импульса. Поэтому, необходимо проследить, чтобы амплитуда информационного импульса оставалась достаточной и значительно превышала уровень компарирования.

Для изменения идеальной амплитуды АРУ необходимо посредством АРМ подключиться к измерителю скорости потока UFG и выполнить следующие действия:

- в меню «Инструменты» выбрать «Управление мостом ВР-20» и включить мост;

- в меню «Инструменты» выбрать «Первичная настройка»;

- в открывшемся окне (рисунок 5.2) ввести новое значение идеальной амплитуды АРУ и нажать кнопку «Записать».

| Первичная настройка УЗПР                                                           |                                                                                  |                    |            | 2 ×                |  |  |  |  |  |
|------------------------------------------------------------------------------------|----------------------------------------------------------------------------------|--------------------|------------|--------------------|--|--|--|--|--|
| Общие настройки Настройка АРУ                                                      |                                                                                  |                    |            |                    |  |  |  |  |  |
| Зав. номер 123456                                                                  | Диаметр трубы, м                                                                 | 0,15               | Адрес 16   | Загрузить из файла |  |  |  |  |  |
| Кол-во лучей 4                                                                     | учей 0                                                                           | Идеальная амплиту, | да АРУ 200 | Сохранить в файл   |  |  |  |  |  |
| Частота измерений, Гц 10.00 💭 Запас паузы, % (0-70) 10 💭 Макс. время паузы 12,50 С |                                                                                  |                    |            |                    |  |  |  |  |  |
| Стартовый индекс коэфф. АРУ                                                        | Стартовый индекс коэфф. АРУ 60 🐑 Размер выборки для определ. уровня помехи 300 👘 |                    |            |                    |  |  |  |  |  |
|                                                                                    | Луч 1                                                                            | Луч 2              | Луч З      | Луч 4              |  |  |  |  |  |
| <ul> <li>Длины путей лучей, м</li> </ul>                                           | 0,15                                                                             | 0,15               | 0,15       | 0,15               |  |  |  |  |  |
| Время паузы перед измерением<br>лучей по потоку, мс                                | 11,24                                                                            | 11,24              | 11,24      | 11,24              |  |  |  |  |  |
| Время паузы перед измерением<br>лучей против потока, мс                            | 11,24                                                                            | 11,24              | 11,24      | 11,24              |  |  |  |  |  |
| Минимальный Delval по потоку                                                       | 100                                                                              | 100                | 100        | 100                |  |  |  |  |  |
| Минимальный Delval против потока                                                   | 100                                                                              | 100                | 100        | 100                |  |  |  |  |  |
| Начало окна сканирования АРУ                                                       | 400                                                                              | 400                | 400        | 400                |  |  |  |  |  |
| Параметры сохранены                                                                |                                                                                  |                    |            |                    |  |  |  |  |  |

Рисунок 5.2

## 6 Транспортирование и хранение

6.1 Общие требования к транспортированию расходомера должны соответствовать ГОСТ Р 52931-2008.

6.2 Упакованные компоненты расходомера должны транспортироваться в закрытых транспортных средствах всеми видами транспорта, кроме морского, в том числе и воздушным, в отапливаемых герметизированных отсеках, в соответствии с правилами перевозок грузов, действующими на каждом виде транспорта.

6.3 Условия транспортирования в части воздействия климатических факторов должны соответствовать группе условий 5 (ОЖ4) по ГОСТ 15150-69 – для крытых транспортных средств.

6.4 Условия транспортирования в части механических воздействий должны соответствовать группе № 2 по ГОСТ Р 52931-2008.

6.5 Упакованные компоненты расходомера должны храниться в складских помещениях грузоотправителя и (или) грузополучателя, обеспечивающих сохранность изделий от механических повреждений, загрязнения и воздействия агрессивных сред, в условиях хранения 3 по ГОСТ 15150-69.

6.6 Допускается хранение компонентов расходомера в транспортной таре до 6 месяцев. При хранении более 6 месяцев компоненты расходомера должны быть освобождены от транспортной тары и храниться в условиях хранения 1 по ГОСТ 15150-69. Общие требования к хранению расходомера в отапливаемом хранилище по ГОСТ Р 52931-2008.

6.7 Эксплуатационная и товаросопроводительная документация вкладываются в полиэтиленовый пакет и укладываются в упаковочную тару.

## 7 Утилизация

7.1 Все материалы и комплектующие изделия, использованные при изготовлении расходомера, как при эксплуатации в течение срока службы, так и по истечении ресурса, не представляют опасности для здоровья человека, производственных, складских помещений и окружающей среды.

7.2 Утилизация вышедших из строя составных частей расходомера может производиться любым доступным потребителю способом.

#### Приложение А

14

13

Пример записи расходомеров-счетчиков газа ультразвуковых Turbo Flow UFG - F при заказе и в технической документации

2 78 3 45 6 9 10 11 12

- 1) Номинальный размер:
  - 050...500 Dn, мм
- 2) Исполнение корпуса УПР:

D – специальный корпус с установленными пъезоакустическими преобразователями;

DR – специальный корпус с установленными пъезоакустическими преобразователями, реверсивное исполнение; V – участок измерительного трубопровода с врезными пъезоакустическими преобразователями;

VR – участок измерительного трубопровода с врезными пъезоакустическими преобразователями, реверсивное

исполнение.

С - специальный корпус с установленными пъезоакустическими преобразователями, взамен ротационных счетчиков газа;

CR - специальный корпус с установленными пъезоакустическими преобразователями, реверсивное исполнение, взамен ротационных счетчиков газа;

#### дублирование средств измерений согласно СТО Газпром 5-37-2011: 3)

1

dA - дублирующие СИ температуры, давления, расхода и вычислительные устройства;

#### dБ - дублирующие СИ температуры, давления и вычислительные устройства;

4) Конфигурация лучей:

- 1 1 луч;
- 2-2 луча;
- 4-4 луча;
- 6-6 лучей;
- 8-8 лучей.

<u>5) Класс точности УП</u>Р:

- A 0,5/0,3 %;
- B 0.5/0.5 %;
- B 1.0/1.0 %:
- $\Gamma 2.0/1.0$  %.

6) Тип присоединительных фланцев по давлению (бар):

РN016 - по ГОСТ 12820-80 тип 2, ряд 2; (для исполнений С и СК по ГОСТ 12820-80 тип 1, ряд 2) РN063 - по ГОСТ 12821-80 тип 2, ряд 2;

РN100 - по ГОСТ 12821-80 тип 2, ряд 2;

РNXXX – другой (AN150, AN400, AN600 исполнение фланцев по стандарту ASME B16.5-2003).

7) Исполнение по диапазону температур измеряемой среды:

М – от минус 30 °С до плюс 70 °С;

X - от минус 50 °C до плюс 70 °C.

- 8) Материал корпуса:
  - 1 углеродистая сталь;
  - 2-нержавеющая сталь;
  - 3 низкотемпературная углеродистая сталь;
  - 4 дуплексная сталь;
  - 5 алюминиевый сплав Д16Т.
- 9) Исполнения:

СО – УПР и ЭБ;

С1ТР – УПР, ЭБ, преобразователи температуры и давления, ВР встроен в ЭБ;

С2ТР – УПР, ЭБ, преобразователи температуры и давления, ВР вынесен в РШ;

СЗТР – УПР, ЭБ, преобразователи температуры и давления, вычислитель Расход-1;

С4 – УПР, ЭБ и корректор Суперфлоу-23.

10) Исполнение РШ с промышленным компьютером:

ПК – в комплекте;

- отсутствует.

11) Наличие модуля телеметрии:

Т – в комплекте;

- отсутствует.

12) Тип преобразователя давления:

ДИ – преобразователь избыточного давления;

ДА – преобразователь абсолютного давления.

13) Верхний предел измерений избыточного давления (ВПИ), МПа.

0.004 - 10.

14) Класс точности преобразователя давления:

- 0,075%;
- 0,1%;

0,15%;

0,25%;

0,5%.

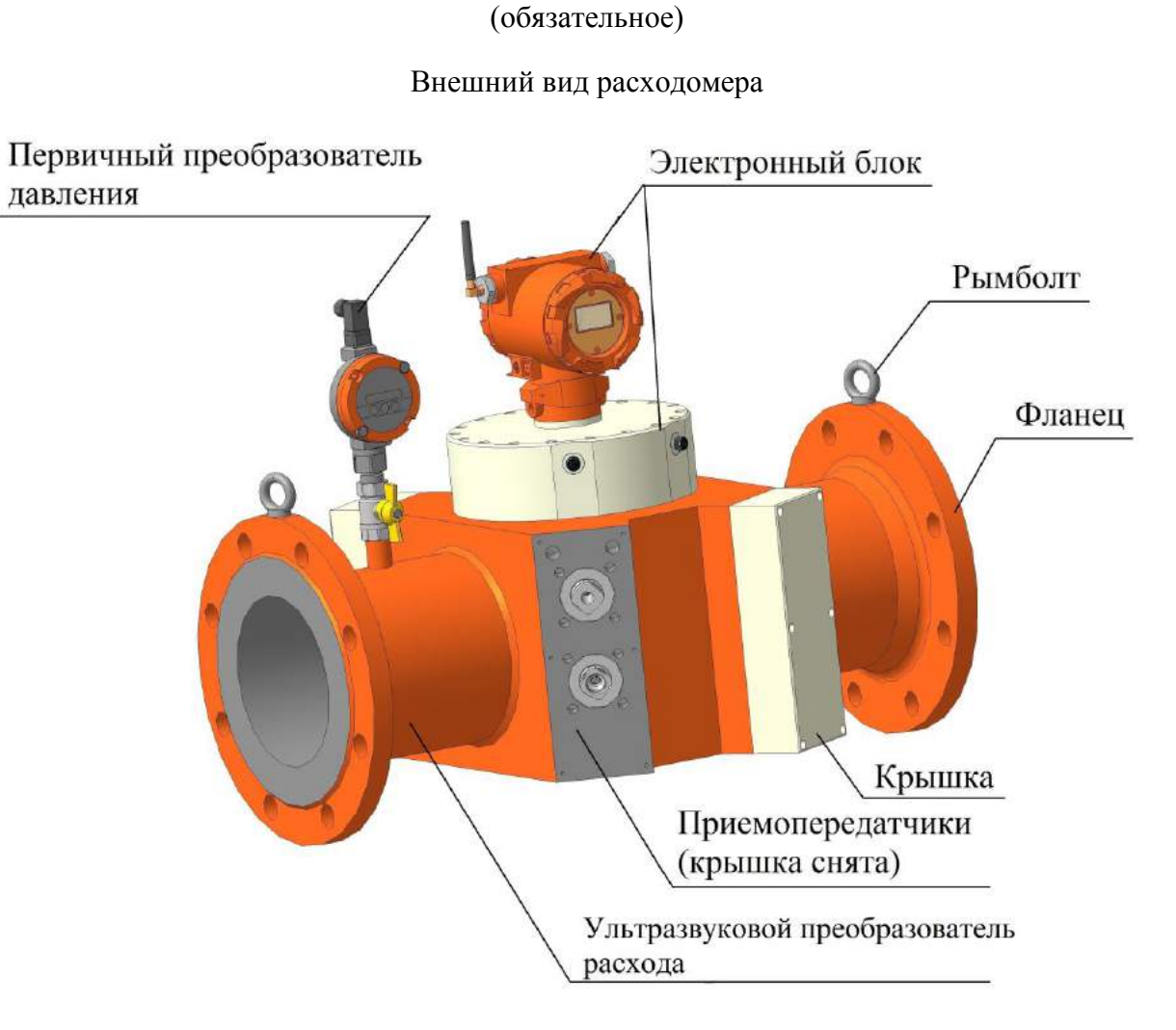

Приложение Б

Рисунок Б.1.1 – Расходомер - счетчик газа ультразвуковой исполнение корпуса D, DR

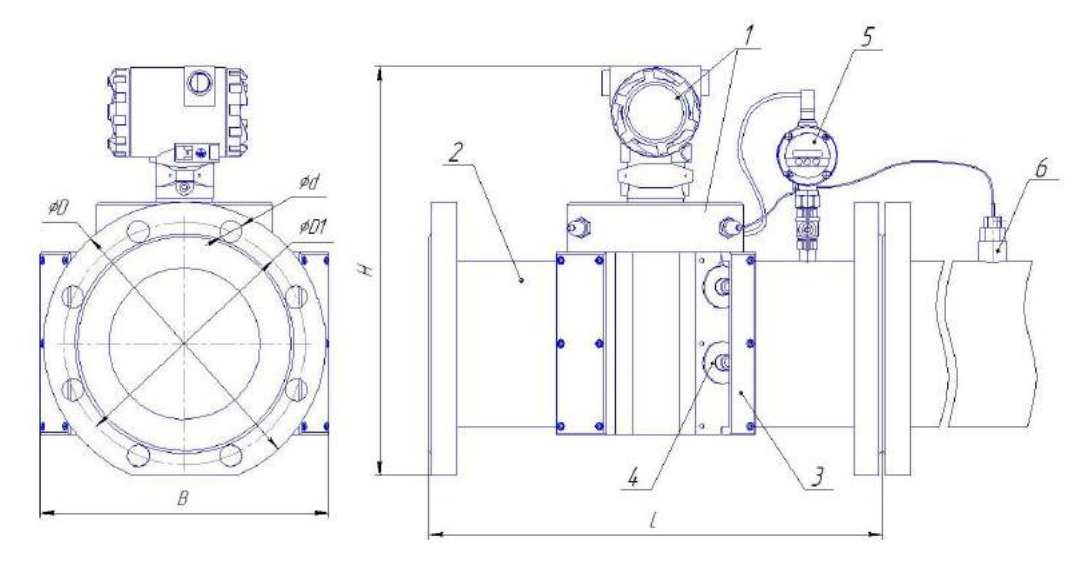

- 1 электронный блок;
- 2 ультразвуковой преобразователь расхода;
- 3 крышка (кожух) приемопередатчика;
- 4 приемопередатчик (в зависимости от исполнения);
- 5 первичный преобразователь давления;
- 6 первичный преобразователь температуры.

Рисунок Б.1.2 - специальный корпус с установленными пъезоакустическими преобразователями;

| Габлица 1 | -0 | Осповать | nazwenti | пасхоломе | na thu ku | ппуса D  | DR n       | пи поминальном | парпеции | 16 KT/CA  | 1 <sup>2</sup> |
|-----------|----|----------|----------|-----------|-----------|----------|------------|----------------|----------|-----------|----------------|
| гаолица і | -c | ЛНОВНЫС  | размеры  | расходоме | ра тип ко | piryca D | $, DK \Pi$ | ри номинальном | давлении | 10  KI/CM | 4              |

|                      |     | Основные размеры, мм |      |     |     |     |               |                           |              |  |  |
|----------------------|-----|----------------------|------|-----|-----|-----|---------------|---------------------------|--------------|--|--|
| Условное обозначение | Dn  | Н                    | L    | В   | D   | D1  | d/n,<br>мм/шт | РN,<br>кг/см <sup>2</sup> | Масса,<br>кг |  |  |
| UFG-F-050-DX         | 50  | 340                  | 600  | 275 | 160 | 125 | 18/4          | 16                        | 82           |  |  |
| UFG-F-080-DX         | 80  | 370                  | 600  | 320 | 195 | 160 | 18/8          | 16                        | 92           |  |  |
| UFG-F-100-DX         | 100 | 370                  | 600  | 325 | 215 | 180 | 18/8          | 16                        | 90           |  |  |
| UFG-F-150-DX         | 150 | 460                  | 450  | 370 | 280 | 240 | 22/8          | 16                        | 85           |  |  |
| UFG-F-200-DX         | 200 | 490                  | 600  | 420 | 335 | 295 | 22/12         | 16                        | 115          |  |  |
| UFG-F-250-DX         | 250 | 570                  | 750  | 480 | 405 | 355 | 26/12         | 16                        | 175          |  |  |
| UFG-F-300-DX         | 300 | 610                  | 900  | 470 | 460 | 410 | 26/12         | 16                        | 220          |  |  |
| UFG-F-400-DX         | 400 | 710                  | 1200 | 600 | 580 | 525 | 30/16         | 16                        | 490          |  |  |
| UFG-F-500-DX         | 500 | 830                  | 1500 | 750 | 710 | 650 | 33/20         | 16                        | 980          |  |  |

Таблица 2– Основные размеры расходомера тип корпуса D, DR при номинальном давлении 63 кг/см<sup>2</sup>

|                      |     |     |      | Осно | овные р | азмерь | I, MM         |                           |              |
|----------------------|-----|-----|------|------|---------|--------|---------------|---------------------------|--------------|
| Условное обозначение | Dn  | Н   | L    | В    | D       | D1     | d/n,<br>мм/шт | РN,<br>кг/см <sup>2</sup> | Масса,<br>кг |
| UFG-F-050-DX         | 50  | 350 | 600  | 275  | 175     | 135    | 22/4          | 63                        | 88           |
| UFG-F-080-DX         | 80  | 370 | 800  | 320  | 210     | 170    | 22/8          | 63                        | 98           |
| UFG-F-100-DX         | 100 | 390 | 800  | 325  | 250     | 200    | 26/8          | 63                        | 100          |
| UFG-F-150-DX         | 150 | 470 | 750  | 370  | 340     | 280    | 33/8          | 63                        | 135          |
| UFG-F-200-DX         | 200 | 540 | 1000 | 420  | 405     | 345    | 33/12         | 63                        | 185          |
| UFG-F-250-DX         | 250 | 600 | 750  | 475  | 470     | 400    | 39/12         | 63                        | 240          |
| UFG-F-300-DX         | 300 | 645 | 900  | 530  | 530     | 460    | 39/16         | 63                        | 320          |
| UFG-F-400-DX         | 400 | 760 | 1200 | 670  | 670     | 585    | 45/16         | 63                        | 670          |
| UFG-F-500-DX         | 500 | 870 | 1500 | 800  | 800     | 705    | 52/20         | 63                        | 1250         |

# Таблица 3 – Основные размеры расходомера тип корпуса D, DR при номинальном давлении 100 кг/см<sup>2</sup>

|                      |     |     |      | Осно | овные р | азмерь | I, MM         |                           |              |
|----------------------|-----|-----|------|------|---------|--------|---------------|---------------------------|--------------|
| Условное обозначение | Dn  | Н   | L    | В    | D       | D1     | d/n,<br>мм/шт | РN,<br>кг/см <sup>2</sup> | Масса,<br>кг |
| UFG-F-050-DX         | 50  | 350 | 600  | 275  | 195     | 145    | 26/4          | 100                       | 92           |
| UFG-F-080-DX         | 80  | 380 | 800  | 320  | 230     | 180    | 26/8          | 100                       | 102          |
| UFG-F-100-DX         | 100 | 400 | 800  | 325  | 265     | 210    | 30/8          | 100                       | 112          |
| UFG-F-150-DX         | 150 | 470 | 750  | 370  | 350     | 290    | 33/12         | 100                       | 150          |
| UFG-F-200-DX         | 200 | 560 | 1000 | 430  | 430     | 360    | 39/12         | 100                       | 215          |
| UFG-F-250-DX         | 250 | 620 | 1000 | 500  | 500     | 430    | 39/12         | 100                       | 310          |
| UFG-F-300-DX         | 300 | 670 | 900  | 585  | 585     | 500    | 45/16         | 100                       | 435          |
| UFG-F-400-DX         | 400 | 780 | 1200 | 715  | 715     | 620    | 52/16         | 100                       | 850          |
| UFG-F-500-DX         | 500 | 850 | 1500 | 750  | 750     | 685    | 33/28         | 100                       | 1250         |

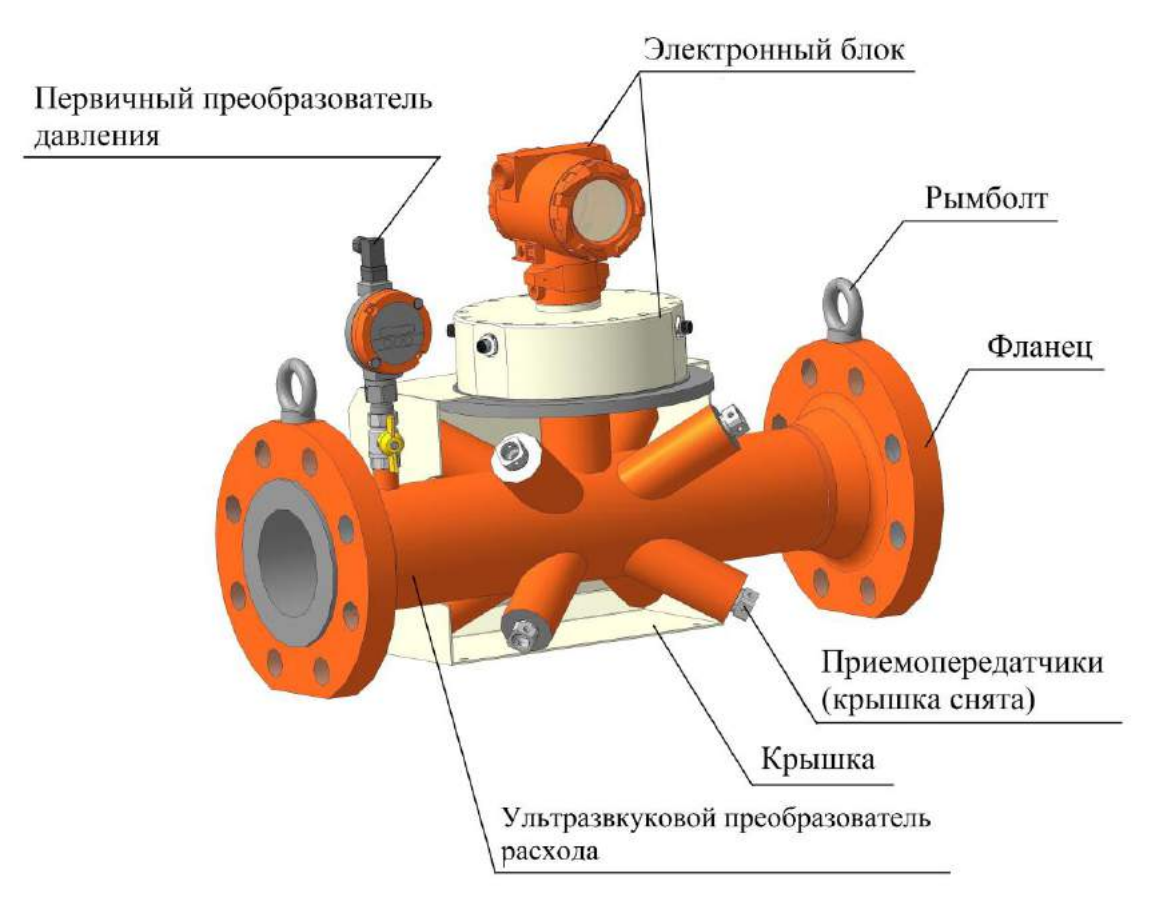

Рисунок Б.1.3 – Расходомер - счетчик газа ультразвуковой исполнение корпуса V, VR

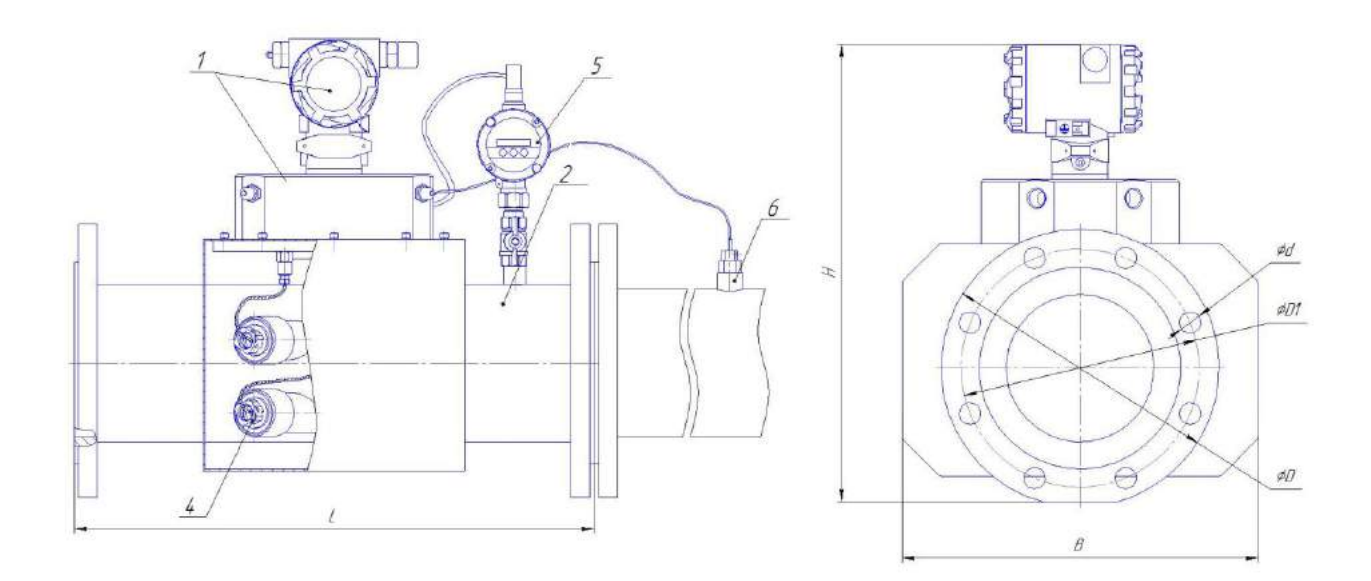

- 1 электронный блок;
- 2 ультразвуковой преобразователь расхода;
- 3 крышка (кожух) приемопередатчика;
- 4 приемопередатчик (в зависимости от исполнения);
- 5 первичный преобразователь давления;
- 6 первичный преобразователь температуры.

Рисунок Б.1.4 – участок измерительного трубопровода с врезными пъезоакустическими преобразователями;

| Условное обозначение | Основные размеры, мм |     |      |     |     |     |               |                           |              |  |
|----------------------|----------------------|-----|------|-----|-----|-----|---------------|---------------------------|--------------|--|
|                      | Dn                   | Н   | L    | В   | D   | D1  | d/n,<br>мм/шт | РN,<br>кг/см <sup>2</sup> | Масса,<br>кг |  |
| UFG-F-050-VX         | 50                   | 340 | 600  | 275 | 160 | 125 | 18/4          | 16                        | 35           |  |
| UFG-F-080-VX         | 80                   | 370 | 600  | 320 | 195 | 160 | 18/8          | 16                        | 37           |  |
| UFG-F-100-VX         | 100                  | 370 | 600  | 325 | 215 | 180 | 18/8          | 16                        | 41           |  |
| UFG-F-150-VX         | 150                  | 460 | 600  | 370 | 280 | 240 | 22/8          | 16                        | 53           |  |
| UFG-F-200-VX         | 200                  | 490 | 600  | 420 | 335 | 295 | 22/12         | 16                        | 58           |  |
| UFG-F-250-VX         | 250                  | 570 | 750  | 475 | 405 | 355 | 26/12         | 16                        | 95           |  |
| UFG-F-300-VX         | 300                  | 610 | 900  | 470 | 460 | 410 | 26/12         | 16                        | 130          |  |
| UFG-F-400-VX         | 400                  | 710 | 1200 | 600 | 580 | 525 | 30/16         | 16                        | 490          |  |
| UFG-F-500-VX         | 500                  | 830 | 1500 | 750 | 710 | 650 | 33/20         | 16                        | 980          |  |

Таблица 5 – Основные размеры расходомера тип корпуса V, VR при номинальном давлении 63  ${\rm kr/cm}^2$ 

|                      | Основные размеры, мм |     |      |     |     |     |               |                           |              |  |
|----------------------|----------------------|-----|------|-----|-----|-----|---------------|---------------------------|--------------|--|
| Условное обозначение | Dn                   | Н   | L    | В   | D   | D1  | d/n,<br>мм/шт | РN,<br>кг/см <sup>2</sup> | Масса,<br>кг |  |
| UFG-F-050-VX         | 50                   | 350 | 600  | 275 | 175 | 135 | 22/4          | 63                        | 41           |  |
| UFG-F-080-VX         | 80                   | 370 | 800  | 320 | 210 | 170 | 22/8          | 63                        | 43           |  |
| UFG-F-100-VX         | 100                  | 390 | 600  | 325 | 250 | 200 | 26/8          | 63                        | 52           |  |
| UFG-F-150-VX         | 150                  | 470 | 750  | 370 | 340 | 280 | 33/8          | 63                        | 63           |  |
| UFG-F-200-VX         | 200                  | 540 | 1000 | 420 | 405 | 345 | 33/12         | 63                        | 121          |  |
| UFG-F-250-VX         | 250                  | 600 | 750  | 475 | 470 | 400 | 39/12         | 63                        | 217          |  |
| UFG-F-300-VX         | 300                  | 645 | 900  | 530 | 530 | 460 | 39/16         | 63                        | 252          |  |
| UFG-F-400-VX         | 400                  | 760 | 1200 | 670 | 670 | 585 | 45/16         | 63                        | 670          |  |
| UFG-F-500-VX         | 500                  | 870 | 1500 | 800 | 800 | 705 | 52/20         | 63                        | 1250         |  |

Таблица 6 – Основные размеры расходомера тип корпуса V, VR при номинальном давлении 100 кг/см $^2$ 

|                      | Основные размеры, мм |     |      |     |     |     |               |                           |              |  |
|----------------------|----------------------|-----|------|-----|-----|-----|---------------|---------------------------|--------------|--|
| Условное обозначение | Dn                   | Н   | L    | В   | D   | D1  | d/n,<br>мм/шт | РN,<br>кг/см <sup>2</sup> | Масса,<br>кг |  |
| UFG-F-050-VX         | 50                   | 350 | 600  | 275 | 195 | 145 | 26/4          | 100                       | 44           |  |
| UFG-F-080-VX         | 80                   | 380 | 800  | 320 | 230 | 180 | 26/8          | 100                       | 46           |  |
| UFG-F-100-VX         | 100                  | 400 | 600  | 325 | 265 | 210 | 30/8          | 100                       | 60           |  |
| UFG-F-150-VX         | 150                  | 470 | 750  | 370 | 350 | 290 | 33/12         | 100                       | 78           |  |
| UFG-F-200-VX         | 200                  | 560 | 1000 | 430 | 430 | 360 | 39/12         | 100                       | 151          |  |
| UFG-F-250-VX         | 250                  | 620 | 1250 | 500 | 500 | 430 | 39/12         | 100                       | 285          |  |
| UFG-F-300-VX         | 300                  | 670 | 900  | 585 | 585 | 500 | 45/16         | 100                       | 372          |  |
| UFG-F-400-VX         | 400                  | 780 | 1200 | 715 | 715 | 620 | 52/16         | 100                       | 850          |  |
| UFG-F-500-VX         | 500                  | 850 | 1500 | 750 | 750 | 685 | 33/28         | 100                       | 1250         |  |

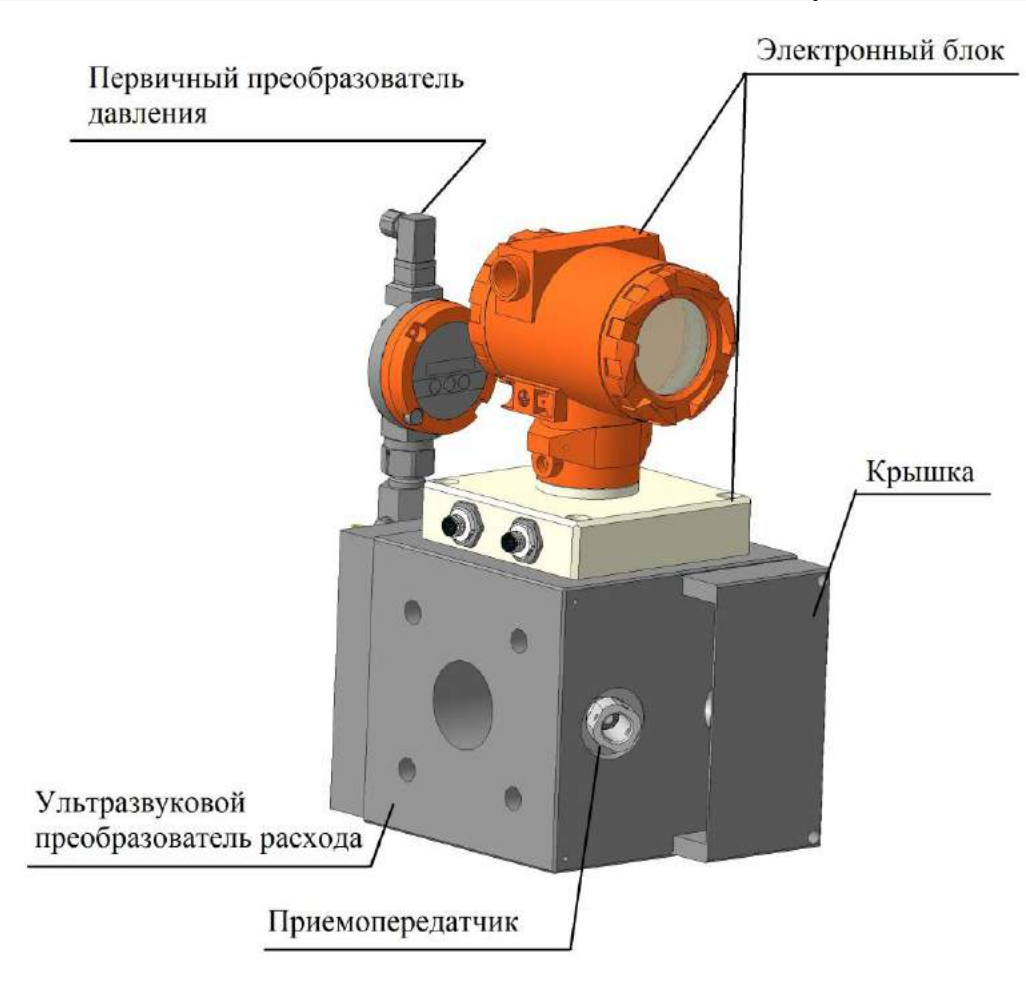

Рисунок Б.1.5 – Расходомер - счетчик газа ультразвуковой исполнение корпуса C, CR

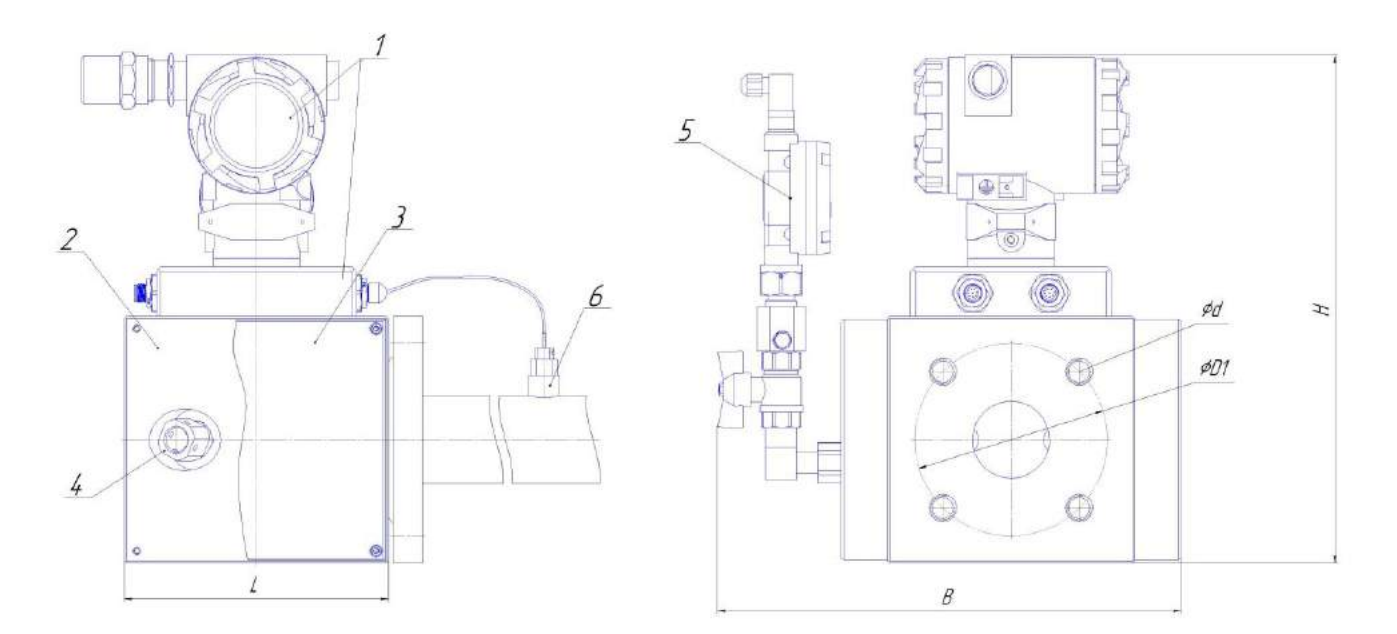

- 1 электронный блок;
- 2 ультразвуковой преобразователь расхода;
- 3 крышка (кожух) приемопередатчика;
- 4 приемопередатчик (в зависимости от исполнения);
- 5 первичный преобразователь давления;
- 6 первичный преобразователь температуры.

Рисунок Б.1.6 – участок измерительного трубопровода с врезными пъезоакустическими преобразователями;
Таблица 7 – Основные размеры расходомера тип корпуса C, CR при номинальном давлении 16 кг/см<sup>2</sup>

|                      |     |     | O   | сновные | размерь | I, MM         |                           |              |
|----------------------|-----|-----|-----|---------|---------|---------------|---------------------------|--------------|
| Условное обозначение | Dn  | Н   | L   | В       | D1      | d/n,<br>мм/шт | РN,<br>кг/см <sup>2</sup> | Масса,<br>кг |
| UFG-F-050-CX         | 50  | 340 | 171 | 320     | 125     | M16/4         | 16                        | 18           |
| UFG-F-080-CX         | 80  | 350 | 171 | 330     | 160     | M16/4         | 16                        | 22           |
| UFG-F-080-CX         | 80  | 350 | 241 | 330     | 160     | M16/4         | 16                        | 24           |
| UFG-F-100-CX         | 100 | 370 | 241 | 350     | 180     | M16/8         | 16                        | 26           |
| UFG-F-100-CX         | 100 | 370 | 260 | 350     | 180     | M16/8         | 16                        | 28           |
| UFG-F-150-CX         | 150 | 450 | 260 | 420     | 240     | M20/8         | 16                        | 33           |

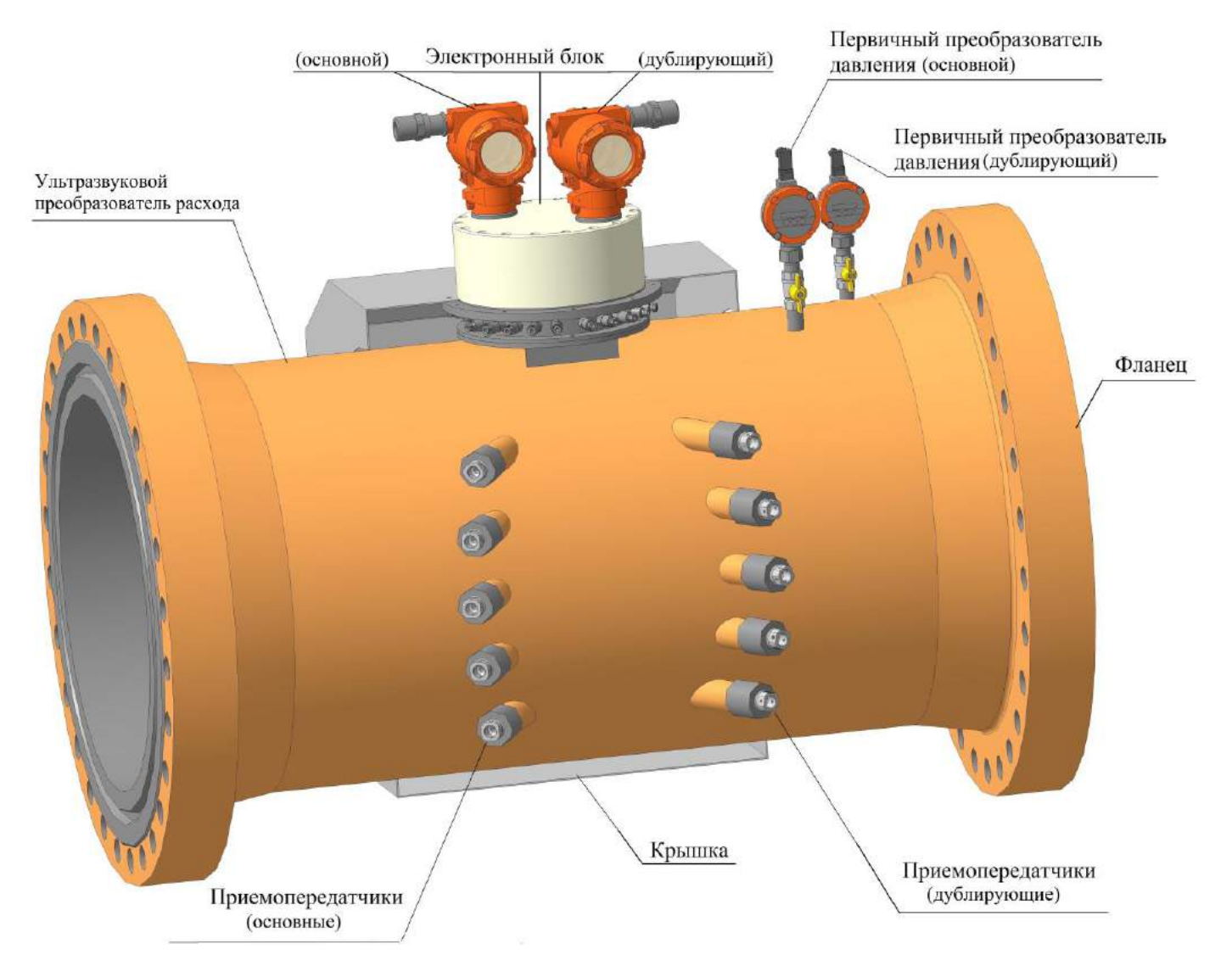

Рисунок Б.1.7 – Расходомер - счетчик газа ультразвуковой исполнение дублирование средств измерений согласно СТО Газпром 5-37-2011

#### Руководство по эксплуатации

| Таблица 8 – Основные размер                | ры расходомера | тип к | корпуса | V, | VR | c | дублированием | СИ | при |
|--------------------------------------------|----------------|-------|---------|----|----|---|---------------|----|-----|
| номинальном давлении 16 кг/см <sup>2</sup> |                |       |         |    |    |   |               |    |     |

|                      |     |     |      | Осно | овные р | азмерь | I, MM         |                           |              |
|----------------------|-----|-----|------|------|---------|--------|---------------|---------------------------|--------------|
| Условное обозначение | Dn  | Н   | L    | В    | D       | D1     | d/n,<br>мм/шт | РN,<br>кг/см <sup>2</sup> | Масса,<br>кг |
| UFG-F-050-VX- dX     | 50  | 390 | 600  | 275  | 160     | 125    | 18/4          | 16                        | 35           |
| UFG-F-080-VX- dX     | 80  | 420 | 600  | 320  | 195     | 160    | 18/8          | 16                        | 37           |
| UFG-F-100-VX- dX     | 100 | 420 | 600  | 325  | 215     | 180    | 18/8          | 16                        | 41           |
| UFG-F-150-VX- dX     | 150 | 510 | 600  | 370  | 280     | 240    | 22/8          | 16                        | 53           |
| UFG-F-200-VX- dX     | 200 | 540 | 600  | 420  | 335     | 295    | 22/12         | 16                        | 58           |
| UFG-F-250-VX- dX     | 250 | 620 | 750  | 475  | 405     | 355    | 26/12         | 16                        | 95           |
| UFG-F-300-VX- dX     | 300 | 660 | 900  | 470  | 460     | 410    | 26/12         | 16                        | 130          |
| UFG-F-400-VX- dX     | 400 | 760 | 1200 | 600  | 580     | 525    | 30/16         | 16                        | 490          |
| UFG-F-500-VX- dX     | 500 | 880 | 1500 | 750  | 710     | 650    | 33/20         | 16                        | 980          |

Таблица 9 – Основные размеры расходомера тип корпуса V, VR с дублированием СИ при номинальном давлении 63 кг/см<sup>2</sup>

|                      |     |     |      | Осно | овные р | азмерь | I, MM         |                           |              |
|----------------------|-----|-----|------|------|---------|--------|---------------|---------------------------|--------------|
| Условное обозначение | Dn  | Н   | L    | В    | D       | D1     | d/n,<br>мм/шт | РN,<br>кг/см <sup>2</sup> | Масса,<br>кг |
| UFG-F-050-VX- dX     | 50  | 400 | 600  | 275  | 175     | 135    | 22/4          | 63                        | 41           |
| UFG-F-080-VX- dX     | 80  | 420 | 800  | 320  | 210     | 170    | 22/8          | 63                        | 43           |
| UFG-F-100-VX- dX     | 100 | 440 | 600  | 325  | 250     | 200    | 26/8          | 63                        | 52           |
| UFG-F-150-VX- dX     | 150 | 520 | 750  | 370  | 340     | 280    | 33/8          | 63                        | 63           |
| UFG-F-200-VX- dX     | 200 | 590 | 1000 | 420  | 405     | 345    | 33/12         | 63                        | 121          |
| UFG-F-250-VX- dX     | 250 | 650 | 750  | 475  | 470     | 400    | 39/12         | 63                        | 217          |
| UFG-F-300-VX- dX     | 300 | 695 | 900  | 530  | 530     | 460    | 39/16         | 63                        | 252          |
| UFG-F-400-VX- dX     | 400 | 810 | 1200 | 670  | 670     | 585    | 45/16         | 63                        | 670          |
| UFG-F-500-VX- dX     | 500 | 920 | 1500 | 800  | 800     | 705    | 52/20         | 63                        | 1250         |

Таблица 10 — Основные размеры расходомера тип корпуса V, VR с дублированием CИ при номинальном давлении 100 кг/см $^2$ 

|                      |     |     |      | Осно | овные р | азмерь | I, MM         |                           |              |
|----------------------|-----|-----|------|------|---------|--------|---------------|---------------------------|--------------|
| Условное обозначение | Dn  | Н   | L    | В    | D       | D1     | d/n,<br>мм/шт | РN,<br>кг/см <sup>2</sup> | Масса,<br>кг |
| UFG-F-050-VX- dX     | 50  | 400 | 600  | 275  | 195     | 145    | 26/4          | 100                       | 44           |
| UFG-F-080-VX- dX     | 80  | 430 | 800  | 320  | 230     | 180    | 26/8          | 100                       | 46           |
| UFG-F-100-VX- dX     | 100 | 450 | 600  | 325  | 265     | 210    | 30/8          | 100                       | 60           |
| UFG-F-150-VX- dX     | 150 | 520 | 750  | 370  | 350     | 290    | 33/12         | 100                       | 78           |
| UFG-F-200-VX- dX     | 200 | 610 | 1000 | 430  | 430     | 360    | 39/12         | 100                       | 151          |
| UFG-F-250-VX- dX     | 250 | 670 | 1250 | 500  | 500     | 430    | 39/12         | 100                       | 285          |
| UFG-F-300-VX- dX     | 300 | 720 | 900  | 585  | 585     | 500    | 45/16         | 100                       | 372          |
| UFG-F-400-VX- dX     | 400 | 830 | 1200 | 715  | 715     | 620    | 52/16         | 100                       | 850          |
| UFG-F-500-VX- dX     | 500 | 900 | 1500 | 750  | 750     | 685    | 33/28         | 100                       | 1250         |

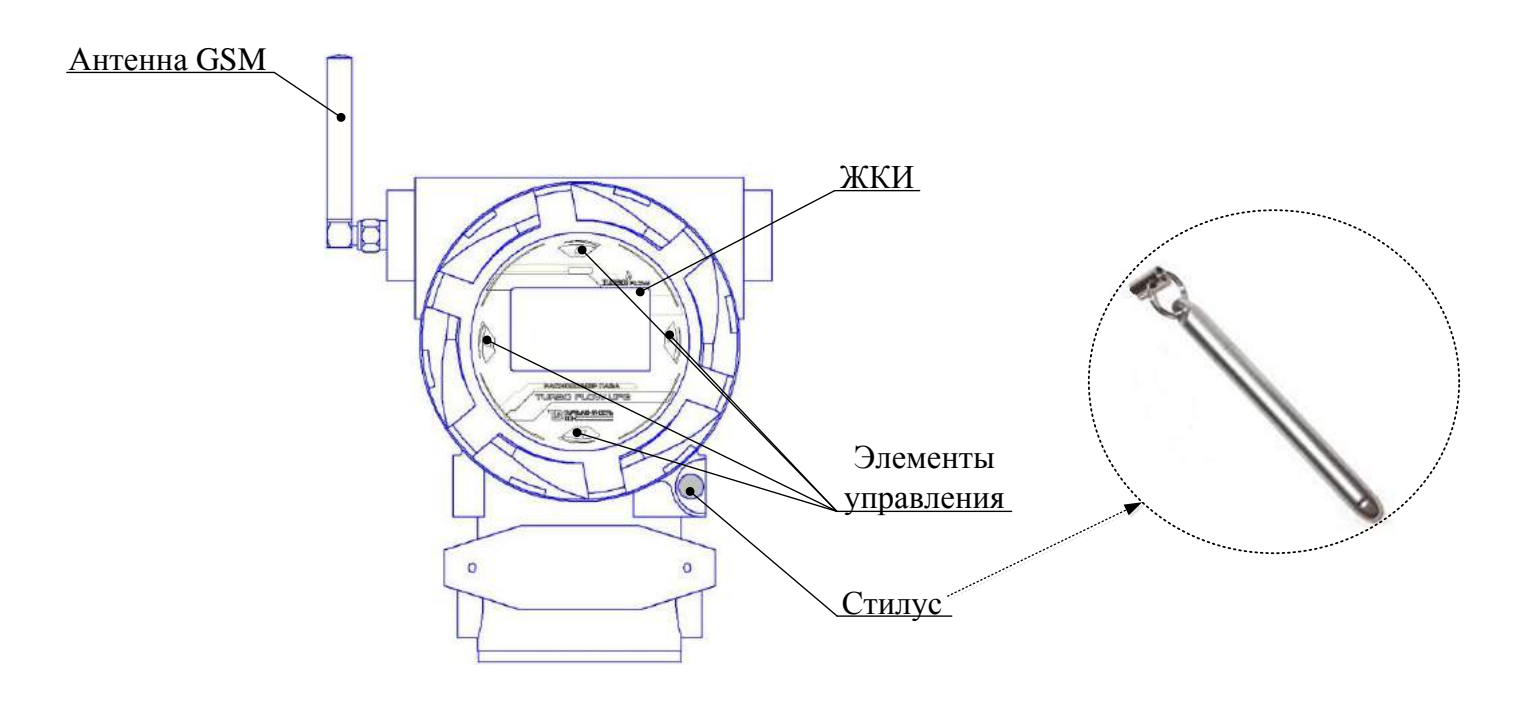

Рисунок Б.2 – Внешний вид электронного блока

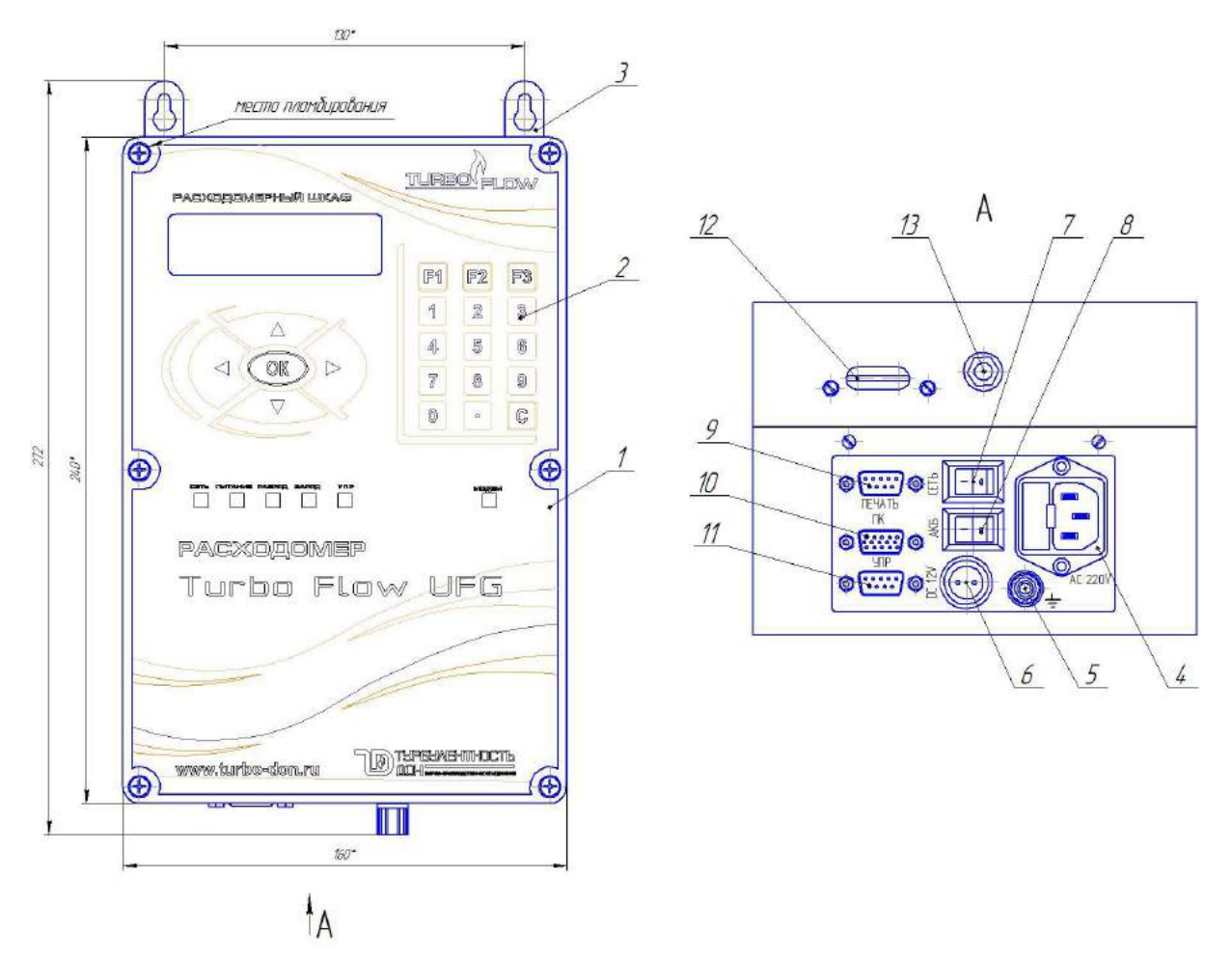

## Таблица Б.1

| Поз. | Наименование                                      | Кол. | Примечание |
|------|---------------------------------------------------|------|------------|
| 1    | Корпус РШ                                         | 1    |            |
| 2    | Клавиатура РШ                                     | 1    |            |
| 3    | Петля для крепления РШ на стену                   | 2    |            |
| 4    | Разъем питания ~ 220 В                            | 1    |            |
| 5    | Клемма заземления                                 | 1    |            |
| 6    | Разъем для подключения внешнего аккумулятора 12 В | 1    |            |
| 7    | Выключатель питания 220 В                         | 1    |            |
| 8    | Выключатель питания от аккумулятора 12 В          | 1    |            |
| 9    | Разъем для принтера                               | 1    |            |
| 10   | Разъем для ПК                                     | 1    |            |
| 11   | Разъем для УПР                                    | 1    |            |
| 12   | Разъем для sim-карты                              | 1    |            |
| 13   | Разъем для антенны                                | 1    |            |

Рисунок Б.3 – Внешний вид РШ

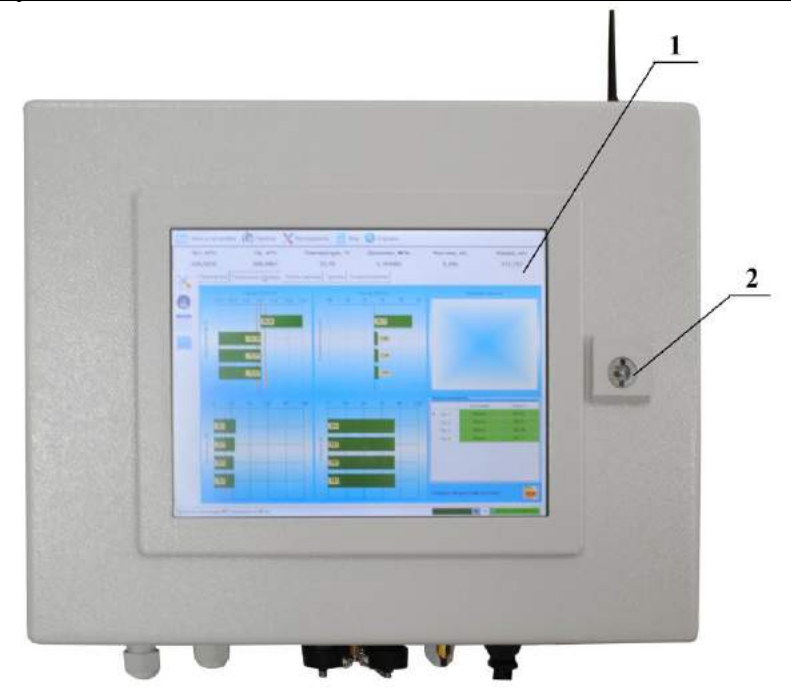

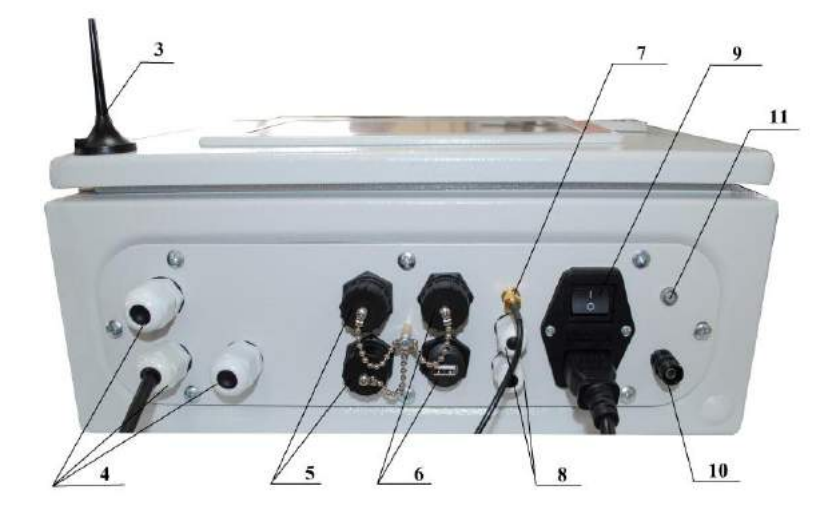

# Таблица Б.2

| Поз. | Наименование                               | Кол. | Примечание |
|------|--------------------------------------------|------|------------|
| 1    | Резистивный сенсорный экран ППК            | 1    |            |
| 2    | Замок для закрытия дверцы                  | 1    |            |
| 3    | GSM антенна                                | 1    |            |
| 4    | Разъем для подключения ЭБ                  | 3    |            |
| 5    | Разъем Ethernet                            | 2    |            |
| 6    | Разъем USB                                 | 2    |            |
| 7    | Внешняя антенна модема                     | 1    |            |
| 8    | Разъем для подключения внешних устройств   | 2    |            |
| 9    | Выключатель сети 220 В                     | 1    |            |
| 10   | Клемма заземления                          | 1    |            |
| 11   | Индикатор наличия напряжения питания 220 В | 1    |            |

# Рисунок Б.4 – Внешний вид ППК

## Приложение В

(дополнительное)

## Схема подключения расходомера

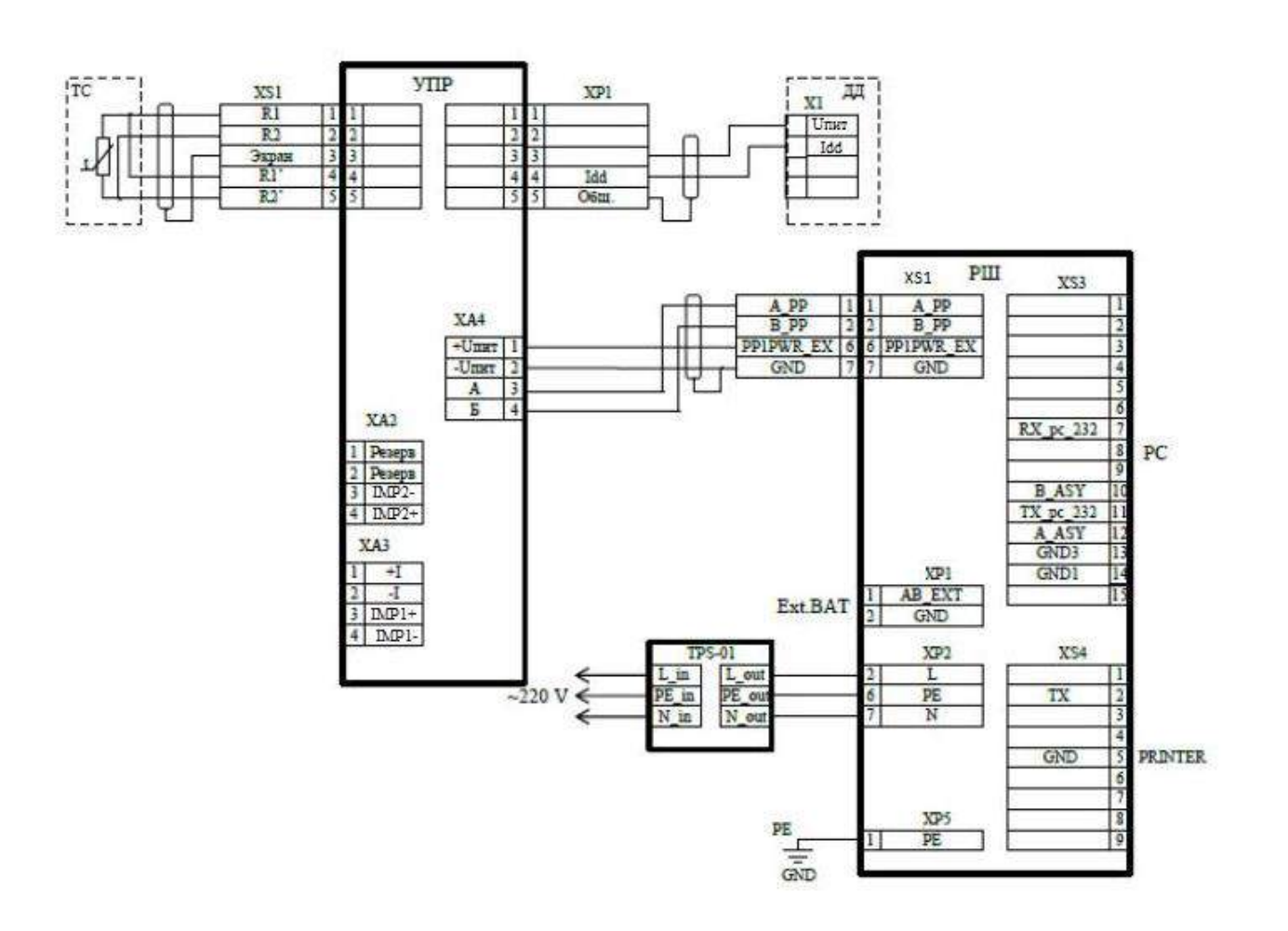

Рисунок В.1 – Схема подключения расходомера

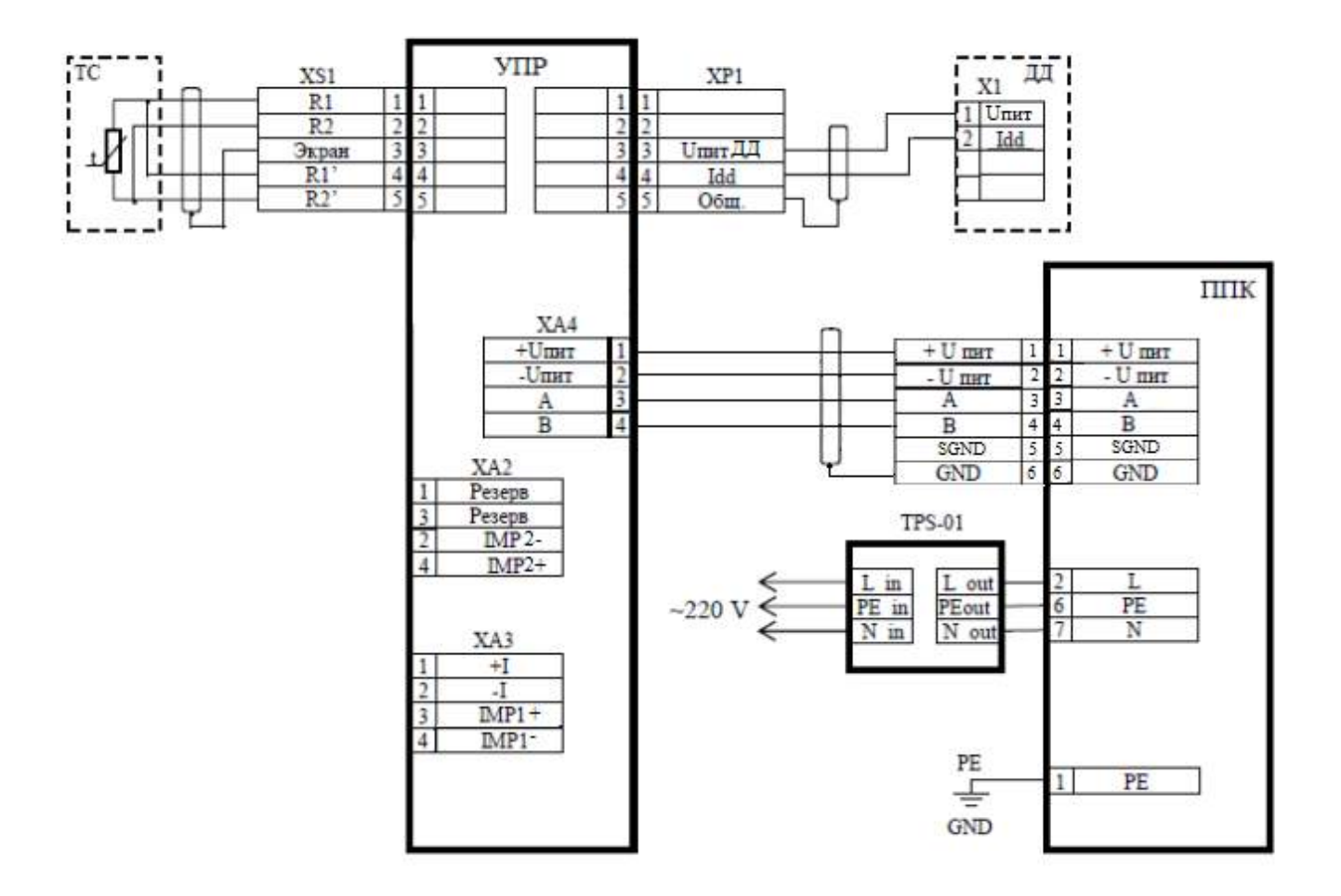

Рисунок В.2 – Схема подключения УПР с ППК

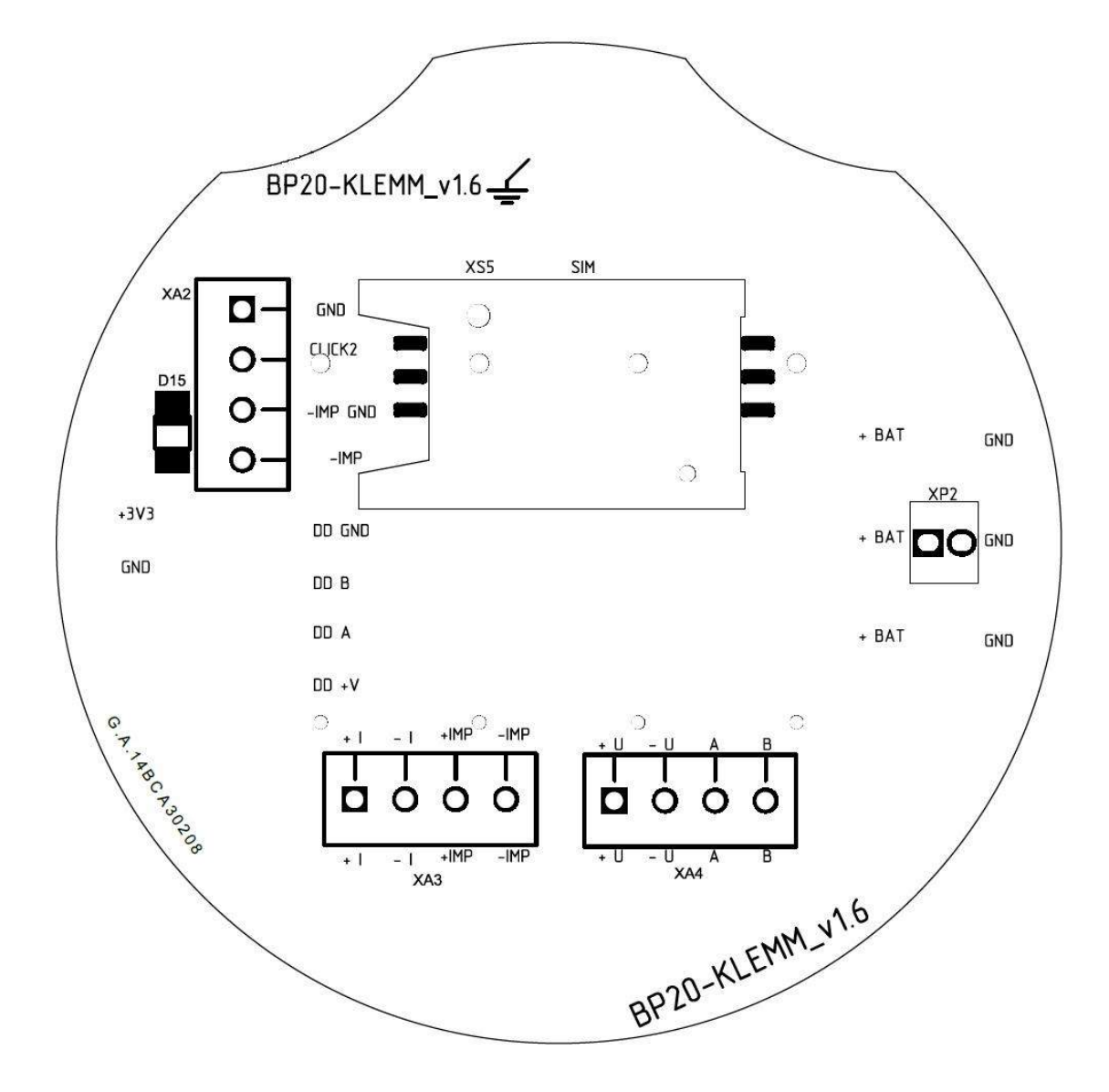

|  | Таблица | B.3 – | Обозначение | разъемов |
|--|---------|-------|-------------|----------|
|--|---------|-------|-------------|----------|

| № контакта | Обозначение | Назначение                                                                                                    |
|------------|-------------|----------------------------------------------------------------------------------------------------|
| XA2-1      | D           | D                                                                                                    |
| XA2-2      | Резерв      | Резерв                                                                                                    |
| XA2-3      | +IMP2       | Частотно - импульсный выход 2                                                                                                    |
| XA2-4      | -IMP2       |                                                                                                    |
| XA3-1      | +I          | $\mathbf{P}_{\mathbf{W}} = \mathbf{A} \mathbf{P}_{\mathbf{W}} \mathbf{A} (\pi \mathbf{P}_{\mathbf{P}} \mathbf{P}_{\mathbf{W}} \mathbf{W})$ |
| XA3-2      | -I          | Быход 4-20 мА (пассивныи).                                                                                                    |
| XA3-3      | +IMP1       |                                                                                                    |
| XA3-4      | -IMP1       | частотно - импульсный выход т                                                                                                    |
| XA4-1      | +U          |                                                                                                    |
| XA4-2      | -U          | Питание приоора                                                                                                    |
| XA4-3      | А           | Hyman have DC 495                                                                                                    |
| XA4-4      | В           | интерфеис КЗ-485                                                                                                    |

Рисунок В.3 – Вид на плату внешних подключений

## Приложение Г

(дополнительное)

## Схемы соединений УПР и РШ

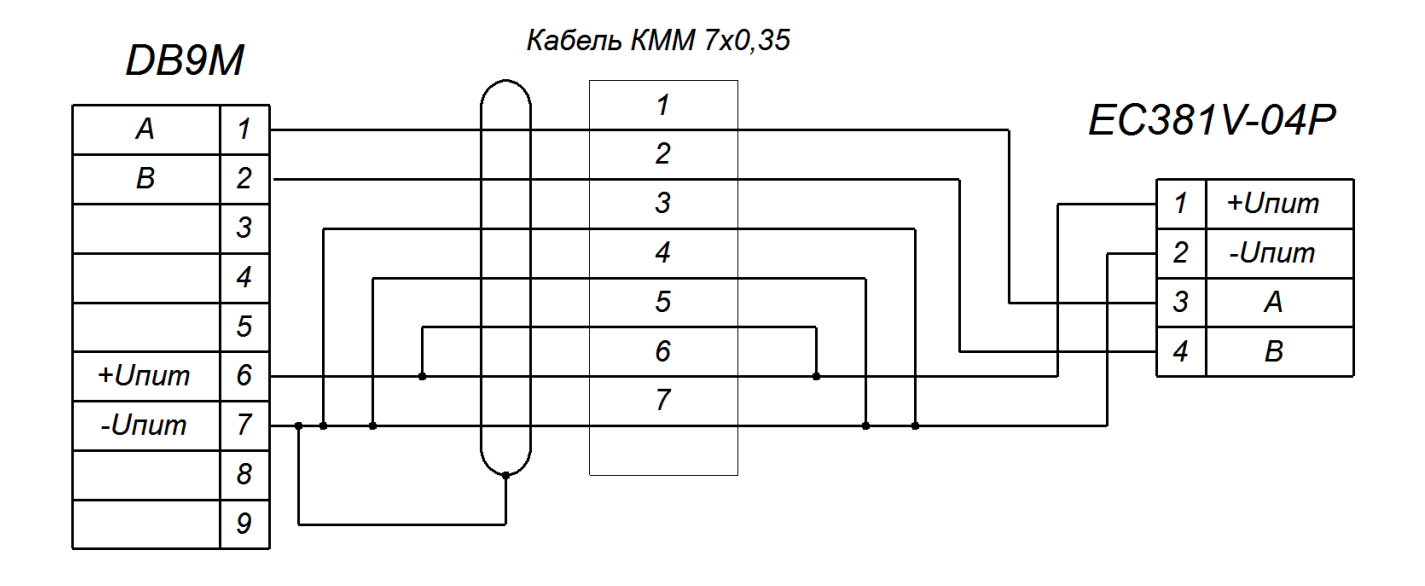

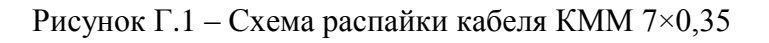

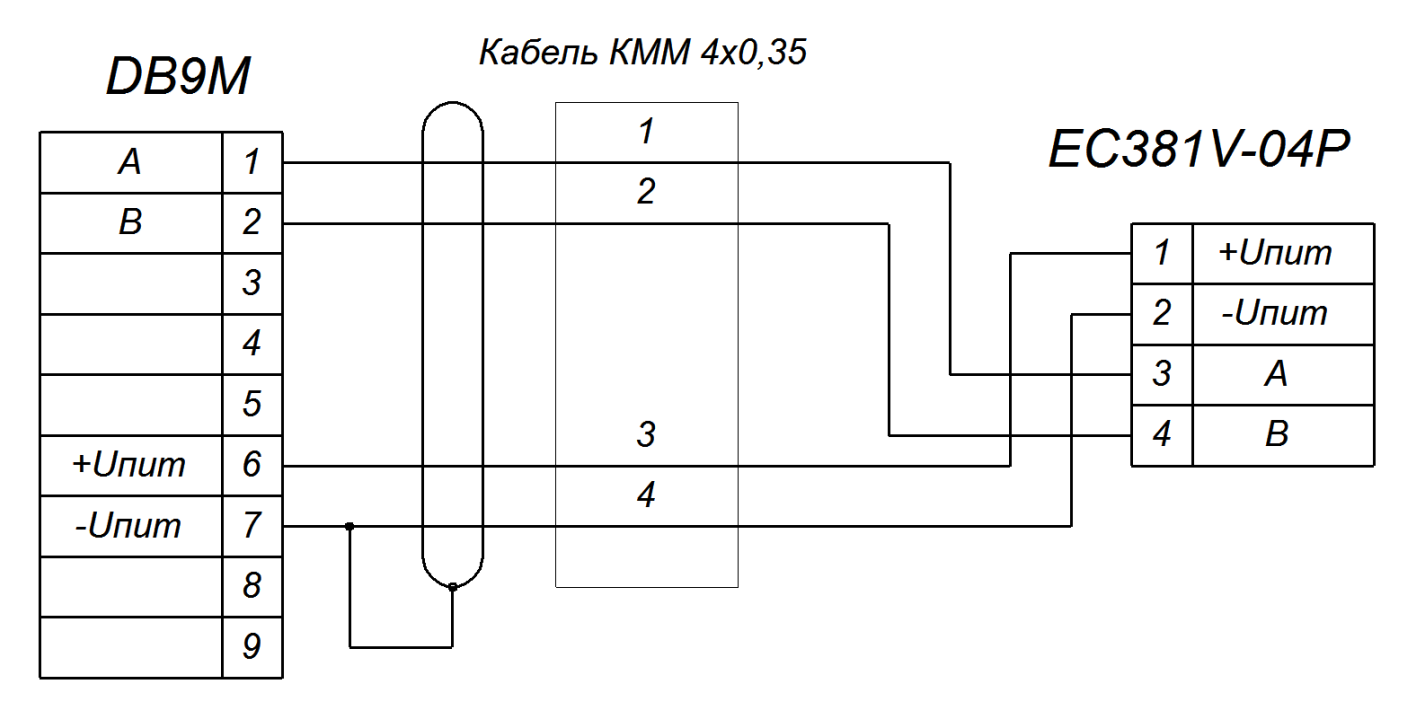

Рисунок Г.1.1 – Схема распайки кабеля КММ 4×0,35

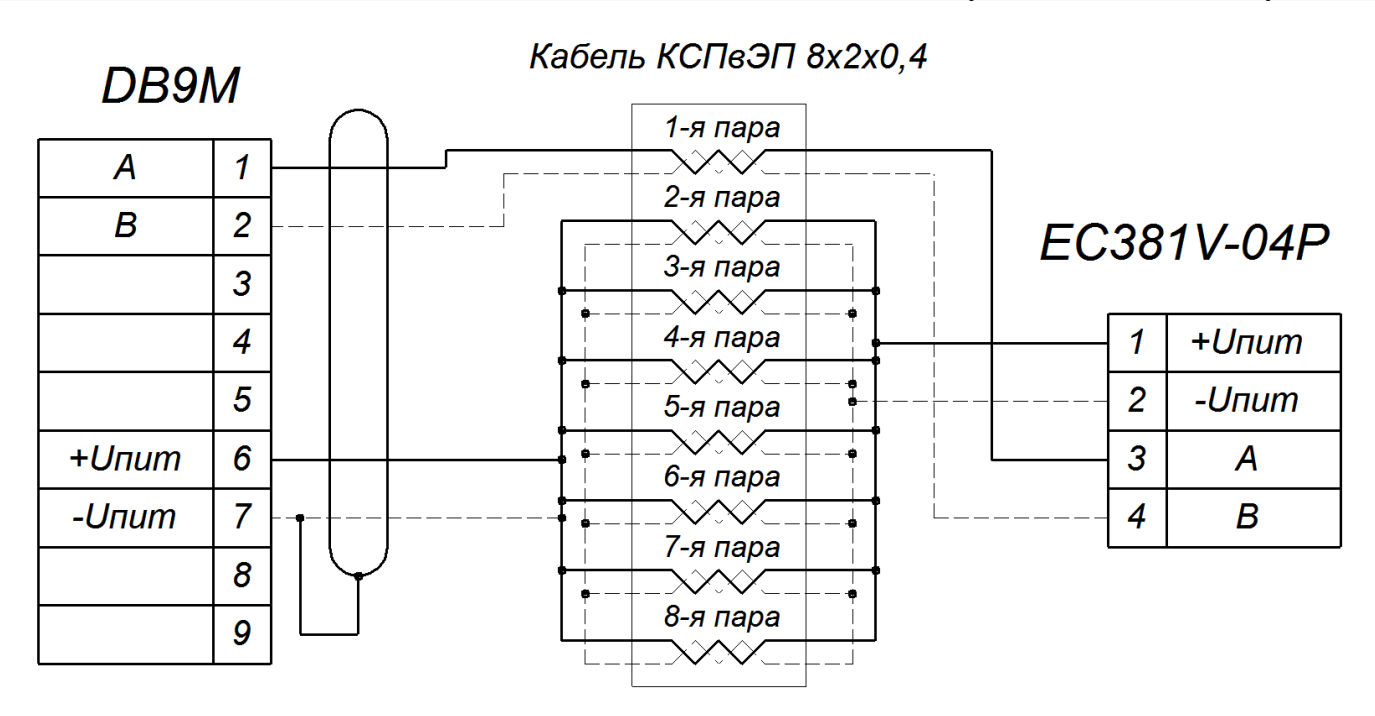

Рисунок Г.2 – Схема распайки кабеля КСПвЭП 8×2×0,4

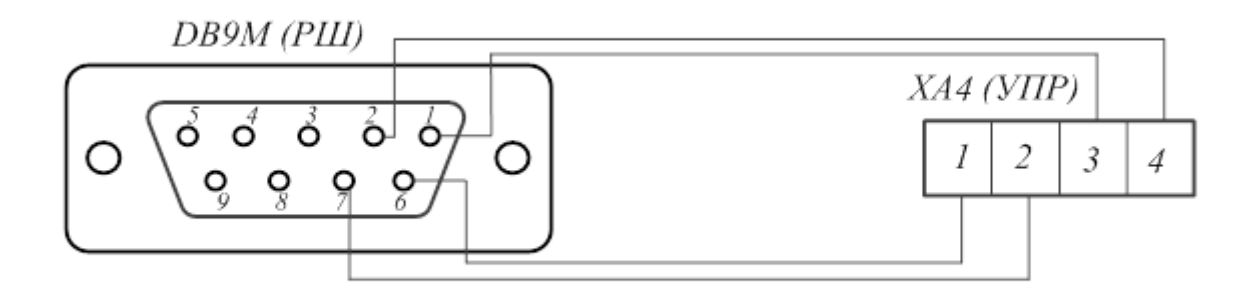

Рисунок Г.3 – Схема подключений РШ и УПР (вид контактов со стороны пайки для кабелей на рис.Г.1 и Г.2)

Разъемы для подключения датчика давления и термосопротивления

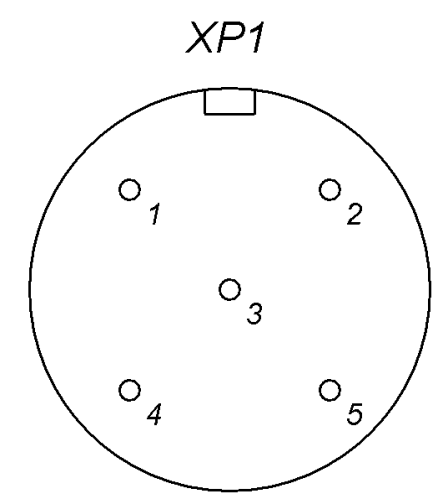

Рисунок Г.4 – Вид со стороны пайки кабельного разъема для подключения датчика давления

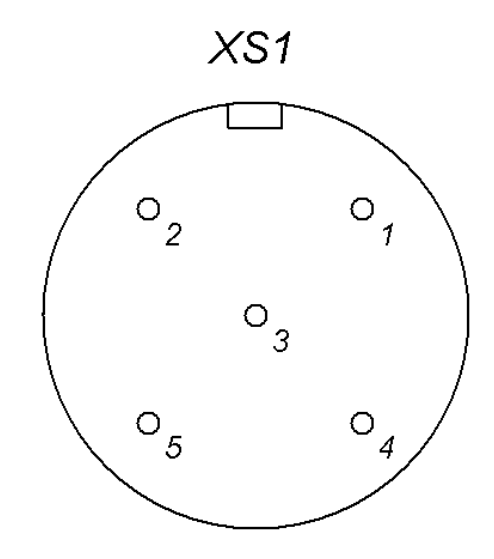

Рисунок Г.5 – Вид со стороны пайки кабельного разъема для подключения термосопротивления

Приложение Д (справочное) Схемы монтажа расходомера

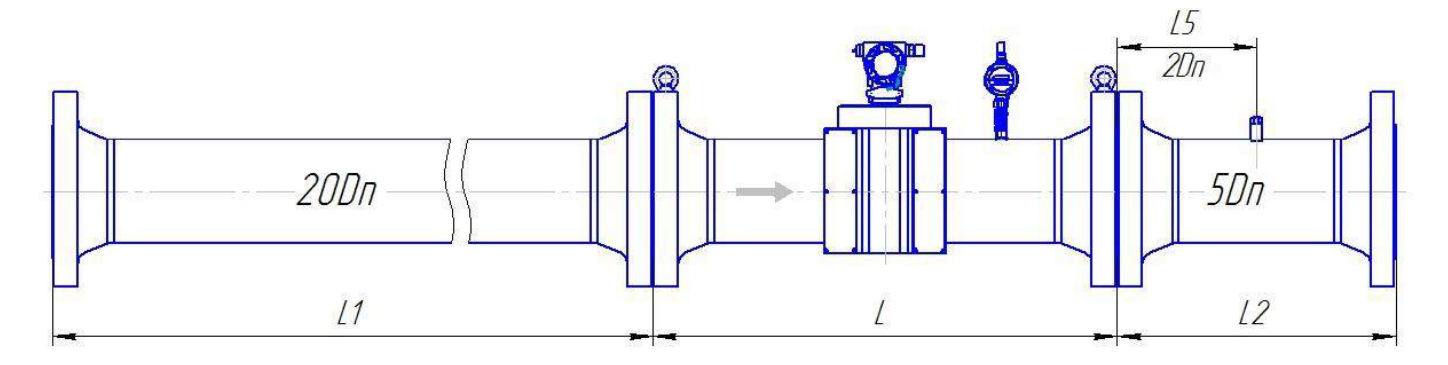

| Dn, мм                 | 50<br>(4 луча) |                           |              |     |            | 80            |        |     |                       | 100          | 100    |      |  |  |
|------------------------|----------------|---------------------------|--------------|-----|------------|---------------|--------|-----|-----------------------|--------------|--------|------|--|--|
|                        | L1             | (4 луча)<br>состоит из дв | )<br>зух час | тей |            | (4 луча       | )      |     |                       | (4 луча)     |        |      |  |  |
| Рп, кг/см <sup>2</sup> | L              | L1                        | L2           | L5  | L          | L1            | L2     | L5  | L                     | L1           | L2     | L5   |  |  |
| 16                     | 600            | 500+500                   | 250          | 100 | 600        | 1600          | 400    | 160 | 600                   | 2000         | 500    | 200  |  |  |
| 63                     | 600            | 500+500                   | 250          | 100 | 800        | 1600          | 400    | 160 | 600<br>(800)*         | 2000         | 500    | 200  |  |  |
| 100                    | 600            | 500+500                   | 250          | 100 | 800        | 1600          | 400    | 160 | 600<br>(800) <b>*</b> | 2000         | 500    | 200  |  |  |
| Dn, мм                 |                | 150                       |              |     |            | 200           |        |     | 250                   |              |        |      |  |  |
|                        |                | (4 луча                   | )            |     |            | (4 луча       | )      |     | (6 лучей)             |              |        |      |  |  |
| Pn, кг/см <sup>2</sup> | L              | L1                        | L2           | L5  | L L1 L2 L5 |               |        | L   | L1                    | L2           | L5     |      |  |  |
| 16                     | 450            | 3000                      | 750          | 300 | 600        | 4000          | 1000   | 400 | 750                   | 5000         | 1250   | 500  |  |  |
| 63                     | 750            | 3000                      | 750          | 300 | 1000       | 4000          | 1000   | 400 | 750                   | 5000         | 1250   | 500  |  |  |
| 100                    | 750            | 3000                      | 750          | 300 | 1000       | 4000          | 1000   | 400 | 1000                  | 5000         | 1250   | 500  |  |  |
| Dn, мм                 |                | 300                       |              |     |            | 400           |        |     |                       | 500          |        |      |  |  |
|                        |                | (6 лучеі                  | i)           |     |            | (8 лучей      | i)     |     |                       | (8 лучей)    |        |      |  |  |
|                        | L1             | состоит из дв             | ух час       | гей | L1 (       | состоит из дв | ух час | гей | L1 coc                | тоит из двух | частей | Í    |  |  |
| Pn, кг/см <sup>2</sup> | L              | L1                        | L2           | L5  | L          | L1            | L2     | L5  | L                     | L1           | L2     | L5   |  |  |
| 16                     | 900            | 3000+3000                 | 1500         | 600 | 1200       | 4000+4000     | 2000   | 800 | 1500                  | 5000+5000    | 2500   | 1000 |  |  |
| 63                     | 900            | 3000+3000                 | 1500         | 600 | 1200       | 4000+4000     | 2000   | 800 | 1500                  | 5000+5000    | 2500   | 1000 |  |  |
| 100                    | 900            | 3000+3000                 | 1500         | 600 | 1200       | 4000+4000     | 2000   | 800 | 1500                  | 5000+5000    | 2500   | 1000 |  |  |

Рисунок Д.1 – Монтаж расходомера классов точности А (0,5 % - 0,3 %) и Б (0,5 % - 0,5 %)

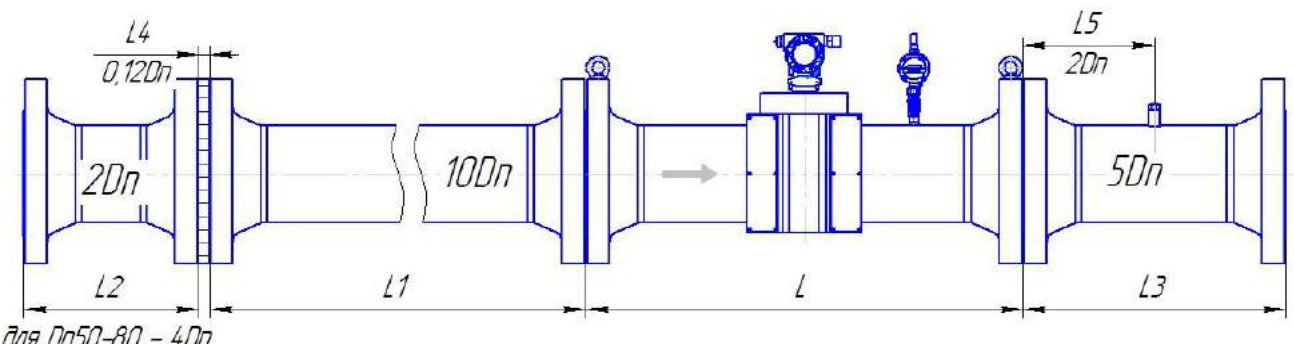

для Dn50-80 - 4Dn для Dn100-150 - 3Dn

| Dn, мм                 |          |      | 50     | )    |    | 80   |               |      |       |      |    |     |
|------------------------|----------|------|--------|------|----|------|---------------|------|-------|------|----|-----|
|                        |          |      | (4 лу  | ча)  |    |      |               |      | (4 л  | уча) |    | -   |
| Pn, кг/см <sup>2</sup> | L        | L1   | L2     | L3   | L4 | L5   | L             | L1   | L2    | L3   | L4 | L5  |
| 16                     | 600      | 500  | 200    | 250  | 6  | 100  | 600           | 800  | 320   | 400  | 10 | 160 |
| 63                     | 600      | 500  | 200    | 250  | 6  | 100  | 600<br>(800)* | 800  | 320   | 400  | 10 | 160 |
| 100                    | 600      | 500  | 200    | 250  | 6  | 100  | 600<br>(800)* | 800  | 320   | 400  | 10 | 160 |
| Dn, мм                 |          |      | 10     | 0    |    |      |               |      | 15    | 50   |    |     |
|                        |          | 1    | (4 лу  | ча)  |    | 1    |               | r    | (4 л  | уча) |    | 1   |
| Pn, кг/см <sup>2</sup> | L        | L1   | L2     | L3   | L4 | L5   | L             | L1   | L2    | L3   | L4 | L5  |
| 16                     | 600      | 1000 | 300    | 500  | 12 | 200  | 450           | 1500 | 450   | 750  | 18 | 300 |
| 63                     | 800      | 1000 | 300    | 500  | 12 | 200  | 750           | 1500 | 450   | 750  | 18 | 300 |
| 100                    | 800      | 1000 | 300    | 500  | 12 | 200  | 750           | 1500 | 450   | 750  | 18 | 300 |
| Dn, мм                 |          |      | 20     | 0    |    |      |               |      | 25    | 50   |    |     |
|                        | (4 луча) |      |        |      |    |      |               |      | (6 лу | чей) |    |     |
| Pn, кг/см <sup>2</sup> | L        | L1   | L2     | L3   | L4 | L5   | L             | L1   | L2    | L3   | L4 | L5  |
| 16                     | 600      | 2000 | 400    | 1000 | 24 | 400  | 750           | 2500 | 500   | 1250 | 30 | 500 |
| 63                     | 1000     | 2000 | 400    | 1000 | 24 | 400  | 750           | 2500 | 500   | 1250 | 30 | 500 |
| 100                    | 1000     | 2000 | 400    | 1000 | 24 | 400  | 1000          | 2500 | 500   | 1250 | 30 | 500 |
| Dn, мм                 |          |      | 30     | 0    |    |      |               |      | 4(    | )0   |    |     |
|                        |          |      | (6 луч | ней) |    |      |               |      | (8 лу | чей) |    |     |
| Pn, кг/см <sup>2</sup> | L        | L1   | L2     | L3   | L4 | L5   | L             | L1   | L2    | L3   | L4 | L5  |
| 16                     | 900      | 3000 | 600    | 1500 | 36 | 600  | 1200          | 4000 | 800   | 2000 | 48 | 800 |
| 63                     | 900      | 3000 | 600    | 1500 | 36 | 600  | 1200          | 4000 | 800   | 2000 | 48 | 800 |
| 100                    | 900      | 3000 | 600    | 1500 | 36 | 600  | 1200          | 4000 | 800   | 2000 | 48 | 800 |
| Dn, мм                 |          |      | 50     | 0    |    |      |               |      |       |      |    |     |
|                        |          |      | (8 луч | ней) |    |      |               |      |       |      |    |     |
| Pn, кг/см <sup>2</sup> | L        | L1   | L2     | L3   | L4 | L5   |               |      |       |      |    |     |
| 16                     | 1500     | 5000 | 1000   | 2500 | 60 | 1000 |               |      |       |      |    |     |
| 63                     | 1500     | 5000 | 1000   | 2500 | 60 | 1000 |               |      |       |      |    |     |
| 100                    | 1500     | 5000 | 1000   | 2500 | 60 | 1000 |               |      |       |      |    |     |

Рисунок Д.2 – Монтаж расходомера со струевыпрямителем со вставкой 2Dn классов точности А (0,5 % - 0,3 %)

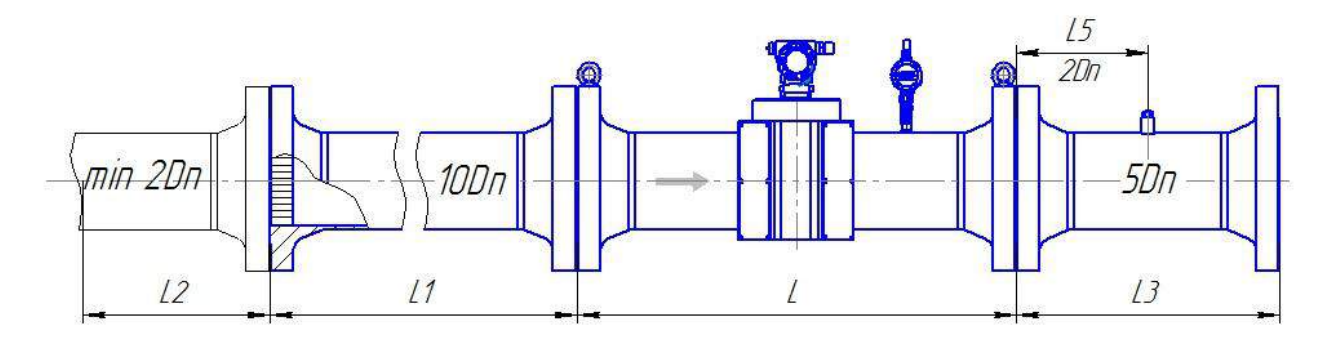

| Dn, мм                 |      |      | 50        |      |      |               |      | 80      |     |     |     |
|------------------------|------|------|-----------|------|------|---------------|------|---------|-----|-----|-----|
|                        |      |      | (4 луча)  |      |      |               |      | (4 луч  | a)  |     | Γ   |
| Pn, кг/см <sup>2</sup> | L    | L1   | L2 min    | L3   | L5   | L             | L1   | L2 mi   | n   | L3  | L5  |
| 16                     | 600  | 500  | 100       | 250  | 100  | 600           | 800  | 160     |     | 400 | 160 |
| 63                     | 600  | 500  | 100       | 250  | 100  | 600<br>(800)* | 800  | 160     |     | 400 | 160 |
| 100                    | 600  | 500  | 100       | 250  | 100  | 600<br>(800)* | 800  | 160     |     | 400 | 160 |
| Dn, мм                 |      |      | 100       |      |      |               |      | 150     |     |     |     |
|                        | R    |      | (4 луча)  | 1    |      |               | -    | (4 луч  | a)  |     | r   |
| Pn, кг/см <sup>2</sup> | L    | L1   | L2 min    | L3   | L5   | L             | L    | L2 n    | nin | L3  | L5  |
| 16                     | 600  | 1000 | 200       | 500  | 200  | 450           | 150  | 0 300   | 0   | 750 | 300 |
| 63                     | 800  | 1000 | 200       | 500  | 200  | 750           | 150  | 0 300   | 0   | 750 | 300 |
| 100                    | 800  | 1000 | 200       | 500  | 200  | 750           | 150  | 0 300   | 0   | 750 | 300 |
| Dn, мм                 |      |      | 200       |      |      |               |      | 250     | •   |     |     |
|                        |      |      | (4 луча)  | - 1  |      |               | -    | (6 луче | ей) |     | 1   |
| Pn, кг/см <sup>2</sup> | L    | L1   | L2 mi     | n L3 | L5   | L             | L1   | L2 min  | ]   | L3  | L5  |
| 16                     | 600  | 2000 | 400       | 1000 | 400  | 750           | 2500 | 500     | 1   | 250 | 500 |
| 63                     | 1000 | 2000 | 400       | 1000 | 400  | 750           | 2500 | 500     | 1   | 250 | 500 |
| 100                    | 1000 | 2000 | 400       | 1000 | 400  | 1000          | 2500 | 500     | 1   | 250 | 500 |
| Dn, мм                 |      |      | 300       |      | •    |               |      | 400     |     |     |     |
|                        |      | (    | (6 лучей) |      | -    |               |      | (8 луче | ей) |     | -   |
| Pn, кг/см <sup>2</sup> | L    | L1   | L2 min    | L3   | L5   | L             | L1   | L2 min  |     | L3  | L5  |
| 16                     | 900  | 3000 | 600       | 1500 | 600  | 1200          | 4000 | 800     | 2   | 000 | 800 |
| 63                     | 900  | 3000 | 600       | 1500 | 600  | 1200          | 4000 | 800     | 2   | 000 | 800 |
| 100                    | 900  | 3000 | 600       | 1500 | 600  | 1200          | 4000 | 800     | 2   | 000 | 800 |
| Dn, мм                 |      |      | 500       |      |      |               |      |         |     |     |     |
|                        |      | (    | (8 лучей) |      | -    |               |      |         |     |     |     |
| Pn, кг/см <sup>2</sup> | L    | L1   | L2 min    | L3   | L5   |               |      |         |     |     |     |
| 16                     | 1500 | 5000 | 1000      | 2500 | 1000 |               |      |         |     |     |     |
| 63                     | 1500 | 5000 | 1000      | 2500 | 1000 |               |      |         |     |     |     |
| 100                    | 1500 | 5000 | 1000      | 2500 | 1000 |               |      |         |     |     |     |

Рисунок Д.3 – Монтаж расходомера классов точности А (0,5 % - 0,3 %) и Б (0,5 % - 0,5 %) со струевыпрямителем без вставки 2Dn

## **Turbo Flow UFG-F**

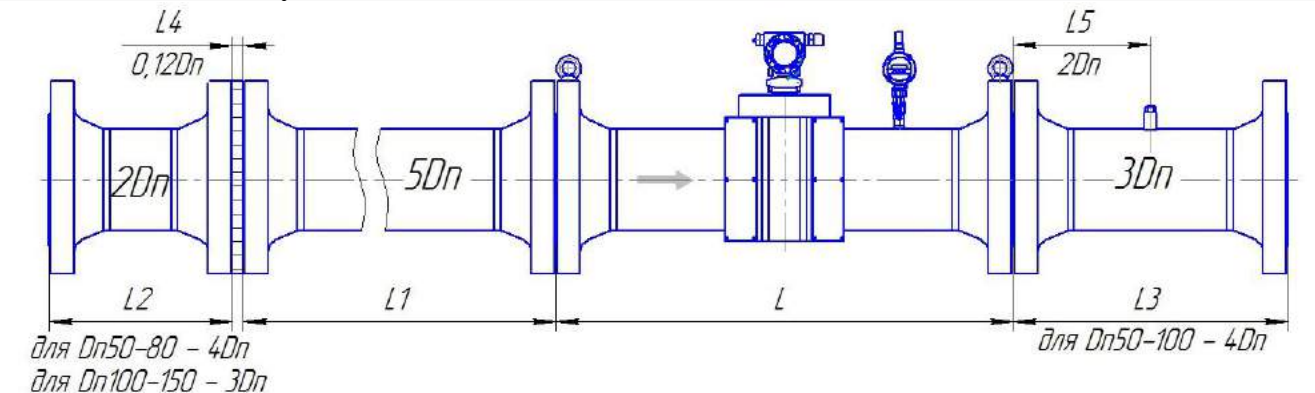

| Dn, мм                 |      | 50       |        |      |    |      |               | 80       |       |      |    |             |
|------------------------|------|----------|--------|------|----|------|---------------|----------|-------|------|----|-------------|
|                        |      | 1        | (4 лу  | ча)  | n  | 1    |               | r        | (4 л  | уча) |    | 1           |
| Pn, кг/см <sup>2</sup> | L    | L1       | L2     | L3   | L4 | L5   | L             | L1       | L2    | L3   | L4 | L5          |
| 16                     | 600  | 250      | 200    | 200  | 6  | 100  | 600           | 400      | 320   | 320  | 10 | 160         |
| 63                     | 600  | 250      | 200    | 200  | 6  | 100  | 600<br>(800)* | 400      | 320   | 320  | 10 | 160         |
| 100                    | 600  | 250      | 200    | 200  | 6  | 100  | 600<br>(800)* | 400      | 320   | 320  | 10 | 160         |
| Dn, мм                 |      |          | 10     | 0    |    |      |               |          | 15    | 50   |    |             |
|                        |      | (4 луча) |        |      |    |      |               | (4 луча) |       |      |    |             |
| Pn, кг/см <sup>2</sup> | L    | L1       | L2     | L3   | L4 | L5   | L             | L1       | L2    | L3   | L4 | L5          |
| 16                     | 600  | 500      | 300    | 400  | 12 | 200  | 450           | 750      | 450   | 450  | 18 | 300         |
| 63                     | 800  | 500      | 300    | 400  | 12 | 200  | 750           | 750      | 450   | 450  | 18 | 300         |
| 100                    | 800  | 500      | 300    | 400  | 12 | 200  | 750           | 750      | 450   | 450  | 18 | 300         |
| Dn, мм                 |      |          | 20     | 0    |    |      |               |          | 25    | 50   |    |             |
|                        |      |          | (4 лу  | ча)  | 1  | 1    |               | 1        | (6 лу | чей) |    | <del></del> |
| Pn, кг/см <sup>2</sup> | L    | L1       | L2     | L3   | L4 | L5   | L             | L1       | L2    | L3   | L4 | L5          |
| 16                     | 600  | 1000     | 400    | 600  | 24 | 400  | 750           | 1250     | 500   | 750  | 30 | 500         |
| 63                     | 1000 | 1000     | 400    | 600  | 24 | 400  | 750           | 1250     | 500   | 750  | 30 | 500         |
| 100                    | 1000 | 1000     | 400    | 600  | 24 | 400  | 1000          | 1250     | 500   | 750  | 30 | 500         |
| Dn, мм                 |      |          | 30     | 0    |    |      |               |          | 4(    | )0   |    |             |
|                        |      |          | (6 луч | ней) | 1  | 1    |               | 1        | (8 лу | чей) |    | <del></del> |
| Pn, кг/см <sup>2</sup> | L    | L1       | L2     | L3   | L4 | L5   | L             | L1       | L2    | L3   | L4 | L5          |
| 16                     | 900  | 1500     | 600    | 900  | 36 | 600  | 1200          | 2000     | 800   | 1200 | 48 | 800         |
| 63                     | 900  | 1500     | 600    | 900  | 36 | 600  | 1200          | 2000     | 800   | 1200 | 48 | 800         |
| 100                    | 900  | 1500     | 600    | 900  | 36 | 600  | 1200          | 2000     | 800   | 1200 | 48 | 800         |
| Dn, мм                 |      |          | 50     | 0    |    |      |               |          |       |      |    |             |
|                        |      |          | (8 луч | ней) | 1  | 1    |               | 1        | 1     |      |    | <del></del> |
| Pn, кг/см <sup>2</sup> | L    | L1       | L2     | L3   | L4 | L5   |               |          |       |      |    |             |
| 16                     | 1500 | 2500     | 1000   | 1500 | 60 | 1000 |               |          |       |      |    |             |
| 63                     | 1500 | 2500     | 1000   | 1500 | 60 | 1000 |               |          |       |      |    |             |
| 100                    | 1500 | 2500     | 1000   | 1500 | 60 | 1000 |               |          |       |      |    |             |

Рисунок Д.4 – Монтаж расходомера со струевыпрямителем укороченной длины со вставкой 2Dn классов точности А (0,5 % - 0,3 %) и Б (0,5 % - 0,5 %) (при условии калибровки в сборе)

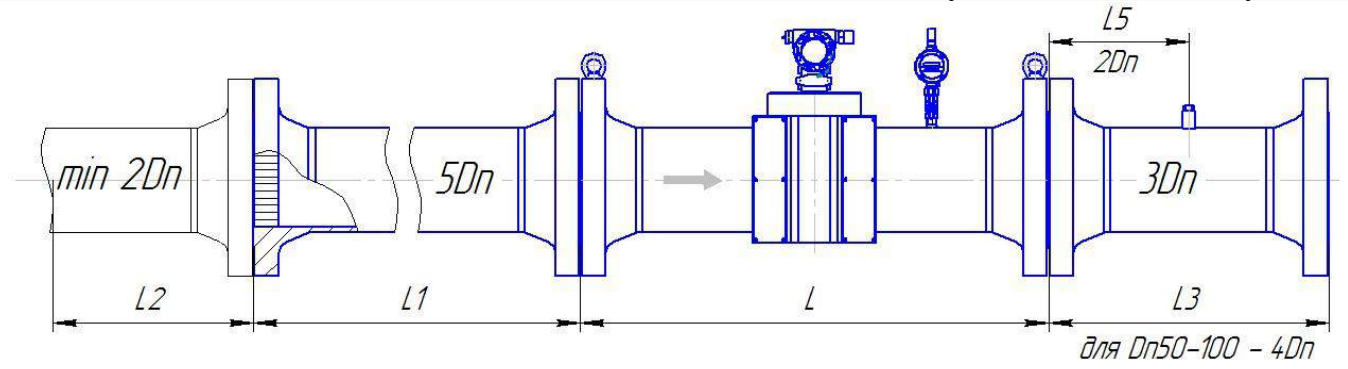

| Dn, мм                 |      | 50   |           |      |      |               | 80   |          |      |     |
|------------------------|------|------|-----------|------|------|---------------|------|----------|------|-----|
|                        |      |      | (4 луча)  |      | ſ    |               | 1    | (4 луча) |      |     |
| Pn, кг/см <sup>2</sup> | L    | L1   | L2 min    | L3   | L5   | L             | L1   | L2 min   | L3   | L5  |
| 16                     | 600  | 300  | 100       | 200  | 100  | 600           | 400  | 160      | 320  | 160 |
| 63                     | 600  | 300  | 100       | 200  | 100  | 600<br>(800)* | 400  | 160      | 320  | 160 |
| 100                    | 600  | 300  | 100       | 200  | 100  | 600<br>(800)* | 400  | 160      | 320  | 160 |
| Dn, мм                 |      |      | 100       |      |      |               |      | 150      | •    |     |
|                        |      |      | (4 луча)  |      | 1    |               | 1    | (4 луча) |      |     |
| Pn, кг/см <sup>2</sup> | L    | L1   | L2 min    | L3   | L5   | L             | L1   | L2 min   | L3   | L5  |
| 16                     | 600  | 500  | 200       | 400  | 200  | 450           | 750  | 300      | 450  | 300 |
| 63                     | 800  | 500  | 200       | 400  | 200  | 750           | 750  | 300      | 450  | 300 |
| 100                    | 800  | 500  | 200       | 400  | 200  | 750           | 750  | 300      | 450  | 300 |
| Dn, мм                 |      |      | 200       |      |      |               |      | 250      | •    |     |
|                        |      |      | (4 луча)  |      | 1    | (6 лучей)     |      |          |      |     |
| Pn, кг/см <sup>2</sup> | L    | L1   | L2 min    | L3   | L5   | L             | L1   | L2 min   | n L3 | L5  |
| 16                     | 600  | 1000 | 400       | 600  | 400  | 750           | 1250 | 500      | 750  | 500 |
| 63                     | 1000 | 1000 | 400       | 600  | 400  | 750           | 1250 | 500      | 750  | 500 |
| 100                    | 1000 | 1000 | 400       | 600  | 400  | 1000          | 1250 | 500      | 750  | 500 |
| Dn, мм                 |      |      | 300       | •    |      |               |      | 400      | •    |     |
|                        |      | (    | (6 лучей) |      |      |               | -    | (8 лучей | )    |     |
| Pn, кг/см <sup>2</sup> | L    | L1   | L2 min    | 1 L3 | L5   | L             | L1   | L2 min   | L3   | L5  |
| 16                     | 900  | 1500 | 600       | 900  | 600  | 1200          | 2000 | 800      | 1200 | 800 |
| 63                     | 900  | 1500 | 600       | 900  | 600  | 1200          | 2000 | 800      | 1200 | 800 |
| 100                    | 900  | 1500 | 600       | 900  | 600  | 1200          | 2000 | 800      | 1200 | 800 |
| Dn, мм                 |      |      | 500       |      |      |               |      | ·        |      |     |
|                        |      | (    | (8 лучей) |      |      |               |      |          |      |     |
| Pn, кг/см <sup>2</sup> | L    | L1   | L2 min    | L3   | L5   |               |      |          |      |     |
| 16                     | 1500 | 2500 | 1000      | 1500 | 1000 |               |      |          |      |     |
| 63                     | 1500 | 2500 | 1000      | 1500 | 1000 |               |      |          |      |     |
| 100                    | 1500 | 2500 | 1000      | 1500 | 1000 |               |      |          |      |     |

Рисунок Д.5 – Монтаж расходомера со струевыпрямителем укороченный без вставки 2Dn классов точности A (0,5 % - 0,3 %) и Б (0,5 % - 0,5%) (при условии калибровки в сборе)

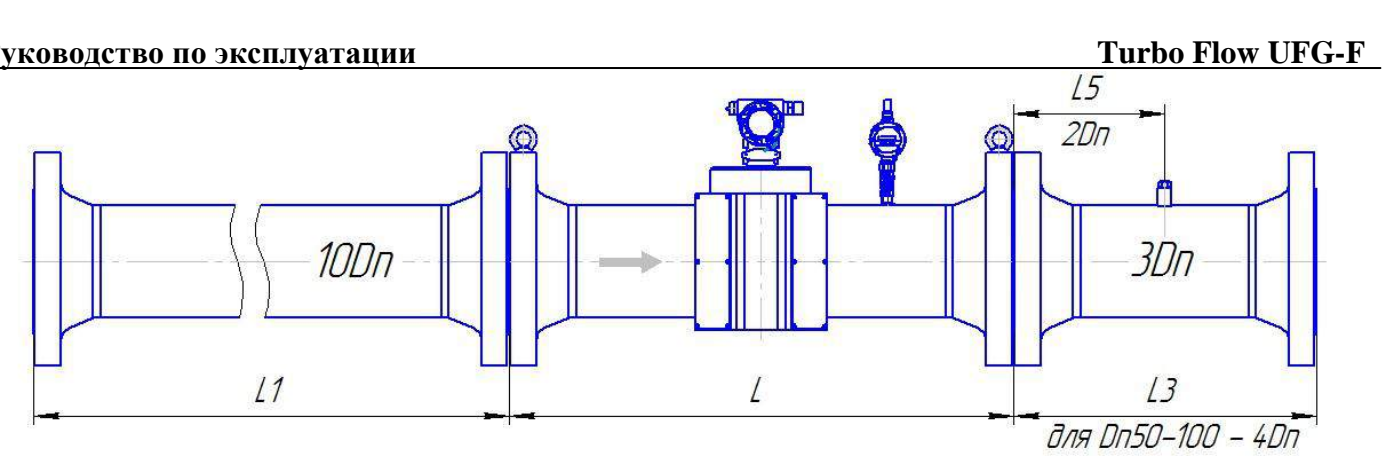

| Dn, мм                      |          | 50    |      |          |      | 8     | 0         |     |               | 1(    | )0   |      |
|-----------------------------|----------|-------|------|----------|------|-------|-----------|-----|---------------|-------|------|------|
|                             |          | (4 л  | уча) |          |      | (4 л  | уча)      |     |               | (4 л  | уча) |      |
| Pn, кг/см <sup>2</sup>      | L        | L1    | L3   | L5       | L    | L1    | L3        | L5  | L             | L1    | L3   | L5   |
| 16                          | 600      | 500   | 200  | 100      | 600  | 800   | 320       | 160 | 600           | 1000  | 400  | 200  |
| 63                          | 600      | 500   | 250  | 100      | 800  | 800   | 320       | 160 | 600<br>(800)* | 1000  | 400  | 200  |
| 100                         | 600      | 500   | 250  | 100      | 800  | 800   | 320       | 160 | 600<br>(800)* | 1000  | 400  | 200  |
| Dn, мм                      |          | 15    | 50   |          |      | 20    | 00        |     |               | 25    | 50   |      |
|                             | (4 луча) |       |      | (4 луча) |      |       | (6 лучей) |     |               |       |      |      |
| $Pn, \kappa r/cm^2$         | L        | L1    | L3   | L5       | L    | L1    | L3        | L5  | L             | L1    | L3   | L5   |
| 16                          | 600      | 1500  | 450  | 300      | 600  | 2000  | 600       | 400 | 750           | 2500  | 750  | 500  |
| 63                          | 750      | 1500  | 450  | 300      | 1000 | 2000  | 600       | 400 | 750           | 2500  | 750  | 500  |
| 100                         | 750      | 1500  | 450  | 300      | 1000 | 2000  | 600       | 400 | 1250          | 2500  | 750  | 500  |
| Dn, мм                      |          | 30    | 00   |          |      | 40    | 00        |     |               | 50    | 00   |      |
|                             |          | (6 лу | чей) |          |      | (8 лу | /чей)     |     |               | (8 лу | чей) |      |
| Pn, $\kappa \Gamma / c M^2$ | L        | L1    | L3   | L5       | L    | L1    | L3        | L5  | L             | L1    | L3   | L5   |
| 16                          | 900      | 3000  | 900  | 600      | 1200 | 4000  | 1200      | 800 | 1500          | 5000  | 1500 | 1000 |
| 63                          | 900      | 3000  | 900  | 600      | 1200 | 4000  | 1200      | 800 | 1500          | 5000  | 1500 | 1000 |
| 100                         | 900      | 3000  | 900  | 600      | 1200 | 4000  | 1200      | 800 | 1500          | 5000  | 1500 | 1000 |

Рисунок Д.6 – Монтаж расходомера классов точности В (1,0 % - 1,0 %) и Г (1,0 % - 2,0 %)

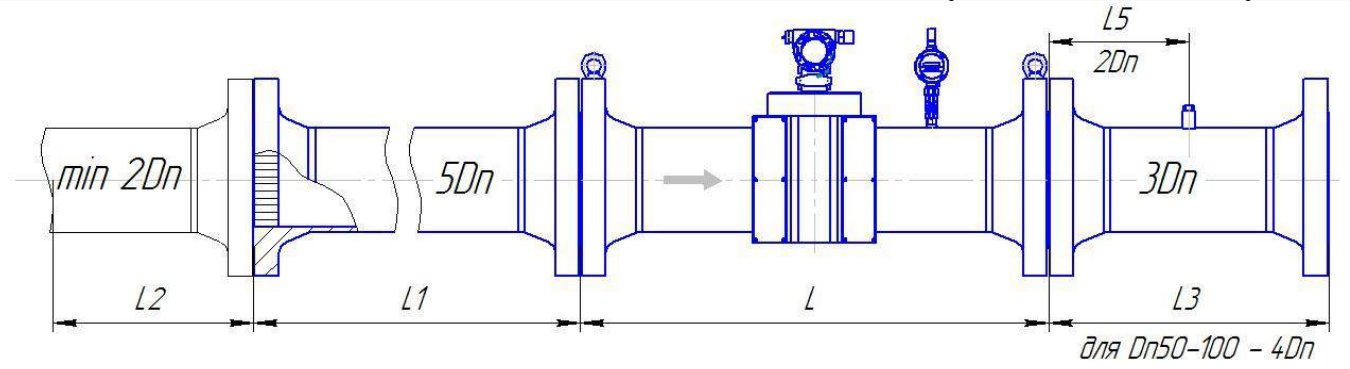

| Dn, мм                 |      | 50   |          |      |      |               | 80   |         |      |     |
|------------------------|------|------|----------|------|------|---------------|------|---------|------|-----|
|                        |      |      | (4 луча  | )    |      |               |      | (4 луч  | a)   | 1   |
| Pn, кг/см <sup>2</sup> | L    | L1   | L2 min   | L3   | L5   | L             | L1   | L2 min  | L3   | L5  |
| 16                     | 600  | 250  | 100      | 200  | 100  | 600           | 400  | 160     | 320  | 160 |
| 63                     | 600  | 250  | 100      | 200  | 100  | 600<br>(800)* | 400  | 160     | 320  | 160 |
| 100                    | 600  | 250  | 100      | 200  | 100  | 600<br>(800)* | 400  | 160     | 320  | 160 |
| Dn, мм                 |      |      | 100      |      |      |               |      | 150     |      |     |
|                        |      |      | (4 луча  | )    |      |               |      | (4 луч  | a)   |     |
| Pn, кг/см <sup>2</sup> | L    | L1   | L2 min   | L3   | L5   | L             | L1   | L2 min  | L3   | L5  |
| 16                     | 600  | 500  | 200      | 300  | 200  | 600           | 750  | 300     | 450  | 300 |
| 63                     | 600  | 500  | 200      | 300  | 200  | 750           | 750  | 300     | 450  | 300 |
| 100                    | 600  | 500  | 200      | 300  | 200  | 750           | 750  | 300     | 450  | 300 |
| Dn, мм                 |      |      | 200      |      |      |               |      | 250     |      |     |
|                        |      | -    | (4 луча  | )    |      |               |      | (6 луче | ей)  | -   |
| Pn, кг/см <sup>2</sup> | L    | L1   | L2 min   | L3   | L5   | L             | L1   | L2 mi   | n L3 | L5  |
| 16                     | 600  | 1000 | 400      | 600  | 400  | 750           | 1250 | 500     | 750  | 500 |
| 63                     | 1000 | 1000 | 400      | 600  | 400  | 750           | 1250 | 500     | 750  | 500 |
| 100                    | 1000 | 1000 | 400      | 600  | 400  | 1250          | 1250 | 500     | 750  | 500 |
| Dn, мм                 |      |      | 300      |      |      |               |      | 400     |      |     |
|                        |      | 1    | (6 лучей | í)   |      |               |      | (8 луче | ей)  | 1   |
| Pn, кг/см <sup>2</sup> | L    | L1   | L2 min   | L3   | L5   | L             | L1   | L2 mi   | n L3 | L5  |
| 16                     | 900  | 1500 | 600      | 900  | 600  | 1200          | 2000 | 800     | 1200 | 800 |
| 63                     | 900  | 1500 | 600      | 900  | 600  | 1200          | 2000 | 800     | 1200 | 800 |
| 100                    | 900  | 1500 | 600      | 900  | 600  | 1200          | 2000 | 800     | 1200 | 800 |
| Dn, мм                 |      |      | 500      |      |      |               |      | •       |      |     |
|                        |      |      | (8 лучей | í)   | 1    |               |      |         |      |     |
| Pn, кг/см <sup>2</sup> | L    | L1   | L2       | L3   | L5   |               |      |         |      |     |
| 16                     | 1500 | 2500 | 1000     | 1500 | 1000 |               |      |         |      |     |
| 63                     | 1500 | 2500 | 1000     | 1500 | 1000 |               |      |         |      |     |
| 100                    | 1500 | 2500 | 1000     | 1500 | 1000 |               |      |         |      |     |

Рисунок Д.7 – Монтаж расходомера со струевыпрямителем без вставки 2Dn классов точности В (1,0 % - 1,0 %) и Г (1,0 % - 2,0 %)

(800)<sup>\*</sup>- длина корпуса типа D, DR

## **Turbo Flow UFG-F**

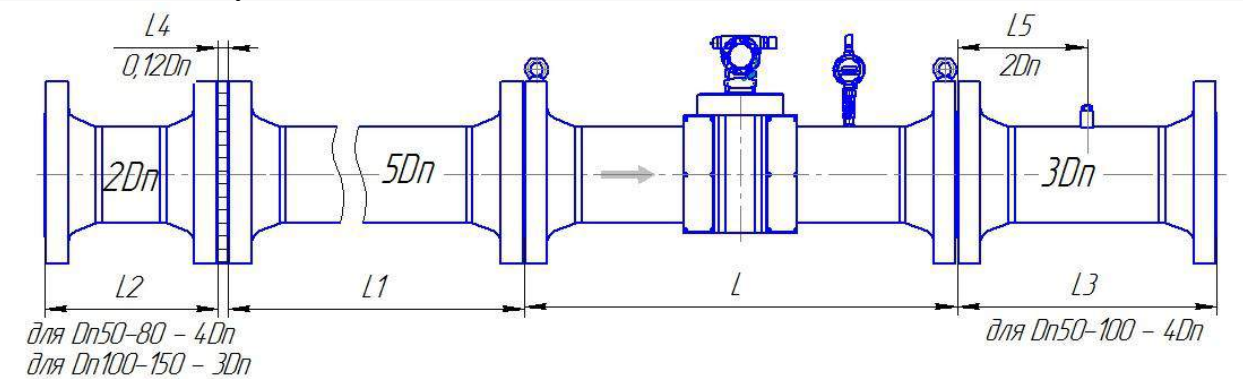

| Dn, мм                      |                       | 50   |        |      |    |      |           | 80   |       |      |    |     |  |
|-----------------------------|-----------------------|------|--------|------|----|------|-----------|------|-------|------|----|-----|--|
|                             |                       |      | (4 лу  | ча)  | -  |      |           |      | (4 л  | уча) |    |     |  |
| Pn, $\kappa \Gamma / c M^2$ | L                     | L1   | L2     | L3   | L4 | L5   | L         | L1   | L2    | L3   | L4 | L5  |  |
| 16                          | 600                   | 250  | 200    | 200  | 6  | 100  | 600       | 400  | 320   | 320  | 10 | 160 |  |
| 63                          | 600                   | 250  | 200    | 200  | 6  | 100  | 800       | 400  | 320   | 320  | 10 | 160 |  |
| 100                         | 600                   | 250  | 200    | 200  | 6  | 100  | 800       | 400  | 320   | 320  | 10 | 160 |  |
| Dn, мм                      |                       |      | 100    | 0    |    |      |           |      | 15    | 50   |    |     |  |
|                             |                       | r    | (4 лу  | ча)  | r  | 1    | (4 луча)  |      |       |      |    |     |  |
| Pn, кг/см <sup>2</sup>      | L                     | L1   | L2     | L3   | L4 | L5   | L         | L1   | L2    | L3   | L4 | L5  |  |
| 16                          | 600                   | 500  | 300    | 400  | 12 | 200  | 600       | 750  | 450   | 450  | 18 | 300 |  |
| 63                          | 600<br>(800) <b>*</b> | 500  | 300    | 400  | 12 | 200  | 750       | 750  | 450   | 450  | 18 | 300 |  |
| 100                         | 600<br>(800) <b>*</b> | 500  | 300    | 400  | 12 | 200  | 750       | 750  | 450   | 450  | 18 | 300 |  |
| Dn, мм                      |                       | 200  |        |      |    |      |           | 250  |       |      |    |     |  |
|                             |                       |      | (4 лу  | ча)  |    |      | (6 лучей) |      |       |      |    |     |  |
| Pn, кг/см <sup>2</sup>      | L                     | L1   | L2     | L3   | L4 | L5   | L         | L1   | L2    | L3   | L4 | L5  |  |
| 16                          | 600                   | 1000 | 400    | 600  | 24 | 400  | 750       | 1250 | 500   | 750  | 30 | 500 |  |
| 63                          | 1000                  | 1000 | 400    | 600  | 24 | 400  | 750       | 1250 | 500   | 750  | 30 | 500 |  |
| 100                         | 1000                  | 1000 | 400    | 600  | 24 | 400  | 1000      | 1250 | 500   | 750  | 30 | 500 |  |
| Dn, мм                      |                       |      | 300    | 0    |    |      |           |      | 4(    | )0   |    |     |  |
|                             |                       |      | (6 луч | ней) |    |      |           |      | (8 лу | чей) |    |     |  |
| Pn, $\kappa \Gamma / c M^2$ | L                     | L1   | L2     | L3   | L4 | L5   | L         | L1   | L2    | L3   | L4 | L5  |  |
| 16                          | 900                   | 1500 | 600    | 900  | 36 | 600  | 1200      | 2000 | 800   | 1200 | 48 | 800 |  |
| 63                          | 900                   | 1500 | 600    | 900  | 36 | 600  | 1200      | 2000 | 800   | 1200 | 48 | 800 |  |
| 100                         | 900                   | 1500 | 600    | 900  | 36 | 600  | 1200      | 2000 | 800   | 1200 | 48 | 800 |  |
| Dn, мм                      |                       |      | 500    | 0    |    |      |           |      |       |      |    |     |  |
|                             |                       |      | (8 луч | ней) |    |      |           |      |       |      |    |     |  |
| Pn, кг/см <sup>2</sup>      | L                     | L1   | L2     | L3   | L4 | L5   |           |      |       |      |    |     |  |
| 16                          | 1500                  | 2500 | 1000   | 1500 | 60 | 1000 |           |      |       |      |    |     |  |
| 63                          | 1500                  | 2500 | 1000   | 1500 | 60 | 1000 |           |      |       |      |    |     |  |
| 100                         | 1500                  | 2500 | 1000   | 1500 | 60 | 1000 |           |      |       |      |    |     |  |

Рисунок Д.8 – Монтаж расходомера со струевыпрямителем со вставкой 2Dn классов точности В (1,0 % - 1,0 %) и Г (1,0 % - 2,0 %)

Руководство по эксплуатации

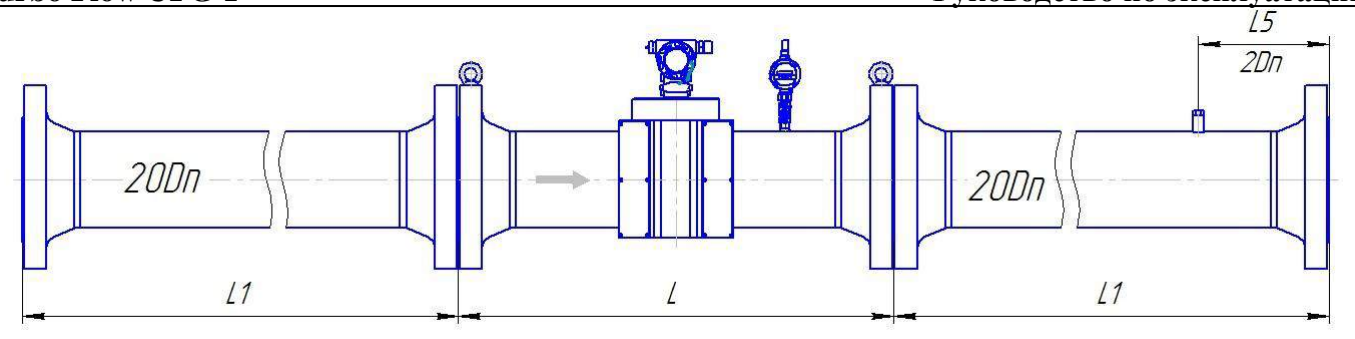

| Dn, мм                 |       | 50            |        |          | 80             |       |                       | 100            |       |
|------------------------|-------|---------------|--------|----------|----------------|-------|-----------------------|----------------|-------|
|                        |       | (4 луча)      |        |          | (4 луча)       |       |                       | (4 луча)       |       |
| Pn, кг/см <sup>2</sup> | L     | L1            | L5     | L        | L1             | L5    | L                     | L1             | L5    |
| 16                     | 600   | 1000          | 100    | 600      | 1600           | 160   | 600                   | 2000           | 200   |
| 63                     | 600   | 1000          | 100    | 800      | 1600           | 160   | 600<br>(800) <b>*</b> | 2000           | 200   |
| 100                    | 600   | 1000          | 100    | 800      | 1600           | 160   | 600<br>(800)*         | 2000           | 200   |
| Dn, мм                 |       | 150           |        |          | 200            |       |                       | 250            |       |
|                        |       | (4 луча)      |        | (4 луча) |                |       |                       | (6 лучей)      |       |
| Pn, кг/см <sup>2</sup> | L     | L1            | L5     | L        | L1             | L5    | L                     | L1             | L5    |
| 16                     | 450   | 3000          | 300    | 600      | 4000           | 400   | 750                   | 5000           | 500   |
| 63                     | 750   | 3000          | 300    | 1000     | 4000           | 400   | 750                   | 5000           | 500   |
| 100                    | 750   | 3000          | 300    | 1000     | 4000           | 400   | 1000                  | 5000           | 500   |
| Dn, мм                 |       | 300           |        |          | 400            |       |                       | 500            |       |
|                        |       | (6 лучей)     |        |          | (8 лучей)      |       |                       | (8 лучей)      |       |
|                        | L1 co | стоит из двух | частей | L1 coc   | тоит из двух ч | астей | L1 coc                | тоит из двух ч | астей |
| Pn, кг/см <sup>2</sup> | L     | L1            | L5     | L        | L1             | L5    | L                     | L1             | L5    |
| 16                     | 900   | 3000+3000     | 600    | 1200     | 4000+4000      | 800   | 1500                  | 5000+5000      | 1000  |
| 63                     | 900   | 3000+3000     | 600    | 1200     | 4000+4000      | 800   | 1500                  | 5000+5000      | 1000  |
| 100                    | 900   | 3000+3000     | 600    | 1200     | 4000+4000      | 800   | 1500                  | 5000+5000      | 1000  |

Рисунок Д.9 – Монтаж реверсивного расходомера классов точности А (0,5 % - 0,3 %) и Б (0,5 % - 0,5 %)

(800)<sup>\*</sup>- длина корпуса типа D, DR

## **Turbo Flow UFG-F**

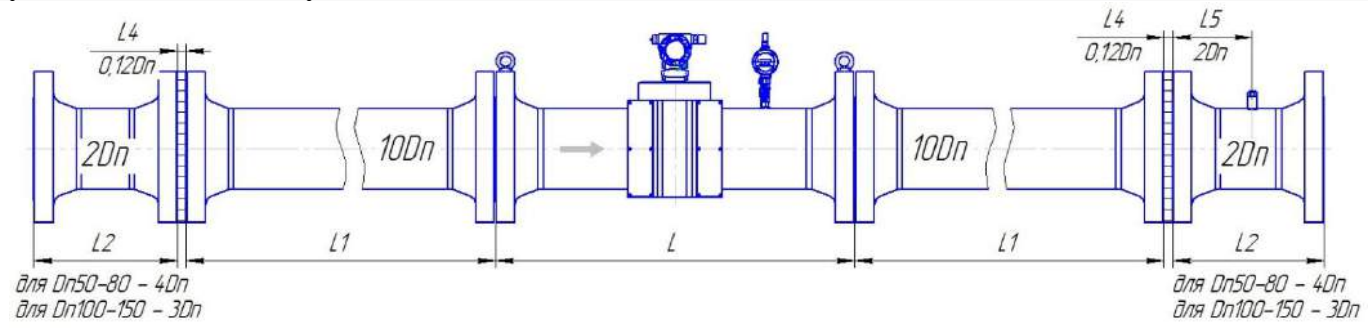

| Dn, мм                 | 50   |      |           |    |     | 80            |      |          |    |     |  |
|------------------------|------|------|-----------|----|-----|---------------|------|----------|----|-----|--|
|                        |      |      | (4 луча)  |    |     |               |      | (4 луча) |    | 1   |  |
| Pn, кг/см <sup>2</sup> | L    | L1   | L2        | L4 | L5  | L             | L1   | L2       | L4 | L5  |  |
| 16                     | 600  | 500  | 200       | 6  | 100 | 600           | 800  | 320      | 10 | 160 |  |
| 63                     | 600  | 500  | 300       | 6  | 100 | 600<br>(800)* | 800  | 320      | 10 | 160 |  |
| 100                    | 600  | 500  | 300       | 6  | 100 | 600<br>(800)* | 800  | 320      | 10 | 160 |  |
| Dn, мм                 |      |      | 100       |    | •   |               |      | 150      |    |     |  |
|                        |      |      | (4 луча)  |    |     |               |      | (4 луча) |    | 1   |  |
| Pn, кг/см <sup>2</sup> | L    | L1   | L2        | L4 | L5  | L             | L1   | L2       | L4 | L5  |  |
| 16                     | 600  | 1000 | 300       | 12 | 200 | 450           | 1500 | 450      | 18 | 300 |  |
| 63                     | 800  | 1000 | 300       | 12 | 200 | 750           | 1500 | 450      | 18 | 300 |  |
| 100                    | 800  | 1000 | 300       | 12 | 200 | 750           | 1500 | 450      | 18 | 300 |  |
| Dn, мм                 |      |      | 200       |    |     |               |      | 250      |    |     |  |
|                        |      |      | (4 луча)  | 1  |     | (6 лучей)     |      |          |    |     |  |
| Pn, кг/см <sup>2</sup> | L    | L1   | L2        | L4 | L5  | L             | L1   | L2       | L4 | L5  |  |
| 16                     | 600  | 2000 | 400       | 24 | 200 | 750           | 2500 | 500      | 30 | 250 |  |
| 63                     | 1000 | 2000 | 400       | 24 | 200 | 750           | 2500 | 500      | 30 | 250 |  |
| 100                    | 1000 | 2000 | 400       | 24 | 200 | 1000          | 2500 | 500      | 30 | 250 |  |
| Dn, мм                 |      |      | 300       |    |     |               |      | 400      |    |     |  |
|                        |      |      | (6 лучей) |    |     |               |      | (8 лучей | )  | 1   |  |
| Pn, кг/см <sup>2</sup> | L    | L1   | L2        | L4 | L5  | L             | L1   | L2       | L4 | L5  |  |
| 16                     | 900  | 3000 | 600       | 36 | 300 | 1200          | 4000 | 800      | 48 | 400 |  |
| 63                     | 900  | 3000 | 600       | 36 | 30  | 1200          | 4000 | 800      | 48 | 400 |  |
| 100                    | 900  | 3000 | 600       | 36 | 300 | 1200          | 4000 | 800      | 48 | 400 |  |
| Dn, мм                 |      |      | 500       |    |     |               |      |          |    |     |  |
|                        |      |      | (8 лучей) | 1  |     |               |      |          |    | 1   |  |
| Pn, кг/см <sup>2</sup> | L    | L1   | L2        | L4 | L5  |               |      |          |    |     |  |
| 16                     | 1500 | 5000 | 1000      | 60 | 500 |               |      |          |    |     |  |
| 63                     | 1500 | 5000 | 1000      | 60 | 500 |               |      |          |    |     |  |
| 100                    | 1500 | 5000 | 1000      | 60 | 500 |               |      |          |    |     |  |

Рисунок Д.10 – Монтаж реверсивного расходомера со струевыпрямителем со вставкой 2 Dn классов точности A (0,5 % - 0,3 %) и Б (0,5 % - 0,5 %)

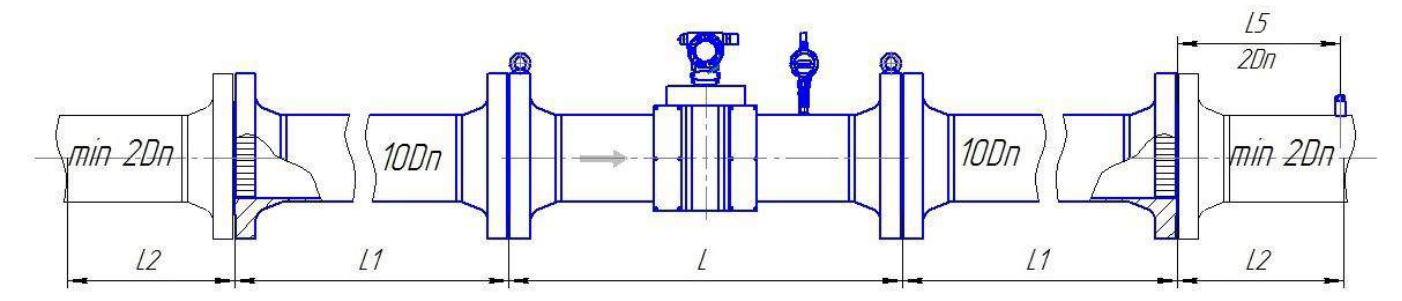

| Dn, мм                 |      | 5     | 50     |      |      | 8     | 80     |     |
|------------------------|------|-------|--------|------|------|-------|--------|-----|
|                        |      | (4 л  | уча)   | 1    |      | (4 J  | іуча)  |     |
| Pn, кг/см <sup>2</sup> | L    | L1    | L2 min | L5   | L    | L1    | L2 min | L5  |
| 16                     | 600  | 500   | 100    | 100  | 600  | 800   | 320    | 160 |
| 63                     | 600  | 500   | 100    | 100  | 800  | 800   | 320    | 160 |
| 100                    | 600  | 500   | 100    | 100  | 800  | 800   | 320    | 160 |
| Dn, мм                 |      | 1     | 00     |      |      | 1     | 50     |     |
|                        |      | (4 л  | уча)   | -    |      | (4 J  | іуча)  |     |
| Pn, кг/см <sup>2</sup> | L    | L1    | L2 min | L5   | L    | L1    | L2 min | L5  |
| 16                     | 600  | 1000  | 200    | 200  | 450  | 1500  | 300    | 300 |
| 63                     | 800  | 1000  | 200    | 200  | 750  | 1500  | 300    | 300 |
| 100                    | 800  | 1000  | 200    | 200  | 750  | 1500  | 300    | 300 |
| Dn, мм                 |      | 2     | 00     |      |      | 2     | 50     |     |
|                        |      | (4 л  | уча)   |      | (6 л | учей) |        |     |
| Pn, кг/см <sup>2</sup> | L    | L1    | L2 min | L5   | L    | L1    | L2 min | L5  |
| 16                     | 600  | 2000  | 400    | 200  | 750  | 2500  | 500    | 500 |
| 63                     | 1000 | 2000  | 400    | 200  | 750  | 2500  | 500    | 500 |
| 100                    | 1000 | 2000  | 400    | 200  | 1000 | 2500  | 500    | 500 |
| Dn, мм                 |      | 3     | 00     |      |      | 4     | 00     |     |
|                        |      | (6 лу | учей)  |      |      | (8 л  | учей)  |     |
| Pn, кг/см <sup>2</sup> | L    | L1    | L2 min | L5   | L    | L1    | L2 min | L5  |
| 16                     | 900  | 3000  | 600    | 600  | 1200 | 4000  | 800    | 800 |
| 63                     | 900  | 3000  | 600    | 600  | 1200 | 4000  | 800    | 800 |
| 100                    | 900  | 3000  | 600    | 600  | 1200 | 2000  | 800    | 800 |
| Dn, мм                 |      | 5     | 00     |      |      |       |        |     |
|                        |      | (8 лу | учей)  |      |      |       |        |     |
| Pn, кг/см <sup>2</sup> | L    | L1    | L2 min | L5   |      |       |        |     |
| 16                     | 1500 | 5000  | 1000   | 1000 |      |       |        |     |
| 63                     | 1500 | 5000  | 1000   | 1000 |      |       |        |     |
| 100                    | 1500 | 5000  | 1000   | 1000 |      |       |        |     |

Рисунок Д.11 – Монтаж реверсивного расходомера со струевыпрямителем без вставки 2 Dn классов точности A (0,5 % - 0,3 %) и Б (0,5 % - 0,5 %)

## **Turbo Flow UFG-F**

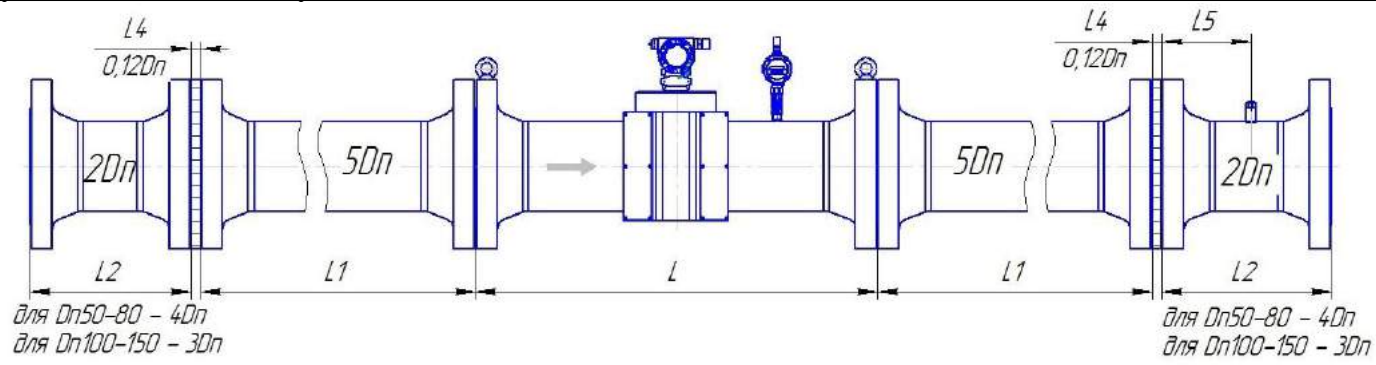

| Dn, мм                 |          |      | 50       |    |     | 80        |      |          |    |     |  |
|------------------------|----------|------|----------|----|-----|-----------|------|----------|----|-----|--|
|                        |          | (    | (4 луча) |    | 1   |           | -1   | (4 луча) | -1 | 1   |  |
| Pn, кг/см <sup>2</sup> | L        | L1   | L2       | L4 | L5  | L         | L1   | L2       | L4 | L5  |  |
| 16                     | 600      | 250  | 200      | 6  | 100 | 600       | 400  | 320      | 10 | 160 |  |
| 63                     | 600      | 250  | 200      | 6  | 100 | 800       | 400  | 320      | 10 | 160 |  |
| 100                    | 600      | 250  | 200      | 6  | 100 | 800       | 400  | 320      | 10 | 160 |  |
| Dn, мм                 |          |      | 100      |    |     |           |      | 150      |    |     |  |
|                        | (4 луча) |      |          |    |     |           |      | (4 луча) |    |     |  |
| Pn, кг/см <sup>2</sup> | L        | L1   | L2       | L4 | L5  | L         | L1   | L2       | L4 | L5  |  |
| 16                     | 600      | 500  | 300      | 12 | 150 | 450       | 750  | 420      | 18 | 200 |  |
| 63                     | 800      | 500  | 300      | 12 | 150 | 750       | 750  | 420      | 18 | 200 |  |
| 100                    | 800      | 500  | 300      | 12 | 150 | 750       | 750  | 420      | 18 | 200 |  |
| Dn, мм                 |          |      | 200      |    |     |           |      | 250      |    |     |  |
|                        |          | (    | (4 луча) |    |     | (6 лучей) |      |          |    |     |  |
| Pn, кг/см <sup>2</sup> | L        | L1   | L2       | L4 | L5  | L         | L1   | L2       | L4 | L5  |  |
| 16                     | 600      | 1000 | 400      | 24 | 400 | 750       | 1250 | 500      | 30 | 500 |  |
| 63                     | 1000     | 1000 | 400      | 24 | 400 | 750       | 1250 | 500      | 30 | 500 |  |
| 100                    | 1000     | 1000 | 400      | 24 | 400 | 1000      | 1250 | 500      | 30 | 500 |  |
| Dn, мм                 |          |      | 300      |    |     |           |      | 400      |    |     |  |
|                        |          | (    | 6 лучей) |    |     |           |      | (8 лучей | )  |     |  |
| Pn, кг/см <sup>2</sup> | L        | L1   | L2       | L4 | L5  | L         | L1   | L2       | L4 | L5  |  |
| 16                     | 900      | 1500 | 600      | 36 | 300 | 1200      | 2000 | 800      | 48 | 400 |  |
| 63                     | 900      | 1500 | 600      | 36 | 300 | 1200      | 2000 | 800      | 48 | 400 |  |
| 100                    | 900      | 1500 | 600      | 36 | 300 | 1200      | 2000 | 800      | 48 | 400 |  |
| Dn, мм                 |          |      | 500      |    |     |           |      |          |    |     |  |
|                        |          | (    | 8 лучей) |    |     |           |      |          |    |     |  |
| Pn, кг/см <sup>2</sup> | L        | L1   | L2       | L4 | L5  |           |      |          |    |     |  |
| 16                     | 1500     | 2500 | 1000     | 60 | 500 |           |      |          |    |     |  |
| 63                     | 1500     | 2500 | 1000     | 60 | 500 |           |      |          |    |     |  |
| 100                    | 1500     | 2500 | 1000     | 60 | 500 |           |      |          |    |     |  |

Рисунок Д.12 – Монтаж реверсивного расходомера укороченной длины со струевыпрямителем со вставкой 2 Dn классов точности А (0,5 % - 0,3 %) и Б (0,5 % - 0,5 %)

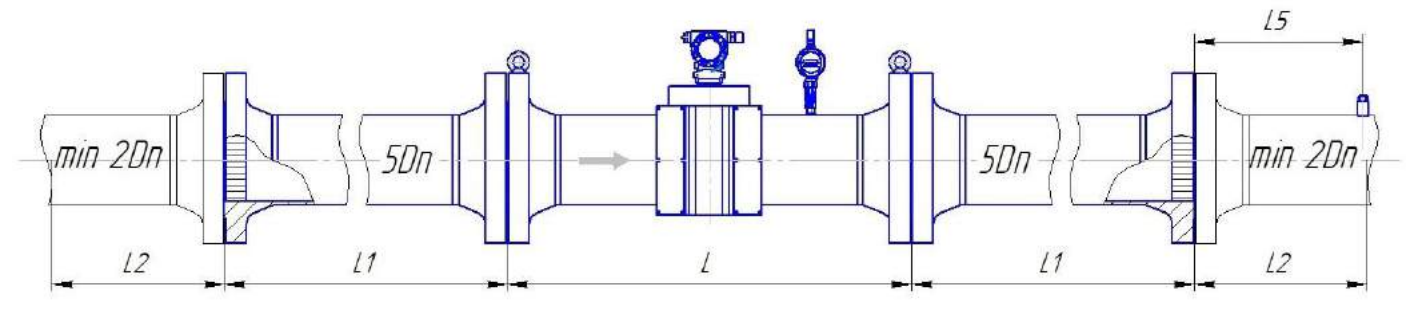

| Dn, мм                 |              | 5        | 0      |     |      | 8    | 30     |     |
|------------------------|--------------|----------|--------|-----|------|------|--------|-----|
|                        |              | (4 л     | уча)   |     |      | (4 л | іуча)  |     |
| Pn, кг/см <sup>2</sup> | L            | L1       | L2 min | L5  | L    | L1   | L2 min | L5  |
| 16                     | 600          | 250      | 200    | 100 | 600  | 400  | 320    | 160 |
| 63                     | 600          | 250      | 200    | 100 | 800  | 400  | 320    | 160 |
| 100                    | 600          | 250      | 100    | 100 | 800  | 400  | 320    | 160 |
| Dn, мм                 |              | 10       | 00     |     |      | 1    | 50     |     |
|                        |              | (4 л     | уча)   |     |      | (4 л | іуча)  |     |
| Pn, кг/см <sup>2</sup> | L            | L1       | L2 min | L5  | L    | L1   | L2 min | L5  |
| 16                     | 600          | 500      | 300    | 150 | 450  | 750  | 450    | 200 |
| 63                     | 800          | 500      | 300    | 150 | 750  | 750  | 450    | 200 |
| 100                    | 800          | 500      | 300    | 150 | 750  | 750  | 450    | 200 |
| Dn, мм                 |              | 20       | 00     |     |      | 2    | 50     |     |
|                        |              | (4 луча) |        |     |      | (6 л | учей)  |     |
| Pn, кг/см <sup>2</sup> | L            | L1       | L2 min | L5  | L    | L1   | L2 min | L5  |
| 16                     | 600          | 1000     | 400    | 400 | 750  | 1250 | 500    | 500 |
| 63                     | 1000         | 1000     | 400    | 400 | 750  | 1250 | 500    | 500 |
| 100                    | 1000         | 1000     | 400    | 400 | 1000 | 1250 | 500    | 500 |
| Dn, мм                 |              | 30       | 00     |     |      | 4    | 00     |     |
|                        |              | (6 лу    | /чей)  |     |      | (8 л | учей)  |     |
| Pn, кг/см <sup>2</sup> | $\mathbf{L}$ | L1       | L2 min | L5  | L    | L1   | L2 min | L5  |
| 16                     | 900          | 1500     | 600    | 300 | 1200 | 2000 | 800    | 400 |
| 63                     | 900          | 1500     | 600    | 300 | 1200 | 2000 | 800    | 400 |
| 100                    | 900          | 1500     | 600    | 300 | 1200 | 4000 | 800    | 400 |
| Dn, мм                 |              | 50       | 00     |     |      |      |        |     |
|                        |              | (8 лу    | /чей)  |     |      |      |        |     |
| Pn, кг/см <sup>2</sup> | L            | L1       | L2 min | L5  |      |      |        |     |
| 16                     | 1500         | 2500     | 1000   | 500 |      |      |        |     |
| 63                     | 1500         | 2500     | 1000   | 500 |      |      |        |     |
| 100                    | 1500         | 2500     | 1000   | 500 |      |      |        |     |

Рисунок Д.13 – Монтаж реверсивного расходомера со струевыпрямителем со вставкой 2 Dn классов точности А (0,5 % - 0,3 %) и Б (0,5 % - 0,5 %)

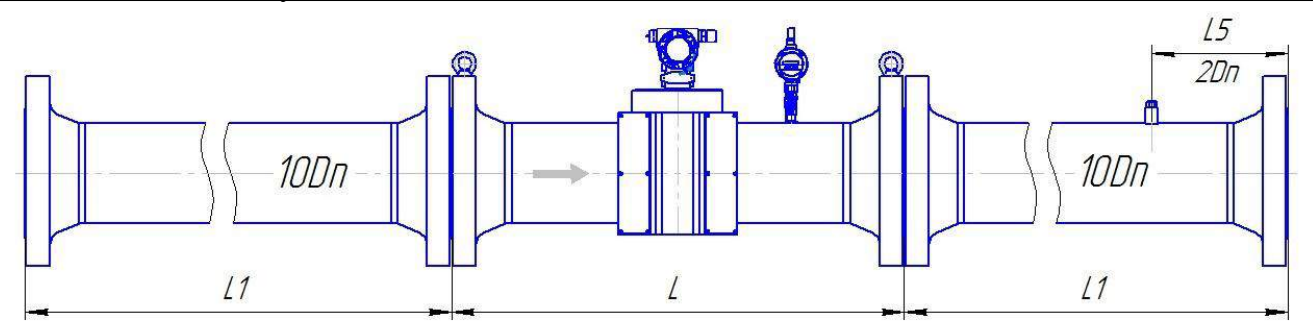

| Dn, мм                 | 50       |           |     |      | 80        |     |      | 100      |      |
|------------------------|----------|-----------|-----|------|-----------|-----|------|----------|------|
|                        |          | (4 луча)  |     |      | (4 луча)  |     |      | (4 луча) | )    |
| Pn, кг/см <sup>2</sup> | L        | L1        | L5  | L    | L1        | L5  | L    | L1       | L5   |
| 16                     | 600      | 500       | 100 | 600  | 800       | 160 | 600  | 1000     | 200  |
| 63                     | 600      | 500       | 100 | 800  | 800       | 160 | 600  | 1000     | 200  |
| 100                    | 600      | 500       | 100 | 800  | 800       | 160 | 600  | 1000     | 200  |
| Dn, мм                 |          | 150       |     |      | 200       |     |      | 250      |      |
|                        | (4 луча) |           |     |      | (4 луча)  |     |      | (6 лучей | i)   |
| Pn, кг/см <sup>2</sup> | L        | L1        | L5  | L    | L1        | L5  | L    | L1       | L5   |
| 16                     | 600      | 1500      | 300 | 600  | 2000      | 400 | 750  | 2500     | 500  |
| 63                     | 750      | 1500      | 300 | 1000 | 2000      | 400 | 750  | 2500     | 500  |
| 100                    | 750      | 1500      | 300 | 1000 | 2000      | 400 | 1000 | 2500     | 500  |
| Dn, мм                 |          | 300       |     |      | 400       |     |      | 500      |      |
|                        |          | (6 лучей) |     |      | (8 лучей) | )   |      | (8 лучей | i)   |
| Pn, кг/см <sup>2</sup> | L        | L1        | L5  | L    | L1        | L5  | L    | L1       | L5   |
| 16                     | 900      | 3000      | 600 | 1200 | 4000      | 800 | 1500 | 5000     | 1000 |
| 63                     | 900      | 3000      | 600 | 1200 | 4000      | 800 | 1500 | 5000     | 1000 |
| 100                    | 900      | 3000      | 600 | 1200 | 4000      | 800 | 1500 | 5000     | 1000 |

Рисунок Д.14 – Монтаж реверсивного расходомера классов точности В (1,0 % - 1,0 %) и Г (1,0 % - 2,0 %)

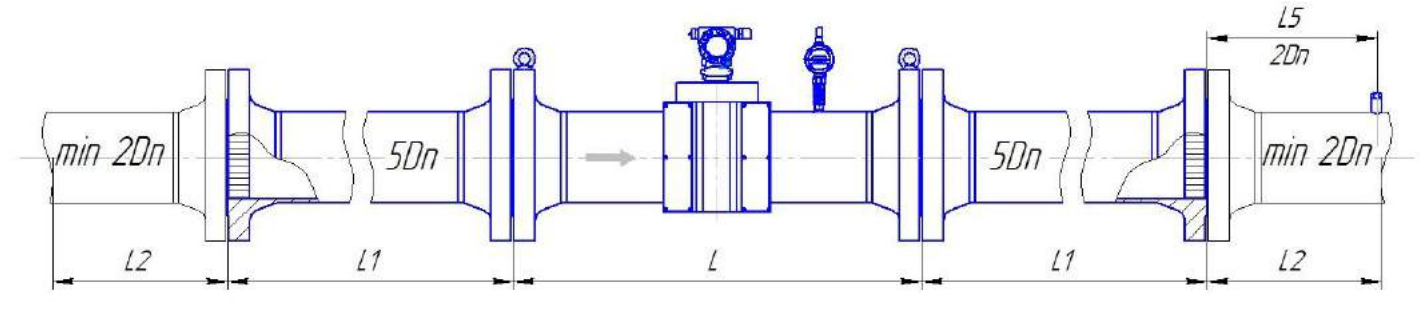

| Dn, мм                 |      |          | 50        |      | 80        |      |        |     |  |
|------------------------|------|----------|-----------|------|-----------|------|--------|-----|--|
|                        |      | (4       | луча)     |      |           | (4   | луча)  |     |  |
| Pn, кг/см <sup>2</sup> | L    | L1       | L2 min    | L5   | L         | L1   | L2 min | L5  |  |
| 16                     | 600  | 250      | 100       | 100  | 600       | 400  | 160    | 160 |  |
| 63                     | 600  | 250      | 100       | 100  | 800       | 400  | 160    | 160 |  |
| 100                    | 600  | 250      | 100       | 100  | 800       | 400  | 160    | 160 |  |
| Dn, мм                 |      |          | 100       | ·    |           |      | 150    |     |  |
|                        |      | (4 луча) |           |      |           | (4   | луча)  |     |  |
| Pn, кг/см <sup>2</sup> | L    | L1       | L2 min    | L5   | L         | L1   | L2 min | L5  |  |
| 16                     | 600  | 500      | 200       | 200  | 600       | 750  | 300    | 300 |  |
| 63                     | 600  | 500      | 200       | 200  | 750       | 750  | 300    | 300 |  |
| 100                    | 600  | 500      | 200       | 200  | 750       | 750  | 300    | 300 |  |
| Dn, мм                 |      |          | 200       |      |           | 25   | 0      |     |  |
|                        |      | (4       | луча)     | -    | (6 лучей) |      |        |     |  |
| Pn, кг/см <sup>2</sup> | L    | L1       | L2 min    | L5   | L         | L1   | L2 min | L5  |  |
| 16                     | 600  | 1000     | 400       | 400  | 750       | 1250 | 500    | 500 |  |
| 63                     | 1000 | 1000     | 400       | 400  | 750       | 1250 | 500    | 500 |  |
| 100                    | 1000 | 1000     | 400       | 400  | 1000      | 1250 | 500    | 500 |  |
| Dn, мм                 |      |          | 300       |      |           |      | 400    |     |  |
|                        |      | (6 ג     | пучей)    | -    |           | (8   | лучей) |     |  |
| Pn, кг/см <sup>2</sup> | L    | L1       | L2 min    | L5   | L         | L1   | L2 min | L5  |  |
| 16                     | 900  | 1500     | 600       | 600  | 1200      | 2000 | 800    | 800 |  |
| 63                     | 900  | 1500     | 600       | 600  | 1200      | 2000 | 800    | 800 |  |
| 100                    | 900  | 1500     | 600       | 600  | 1200      | 2000 | 800    | 800 |  |
| Dn, мм                 |      |          | 500       |      |           |      |        |     |  |
|                        |      | (8 ג     | (8 лучей) |      |           |      |        | •   |  |
| Pn, кг/см <sup>2</sup> | L    | L1       | L2 min    | L5   |           |      |        |     |  |
| 16                     | 1500 | 2500     | 1000      | 1000 |           |      |        |     |  |
| 63                     | 1500 | 2500     | 1000      | 1000 |           |      |        |     |  |
| 100                    | 1500 | 2500     | 1000      | 1000 |           |      |        |     |  |

Рисунок Д.15 – Монтаж реверсивного расходомера со струевыпрямителем классов точности В (1,0 % - 1,0 %) и Г (1,0 % - 2,0 %)

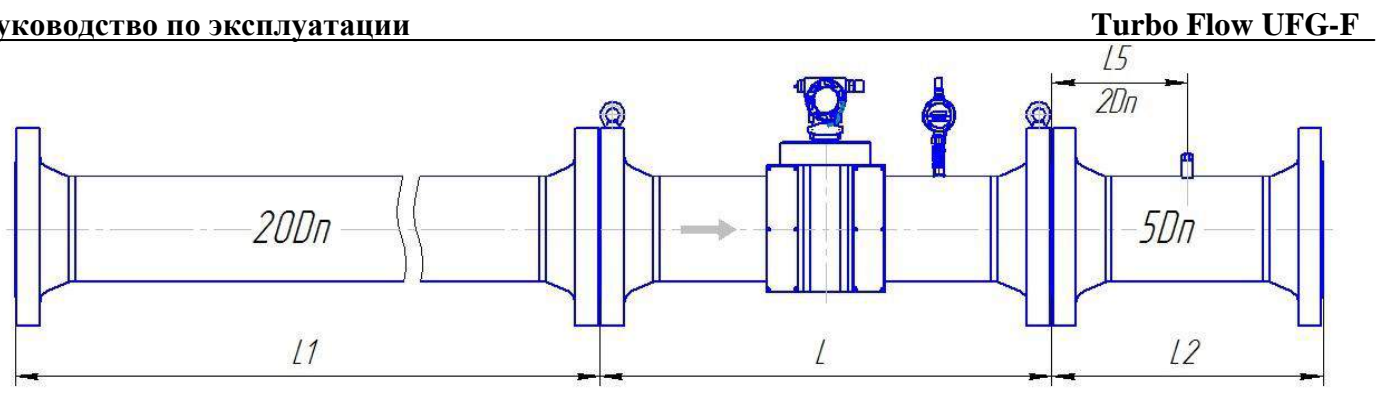

| Dn, мм                                                |     | 50<br>(4 луча)<br>L L1 L2 L5 |         |     |          | 80<br>(4 луча | ı)      |     | 100<br>(4 луча) |               |          |      |
|-------------------------------------------------------|-----|------------------------------|---------|-----|----------|---------------|---------|-----|-----------------|---------------|----------|------|
| Рп, кг/см <sup>2</sup>                                | L   | L1                           | L2      | L5  | L        | L1            | L2      | L5  | L               | L1            | L2       | L5   |
| 16<br>ANSI150                                         | 600 | 1000                         | 250     | 100 | 600      | 1600          | 400     | 160 | 600             | 2000          | 500      | 200  |
| 63<br>ANSI400                                         | 600 | 1000                         | 250     | 100 | 800      | 1600          | 400     | 160 | 800             | 2000          | 500      | 200  |
| 100<br>ANSI600                                        | 600 | 1000                         | 250     | 100 | 800      | 1600          | 400     | 160 | 800             | 2000          | 500      | 200  |
| Dn, мм                                                |     | 150                          |         |     |          | 200           |         |     |                 | 250           |          |      |
| P ( 2                                                 |     | (4 луча                      | ı)      |     | (4 луча) |               |         |     | (6 лучей)       |               |          |      |
| Рп, кг/см                                             | L   | L1                           | L2      | L5  | L        | L1            | L2      | L5  | L               | L1            | L2       | L5   |
| 16<br>ANSI150                                         | 450 | 3000                         | 750     | 300 | 600      | 4000          | 1000    | 400 | 750             | 5000          | 1250     | 500  |
| 63<br>ANSI400                                         | 750 | 3000                         | 750     | 300 | 1000     | 4000          | 1000    | 400 | 750             | 5000          | 1250     | 500  |
| 100<br>ANSI600                                        | 750 | 3000                         | 750     | 300 | 1000     | 4000          | 1000    | 400 | 1000            | 5000          | 1250     | 500  |
| Dn, мм                                                |     | 300                          |         |     |          | 400           |         |     |                 | 500           |          |      |
|                                                       |     | (6 луче                      | й)      |     |          | (8 луче       | й)      |     |                 | (8 луче       | й)       |      |
| $\mathbf{P}_{\mathbf{n}}$ $\mathbf{w}_{\mathbf{n}}/2$ | L1  | состоит из ді                | вух час | гей | L1       | состоит из ді | вух час | гей | L1              | состоит из ді | вух част | гей  |
|                                                       | L   | L1                           | L2      | L5  | L        | L1            | L2      | L5  | L               | L1            | L2       | L5   |
| 16<br>ANSI150                                         | 900 | 3000+3000                    | 1500    | 600 | 1200     | 4000+4000     | 2000    | 800 | 1500            | 5000+5000     | 2500     | 1000 |
| 63<br>ANSI400                                         | 900 | 3000+3000                    | 1500    | 600 | 1200     | 4000+4000     | 2000    | 800 | 1500            | 5000+5000     | 2500     | 1000 |
| 100<br>ANSI600                                        | 900 | 3000+3000                    | 1500    | 600 | 1200     | 4000+4000     | 2000    | 800 | 1500            | 5000+5000     | 2500     | 1000 |

Рисунок Д.16 – Монтаж расходомера классов точности А (0,5 % - 0,3 %) и Б (0,5 % - 0,5 %)

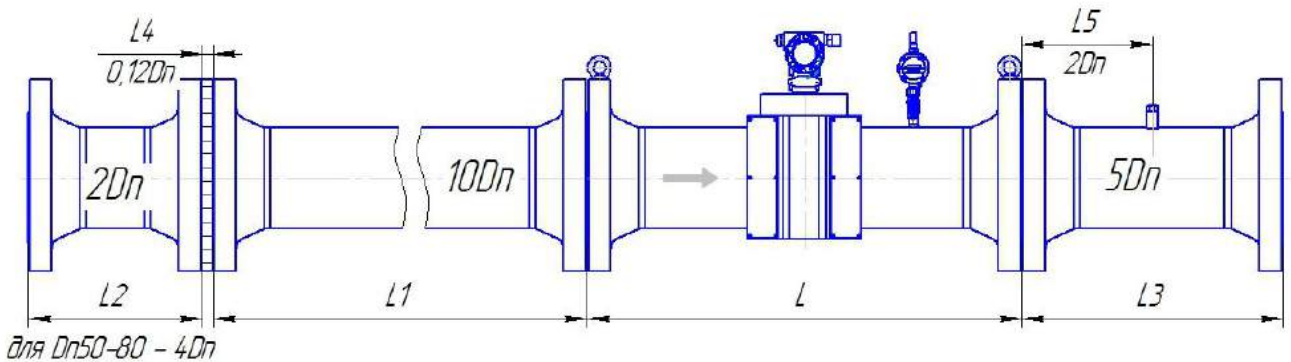

для Dn100-150 - 3Dn

| Dn, мм                      |      | 50   |                 |           |    |           |                 | 80   |       |      |    |     |
|-----------------------------|------|------|-----------------|-----------|----|-----------|-----------------|------|-------|------|----|-----|
|                             |      |      | (4 лу           | ча)       |    |           |                 |      | (4 лу | уча) |    |     |
| Pn, кг/см <sup>2</sup>      | L    | L1   | L2              | L3        | L4 | L5        | L               | L1   | L2    | L3   | L4 | L5  |
| 16<br>ANSI150               | 600  | 500  | 200             | 250       | 6  | 100       | 600             | 800  | 320   | 400  | 10 | 160 |
| 63<br>ANSI400               | 600  | 500  | 200             | 250       | 6  | 100       | 800             | 800  | 320   | 400  | 10 | 160 |
| 100<br>ANSI600              | 600  | 500  | 200             | 250       | 6  | 100       | 800             | 800  | 320   | 400  | 10 | 160 |
| Dn, мм                      |      |      | 10<br>(4 лу     | )<br>ча)  |    |           | 150<br>(4 луча) |      |       |      |    |     |
| Pn, $\kappa \Gamma / c M^2$ | L    | L1   | L2              | L3        | L4 | L5        | L               | L1   | L2    | L3   | L4 | L5  |
| 16<br>ANSI150               | 600  | 1000 | 300             | 500       | 12 | 200       | 450             | 1500 | 450   | 750  | 18 | 300 |
| 63<br>ANSI400               | 800  | 1000 | 300             | 500       | 12 | 200       | 750             | 1500 | 450   | 750  | 18 | 300 |
| 100<br>ANSI600              | 800  | 1000 | 300             | 500       | 12 | 200       | 750             | 1500 | 450   | 750  | 18 | 300 |
| Dn, мм                      |      |      | 200             | )         |    | 250       |                 |      |       |      |    |     |
|                             |      |      | (4 лу           | ча)       |    | (6 лучей) |                 |      |       |      |    |     |
| Pn, кг/см <sup>2</sup>      | L    | L1   | L2              | L3        | L4 | L5        | L               | L1   | L2    | L3   | L4 | L5  |
| 16<br>ANSI150               | 600  | 2000 | 400             | 1000      | 24 | 400       | 750             | 2500 | 500   | 1250 | 30 | 500 |
| 63<br>ANSI400               | 1000 | 2000 | 400             | 1000      | 24 | 400       | 750             | 2500 | 500   | 1250 | 30 | 500 |
| 100<br>ANSI600              | 1000 | 2000 | 400             | 1000      | 24 | 400       | 1000            | 2500 | 500   | 1250 | 30 | 500 |
| Dn, мм                      |      |      | 300             | )         |    | •         |                 |      | 40    | )0   |    |     |
|                             |      | r    | (6 луч          | ей)       |    | 1         |                 |      | (8 лу | чей) |    |     |
| Pn, кг/см <sup>2</sup>      | L    | L1   | L2              | L3        | L4 | L5        | L               | L1   | L2    | L3   | L4 | L5  |
| 16<br>ANSI150               | 900  | 3000 | 600             | 1500      | 36 | 600       | 1200            | 4000 | 800   | 2000 | 48 | 800 |
| 63<br>ANSI400               | 900  | 3000 | 600             | 1500      | 36 | 600       | 1200            | 4000 | 800   | 2000 | 48 | 800 |
| 100<br>ANSI600              | 900  | 3000 | 600             | 1500      | 36 | 600       | 1200            | 4000 | 800   | 2000 | 48 | 800 |
| Dn, мм                      |      |      | 500<br>איעים (8 | )<br>цей) |    |           |                 |      |       |      |    |     |
| Pn, кг/см <sup>2</sup>      | L    | L1   | L2              | L3        | L4 | L5        |                 |      |       |      |    |     |
| 16<br>ANSI150               | 1500 | 5000 | 1000            | 2500      | 60 | 1000      |                 |      |       |      |    |     |
| 63<br>ANSI400               | 1500 | 5000 | 1000            | 2500      | 60 | 1000      |                 |      |       |      |    |     |
| 100<br>ANSI600              | 1500 | 5000 | 1000            | 2500      | 60 | 1000      |                 |      |       |      |    |     |

Рисунок Д.17 – Монтаж расходомера со струевыпрямителем со вставкой 2 Dn классов точности A (0,5 % - 0,3 %) и Б (0,5% - 0,5%)

## Turbo Flow UFG-F

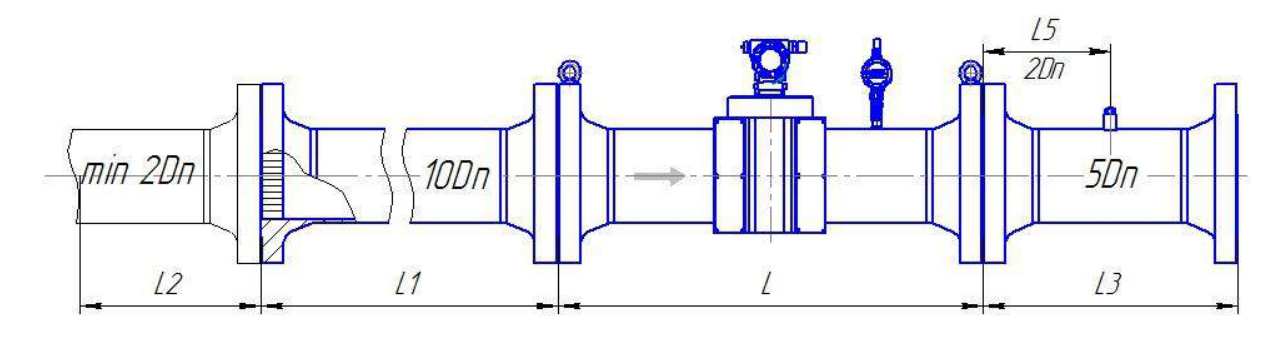

| 50 80 |                                                                         |                                                                                                    |                                                                                                    |                                                                                                    |                                                                                                    |                                                                                                    |                                                                                                    |                                                                                                    |                                                                                                    |                                                                                                    |
|-------|-------------------------------------------------------------------------|----------------------------------------------------------------------------------------------------|----------------------------------------------------------------------------------------------------|----------------------------------------------------------------------------------------------------|----------------------------------------------------------------------------------------------------|----------------------------------------------------------------------------------------------------|----------------------------------------------------------------------------------------------------|----------------------------------------------------------------------------------------------------|----------------------------------------------------------------------------------------------------|----------------------------------------------------------------------------------------------------|
|       |                                                                         | (4 луча)                                                                                                    |                                                                                                    |                                                                                                    |                                                                                                    | r                                                                                                    | (4 J                                                                                                    | пуча)                                                                                                    |                                                                                                    | r                                                                                                    |
| L     | L1                                                                      | L2 min                                                                                                    | L3                                                                                                    | L5                                                                                                    | L                                                                                                    | L1                                                                                                    | L2                                                                                                    | min                                                                                                    | L3                                                                                                    | L5                                                                                                    |
| 600   | 500                                                                     | 100                                                                                                    | 250                                                                                                    | 100                                                                                                    | 600                                                                                                    | 800                                                                                                    | 1                                                                                                    | 60                                                                                                    | 400                                                                                                    | 160                                                                                                    |
| 600   | 500                                                                     | 100                                                                                                    | 250                                                                                                    | 100                                                                                                    | 800                                                                                                    | 800                                                                                                    | 1                                                                                                    | 60                                                                                                    | 400                                                                                                    | 160                                                                                                    |
| 600   | 500                                                                     | 100                                                                                                    | 250                                                                                                    | 100                                                                                                    | 800                                                                                                    | 800                                                                                                    | 1                                                                                                    | 60                                                                                                    | 400                                                                                                    | 160                                                                                                    |
|       |                                                                         | 100<br>(4 луча)                                                                                                    |                                                                                                    |                                                                                                    |                                                                                                    |                                                                                                    | 1<br>(4 1                                                                                                    | 50<br>(1)                                                                                                    |                                                                                                    |                                                                                                    |
| L     | L1                                                                      | L2 min                                                                                                    | L3                                                                                                    | L5                                                                                                    | L                                                                                                    | L1                                                                                                    |                                                                                                    | $2 \min$                                                                                                    | L3                                                                                                    | L5                                                                                                    |
| 600   | 1000                                                                    | 200                                                                                                    | 500                                                                                                    | 200                                                                                                    | 450                                                                                                    | 150                                                                                                    | 0                                                                                                    | 300                                                                                                    | 750                                                                                                    | 300                                                                                                    |
| 800   | 1000                                                                    | 200                                                                                                    | 500                                                                                                    | 200                                                                                                    | 750                                                                                                    | 150                                                                                                    | 0                                                                                                    | 300                                                                                                    | 750                                                                                                    | 300                                                                                                    |
| 800   | 1000                                                                    | 200                                                                                                    | 500                                                                                                    | 200                                                                                                    | 750                                                                                                    | 150                                                                                                    | 0                                                                                                    | 300                                                                                                    | 750                                                                                                    | 300                                                                                                    |
|       |                                                                         | 200<br>(4 луча)                                                                                                    |                                                                                                    |                                                                                                    |                                                                                                    |                                                                                                    | 2<br>(6 л                                                                                                    | 250<br>учей)                                                                                                    |                                                                                                    |                                                                                                    |
| L     | L1                                                                      | L2 mi                                                                                                    | n L3                                                                                                    | L5                                                                                                    | L                                                                                                    | L1                                                                                                    | L2 n                                                                                                    | nin                                                                                                    | L3                                                                                                    | L5                                                                                                    |
| 600   | 2000                                                                    | 400                                                                                                    | 1000                                                                                                    | 400                                                                                                    | 750                                                                                                    | 2500                                                                                                    | 50                                                                                                    | 00                                                                                                    | 1250                                                                                                    | 500                                                                                                    |
| 1000  | 2000                                                                    | 400                                                                                                    | 1000                                                                                                    | 400                                                                                                    | 750                                                                                                    | 2500                                                                                                    | 50                                                                                                    | 00                                                                                                    | 1250                                                                                                    | 500                                                                                                    |
| 1000  | 2000                                                                    | 400                                                                                                    | 1000                                                                                                    | 400                                                                                                    | 1000                                                                                                    | 2500                                                                                                    | 50                                                                                                    | 00                                                                                                    | 1250                                                                                                    | 500                                                                                                    |
|       | (                                                                       | 300<br>6 луней)                                                                                                    |                                                                                                    |                                                                                                    |                                                                                                    |                                                                                                    | 4<br>(8 п                                                                                                    | 400<br>улей)                                                                                                    |                                                                                                    |                                                                                                    |
| L     | L1                                                                      | $\frac{0 \text{ Jly}(M)}{1.2 \text{ min}}$                                                                                                    | 13                                                                                                    | 1.5                                                                                                    | T                                                                                                    | L1                                                                                                    | L2 n                                                                                                    | jy (Ch)                                                                                                    | 13                                                                                                    | 1.5                                                                                                    |
| 900   | 3000                                                                    | 600                                                                                                    | 1500                                                                                                    | 600                                                                                                    | 1200                                                                                                    | 4000                                                                                                    | 800                                                                                                    | 0                                                                                                    | 2000                                                                                                    | 800                                                                                                    |
| 900   | 3000                                                                    | 600                                                                                                    | 1500                                                                                                    | 600                                                                                                    | 1200                                                                                                    | 4000                                                                                                    | 800                                                                                                    | 0                                                                                                    | 2000                                                                                                    | 800                                                                                                    |
| 900   | 3000                                                                    | 600                                                                                                    | 1500                                                                                                    | 600                                                                                                    | 1200                                                                                                    | 4000                                                                                                    | 800                                                                                                    | 0                                                                                                    | 2000                                                                                                    | 800                                                                                                    |
|       | (                                                                       | 500<br>8 лучей)                                                                                                    | 1                                                                                                    |                                                                                                    |                                                                                                    | 1                                                                                                    |                                                                                                    | ı                                                                                                    |                                                                                                    |                                                                                                    |
| L     |                                                                         | L2 min                                                                                                    | L3                                                                                                    | L5                                                                                                    |                                                                                                    |                                                                                                    |                                                                                                    |                                                                                                    |                                                                                                    |                                                                                                    |
| 1500  | 5000                                                                    | 1000                                                                                                    | 2500                                                                                                    | 1000                                                                                                    |                                                                                                    |                                                                                                    |                                                                                                    |                                                                                                    |                                                                                                    |                                                                                                    |
| 1500  | 5000                                                                    | 1000                                                                                                    | 2500                                                                                                    | 1000                                                                                                    |                                                                                                    |                                                                                                    |                                                                                                    |                                                                                                    |                                                                                                    |                                                                                                    |
| 1500  | 5000                                                                    | 1000                                                                                                    | 2500                                                                                                    | 1000                                                                                                    |                                                                                                    |                                                                                                    |                                                                                                    |                                                                                                    |                                                                                                    |                                                                                                    |
|       | L<br>600<br>600<br>600<br>0<br>100<br>800<br>800<br>800<br>1000<br>1000 | L       L1         600       500         600       500         600       500         600       500         600       500         600       1000         800       1000         800       1000         800       1000         1000       2000         1000       2000         1000       2000         1000       2000         1000       3000         900       3000         900       3000         900       5000         1500       5000 | 50         L       L1       L2 min         600       500       100         600       500       100         600       500       100         600       500       100         600       500       100         600       500       100         600       500       100         600       1000       200         800       1000       200         800       1000       200         800       1000       200         600       2000       400         1000       2000       400         1000       2000       400         1000       2000       400         1000       2000       400         1000       2000       400         1000       2000       400         1000       2000       400         1000       2000       400         1000       2000       400         1000       3000       600         900       3000       600         900       3000       600         1500       5000       1000 | 50<br>(4 луча)         L       L1       L2 min       L3         600       500       100       250         600       500       100       250         600       500       100       250         600       500       100       250         600       500       100       250         600       500       100       250         600       1000       200       500         800       1000       200       500         800       1000       200       500         800       1000       200       500         800       1000       200       400       1000         1000       2000       400       1000         1000       2000       400       1000         1000       2000       400       1000         1000       2000       400       1000         1000       2000       400       1000         1000       2000       400       1000         1000       3000       600       1500         900       3000       600       1500         900 </td <td>50           L         L1         <math>2</math> min         L3         L5           600         500         100         250         100           600         500         100         250         100           600         500         100         250         100           600         500         100         250         100           600         500         100         250         100           600         500         100         250         100           600         1000         200         500         200           800         1000         200         500         200           800         1000         200         500         200           800         1000         200         500         200           800         1000         200         400         1000         400           1000         2000         400         1000         400           1000         2000         400         1000         400           1000         2000         400         1000         600           900         3000         600         1500</td> <td>S0<br/>(4 луча)       L3       L5       L         <math>600</math> <math>500</math> <math>100</math> <math>250</math> <math>100</math> <math>800</math> <math>600</math> <math>500</math> <math>100</math> <math>250</math> <math>100</math> <math>800</math> <math>600</math> <math>500</math> <math>100</math> <math>250</math> <math>100</math> <math>800</math> <math>600</math> <math>500</math> <math>100</math> <math>250</math> <math>100</math> <math>800</math> <math>600</math> <math>500</math> <math>100</math> <math>250</math> <math>100</math> <math>800</math> <math>600</math> <math>1000</math> <math>200</math> <math>500</math> <math>200</math> <math>450</math> <math>600</math> <math>1000</math> <math>200</math> <math>500</math> <math>200</math> <math>750</math> <math>800</math> <math>1000</math> <math>200</math> <math>500</math> <math>200</math> <math>750</math> <math>800</math> <math>1000</math> <math>200</math> <math>500</math> <math>200</math> <math>750</math> <math>1000</math> <math>2000</math> <math>400</math> <math>1000</math> <math>400</math> <math>750</math> <math>1000</math> <math>2000</math> <math>400</math> <math>1000</math> <math>400</math> <math>750</math> <math>1000</math> <math>2000</math> <math>400</math> <math>1000</math> <math>400</math> <math>1000</math> <math>1000</math> <math>1000</math> <math>2000</math> <math>400</math> <math>1000</math> <math>400</math> <math>100</math> <math>100</math>&lt;</td> <td>50<br/>(4 луча)           L         L1         L2 min         L3         L5         L         L1           600         500         100         250         100         600         800           600         500         100         250         100         800         800           600         500         100         250         100         800         800           600         500         100         250         100         800         800           600         500         100         250         100         800         800           600         1000         200         500         200         450         150           600         1000         200         500         200         750         150           800         1000         200         500         200         750         150           600         2000         400         1000         400         750         2500           1000         2000         400         1000         400         1000         2500           1000         2000         400         1000         400         100         2</td> <td>50<br/>(4 луча)         (4 луча)           L         L1         L2 min         L3         L5         L         L1         L2           600         500         100         250         100         600         800         1           600         500         100         250         100         800         800         1           600         500         100         250         100         800         800         1           600         500         100         250         100         800         800         1           600         1000         200         500         200         450         1500         4           600         1000         200         500         200         750         1500         4           800         1000         200         500         200         750         1500         50           800         1000         2000         400         1000         400         750         250         50           1000         2000         400         1000         400         1000         2500         50           1000         2000</td> <td>50         (4 луча)         (4 луча)           L         L1         L2 min         L3         L5         L         L1         L2 min           600         500         100         250         100         600         800         160           600         500         100         250         100         800         800         160           600         500         100         250         100         800         800         160           600         500         100         250         100         800         800         160           600         500         100         250         100         800         800         160           600         1000         200         500         200         450         150         300           800         1000         200         500         200         750         150         300           800         1000         200         500         200         750         150         300           1000         2000         400         1000         400         750         2500         500           1000         2000         400</td> <td>50         <math>(4 nyva)</math> <math>(4 nyva)</math> <math>(4 nyva)</math> <math>(4 nyva)</math> <math>(4 nyva)</math>           L         L1         L2 min         L3         L5         L         L1         L2 min         L3           600         500         100         250         100         600         800         160         400           600         500         100         250         100         800         800         160         400           600         500         100         250         100         800         800         160         400           600         500         100         250         100         800         800         160         400           600         500         100         250         100         800         800         160         400           600         1000         200         500         200         750         1500         300         750           800         1000         200         500         200         750         1500         300         750           800         1000         200         500         200         750         250         200         200</td> | 50           L         L1 $2$ min         L3         L5           600         500         100         250         100           600         500         100         250         100           600         500         100         250         100           600         500         100         250         100           600         500         100         250         100           600         500         100         250         100           600         1000         200         500         200           800         1000         200         500         200           800         1000         200         500         200           800         1000         200         500         200           800         1000         200         400         1000         400           1000         2000         400         1000         400           1000         2000         400         1000         400           1000         2000         400         1000         600           900         3000         600         1500 | S0<br>(4 луча)       L3       L5       L $600$ $500$ $100$ $250$ $100$ $800$ $600$ $500$ $100$ $250$ $100$ $800$ $600$ $500$ $100$ $250$ $100$ $800$ $600$ $500$ $100$ $250$ $100$ $800$ $600$ $500$ $100$ $250$ $100$ $800$ $600$ $1000$ $200$ $500$ $200$ $450$ $600$ $1000$ $200$ $500$ $200$ $750$ $800$ $1000$ $200$ $500$ $200$ $750$ $800$ $1000$ $200$ $500$ $200$ $750$ $1000$ $2000$ $400$ $1000$ $400$ $750$ $1000$ $2000$ $400$ $1000$ $400$ $750$ $1000$ $2000$ $400$ $1000$ $400$ $1000$ $1000$ $1000$ $2000$ $400$ $1000$ $400$ $100$ $100$ < | 50<br>(4 луча)           L         L1         L2 min         L3         L5         L         L1           600         500         100         250         100         600         800           600         500         100         250         100         800         800           600         500         100         250         100         800         800           600         500         100         250         100         800         800           600         500         100         250         100         800         800           600         1000         200         500         200         450         150           600         1000         200         500         200         750         150           800         1000         200         500         200         750         150           600         2000         400         1000         400         750         2500           1000         2000         400         1000         400         1000         2500           1000         2000         400         1000         400         100         2 | 50<br>(4 луча)         (4 луча)           L         L1         L2 min         L3         L5         L         L1         L2           600         500         100         250         100         600         800         1           600         500         100         250         100         800         800         1           600         500         100         250         100         800         800         1           600         500         100         250         100         800         800         1           600         1000         200         500         200         450         1500         4           600         1000         200         500         200         750         1500         4           800         1000         200         500         200         750         1500         50           800         1000         2000         400         1000         400         750         250         50           1000         2000         400         1000         400         1000         2500         50           1000         2000 | 50         (4 луча)         (4 луча)           L         L1         L2 min         L3         L5         L         L1         L2 min           600         500         100         250         100         600         800         160           600         500         100         250         100         800         800         160           600         500         100         250         100         800         800         160           600         500         100         250         100         800         800         160           600         500         100         250         100         800         800         160           600         1000         200         500         200         450         150         300           800         1000         200         500         200         750         150         300           800         1000         200         500         200         750         150         300           1000         2000         400         1000         400         750         2500         500           1000         2000         400 | 50 $(4 nyva)$ $(4 nyva)$ $(4 nyva)$ $(4 nyva)$ $(4 nyva)$ L         L1         L2 min         L3         L5         L         L1         L2 min         L3           600         500         100         250         100         600         800         160         400           600         500         100         250         100         800         800         160         400           600         500         100         250         100         800         800         160         400           600         500         100         250         100         800         800         160         400           600         500         100         250         100         800         800         160         400           600         1000         200         500         200         750         1500         300         750           800         1000         200         500         200         750         1500         300         750           800         1000         200         500         200         750         250         200         200 |

Рисунок Д.18 – Монтаж расходомера классов точности А (0,5 % - 0,3 %) и Б (0,5 % - 0,5 %) со струевыпрямителем без вставки 2Dn

# ООО НПО «Турбулентность – ДОН»

#### Руководство по эксплуатации

| L4                                         | 10 <u>-16</u> % |       |               |           |     | 4                            |      |      | L.          | 5           |                |     |  |
|--------------------------------------------|-----------------|-------|---------------|-----------|-----|------------------------------|------|------|-------------|-------------|----------------|-----|--|
| 0,12Dn                                     |                 |       | 7             |           | → - |                              |      |      |             | חת<br>3<br> |                |     |  |
|                                            |                 | 11    | L             |           |     | 1                            |      | L    |             | 12          |                |     |  |
|                                            |                 | LI    |               |           |     | L L2<br>Ana Da50_100 _ 1. Da |      |      |             |             |                |     |  |
| לא – 4Dr<br>מאש שלא – 4Dr<br>מאש שלא – 4Dr | ן<br>חח         |       |               |           |     |                              |      |      | עווא        | טווטט-ונ    | <i>JU = 4D</i> | 11  |  |
| Dn. мм                                     | ,,,             | 50 80 |               |           |     |                              |      |      |             |             |                |     |  |
|                                            |                 |       | (4 лу         | ча)       |     |                              |      |      | (4 л        | уча)        |                |     |  |
| Pn, кг/см <sup>2</sup>                     | L               | L1    | L2            | L3        | L4  | L5                           | L    | L1   | L2          | L3          | L4             | L5  |  |
| 16<br>ANSI150                              | 600             | 250   | 200           | 200       | 6   | 100                          | 600  | 400  | 320         | 320         | 10             | 160 |  |
| 63<br>ANSI400                              | 600             | 250   | 200           | 200       | 6   | 100                          | 800  | 400  | 320         | 320         | 10             | 160 |  |
| 100<br>ANSI600                             | 600             | 250   | 200           | 200       | 6   | 100                          | 800  | 400  | 320         | 320         | 10             | 160 |  |
| Dn, мм                                     |                 |       |               |           |     |                              |      |      |             |             |                |     |  |
| Pn, кг/см <sup>2</sup>                     | L               | L1    | (4 лу<br>L2   | 4a)       | Ι4  | L5                           | L    | L1   | (4 J)<br>L2 | уча)<br>L3  | Ι.4            | 1.5 |  |
| 16<br>ANSI150                              | 600             | 500   | 300           | 400       | 12  | 200                          | 450  | 750  | 450         | 450         | 18             | 300 |  |
| 63<br>ANSI400                              | 800             | 500   | 300           | 400       | 12  | 200                          | 750  | 750  | 450         | 450         | 18             | 300 |  |
| 100                                        | 800             | 500   | 300           | 400       | 12  | 200                          | 750  | 750  | 450         | 450         | 18             | 300 |  |
| Dn, MM                                     |                 |       | 200           | 0         |     |                              |      |      | 25          | 50          |                |     |  |
|                                            |                 | I     | (4 лу         | ча)       |     | 1                            |      |      | (6 лу       | чей)        |                | 1   |  |
| Pn, кг/см <sup>2</sup>                     | L               | L1    | L2            | L3        | L4  | L5                           | L    | L1   | L2          | L3          | L4             | L5  |  |
| 16<br>ANSI150                              | 600             | 1000  | 400           | 600       | 24  | 400                          | 750  | 1250 | 500         | 750         | 30             | 500 |  |
| 63<br>ANSI400                              | 1000            | 1000  | 400           | 600       | 24  | 400                          | 750  | 1250 | 500         | 750         | 30             | 500 |  |
| 100<br>ANSI600                             | 1000            | 1000  | 400           | 600       | 24  | 400                          | 1000 | 1250 | 500         | 750         | 30             | 500 |  |
| Dn, мм                                     |                 |       | 300<br>(6 луч | 0<br>ней) |     |                              |      |      | 4(<br>(8 лу | )0<br>/чей) |                |     |  |
| Pn, кг/см <sup>2</sup>                     | L               | L1    | L2            | L3        | L4  | L5                           | L    | L1   | L2          | L3          | L4             | L5  |  |
| 16<br>ANSI150                              | 900             | 1500  | 600           | 900       | 36  | 600                          | 1200 | 2000 | 800         | 1200        | 48             | 800 |  |
| 63<br>ANSI400                              | 900             | 1500  | 600           | 900       | 36  | 600                          | 1200 | 2000 | 800         | 1200        | 48             | 800 |  |
| 100<br>ANSI600                             | 900             | 1500  | 600           | 900       | 36  | 600                          | 1200 | 2000 | 800         | 1200        | 48             | 800 |  |
| Dn, мм                                     |                 |       | 500<br>(8 луч | 0<br>ней) |     |                              |      |      |             |             |                |     |  |
| Pn, кг/см <sup>2</sup>                     | L               | L1    | L2            | L3        | L4  | L5                           |      |      |             |             |                |     |  |
| 16<br>ANSI150                              | 1500            | 2500  | 1000          | 1500      | 60  | 1000                         |      |      |             |             |                |     |  |
| 63<br>ANSI400                              | 1500            | 2500  | 1000          | 1500      | 60  | 1000                         |      |      |             |             |                |     |  |
| 100<br>ANSI600                             | 1500            | 2500  | 1000          | 1500      | 60  | 1000                         |      |      |             |             |                |     |  |

Рисунок Д.19 – Монтаж расходомера со струевыпрямителем укороченной длины со вставкой 2 Dn классов точности A (0,5 % - 0,3 %) и Б (0,5 % - 0,5 %) (при условии калибровки в сборе)

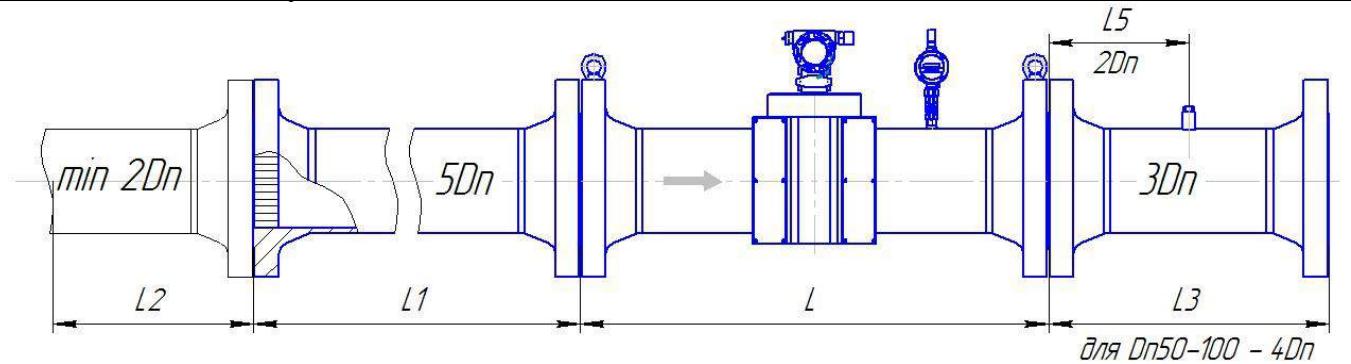

| Dn, мм                 |      |      | 50                  |      |      |      |      | 80                       | a)               |     |
|------------------------|------|------|---------------------|------|------|------|------|--------------------------|------------------|-----|
| Рп. кг/см <sup>2</sup> | т    | τ1   | (4 луча)<br>I 2 min | 12   | τ.5  | т    | T 1  | (4 луч<br><b>I 2 min</b> | a)<br><b>1</b> 3 | 15  |
|                        | L    | LI   |                     | LJ   | LJ   | L    |      |                          | LJ               | LS  |
| ANSI150                | 600  | 300  | 100                 | 200  | 100  | 600  | 400  | 160                      | 320              | 160 |
| 63<br>ANSI400          | 600  | 300  | 100                 | 200  | 100  | 800  | 400  | 160                      | 320              | 160 |
| 100<br>ANSI600         | 600  | 300  | 100                 | 200  | 100  | 800  | 400  | 160                      | 320              | 160 |
| Dn, мм                 |      |      | 100<br>(4 луча)     |      |      |      |      | 150<br>(4 луч            | a)               |     |
| Pn, кг/см <sup>2</sup> | L    | L1   | L2 min              | L3   | L5   | L    | L1   | L2 min                   | L3               | L5  |
| 16<br>ANSI150          | 600  | 500  | 200                 | 400  | 200  | 450  | 750  | 300                      | 450              | 300 |
| 63<br>ANSI400          | 800  | 500  | 200                 | 400  | 200  | 750  | 750  | 300                      | 450              | 300 |
| 100<br>ANSI600         | 800  | 500  | 200                 | 400  | 200  | 750  | 750  | 300                      | 450              | 300 |
| Dn, мм                 |      |      | 200                 |      |      |      |      | 250                      | <b>U</b> \       |     |
| Pn, кг/см <sup>2</sup> | L    | L1   | (4 луча)<br>L2 min  | L3   | L5   | L    | L1   | (6 луче<br>L2 min        | си)<br>L3        | L5  |
| 16<br>ANSI150          | 600  | 1000 | 400                 | 600  | 400  | 750  | 1250 | 500                      | 750              | 500 |
| 63<br>ANSI400          | 1000 | 1000 | 400                 | 600  | 400  | 750  | 1250 | 500                      | 750              | 500 |
| 100<br>ANSI600         | 1000 | 1000 | 400                 | 600  | 400  | 1000 | 1250 | 500                      | 750              | 500 |
| Dn, мм                 |      |      | 300<br>(6 тупей)    |      |      |      |      | 400<br>(8 луце           |                  |     |
| Pn, кг/см <sup>2</sup> | L    | L1   | $L2 \min$           | L3   | L5   | L    | L1   | $L2 \min$                | L3               | L5  |
| 16<br>ANSI150          | 900  | 1500 | 600                 | 900  | 600  | 1200 | 2000 | 800                      | 1200             | 800 |
| 63<br>ANSI400          | 900  | 1500 | 600                 | 900  | 600  | 1200 | 2000 | 800                      | 1200             | 800 |
| 100<br>ANSI600         | 900  | 1500 | 600                 | 900  | 600  | 1200 | 2000 | 800                      | 1200             | 800 |
| Dn, мм                 |      |      | 500<br>(8 пучей)    | )    | 1    |      | I    |                          |                  |     |
| Pn, кг/см <sup>2</sup> | L    | L1   | L2                  | L3   | L5   |      |      |                          |                  |     |
| 16<br>ANSI150          | 1500 | 2500 | 1000                | 1500 | 1000 |      |      |                          |                  |     |
| 63<br>ANSI400          | 1500 | 2500 | 1000                | 1500 | 1000 |      |      |                          |                  |     |
| 100<br>ANSI600         | 1500 | 2500 | 1000                | 1500 | 1000 |      |      |                          |                  |     |

Рисунок Д.20 – Монтаж расходомера со струевыпрямителем укороченный без вставки 2Dn классов точности А (0,5 % - 0,3 %) и Б (0,5 % - 0,5%) (при условии калибровки в сборе)

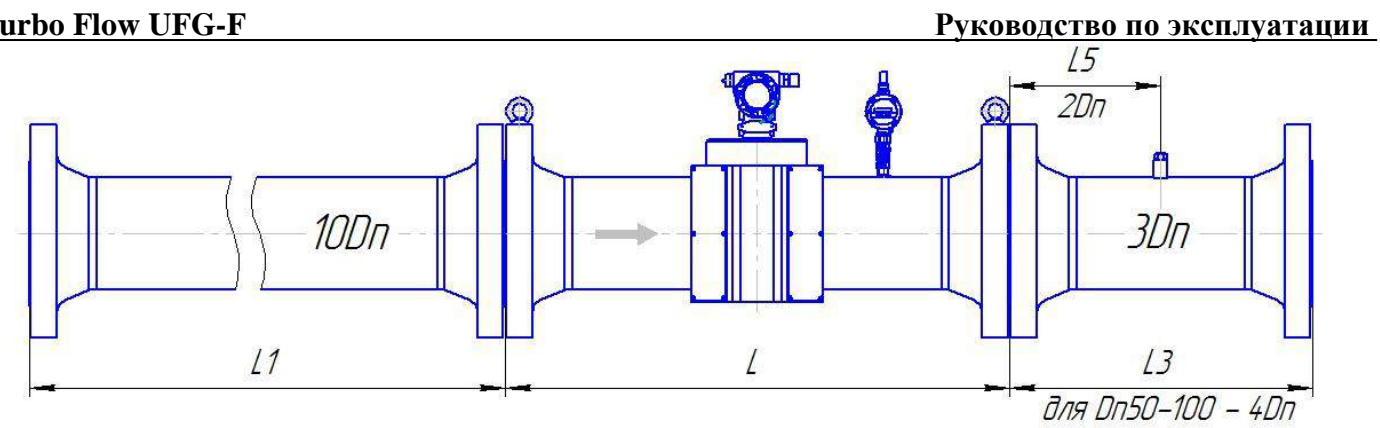

| Dn, мм                   |     | 5     | 0    |     | 80   |          |      |     | 100  |           |       |      |  |
|--------------------------|-----|-------|------|-----|------|----------|------|-----|------|-----------|-------|------|--|
|                          |     | (4 л  | уча) |     |      | (4 л     | уча) |     |      | (4 л      | уча)  |      |  |
| Pn, кг/см <sup>2</sup>   | L   | L1    | L3   | L5  | L    | L1       | L3   | L5  | L    | L1        | L3    | L5   |  |
| 16<br>ANSI150            | 600 | 500   | 200  | 100 | 600  | 800      | 320  | 160 | 600  | 1000      | 400   | 200  |  |
| 63<br>ANSI400            | 600 | 500   | 250  | 100 | 800  | 800      | 320  | 160 | 600  | 1000      | 400   | 200  |  |
| 100<br>ANSI600           | 600 | 500   | 250  | 100 | 800  | 800      | 320  | 160 | 600  | 1000      | 400   | 200  |  |
| Dn, мм                   | 150 |       |      |     |      | 20       | 00   |     |      | 25        | 50    |      |  |
|                          |     | (4 л  | уча) |     |      | (4 луча) |      |     |      | (6 лучей) |       |      |  |
| Pn, $\kappa \Gamma/cm^2$ | L   | L1    | L3   | L5  | L    | L1       | L3   | L5  | L    | L1        | L3    | L5   |  |
| 16<br>ANSI150            | 600 | 1500  | 450  | 300 | 600  | 2000     | 600  | 400 | 750  | 2500      | 750   | 500  |  |
| 63<br>ANSI400            | 750 | 1500  | 450  | 300 | 1000 | 2000     | 600  | 400 | 750  | 2500      | 750   | 500  |  |
| 100<br>ANSI600           | 750 | 1500  | 450  | 300 | 1000 | 2000     | 600  | 400 | 1250 | 2500      | 750   | 500  |  |
| Dn, мм                   |     | 30    | )0   |     |      | 40       | 00   |     |      | 50        | 00    |      |  |
|                          |     | (6 лу | чей) |     |      | (8 лу    | чей) |     |      | (8 лу     | /чей) |      |  |
| Pn, $\kappa \Gamma/cm^2$ | L   | L1    | L3   | L5  | L    | L1       | L3   | L5  | L    | L1        | L3    | L5   |  |
| 16<br>ANSI150            | 900 | 3000  | 900  | 600 | 1200 | 4000     | 1200 | 800 | 1500 | 5000      | 1500  | 1000 |  |
| 63<br>ANSI400            | 900 | 3000  | 900  | 600 | 1200 | 4000     | 1200 | 800 | 1500 | 5000      | 1500  | 1000 |  |
| 100<br>ANSI600           | 900 | 3000  | 900  | 600 | 1200 | 4000     | 1200 | 800 | 1500 | 5000      | 1500  | 1000 |  |

Рисунок Д.21 – Монтаж расходомера классов точности В (1,0 % - 1,0 %) и Г (1,0 % - 2,0 %)

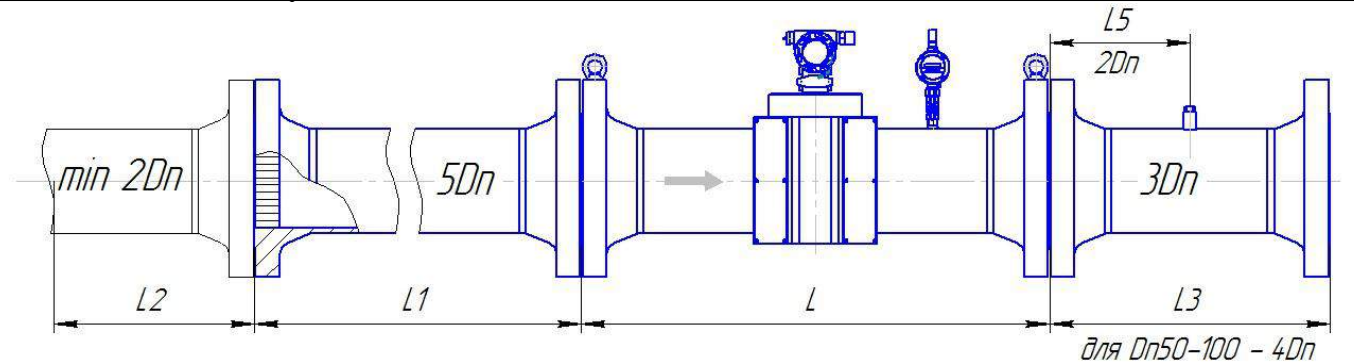

| Dn, мм                 |      |      | 50                 |      |      |      |      | 80             | o)       |     |
|------------------------|------|------|--------------------|------|------|------|------|----------------|----------|-----|
| Pn, кг/см <sup>2</sup> | L    | L1   | (4 луча)<br>L2 min | L3   | L5   | L    | L1   | <b>L2 min</b>  | a)<br>L3 | L5  |
| 16<br>ANSI150          | 600  | 250  | 100                | 200  | 100  | 600  | 400  | 160            | 320      | 160 |
| 63<br>ANSI400          | 600  | 250  | 100                | 200  | 100  | 800  | 400  | 160            | 320      | 160 |
| 100<br>ANSI600         | 600  | 250  | 100                | 200  | 100  | 800  | 400  | 160            | 320      | 160 |
| Dn, мм                 |      |      | 100<br>(4 луча)    |      |      |      |      | 150<br>(4 луч  | a)       |     |
| Pn, кг/см <sup>2</sup> | L    | L1   | L2 min             | L3   | L5   | L    | L1   | L2 min         | L3       | L5  |
| 16<br>ANSI150          | 600  | 500  | 200                | 300  | 200  | 600  | 750  | 300            | 450      | 300 |
| 63<br>ANSI400          | 600  | 500  | 200                | 300  | 200  | 750  | 750  | 300            | 450      | 300 |
| 100<br>ANSI600         | 600  | 500  | 200                | 300  | 200  | 750  | 750  | 300            | 450      | 300 |
| Dn, мм                 |      |      | 200<br>(4 луча)    |      |      |      |      | 250<br>(6 пуче | -й)      |     |
| Pn, кг/см <sup>2</sup> | L    | L1   | L2 min             | L3   | L5   | L    | L1   | L2 min         | L3       | L5  |
| 16<br>ANSI150          | 600  | 1000 | 400                | 600  | 400  | 750  | 1250 | 500            | 750      | 500 |
| 63<br>ANSI400          | 1000 | 1000 | 400                | 600  | 400  | 750  | 1250 | 500            | 750      | 500 |
| 100<br>ANSI600         | 1000 | 1000 | 400                | 600  | 400  | 1250 | 1250 | 500            | 750      | 500 |
| Dn, мм                 |      |      | 300<br>(6 лучей)   | )    |      |      |      | 400<br>(8 луче | ей)      |     |
| Pn, кг/см <sup>2</sup> | L    | L1   | L2 min             | L3   | L5   | L    | L1   | L2 min         | L3       | L5  |
| 16<br>ANSI150          | 900  | 1500 | 600                | 900  | 600  | 1200 | 2000 | 800            | 1200     | 800 |
| 63<br>ANSI400          | 900  | 1500 | 600                | 900  | 600  | 1200 | 2000 | 800            | 1200     | 800 |
| 100<br>ANSI600         | 900  | 1500 | 600                | 900  | 600  | 1200 | 2000 | 800            | 1200     | 800 |
| Dn, мм                 |      |      | 500<br>(8 пучей)   | )    |      |      |      |                |          |     |
| Pn, кг/см <sup>2</sup> | L    | L1   | L2 min             | L3   | L5   |      |      |                |          |     |
| 16<br>ANSI150          | 1500 | 2500 | 1000               | 1500 | 1000 |      |      |                |          |     |
| 63<br>ANSI400          | 1500 | 2500 | 1000               | 1500 | 1000 |      |      |                |          |     |
| 100<br>ANSI600         | 1500 | 2500 | 1000               | 1500 | 1000 |      |      |                |          |     |

Рисунок Д.22 – Монтаж расходомера со струевыпрямителем без вставки 2Dn классов точности В (1 % - 1 %) и Б (1 % - 2%) (при условии калибровки в сборе)

## Руководство по эксплуатации

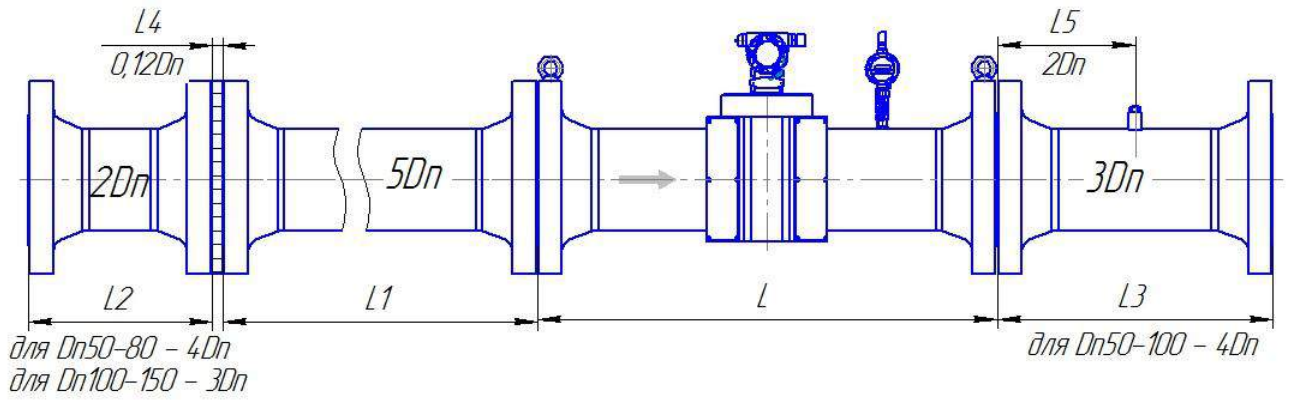

| Dn, мм                 |         |         | 50      | 1       |       |        | 80        |         |       |        |        |      |
|------------------------|---------|---------|---------|---------|-------|--------|-----------|---------|-------|--------|--------|------|
|                        |         | 1       | (4 лу   | ча)     |       |        |           |         | (4 л  | уча)   |        |      |
| Pn, кг/см <sup>2</sup> | L       | L1      | L2      | L3      | L4    | L5     | L         | L1      | L2    | L3     | L4     | L5   |
| 16<br>ANSI150          | 600     | 250     | 200     | 200     | 6     | 100    | 600       | 400     | 320   | 320    | 10     | 160  |
| 63<br>ANSI400          | 600     | 250     | 200     | 200     | 6     | 100    | 800       | 400     | 320   | 320    | 10     | 160  |
| 100<br>ANSI600         | 600     | 250     | 200     | 200     | 6     | 100    | 800       | 400     | 320   | 320    | 10     | 160  |
| Dn, мм                 |         | 1       | 100     | )       |       |        | 150       |         |       |        |        |      |
|                        |         | 1       | (4 лу   | ча)     |       |        |           |         | (4 л  | уча)   |        |      |
| Pn, кг/см <sup>2</sup> | L       | L1      | L2      | L3      | L4    | L5     | L         | L1      | L2    | L3     | L4     | L5   |
| 16<br>ANSI150          | 600     | 500     | 300     | 400     | 12    | 200    | 600       | 750     | 450   | 450    | 18     | 300  |
| 63<br>ANSI400          | 600     | 500     | 300     | 400     | 12    | 200    | 750       | 750     | 450   | 450    | 18     | 300  |
| 100<br>ANSI600         | 600     | 500     | 300     | 400     | 12    | 200    | 750       | 750     | 450   | 450    | 18     | 300  |
| Dn, мм                 |         | 1       | 200     | )       |       | 250    |           |         |       |        |        |      |
|                        |         | 1       | (4 лу   | ча)     |       |        | (6 лучей) |         |       |        |        |      |
| Pn, кг/см <sup>2</sup> | L       | L1      | L2      | L3      | L4    | L5     | L         | L1      | L2    | L3     | L4     | L5   |
| 16<br>ANSI150          | 600     | 1000    | 400     | 600     | 24    | 400    | 750       | 1250    | 500   | 750    | 30     | 500  |
| 63<br>ANSI400          | 1000    | 1000    | 400     | 600     | 24    | 400    | 750       | 1250    | 500   | 750    | 30     | 500  |
| 100<br>ANSI600         | 1000    | 1000    | 400     | 600     | 24    | 400    | 1000      | 1250    | 500   | 750    | 30     | 500  |
| Dn, мм                 |         | 1       | 300     | )       |       |        |           |         | 40    | 0      |        |      |
|                        |         |         | (6 луч  | ией)    |       |        | (8 лучей) |         |       |        |        |      |
| Pn, кг/см <sup>2</sup> | L       | L1      | L2      | L3      | L4    | L5     | L         | L1      | L2    | L3     | L4     | L5   |
| 16<br>ANSI150          | 900     | 1500    | 600     | 900     | 36    | 600    | 1200      | 2000    | 800   | 1200   | 48     | 800  |
| 63<br>ANSI400          | 900     | 1500    | 600     | 900     | 36    | 600    | 1200      | 2000    | 800   | 1200   | 48     | 800  |
| 100<br>ANSI600         | 900     | 1500    | 600     | 900     | 36    | 600    | 1200      | 2000    | 800   | 1200   | 48     | 800  |
| Dn, мм                 |         |         | 500     | )       |       | 1      |           |         |       |        |        |      |
|                        |         |         | (8 луч  | ией)    |       |        |           |         |       |        |        |      |
| Pn, кг/см <sup>2</sup> | L       | L1      | L2      | L3      | L4    | L5     |           |         |       |        |        |      |
| 16<br>ANSI150          | 1500    | 2500    | 1000    | 1500    | 60    | 1000   |           |         |       |        |        |      |
| 63<br>ANSI400          | 1500    | 2500    | 1000    | 1500    | 60    | 1000   |           |         |       |        |        |      |
| 100<br>ANSI600         | 1500    | 2500    | 1000    | 1500    | 60    | 1000   |           |         |       |        |        |      |
| Рисунок Д.23 – М       | [онтаж] | расходс | мера со | о струе | выпря | мителе | м со во   | ставкої | i 2Dn | классо | в точн | юсти |

В (1,0 % - 1,0 %) и Г (1,0 % - 2,0 %)

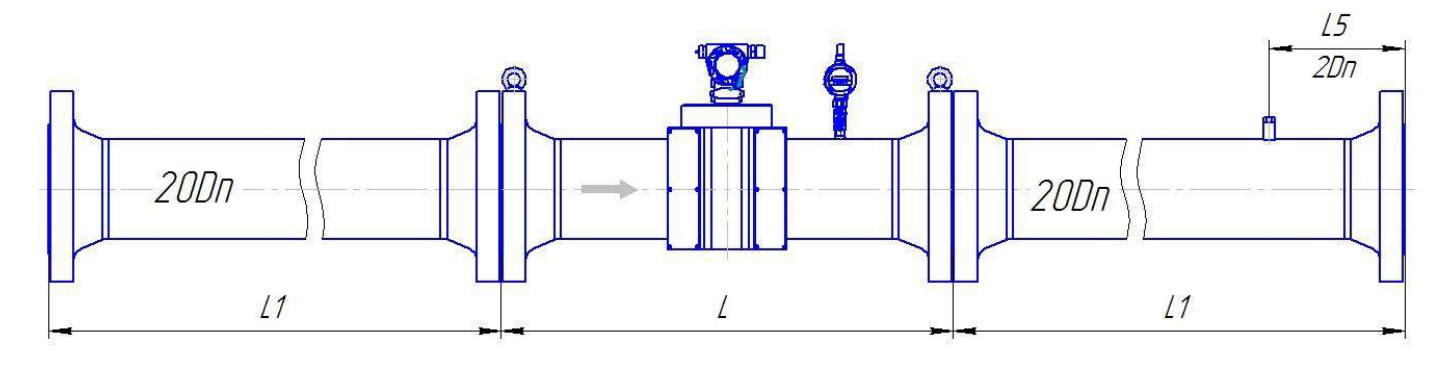

| Dn, мм                 |       | 50            |        |        | 80             |       |        | 100            | 100   |  |  |  |
|------------------------|-------|---------------|--------|--------|----------------|-------|--------|----------------|-------|--|--|--|
|                        |       | (4 луча)      |        |        | (4 луча)       |       |        | (4 луча)       |       |  |  |  |
| Pn, кг/см <sup>2</sup> | L     | L1            | L5     | L      | L1             | L5    | L      | L1             | L5    |  |  |  |
| 16<br>ANSI150          | 600   | 1000          | 100    | 600    | 1600           | 160   | 600    | 2000           | 200   |  |  |  |
| 63<br>ANSI400          | 600   | 1000          | 100    | 800    | 1600           | 160   | 800    | 2000           | 200   |  |  |  |
| 100<br>ANSI600         | 600   | 1000          | 100    | 800    | 1600           | 160   | 800    | 2000           | 200   |  |  |  |
| Dn, мм                 |       | 150           |        |        | 200            |       |        | 250            |       |  |  |  |
|                        |       | (4 луча)      |        |        | (4 луча)       |       |        | (6 лучей)      |       |  |  |  |
| Pn, кг/см <sup>2</sup> | L     | L1            | L5     | L      | L1             | L5    | L      | L1             | L5    |  |  |  |
| 16<br>ANSI150          | 450   | 3000          | 300    | 600    | 4000           | 400   | 750    | 5000           | 500   |  |  |  |
| 63<br>ANSI400          | 750   | 3000          | 300    | 1000   | 4000           | 400   | 750    | 5000           | 500   |  |  |  |
| 100<br>ANSI600         | 750   | 3000          | 300    | 1000   | 4000           | 400   | 1000   | 5000           | 500   |  |  |  |
| Dn, мм                 |       | 300           |        |        | 400            |       |        | 500            |       |  |  |  |
|                        |       | (6 лучей)     |        |        | (8 лучей)      |       |        | (8 лучей)      |       |  |  |  |
|                        | L1 co | стоит из двух | частей | L1 coc | тоит из двух ч | астей | L1 coc | тоит из двух ч | астей |  |  |  |
| Pn, кг/см <sup>2</sup> | L     | L1            | L5     | L      | L1             | L5    | L      | L1             | L5    |  |  |  |
| 16<br>ANSI150          | 900   | 3000+3000     | 600    | 1200   | 4000+4000      | 800   | 1500   | 5000+5000      | 1000  |  |  |  |
| 63<br>ANSI400          | 900   | 3000+3000     | 600    | 1200   | 4000+4000      | 800   | 1500   | 5000+5000      | 1000  |  |  |  |
| 100<br>ANSI600         | 900   | 3000+3000     | 600    | 1200   | 4000+4000      | 800   | 1500   | 5000+5000      | 1000  |  |  |  |

Рисунок Д.24 – Монтаж реверсивного расходомера классов точности A (0,5 % - 0,3 %) и Б (0,5 % - 0,5 %)

#### Руководство по эксплуатации

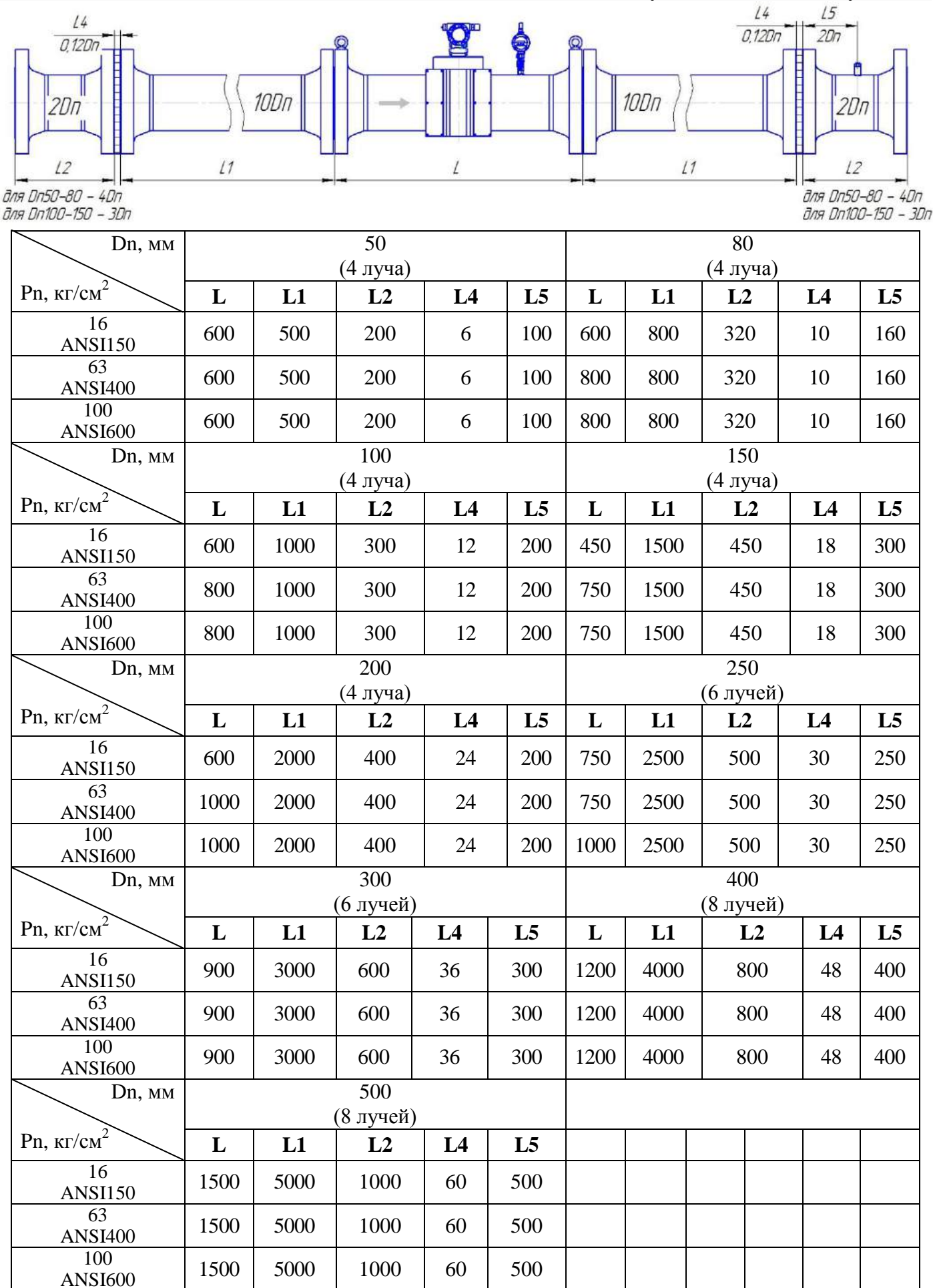

Рисунок Д.25 – Монтаж реверсивного расходомера со струевыпрямителем со вставкой 2 Dn классов точности A (0,5 % - 0,3 %) и Б (0,5 % - 0,5 %)
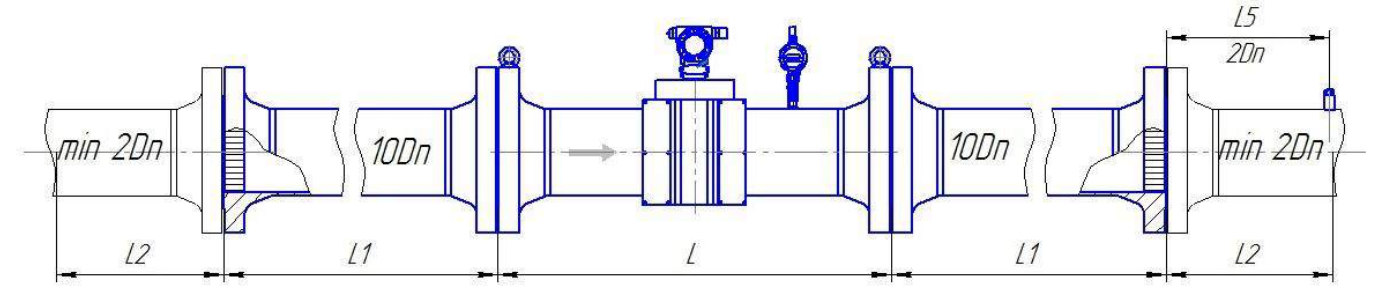

| Dn, мм                   | 50                 |           |             | 80              |                  |      |           |     |
|--------------------------|--------------------|-----------|-------------|-----------------|------------------|------|-----------|-----|
|                          |                    | (4 л      | уча)        |                 |                  | (4   | луча)     | T   |
| Pn, кг/см <sup>2</sup>   | $\mathbf{L}$       | L1        | L2 min      | L5              | L                | L1   | L2 min    | L5  |
| 16<br>ANSI150            | 600                | 500       | 100         | 100             | 600              | 800  | 320       | 160 |
| 63<br>ANSI400            | 600                | 500       | 100         | 100             | 800              | 800  | 320       | 160 |
| 100<br>ANSI600           | 600                | 500       | 100         | 100             | 800              | 800  | 320       | 160 |
| Dn, мм                   | 100<br>(4 луча)    |           |             | 150<br>(4 луча) |                  |      |           |     |
| Pn, кг/см <sup>2</sup>   | L                  | L1        | L2 min      | L5              | L                | L1   | L2 min    | L5  |
| 16<br>ANSI150            | 600                | 1000      | 200         | 200             | 450              | 1500 | 300       | 300 |
| 63<br>ANSI400            | 800                | 1000      | 200         | 200             | 750              | 1500 | 300       | 300 |
| 100<br>ANSI600           | 800                | 1000      | 200         | 200             | 750              | 1500 | 300       | 300 |
| Dn, мм                   |                    | 2         | 00          |                 |                  |      | 250       |     |
|                          | (4 луча) (6 лучей) |           |             |                 |                  |      |           |     |
| Рп, кг/см                | L                  | L1        | L2 min      | L5              | L                | L1   | L2 min    | L5  |
| 16<br>ANSI150            | 600                | 2000      | 400         | 200             | 750              | 2500 | 500       | 500 |
| 63<br>ANSI400            | 1000               | 2000      | 400         | 200             | 750              | 2500 | 500       | 500 |
| 100<br>ANSI600           | 1000               | 2000      | 400         | 200             | 1000             | 2500 | 500       | 500 |
| Dn, мм                   |                    | 3<br>(6 m | 00<br>учей) |                 | 400<br>(8 лучей) |      |           |     |
| Pn, $\kappa \Gamma/cm^2$ | L                  | L1        | L2 min      | L5              | L                | L1   | L2 min    | L5  |
| 16<br>ANSI150            | 900                | 3000      | 600         | 600             | 1200             | 4000 | 800       | 800 |
| 63<br>ANSI400            | 900                | 3000      | 600         | 600             | 1200             | 4000 | 800       | 800 |
| 100<br>ANSI600           | 900                | 3000      | 600         | 600             | 1200             | 2000 | 800       | 800 |
| Dn, мм                   |                    | 5<br>(8 m | 00<br>мией) |                 |                  |      | · · · · · |     |
| Pn, $\kappa \Gamma/cm^2$ | L                  | L1        | L2 min      | L5              |                  |      |           |     |
| 16<br>ANSI150            | 1500               | 5000      | 1000        | 1000            |                  |      |           |     |
| 63<br>ANSI400            | 1500               | 5000      | 1000        | 1000            |                  |      |           |     |
| 100<br>ANSI600           | 1500               | 5000      | 1000        | 1000            |                  |      |           |     |

Рисунок Д.26 – Монтаж реверсивного расходомера со струевыпрямителем без вставки 2 Dn классов точности A (0,5 % - 0,3 %) и Б (0,5 % - 0,5 %)

#### Руководство по эксплуатации

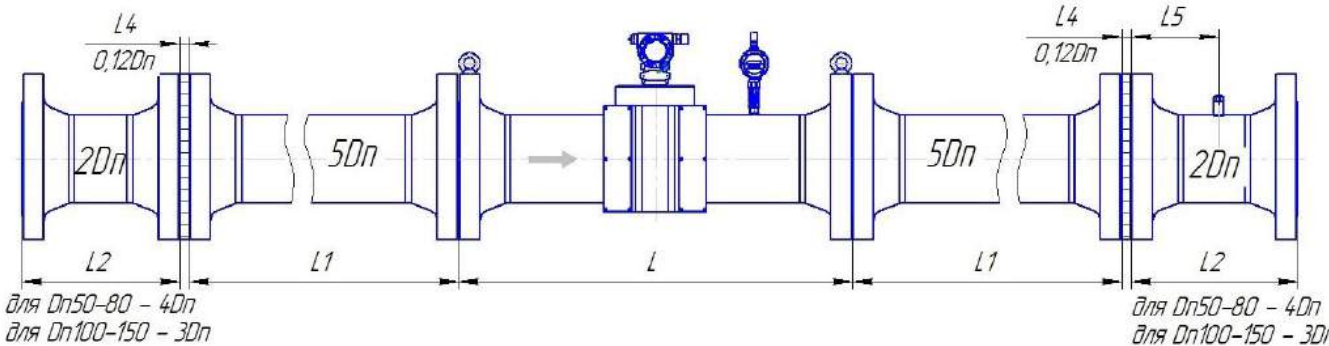

*для Dn100–150 – 3Dn* 

| Dn, мм                  | 50   |      |                 | 80  |     |                |      |                |          |     |
|-------------------------|------|------|-----------------|-----|-----|----------------|------|----------------|----------|-----|
|                         |      |      | (4 луча)        |     |     | (4 луча)       |      |                |          |     |
| Pn, кг/см <sup>2</sup>  | L    | L1   | L2              | L4  | L5  | L              | L1   | L2             | L4       | L5  |
| 16<br>ANSI150           | 600  | 250  | 200             | 6   | 100 | 600            | 400  | 320            | 10       | 160 |
| 63<br>ANSI400           | 600  | 250  | 300             | 6   | 100 | 800            | 400  | 320            | 10       | 160 |
| 100<br>ANSI600          | 600  | 250  | 300             | 6   | 100 | 800            | 400  | 320            | 10       | 160 |
| Dn, мм                  |      |      | 100<br>(4 луча) |     |     | 150<br>(4 mma) |      |                |          |     |
| Pn, кг/см <sup>2</sup>  | L    | L1   | L2              | L4  | L5  | L              | L1   | L2             | L4       | L5  |
| 16<br>ANSI150           | 600  | 500  | 300             | 12  | 150 | 450            | 750  | 450            | 18       | 200 |
| 63<br>ANSI400           | 800  | 500  | 300             | 12  | 150 | 750            | 750  | 450            | 18       | 200 |
| 100<br>ANSI600          | 800  | 500  | 300             | 12  | 150 | 750            | 750  | 450            | 18       | 200 |
| Dn, мм                  |      |      | 200             |     |     | 250            |      |                |          |     |
| Pn, кг/см <sup>2</sup>  | L    |      | (4 луча)<br>L2  | Ι.4 | L5  | L              | L1   | (6 лучей<br>L2 | )<br>I.4 | 1.5 |
| 16<br>ANSI150           | 600  | 1000 | 400             | 24  | 400 | 750            | 1250 | 500            | 30       | 500 |
| 63<br>ANSI400           | 1000 | 1000 | 400             | 24  | 400 | 750            | 1250 | 500            | 30       | 500 |
| 100<br>ANSI600          | 1000 | 1000 | 400             | 24  | 400 | 1000           | 1250 | 500            | 30       | 500 |
| Dn, мм                  |      |      | 300             |     |     | 400            |      |                |          |     |
| <b>D</b> <sub>1</sub> = |      | (    | 6 лучей)        |     | 1   |                |      | (8 лучей       | )        |     |
| Pn, KГ/CM               | L    | L1   | L2              | L4  | L5  | L              | L1   | L2             | L4       | L5  |
| ANSI150                 | 900  | 1500 | 600             | 36  | 300 | 1200           | 2000 | 800            | 48       | 400 |
| 63<br>ANSI400           | 900  | 1500 | 600             | 36  | 300 | 1200           | 2000 | 800            | 48       | 400 |
| 100<br>ANSI600          | 900  | 1500 | 600             | 36  | 300 | 1200           | 2000 | 800            | 48       | 400 |
| Dn, мм                  |      | (    | 500<br>8 лучей) |     |     |                |      |                |          |     |
| Pn, кг/см <sup>2</sup>  | L    | L1   | L2              | L4  | L5  |                |      |                |          |     |
| 16<br>ANSI150           | 1500 | 2500 | 1000            | 60  | 500 |                |      |                |          |     |
| 63<br>ANSI400           | 1500 | 2500 | 1000            | 60  | 500 |                |      |                |          |     |
| 100<br>ANSI600          | 1500 | 2500 | 1000            | 60  | 500 |                |      |                |          |     |

Рисунок Д.27 – Монтаж реверсивного расходомера укороченной длины со струевыпрямителем со вставкой 2 Dn классов точности А (0,5 % - 0,3 %) и Б (0,5 % - 0,5 %)

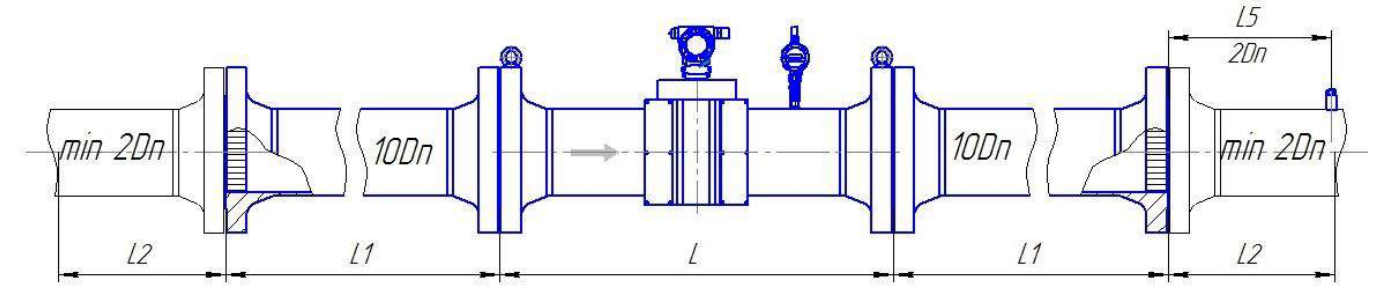

| Dn, мм                   | 50   |            |             | 80   |                  |      |        |     |
|--------------------------|------|------------|-------------|------|------------------|------|--------|-----|
|                          |      | (4 л       | уча)        | 1    |                  | (4 J | іуча)  |     |
| Pn, $\kappa \Gamma/cm^2$ | L    | L1         | L2 min      | L5   | L                | L1   | L2 min | L5  |
| 16<br>ANSI150            | 600  | 250        | 200         | 100  | 600              | 400  | 320    | 160 |
| 63<br>ANSI400            | 600  | 250        | 200         | 100  | 800              | 400  | 320    | 160 |
| 100<br>ANSI600           | 600  | 250        | 200         | 100  | 800              | 400  | 320    | 160 |
| Dn, мм                   |      | 1<br>(Д п  | 00<br>(VHa) |      | 150<br>(4 mma)   |      |        |     |
| Pn, кг/см <sup>2</sup>   | L    | L1         | L2 min      | L5   | L                |      | L2 min | L5  |
| 16<br>ANSI150            | 600  | 500        | 300         | 150  | 450              | 750  | 450    | 200 |
| 63<br>ANSI400            | 800  | 500        | 300         | 150  | 750              | 750  | 450    | 200 |
| 100<br>ANSI600           | 800  | 500        | 300         | 1500 | 750              | 750  | 450    | 200 |
| Dn, мм                   |      | 2          | 00          |      | 250              |      |        |     |
|                          |      | (4 л       | уча)        | [    | (6 лучей)        |      |        |     |
| Рп, кг/см <sup>2</sup>   | L    | L1         | L2 min      | L5   | L                | L1   | L2 min | L5  |
| 16<br>ANSI150            | 600  | 1000       | 400         | 400  | 750              | 1250 | 500    | 500 |
| 63<br>ANSI400            | 1000 | 1000       | 400         | 400  | 750              | 1250 | 500    | 500 |
| 100<br>ANSI600           | 1000 | 2000       | 400         | 400  | 1000             | 1250 | 500    | 500 |
| Dn, мм                   |      | 3<br>(6 лч | 00<br>учей) |      | 400<br>(8 лучей) |      |        |     |
| Pn, кг/см <sup>2</sup>   | L    | L1         | L2 min      | L5   | L                | L1   | L2 min | L5  |
| 16<br>ANSI150            | 900  | 1500       | 600         | 300  | 1200             | 2000 | 800    | 400 |
| 63<br>ANSI400            | 900  | 1500       | 600         | 300  | 1200             | 2000 | 800    | 400 |
| 100<br>ANSI600           | 900  | 1500       | 600         | 300  | 1200             | 4000 | 800    | 400 |
| Dn, мм                   |      | 5<br>(8 л  | 00<br>vчей) |      |                  |      |        |     |
| Pn, $\kappa \Gamma/cm^2$ | L    | L1         | L2 min      | L5   |                  |      |        |     |
| 16<br>ANSI150            | 1500 | 2500       | 1000        | 500  |                  |      |        |     |
| 63<br>ANSI400            | 1500 | 2500       | 1000        | 500  |                  |      |        |     |
| 100<br>ANSI600           | 1500 | 2500       | 1000        | 500  |                  |      |        |     |

Рисунок Д.28 – Монтаж реверсивного расходомера со струевыпрямителем со вставкой 2 Dn классов точности А (0,5 % - 0,3 %) и Б (0,5 % - 0,5 %)

#### Руководство по эксплуатации

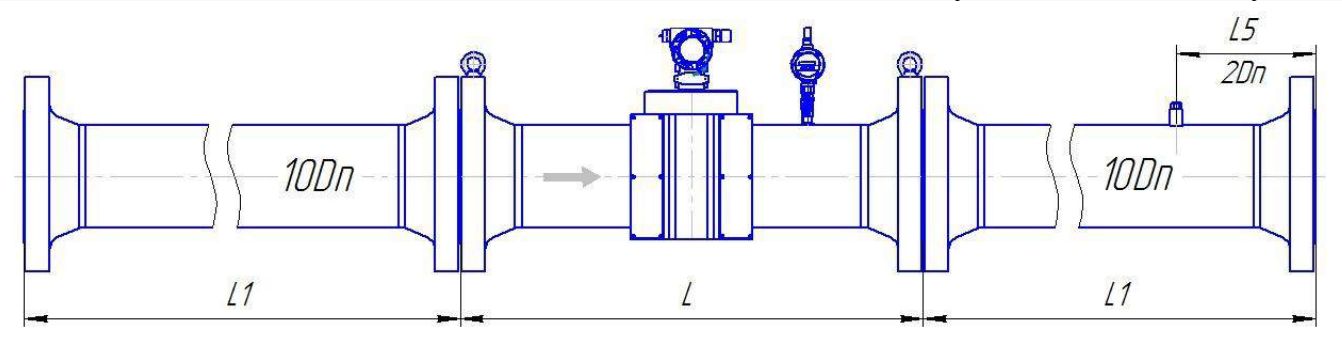

| Dn, мм                      |     | 50        |     |      | 80        |     |           | 100      |      |
|-----------------------------|-----|-----------|-----|------|-----------|-----|-----------|----------|------|
|                             |     | (4 луча)  |     |      | (4 луча)  |     |           | (4 луча  | )    |
| Pn, кг/см <sup>2</sup>      | L   | L1        | L5  | L    | L1        | L5  | L         | L1       | L5   |
| 16<br>ANSI150               | 600 | 500       | 100 | 600  | 800       | 160 | 600       | 1000     | 200  |
| 63<br>ANSI400               | 600 | 500       | 100 | 800  | 800       | 160 | 600       | 1000     | 200  |
| 100<br>ANSI600              | 600 | 500       | 100 | 800  | 800       | 160 | 600       | 1000     | 200  |
| Dn, мм                      |     | 150       |     |      | 200       |     |           | 250      |      |
|                             |     | (4 луча)  |     |      | (4 луча)  |     | (6 лучей) |          |      |
| Pn, $\kappa \Gamma / c M^2$ | L   | L1        | L5  | L    | L1        | L5  | L         | L1       | L5   |
| 16<br>ANSI150               | 600 | 1500      | 300 | 600  | 2000      | 400 | 750       | 2500     | 500  |
| 63<br>ANSI400               | 750 | 1500      | 300 | 1000 | 2000      | 400 | 750       | 2500     | 500  |
| 100<br>ANSI600              | 750 | 1500      | 300 | 1000 | 2000      | 400 | 1000      | 2500     | 500  |
| Dn, мм                      |     | 300       |     |      | 400       |     |           | 500      |      |
|                             |     | (6 лучей) |     |      | (8 лучей) |     |           | (8 луче) | á)   |
| Pn, кг/см <sup>2</sup>      | L   | L1        | L5  | L    | L1        | L5  | L         | L1       | L5   |
| 16<br>ANSI150               | 900 | 3000      | 600 | 1200 | 4000      | 800 | 1500      | 5000     | 1000 |
| 63<br>ANSI400               | 900 | 3000      | 600 | 1200 | 4000      | 800 | 1500      | 5000     | 1000 |
| 100<br>ANSI600              | 900 | 3000      | 600 | 1200 | 4000      | 800 | 1500      | 5000     | 1000 |

Рисунок Д.29 – Монтаж реверсивного расходомера классов точности В (1,0 % - 1,0 %) и Г (1,0 % - 2,0 %)

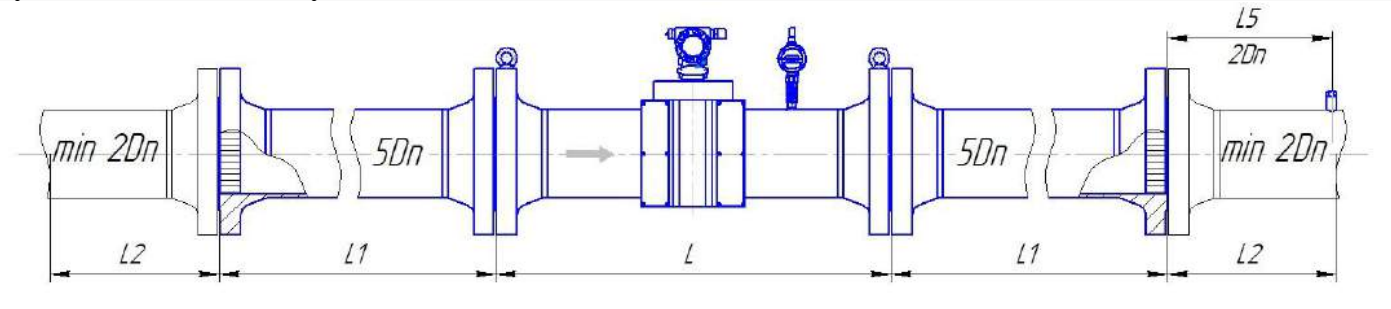

| Dn, мм                  | 50   |      |                       | 80   |                  |      |        |     |
|-------------------------|------|------|-----------------------|------|------------------|------|--------|-----|
|                         |      | (4   | луча)                 |      |                  | (4   | луча)  |     |
| Pn, кг/см <sup>2</sup>  | L    | L1   | L2 min                | L5   | L                | L1   | L2 min | L5  |
| 16<br>ANSI150           | 600  | 250  | 100                   | 100  | 600              | 400  | 160    | 160 |
| 63<br>ANSI400           | 600  | 250  | 100                   | 100  | 800              | 400  | 160    | 160 |
| 100<br>ANSI600          | 600  | 250  | 100                   | 100  | 800              | 400  | 160    | 160 |
| Dn, мм                  |      | (4   | 100<br>луча)          |      | 150<br>(4 луча)  |      |        |     |
| Pn, кг/см <sup>2</sup>  | L    | L1   | L2 min                | L5   | L                | L1   | L2 min | L5  |
| 16<br>ANSI150           | 600  | 500  | 200                   | 200  | 600              | 750  | 300    | 300 |
| 63<br>ANSI400           | 60   | 600  | 200                   | 200  | 750              | 750  | 300    | 300 |
| 100<br>ANSI600          | 600  | 600  | 200                   | 200  | 750              | 750  | 300    | 300 |
| Dn, мм                  |      |      | 200                   |      |                  |      | 250    |     |
| <b>D</b> <sub>1</sub> = |      | (4   | луча)                 |      |                  | (6.  | лучей) |     |
| Рп, кг/см               | L    | L1   | L2 min                | L5   | L                | L1   | L2 min | L5  |
| 16<br>ANSI150           | 600  | 1000 | 400                   | 400  | 750              | 1250 | 500    | 500 |
| 63<br>ANSI400           | 1000 | 1000 | 400                   | 400  | 750              | 1250 | 500    | 500 |
| 100<br>ANSI600          | 1000 | 1000 | 400                   | 400  | 1000             | 1250 | 500    | 500 |
| Dn, мм                  |      | (6)  | 300<br>пучей)         |      | 400<br>(8 лучей) |      |        |     |
| Pn, кг/см <sup>2</sup>  | L    | L1   | $\frac{1}{12}$ L2 min | L5   | L                | L1   | L2 min | L5  |
| 16<br>ANSI150           | 900  | 1500 | 600                   | 600  | 1200             | 200  | 800    | 800 |
| 63<br>ANSI400           | 900  | 1500 | 600                   | 600  | 1200             | 2000 | 800    | 800 |
| 100<br>ANSI600          | 900  | 1500 | 600                   | 600  | 1200             | 2000 | 800    | 800 |
| Dn, мм                  |      | (8)  | 500<br>тучей)         |      |                  |      |        |     |
| Pn, кг/см <sup>2</sup>  | L    | L1   | L2 min                | L5   |                  |      |        |     |
| 16<br>ANSI150           | 1500 | 2500 | 1000                  | 1000 |                  |      |        |     |
| 63<br>ANSI400           | 1500 | 2500 | 1000                  | 1000 |                  |      |        |     |
| 100<br>ANSI600          | 1500 | 2500 | 1000                  | 1000 |                  |      |        |     |

Рисунок Д.30 – Монтаж реверсивного расходомера со струевыпрямителем классов точности В (1,0 % - 1,0 %) и Г (1,0 % - 2,0 %)

# Приложение Е (справочное)

#### Схема пломбирования расходомера

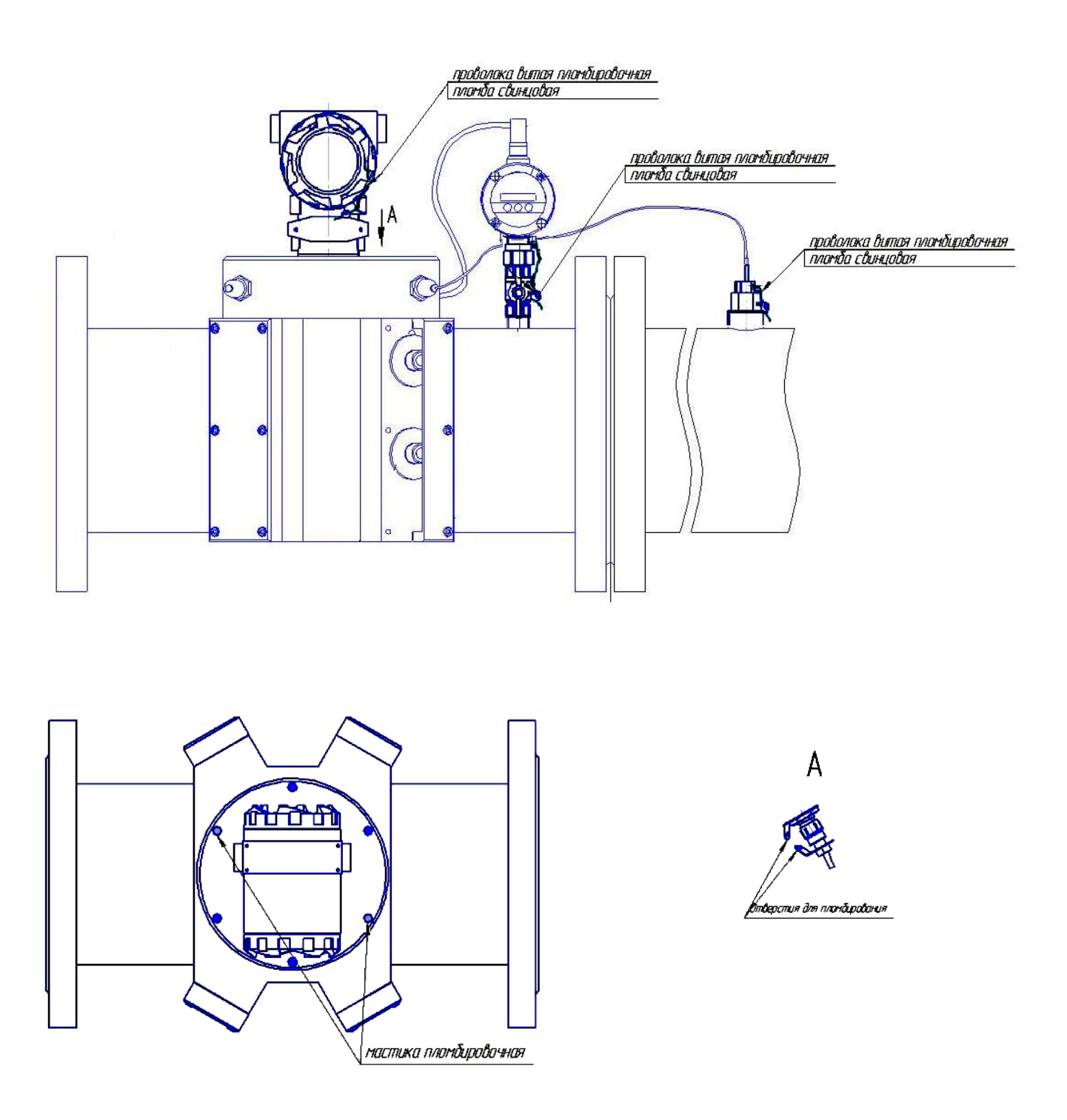

Заглушки над пломбами маркированы точками

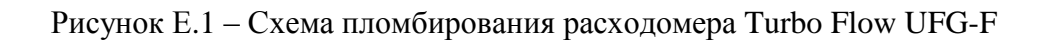

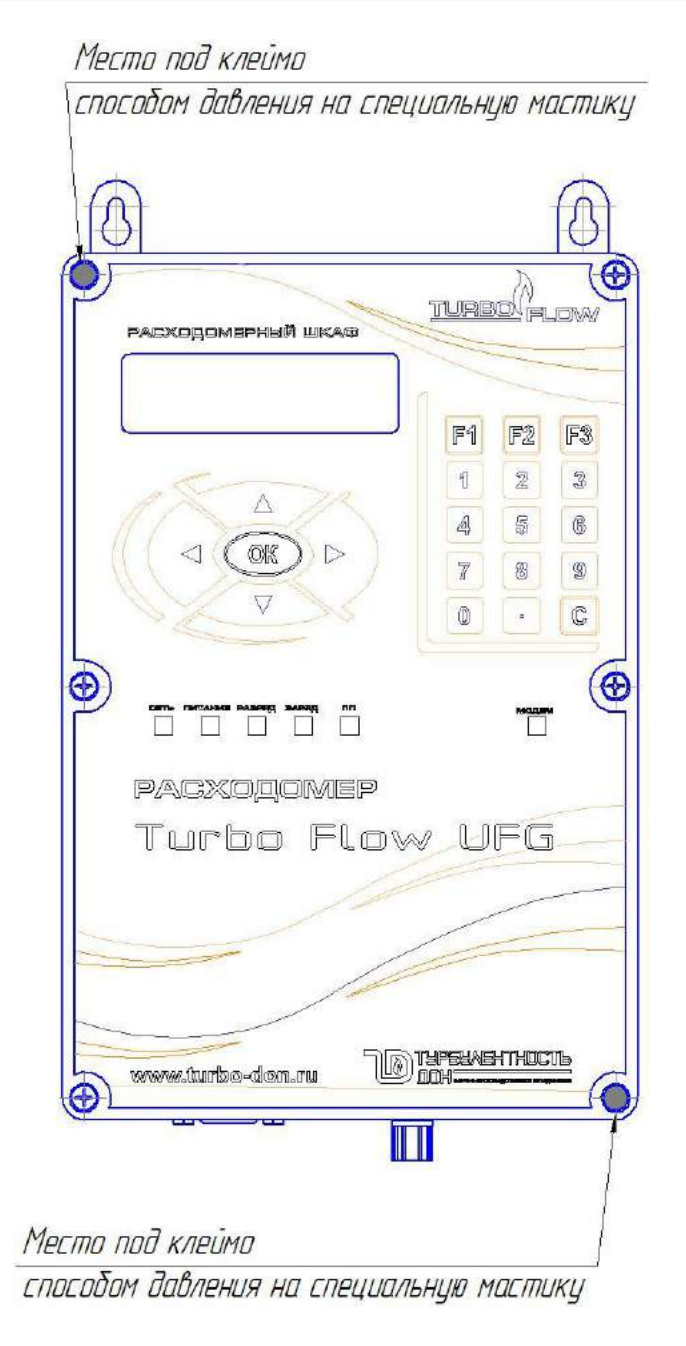

Рисунок Е.3 – Схема пломбирования расходомерного шкафа

1. Объен оболочки I 44.5.7 см<sup>2,</sup> объен оболочки II 10217 см<sup>2</sup>. 2. Полости нежду стеклон и кръшкой заполнить гартетикан Реттовек Свеат RTV. 3. Клей-гертетик Реттовек Свеат RTV нанасить на предварительна

0

1(2)

очыценную от загрязнении и обезжиренную поверхность

4. Шероховатость поверхностей Вэрыв

~- Ra 25

# Приложение Ж (обязательное)

#### Организация взрывозащиты

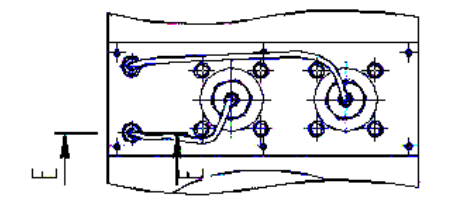

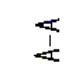

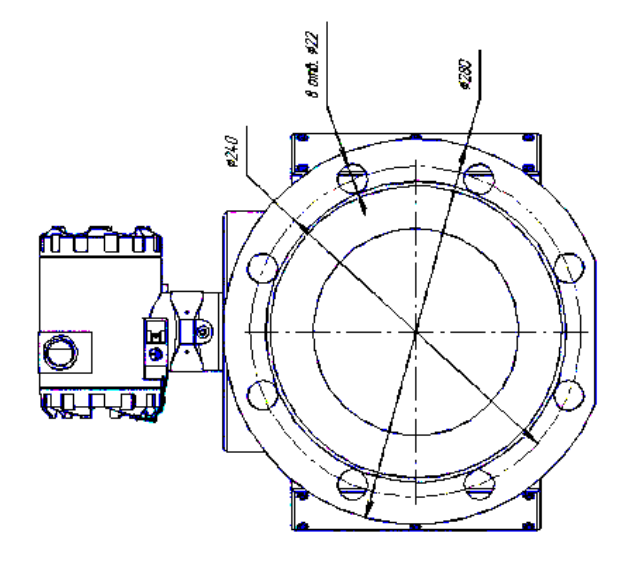

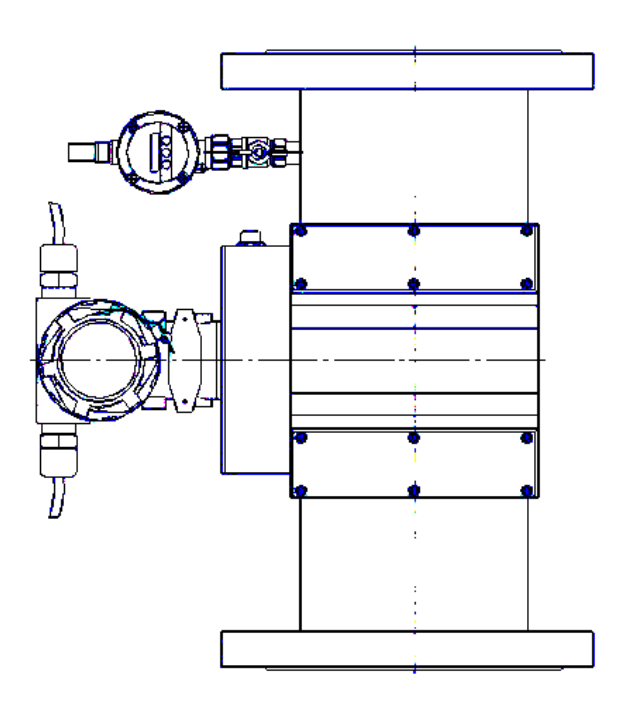

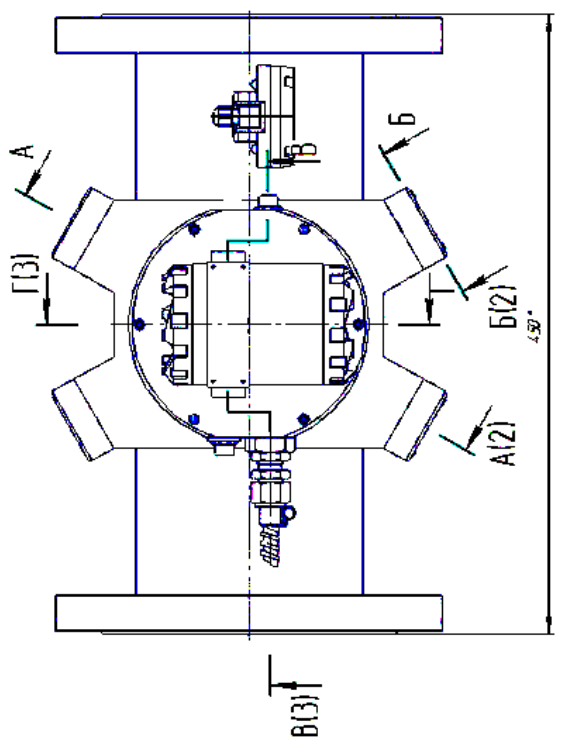

5. На поверхности Вэрьво дефекть и подреждения не допускается. 6. Крышки оболочки і фиксировать от аткучивания правалякой витой пландировачной д-0,65 мн и пландой свиниовой д-8 мн.

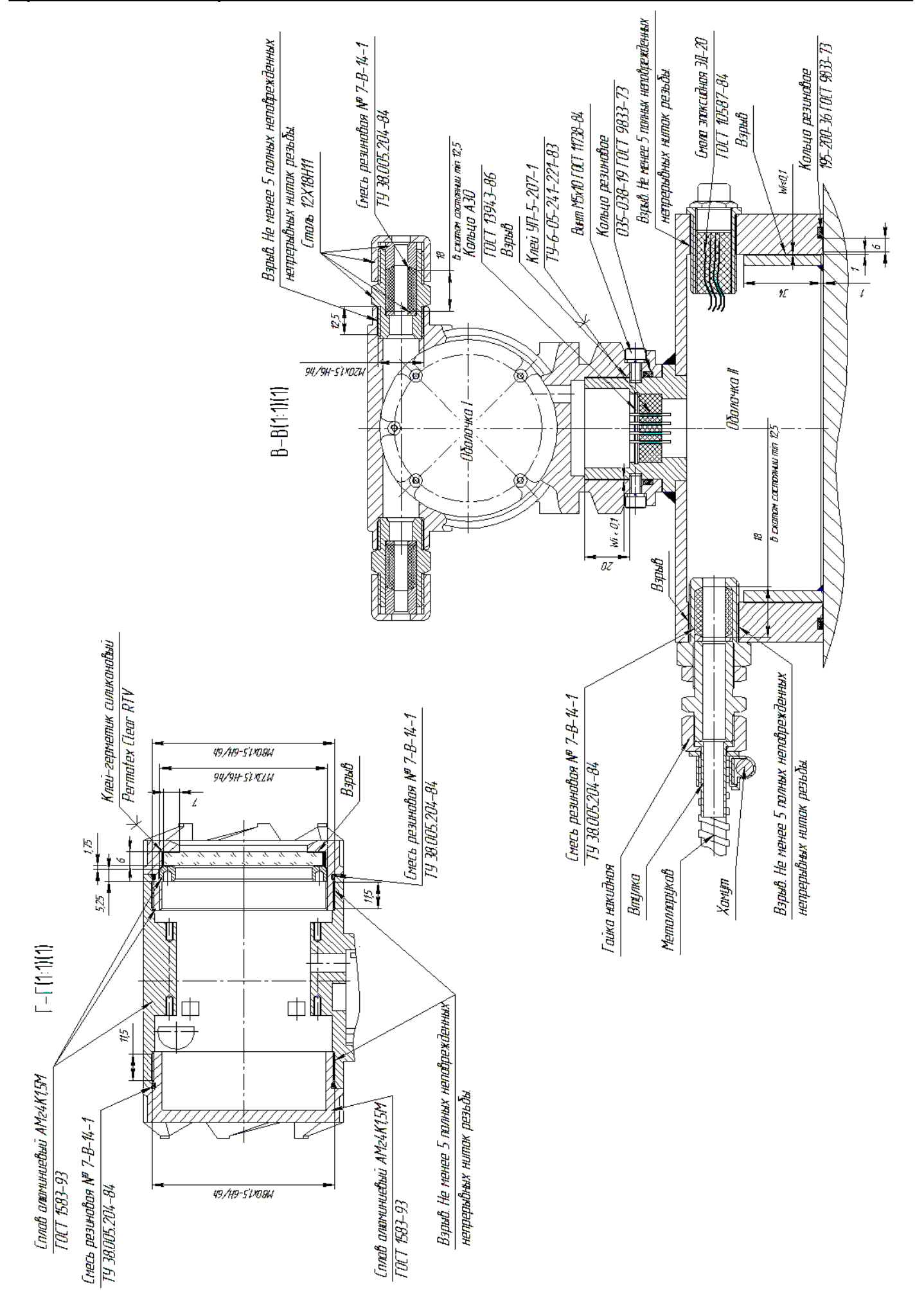

## Приложение И (справочное)

#### Схема обеспечения искробезопасности

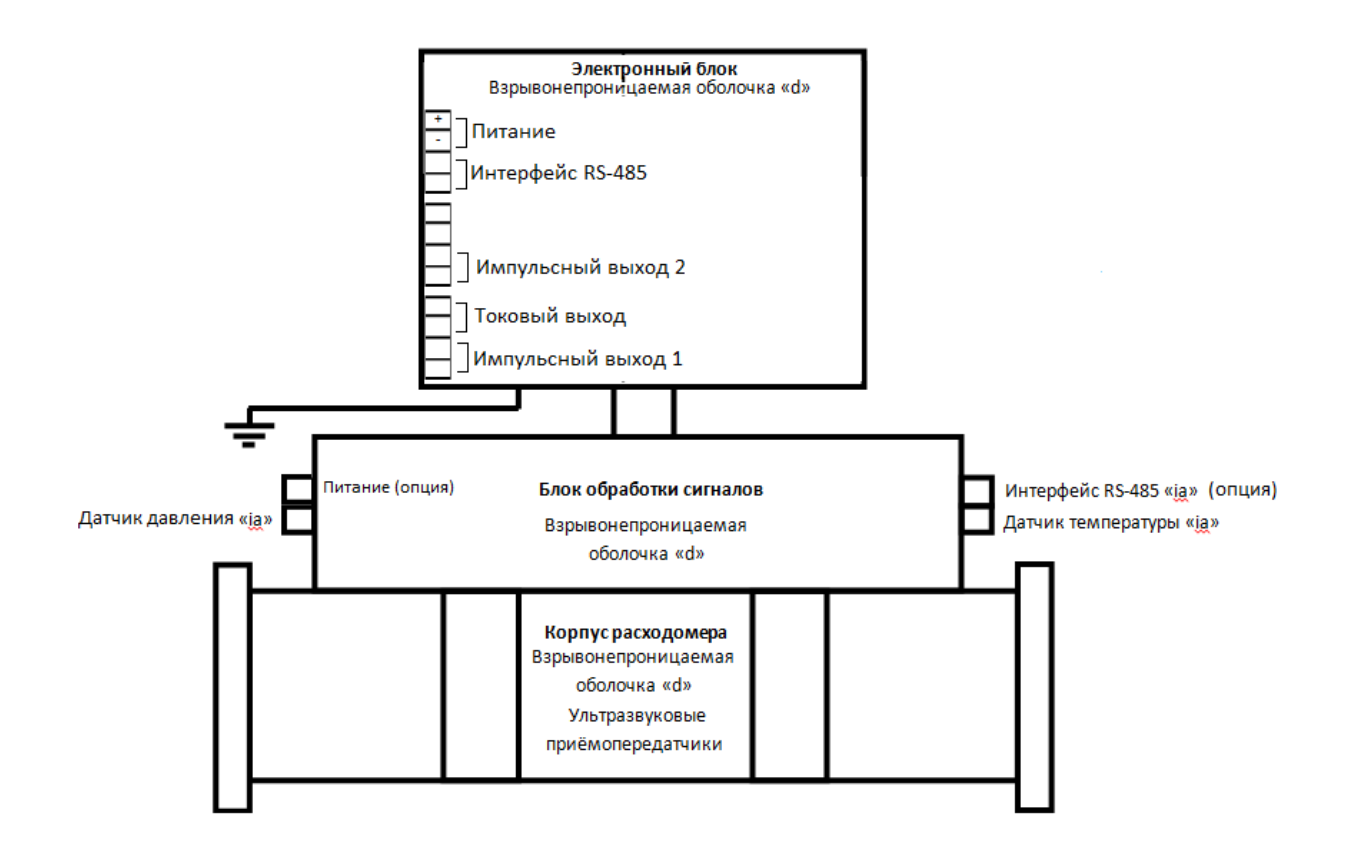

Рисунок И.1 – Схема обеспечения искробезопасности

### Приложение К

# Карта регистров ModBus PIII UFG Версия ПО 1.13.1.0

Таблица К. 1 – Общая карта регистров

| № | Смещение | Наименование                 | Примечание |
|---|----------|------------------------------|------------|
| 1 | 0x0000   | Текущие значения             |            |
| 2 | 0x1000   | Настройки                    |            |
| 3 | 0x2000   | Архивы (часовые, суточные)   |            |
| 4 | 0x2100   | Архив информационных событий |            |
| 5 | 0x2200   | Архив событий                |            |
| 6 | 0x3000   | Состав газа                  |            |

Данные располагаются и передаются в кодировке BigEndian (сначала старший байт).

| Nº | Адрес  | Наименование                                                    | Тип<br>данных | Доступ | Примечание |
|----|--------|-----------------------------------------------------------------|---------------|--------|------------|
| 1  | 0x0000 | Расход стандартный, м <sup>3</sup> /ч                           | float32       | R      |            |
| 2  | 0x0002 | Расход рабочий, м <sup>3</sup> /ч                               | float32       | R      |            |
| 3  | 0x0004 | Температура, °С                                                 | float32       | R      |            |
| 4  | 0x0006 | Давление абсолютное, МПа                                        | float32       | R      |            |
| 5  | 0x0008 | Давление избыточное, МПа                                        | float32       | R      |            |
| 6  | 0x000A | Скорость потока, м/с                                            | float32       | R      |            |
| 7  | 0x000C | Скорость звука, м/с                                             | float32       | R      |            |
| 8  | 0x000E | Коэффициент сжимаемости                                         | float32       | R      |            |
| 9  | 0x0010 | Номер диапазона                                                 | float32       | R      |            |
| 10 | 0x0012 | Код НС ПП                                                       | uint32        | R      |            |
| 11 | 0x0014 | Время работы, с                                                 | uint32        | R      |            |
| 12 | 0x0016 | Время простоя, с                                                | uint32        | R      |            |
| 13 | 0x0018 | Код НС РШ                                                       | uint32        | R      |            |
| 14 | 0x001A | Текущий прямой суммарный стандартный объем, м <sup>3</sup>      | float64       | R      |            |
| 15 | 0x001E | Текущий прямой суммарный рабочий объем, м <sup>3</sup>          | float64       | R      |            |
| 16 | 0x0022 | Текущий реверсивный суммарный стандартный объем, м <sup>3</sup> | float64       | R      |            |
| 17 | 0x0026 | Текущий реверсивный суммарный рабочий объем, м <sup>3</sup>     | float64       | R      |            |

Таблица К.2 – Текущие значения доступны только для чтения (R)

Таблица К.3 - Настройки расходомера доступны для чтения и записи (W), перед записью необходимо ввести пароль поставщика (P).

| Nº | Адрес  | Наименование                                | Тип<br>данных        | Доступ | Примечание        |
|----|--------|---------------------------------------------|----------------------|--------|-------------------|
| 1  | 0x1000 | Пароль поставщика                           | 20 ASCII<br>символов | R/W    |                   |
| 2  | 0x100A | Дата/Время прибора: Секунда                 | uint8                | R/W/P  | старший байт=0х00 |
| 3  | 0x100B | Дата/Время прибора: Минута                  | uint8                | R/W/P  | старший байт=0х00 |
| 4  | 0x100C | Дата/Время прибора: Час                     | uint8                | R/W/P  | старший байт=0х00 |
| 5  | 0x100D | Дата/Время прибора: День недели             | uint8                | R/W/P  | старший байт=0х00 |
| 6  | 0x100E | Дата/Время прибора: Число                   | uint8                | R/W/P  | старший байт=0x00 |
| 7  | 0x100F | Дата/Время прибора: Месяц                   | uint8                | R/W/P  | старший байт=0x00 |
| 8  | 0x1010 | Дата/Время прибора: Год (0099)              | uint8                | R/W/P  | старший байт=0x00 |
| 9  | 0x1011 | Номер канала                                | uint8                | R/W    |                   |
| 10 | 0x1012 | Расчетный час                               | uint8                | R/W/P  |                   |
| 11 | 0x1013 | Расчетные сутки                             | uint8                | R/W/P  |                   |
| 12 | 0x1014 | Сетевой адрес РШ                            | uint8                | R/W/P  |                   |
| 13 | 0x1015 | Период записи, с                            | uint16               | R/W/P  |                   |
| 14 | 0x1016 | Количество каналов                          | uint8                | R/W/P  |                   |
| 15 | 0x1017 | Период опроса ПП, с                         | uint16               | R/W/P  |                   |
| 16 | 0x1018 | Сетевой адрес ПП                            | uint8                | R/W/P  |                   |
| 17 | 0x1019 | Регистр управления                          | uint32               | R/W/P  |                   |
| 18 | 0x101B | Мин. расход, м <sup>3</sup> /ч              | float32              | R/W/P  |                   |
| 19 | 0x101D | Макс. расход, м <sup>3</sup> /ч             | float32              | R/W/P  |                   |
| 20 | 0x100F | Порог отсечки по расходу, м <sup>3</sup> /ч | float32              | R/W/P  |                   |
| 21 | 0x1021 | Дог. расход, м <sup>3</sup> /ч              | float32              | R/W/P  |                   |
| 22 | 0x1023 | Дог. мин. расход, м <sup>3</sup> /ч         | float32              | R/W/P  |                   |
| 23 | 0x1025 | Мин. температура, °С                        | float32              | R/W/P  |                   |
| 24 | 0x1027 | Макс. температура, °С                       | float32              | R/W/P  |                   |
| 25 | 0x1029 | Дог. температура, °С                        | float32              | R/W/P  |                   |
| 26 | 0x102B | Мин. давление, МПа                          | float32              | R/W/P  |                   |
| 27 | 0x102D | Макс. давление, МПа                         | float32              | R/W/P  |                   |
| 28 | 0x102F | Дог. давление, МПа                          | float32              | R/W/P  |                   |
| 29 | 0x1031 | Давление барометрическое, МПа               | float32              | R/W/P  |                   |
| 30 | 0x1033 | Мин. скорость звука, м/с                    | float32              | R/W/P  |                   |
| 31 | 0x1035 | Макс. скорость звука, м/с                   | float32              | R/W/P  |                   |
| 32 | 0x1037 | Дог. скорость звука, м/с                    | float32              | R/W/P  |                   |
| 33 | 0x1039 | Мин. скорость потока, м/с                   | float32              | R/W/P  |                   |
| 34 | 0x103B | Макс. скорость потока, м/с                  | float32              | R/W/P  |                   |
| 35 | 0x103D | Дог. скорость потока, м/с                   | float32              | R/W/P  |                   |
| 36 | 0x103F | Коэффициент сжимаемости                     | float32              | R/W/P  |                   |
| 37 | 0x1041 | Диаметр трубы                               | float32              | R/W/P  |                   |

#### Руководство по эксплуатации

Таблица К.4 - Архивы расходомеры доступны для чтения, перед чтениемнеобходимо записать номер канала (нумерация с нуля), тип архива (0 – часовой, 1 – суточный, 2 – месячный, 3 – резерв, 4 – интервальный), дату/время записи (для архивов 0..2) или номер записи (для интервального архива) и считать регистры архивной структуры, начиная с регистра 0х2003. После чтения архивные записи инкрементируется самостоятельно.

| 1 0x2000 Номер канала uint8 R/W   2 0x2001 Тип архива uint8 R/W   3 0x2002 Номер записи uint16 R/W   4 0x2003 Дата/Время: Секунда uint8 R/W crapший байт = 02   5 0x2004 Дата/Время: Минута uint8 R/W crapший байт = 02   6 0x2005 Дата/Время: Час uint8 R/W crapший байт = 02   7 0x2006 Дата/Время: День недели uint8 R/W crapший байт = 02   8 0x2007 Дата/Время: Цисло uint8 R/W crapший байт = 02   9 0x2008 Дата/Время: Месяц uint8 R/W crapший байт = 02   10 0x2009 Дата/Время: Год (0099) uint8 R/W crapший байт = 02                                                                                                    |     |
|----------------------------------------------------------------------------------------------------|-----|
| 20x2001Тип архиваuint8R/W30x2002Номер записиuint16R/W40x2003Дата/Время: Секундаuint8R/Wстарший байт = 0250x2004Дата/Время: Минутаuint8R/Wстарший байт = 0260x2005Дата/Время: Часuint8R/Wстарший байт = 0270x2006Дата/Время: День неделиuint8R/Wстарший байт = 0280x2007Дата/Время: Дислоuint8R/Wстарший байт = 0290x2008Дата/Время: Числоuint8R/Wстарший байт = 02100x2009Дата/Время: Год (00.99)uint8R/Wстарший байт = 02                                                                                                    |     |
| 3   0x2002   Номер записи   uint16   R/W     4   0x2003   Дата/Время: Секунда   uint8   R/W   старший байт = 0:     5   0x2004   Дата/Время: Минута   uint8   R/W   старший байт = 0:     6   0x2005   Дата/Время: Час   uint8   R/W   старший байт = 0:     7   0x2006   Дата/Время: День недели   uint8   R/W   старший байт = 0:     8   0x2007   Дата/Время: Число   uint8   R/W   старший байт = 0:     9   0x2008   Дата/Время: Месяц   uint8   R/W   старший байт = 0:     10   0x2009   Дата/Время: Год (0099)   uint8   R/W   старший байт = 0:                                                                                                    |     |
| 4 0x2003 Дата/Время: Секунда uint8 R/W старший байт = 0:   5 0x2004 Дата/Время: Минута uint8 R/W старший байт = 0:   6 0x2005 Дата/Время: Час uint8 R/W старший байт = 0:   7 0x2006 Дата/Время: День недели uint8 R/W старший байт = 0:   8 0x2007 Дата/Время: Число uint8 R/W старший байт = 0:   9 0x2008 Дата/Время: Месяц uint8 R/W старший байт = 0:   10 0x2009 Дата/Время: Год (0099) uint8 R/W старший байт = 0:                                                                                                    |     |
| 5 0x2004 Дата/Время: Минута uint8 R/W старший байт = 0:   6 0x2005 Дата/Время: Час uint8 R/W старший байт = 0:   7 0x2006 Дата/Время: День недели uint8 R/W старший байт = 0:   8 0x2007 Дата/Время: Число uint8 R/W старший байт = 0:   9 0x2008 Дата/Время: Месяц uint8 R/W старший байт = 0:   10 0x2009 Дата/Время: Год (0099) uint8 R/W старший байт = 0:                                                                                                    | 00  |
| 6 0x2005 Дата/Время: Час uint8 R/W старший байт = 0:   7 0x2006 Дата/Время: День недели uint8 R/W старший байт = 0:   8 0x2007 Дата/Время: Число uint8 R/W старший байт = 0:   9 0x2008 Дата/Время: Месяц uint8 R/W старший байт = 0:   10 0x2009 Дата/Время: Год (0099) uint8 R/W старший байт = 0:                                                                                                    | 00  |
| 7 0x2006 Дата/Время: День недели uint8 R/W старший байт = 0:   8 0x2007 Дата/Время: Число uint8 R/W старший байт = 0:   9 0x2008 Дата/Время: Месяц uint8 R/W старший байт = 0:   10 0x2009 Дата/Время: Год (0099) uint8 R/W старший байт = 0:                                                                                                    | :00 |
| 8   0x2007   Дата/Время: Число   uint8   R/W   старший байт = 02     9   0x2008   Дата/Время: Месяц   uint8   R/W   старший байт = 02     10   0x2009   Дата/Время: Год (0099)   uint8   R/W   старший байт = 02                                                                                                    | :00 |
| 9   0x2008   Дата/Время: Месяц   uint8   R/W   старший байт = 0     10   0x2009   Дата/Время: Год (0099)   uint8   R/W   старший байт = 0                                                                                                    | :00 |
| 10 0x2009 Дата/Время: Год (0099) uint8 R/W старший байт = 0                                                                                                    | .00 |
|                                                                                                    | :00 |
| 11 0x200A Прямой объем рабочий, м <sup>3</sup> float64 R                                                                                                    |     |
| 12 0x200E Прямой объем стандартный, м <sup>3</sup> float64 R                                                                                                    |     |
| 13 0x2012 Прямой объем восстановленный float64 R рабочий, м <sup>3</sup>                                                                                                    |     |
| 14   0x2016   Прямой объем восстановленный<br>стандартный, м <sup>3</sup> float64   R                                                                                                    |     |
| 15 $0x201A$ Прямой объем суммарный рабочий,<br>$M^3$ float64   R                                                                                                    |     |
| 16   0x201E   Прямой объем суммарный   float64   R     стандартный, м <sup>3</sup> годоров собъем суммарный   годоров собъем суммарный   годоров собъем суммарный |     |
| 17 0x2022 Температура, °С float32 R                                                                                                    |     |
| 18 0x2024 Давление, МПа float32 R                                                                                                    |     |
| 19   0x2026   Коэффициент перевода   float32   R                                                                                                    |     |
| 20 0x2028 Код HC float16 R                                                                                                    |     |
| 21   0x2029   Количество точек   float16   R                                                                                                    |     |
| 22   0x202A   Время HC (0x0001)   float16   R                                                                                                    |     |
| 23   0x202B   Время HC (0x0002)   float16   R                                                                                                    |     |
| 24   0x202C   Время НС (0x0004)   float16   R                                                                                                    |     |
| 25   0x202D   Время НС (0x0008)   float16   R                                                                                                    |     |
| 26   0x202E   Время HC (0x0010)   float16   R                                                                                                    |     |
| 27   0x202F   Время HC (0x0020)   float16   R                                                                                                    |     |
| 28   0x2030   Время НС (0x0040)   float16   R                                                                                                    |     |
| 29   0x2031   Время HC (0x0080)   float16   R                                                                                                    |     |
| 30   0x2032   Время HC (0x0100)   float16   R                                                                                                    |     |
| 31   0x2033   Время HC (0x0200)   float16   R                                                                                                    |     |
| 32   0x2034   Время НС (0x0400)   float16   R                                                                                                    |     |
| 33   0x2035   Время НС (0x0800)   float16   R                                                                                                    |     |
| 34   0x2036   Время HC (0x1000)   float16   R                                                                                                    |     |
| 35   0x2038   Реверсивный объем рабочий, м <sup>3</sup> float64   R                                                                                                    |     |

## Руководство по эксплуатации

| прод | продолжение гаолицы кч |                                                               |               |        |            |  |  |  |  |
|------|------------------------|---------------------------------------------------------------|---------------|--------|------------|--|--|--|--|
| N⁰   | Адрес                  | Наименование                                                  | Тип<br>данных | Доступ | Примечание |  |  |  |  |
| 36   | 0x203C                 | Реверсивный объем стандартный, м <sup>3</sup>                 | float64       | R      |            |  |  |  |  |
| 37   | 0x2040                 | Реверсивный объем восстановленный рабочий, м <sup>3</sup>     | float64       | R      |            |  |  |  |  |
| 38   | 0x2044                 | Реверсивный объем восстановленный стандартный, м <sup>3</sup> | float64       | R      |            |  |  |  |  |
| 39   | 0x2048                 | Реверсивный объем суммарный рабочий, м <sup>3</sup>           | float64       | R      |            |  |  |  |  |
| 40   | 0x204C                 | Реверсивный объем суммарный стандартный, м <sup>3</sup>       | float64       | R      |            |  |  |  |  |

| Nº | Адрес  | Наименование                           | Тип<br>данных | Доступ | Примечание |
|----|--------|----------------------------------------|---------------|--------|------------|
| 1  | 0x2100 | Кол-во событий                         | uint32        | R      |            |
| 2  | 0x2102 | Дата/Время первой записи: Секунда      | uint8         | R      |            |
| 3  | 0x2103 | Дата/Время первой записи: Минута       | uint8         | R      |            |
| 4  | 0x2104 | Дата/Время первой записи: Час          | uint8         | R      |            |
| 5  | 0x2105 | Дата/Время первой записи: День недели  | uint8         | R      |            |
| 6  | 0x2106 | Дата/Время первой записи: Число        | uint8         | R      |            |
| 7  | 0x2107 | Дата/Время первой записи: Месяц        | uint8         | R      |            |
| 8  | 0x2108 | Дата/Время первой записи: Год (0099)   | uint8         | R      |            |
| 9  | 0x2109 | Дата/Время крайней записи: Секунда     | uint8         | R      |            |
| 10 | 0x210A | Дата/Время крайней записи: Минута      | uint8         | R      |            |
| 11 | 0x210B | Дата/Время крайней записи: Час         | float8        | R      |            |
| 12 | 0x210C | Дата/Время крайней записи: День недели | float8        | R      |            |
| 13 | 0x210D | Дата/Время крайней записи: Число       | float8        | R      |            |
| 14 | 0x210E | Дата/Время крайней записи: Месяц       | float8        | R      |            |
| 15 | 0x210F | Дата/Время крайней записи: Год (0099)  | float8        | R      |            |

#### Таблица К.5 - Архив информационных событий доступен только для чтения

Таблица К.6 - Архив событий доступен для чтения, перед чтением необходимо записать номер события и считать структуру архива событий, начиная с регистра 0х2200. После чтения номер архивной записи инкрементируется самостоятельно.

| N⁰ | Адрес  | Наименование                                | Тип<br>данных | Доступ | Примечание |
|----|--------|---------------------------------------------|---------------|--------|------------|
| 1  | 0x2200 | Номер события                               | uint32        | R/W    |            |
| 2  | 0x2202 | Дата/Время записи: Секунда                  | uint8         | R      |            |
| 3  | 0x2203 | Дата/Время записи: Минута                   | uint8         | R      |            |
| 4  | 0x2204 | Дата/Время записи: Час                      | uint8         | R      |            |
| 5  | 0x2205 | Дата/Время записи: День недели              | uint8         | R      |            |
| 6  | 0x2206 | Дата/Время записи: Число                    | uint8         | R      |            |
| 7  | 0x2207 | Дата/Время записи: Месяц                    | uint8         | R      |            |
| 8  | 0x2208 | Дата/Время записи: Год (0099)               | uint8         | R      |            |
| 9  | 0x2209 | Код события                                 | uint8         | R      |            |
| 10 | 0x220A | Тип параметра                               | uint8         | R      |            |
| 11 | 0x220B | Код параметра                               | float16       | R      |            |
| 12 | 0x220C | Кол-во байт данных                          | float8        | R      |            |
| 13 | 0x220D | Данные                                      | float16       | R      |            |
| 14 | 0x220E | Данные                                      | float16       | R      |            |
| 15 | 0x220F | Данные                                      | float16       | R      |            |
| 16 | 0x2210 | Данные                                      | float16       | R      |            |
| 17 | 0x2211 | Данные                                      | float16       | R      |            |
| 18 | 0x2212 | Данные                                      | float16       | R      |            |
| 19 | 0x2213 | Данные                                      | float16       | R      |            |
| 20 | 0x2214 | Данные                                      | float16       | R      |            |
| 21 | 0x2215 | Данные                                      | float16       | R      |            |
| 22 | 0x2216 | Данные                                      | float16       | R      |            |
| 23 | 0x2217 | Разграничение доступа к архивной информации | float16       | R      |            |

Таблица К.7 – Состав газа расходомера доступен для чтения и записи (W), перед записью необходимо ввести пароль поставщика (P).

| №  | Адрес  | Наименование                       | Тип<br>данных | Доступ | Примечание     |
|----|--------|------------------------------------|---------------|--------|----------------|
| 1  | 0x3000 | Номер метода расчета коэф-та сж-ти | uint32        | R/W/P  | См. таб. К.7.1 |
| 2  | 0x3002 | Плотность                          | uint32        | R/W/P  |                |
| 3  | 0x3004 | Азот                               | uint32        | R/W/P  |                |
| 4  | 0x3006 | Диоксид углерода                   | uint32        | R/W/P  |                |
| 5  | 0x3008 | Метан                              | uint32        | R/W/P  |                |
| 6  | 0x300A | Этан                               | uint32        | R/W/P  |                |
| 7  | 0x300C | Пропан                             | uint32        | R/W/P  |                |
| 8  | 0x300E | н-Бутан                            | uint32        | R/W/P  |                |
| 9  | 0x3010 | Изобутан                           | uint32        | R/W/P  |                |
| 10 | 0x3012 | н-Пентан                           | uint32        | R/W/P  |                |
| 11 | 0x3014 | Изопентан                          | uint32        | R/W/P  |                |
| 12 | 0x3016 | н-Гексан                           | uint32        | R/W/P  |                |
| 13 | 0x3018 | н-Гептан                           | uint32        | R/W/P  |                |
| 14 | 0x301A | н-Октан                            | uint32        | R/W/P  |                |
| 15 | 0x301C | н-Нонан                            | uint32        | R/W/P  |                |
| 16 | 0x301E | н-Декан                            | uint32        | R/W/P  |                |
| 17 | 0x3020 | Водород                            | uint32        | R/W/P  |                |
| 18 | 0x3022 | Кислород                           | uint32        | R/W/P  |                |
| 19 | 0x3024 | Монооксид углерода                 | uint32        | R/W/P  |                |
| 20 | 0x3026 | Вода                               | uint32        | R/W/P  |                |
| 21 | 0x3028 | Сероводород                        | uint32        | R/W/P  |                |
| 22 | 0x302A | Гелий                              | uint32        | R/W/P  |                |
| 23 | 0x302C | Аргон                              | uint32        | R/W/P  |                |
| 24 | 0x302E | Компонент 22                       | uint32        | R/W/P  |                |
| 25 | 0x3030 | Компонент 23                       | uint32        | R/W/P  |                |
| 26 | 0x3032 | Компонент 24                       | uint32        | R/W/P  |                |
| 27 | 0x3034 | Компонент 25                       | uint32        | R/W/P  |                |
| 28 | 0x3036 | Компонент 26                       | uint32        | R/W/P  |                |
| 29 | 0x3038 | Компонент 27                       | uint32        | R/W/P  |                |
| 30 | 0x303A | Компонент 28                       | uint32        | R/W/P  |                |
| 31 | 0x303C | Компонент 29                       | uint32        | R/W/P  |                |
| 32 | 0x303E | Компонент 30                       | uint32        | R/W/P  |                |
| 33 | 0x3040 | Компонент 31                       | uint32        | R/W/P  |                |
| 34 | 0x3042 | Компонент 32                       | uint32        | R/W/P  |                |
| 35 | 0x3044 | Компонент 33                       | uint32        | R/W/P  |                |
|    |        |                                    |               |        |                |

## Руководство по эксплуатации

| Nº | Адрес  | Наименование      | Тип    | Доступ | Примечание |
|----|--------|-------------------|--------|--------|------------|
|    |        |                   | данных |        |            |
| 36 | 0x3046 | Компонент 34      | uint32 | R/W/P  |            |
| 37 | 0x3048 | Компонент 35      | uint32 | R/W/P  |            |
| 38 | 0x304A | Компонент 36      | uint32 | R/W/P  |            |
| 39 | 0x304C | Компонент 37      | uint32 | R/W/P  |            |
| 40 | 0x304E | Компонент 38      | uint32 | R/W/P  |            |
| 41 | 0x3050 | Компонент 39      | uint32 | R/W/P  |            |
| 42 | 0x3052 | Компонент 40      | uint32 | R/W/P  |            |
| 43 | 0x3054 | Компонент 41      | uint32 | R/W/P  |            |
| 44 | 0x3056 | Компонент 42      | uint32 | R/W/P  |            |
| 45 | 0x3058 | Компонент 43      | uint32 | R/W/P  |            |
| 46 | 0x305A | Компонент 44      | uint32 | R/W/P  |            |
| 47 | 0x305C | Компонент 45      | uint32 | R/W/P  |            |
| 48 | 0x305E | Компонент 46      | uint32 | R/W/P  |            |
| 49 | 0x3060 | Компонент 47      | uint32 | R/W/P  |            |
| 50 | 0x3062 | Компонент 48      | uint32 | R/W/P  |            |
| 51 | 0x3064 | Компонент 49      | uint32 | R/W/P  |            |
| 52 | 0x3066 | Компонент 50      | uint32 | R/W/P  |            |
| 53 | 0x3068 | Компонент 51      | uint32 | R/W/P  |            |
| 54 | 0x306A | Компонент 52      | uint32 | R/W/P  |            |
| 55 | 0x306C | Компонент 53      | uint32 | R/W/P  |            |
| 56 | 0x306E | Компонент 54      | uint32 | R/W/P  |            |
| 57 | 0x3070 | Компонент 55      | uint32 | R/W/P  |            |
| 58 | 0x3072 | Компонент 56      | uint32 | R/W/P  |            |
| 59 | 0x3074 | Компонент 57      | uint32 | R/W/P  |            |
| 60 | 0x3076 | Компонент 58      | uint32 | R/W/P  |            |
| 61 | 0x3078 | Компонент 59      | uint32 | R/W/P  |            |
| 62 | 0x307A | Компонент 60      | uint32 | R/W/P  |            |
| 63 | 0x307C | Компонент 61      | uint32 | R/W/P  |            |
| 64 | 0x307E | Компонент 62      | uint32 | R/W/P  |            |
| 65 | 0x3080 | Компонент 63      | uint32 | R/W/P  |            |
| 66 | 0x3082 | Сумма компонентов | uint32 | R      |            |

| № | Номер метода | Описание          |
|---|--------------|-------------------|
| 1 | 0            | Заданное значение |
| 2 | 1            | GERG-91mod        |
| 3 | 2            | ВНИЦ СМВ          |

## Приложение Л

| Таблица | Л. 1                  |                                      |
|---------|-----------------------|--------------------------------------|
| N⁰      | Битовая маска кода НС | Описание                             |
| 1       | 0x00000001            | T > Tmax                             |
| 2       | 0x00000002            | T < Tmin                             |
| 3       | 0x00000004            | P > Pmax                             |
| 4       | 0x0000008             | P < Pmin                             |
| 5       | 0x00000010            | Признак наличия информации в статусе |
| 6       | 0x0000020             | Превышение ошибок УЗ                 |
| 7       | 0x00000040            | Загрязнение УЗ                       |
| 8       | 0x00004000            | Сбой АЦП                             |
| 9       | 0x00008000            | Сбой памяти                          |
| 10      | 0x00010000            | Общий бит НС от ПП                   |
| 11      | 0x00020000            | Нет питания                          |
| 12      | 0x00040000            | Нет связи                            |
| 13      | 0x00080000            | $Q > Qmax$ или $Qotc \le Q \le Qmin$ |
| 14      | 0x00100000            | T > Tmax или T < Tmin                |
| 15      | 0x00200000            | P > 1.1* Pmax или P < Pmin           |
| 16      | 0x00400000            | Vs > Vs max или Vs < Vs min          |
| 17      | 0x00800000            | Vp > Vp max или Vp < Vp min          |
| 18      | 0x01000000            | Ошибка м/с FRAM                      |
| 19      | 0x02000000            | Ошибка м/с FLASH                     |
| 18      | 0x8000000             | Общий бит НС                         |

## Битовые маски кодов HC в архиве BP-20

#### Битовые маски кодов НС в архиве РШ

| Таблица | иЛ. 2                 |                                                     |
|---------|-----------------------|-----------------------------------------------------|
| N⁰      | Битовая маска кода НС | Описание                                            |
| 1       | 0x0001                | Нет питания (только в архиве)                       |
| 2       | 0x0002                | Нет связи с ПП                                      |
| 3       | 0x0004                | Сбой, засорение или неисправность УЗ датчика        |
| 4       | 0x0008                | НС по расходу                                       |
| 5       | 0x0010                | НС датчика температуры                              |
| 6       | 0x0020                | НС датчика давления                                 |
| 7       | 0x0040                | Данные не верны (несоответствие<br>версии ПП и РШ!) |
| 8       | 0x0080                | НС АЦП ПП (нет давления и температуры)              |
| 9       | 0x0100                | Наличие НС от ПП                                    |
| 10      | 0x0200                | $Q > Qmax^*1,1$                                     |
| 11      | 0x0400                | T > Tmax или T < Tmin                               |
| 12      | 0x0800                | P > 1.1* Pmax или P < Pmin                          |
| 13      | 0x1000                | Общий бит НС                                        |

#### Приложение М

## Примеры распечаток с РШ на принтер

#### Таблица М.1 - Текущие параметры

|                                        | Абонент                                                                                               |                   |
|----------------------------------------|----------------------------------------------------------------------------------------------------|-------------------|
|                                        | НЕБ Велсия 1.12.1.0 №50001 16:02 14.12.2015                                                           | с. 1              |
|                                        | Mertar and property and a solution to consider a solution of the association of                       | a sa n            |
| Variation 1                            | TH HUBBERTER SHAREHON                                                                                 |                   |
| Presides Prima                         | × 76 X                                                                                                |                   |
| Packog crab                            | (дертным (ыс)                                                                                         | 0.00 MS/9         |
| Facxog pace                            | 8.88 M3/4                                                                                             |                   |
| UCBOM CTRM,                            | 325412 MG                                                                                             |                   |
| Объем рабоч                            | зий прямой (Vp)                                                                                       | 176618 M3         |
| Объем стани                            | артный реверсивный (Vc-рев)                                                                           | 38 m3             |
| Octem pacov                            | ий реверсивный (Урърев)                                                                               | 40 m3             |
| Раеность пр                            | оямого и обратного стандартного объема (dVc)                                                          | 325374 M3         |
| Разность пр                            | иямого и обратного рабочего объема (dVp)                                                              | 176578 m3         |
| Температура                            | ν (T)                                                                                                 | 23,94 °C          |
| Давление аб                            | солютное (Ра)                                                                                         | 0.000188 MDa      |
| Лавление из                            | Estovence (Pu)                                                                                        | -0.101137 MDa     |
| Krasadadatatatasaa                     |                                                                                                    | 1 007490          |
| i vozandych naterica ni j              | the first from the base of the                                                                        | 4. in CFCFF CDCFC |
| DC mar marine                          |                                                                                                    | 0000 0000         |
| LIC MEDIEPSED                          | n u hueucuaasubahenn                                                                                  | 0000-0000         |
| мс вычислия                            | еля                                                                                                   | 0000-00000        |
|                                        |                                                                                                    |                   |
|                                        | Расшифровка НС ВР                                                                                     |                   |
|                                        |                                                                                                    |                   |
| 0×0001                                 | Нет питания (только в архиве)                                                                         |                   |
| 0×0002                                 | Иет связи с ПО                                                                                        |                   |
| 0×0004                                 | Сбой, васорение или неисправность УЗ датчиков                                                         | 2                 |
| 0×0008                                 | Данные расхода не верны                                                                               |                   |
| 0×0010                                 | Данные датчика температуры не верны                                                                   |                   |
| 020020                                 | Данные датчика давления не верны                                                                      |                   |
| 0×0040                                 | Данные не верны общий бит                                                                             |                   |
| 0×0080                                 | НС АНО ПО (мат пазлания и температиры)                                                                |                   |
| 0×0100                                 | Hornaus HC or IC                                                                                      |                   |
| 020200                                 | 0 > 0 may $1 = 1$                                                                                     | •                 |
| 0×0///20                               | T > Tass con T < Tass                                                                                 |                   |
| 8 x 8 % 8 8 9                          | $1 > 10000 \times 10000 + 1 > 100000$                                                                 |                   |
| 0X0800                                 | $\mathbf{P} > 1_{0}\mathbf{I} + \mathbf{K}$ Find $\mathbf{X}$ (4014) $\mathbf{P} < \mathbf{F}$ (1011) |                   |
| NX T ORIG                              | UBQMA BMT HL                                                                                          |                   |
|                                        |                                                                                                    |                   |
|                                        |                                                                                                    |                   |
|                                        | Расшифровка НС 101                                                                                    |                   |
|                                        |                                                                                                    |                   |
| 0x000000001                            | T > Tmax                                                                                              |                   |
| 0x000000002                            | T < Tmin                                                                                              |                   |
| 0x00000004                             | P > Pmax                                                                                              |                   |
| 0×000000008                            | ) P < Pmin                                                                                            |                   |
| 0x00000010                             | Признак наличия информации в статусе                                                                  |                   |
| 0×00000020                             | Превышение ошибок УЗ                                                                                  |                   |
| avaaaaaaaa                             | Samasuanua VS                                                                                         |                   |
| avaaaaaaaa                             |                                                                                                    |                   |
| G_GGGGGGGGGGGGGGGGGGGGGGGGGGGGGGGGGGGG | с часкої такії<br>І Ской паката                                                                       |                   |
| 0~00010000                             | n oranazi dare un en                                                                                  |                   |
| 0.2000100000                           | r sasanan na ang ang ang ang ang ang ang ang                                                          |                   |
| 9X00020000                             | PHONE FRATERMAN                                                                                       |                   |
| 0X00040008                             | NET CBASH                                                                                             |                   |
| 0x0088000                              | U > Qmax или Qotc ≤≕ Q ≤≕ Qmin                                                                        |                   |
| 0×00100000                             | и — T > Tmax или T < Tmin                                                                             |                   |
| 0x00200000                             | ) $P > 1.1 * Pmax или P < Pmin$                                                                       |                   |
| 0x00400000                             | . Vs > Vs max whw Vs $<$ Vs min                                                                       |                   |
| 0x00800000                             | Vo > Vo max where $Vo < Vo$ min                                                                       |                   |

#### Таблица М.2 – Почасовые данные

| Канал 1<br>Часовые записи с 10:00 13.12.2015г.<br>по 10:00 14.12.2015г. |          |            |          |           |                               |                                  |      |
|-------------------------------------------------------------------------|----------|------------|----------|-----------|-------------------------------|----------------------------------|------|
| ч.                                                                      | Vс, м3   | Vс.рев, м3 | dVc, M3  | Vвост, м3 | т,•с                          | Р, МПа                           | HC   |
| 10                                                                      | 6671.7   | 0.0        | 6671.7   | 6671.7    | 10.00                         | 0.2013                           | 1001 |
| 11                                                                      | 6671.7   | 0.0        | 6671.7   | 6671.7    | 10.00                         | 0.2013                           | 1001 |
| 12                                                                      | 6671.7   | 0.0        | 6671.7   | 6671.7    | 10.00                         | 0.2013                           | 1001 |
| 13                                                                      | 6671.7   | 0.0        | 6671.7   | 6671.7    | 10.00                         | 0.2013                           | 1001 |
| 14                                                                      | 6671.7   | Ø.Ø        | 6671.7   | 6671.7    | 10.00                         | 0.2013                           | 1001 |
| 15                                                                      | 6671.7   | 0.0        | 6671.7   | 6671.7    | 10.00                         | 0.2013                           | 1001 |
| 16                                                                      | 6671.7   | 0.0        | 6671.7   | 6671.7    | 10.00                         | 0.2013                           | 1001 |
| 17                                                                      | 6671.7   | 0.0        | 6671.7   | 6671.7    | 10.00                         | 0.2013                           | 1001 |
| 18                                                                      | 6671.7   | 0.0        | 6671.7   | 6671.7    | 10.00                         | 0.2013                           | 1001 |
| 19                                                                      | 6671.7   | 0.0        | 6671.7   | 6671.7    | 10.00                         | 0.2013                           | 1001 |
| 20                                                                      | 6671.7   | Ø Ø        | 6671.7   | 6671.7    | 10.00                         | 0.2013                           | 1001 |
| 21                                                                      | 6671.7   | 0.0        | 6671.7   | 6671.7    | 10.00                         | 0.2013                           | 1001 |
| 22                                                                      | 6671.7   | Ø.Ø        | 6671.7   | 6671.7    | 10.00                         | 0.2013                           | 1001 |
| 23                                                                      | 6671.7   | Ø.Ø        | 6671.7   | 6671.7    | 10.00                         | 0.2013                           | 1001 |
| Ø                                                                       | 6671.7   | Ø.Ø        | 6671.7   | 6671.7    | 10.00                         | 0.2013                           | 1001 |
| 1                                                                       | 6671.7   | 0.01       | 6671.7   | 6671.7    | 10.00                         | 0.2013                           | 1001 |
| 2                                                                       | 6671.7   | Ø.Ø.       | 6671.7   | 6671.7    | 10.00                         | 0.2013                           | 1001 |
| 3                                                                       | 6671.7   | Ø.Ø(       | 6671.7   | 6671.7    | 10.00                         | 0.2013                           | 1001 |
| 4                                                                       | 6671.7   | 0.0        | 6671.7   | 6671.7    | 10.00                         | 0.2013                           | 1001 |
| 5                                                                       | 6671.7   | 0.0        | 6671.7   | 6671.7    | 10.00                         | 0.2013                           | 1001 |
| 6                                                                       | 6671.7   | 0.0        | 6671.7   | 6671.7    | 10.00                         | 0.2013                           | 1001 |
| 7                                                                       | 6671.7   | Ø.Ø        | 6671.7   | 6671.7    | 10.00                         | 0.2013                           | 1001 |
| 8                                                                       | 6671.7   | 0.0        | 6671.7   | 4025.4    | 10.00                         | 0.2013                           | 1003 |
| 9                                                                       | 3480.1   | 0.3        | 3479.7   | 0.0       | 14.53                         | 0.1705                           | 1002 |
| ум:                                                                     | 156928.3 | 0.3        | 156927.9 | 150801.9  | аналагана желекене алық салаф | en anne an anna an anna an an an | 1003 |
| Средн:                                                                  |          |            |          |           | 10.19                         | 0.2000                           |      |

#### Таблица М.3 – Посуточные данные

| Абонент<br>ОЕС Версия 1.12.1.0 №50001 16:04 14.12.2015г. С. 1 |        |                |         |                    |      |        |          |  |
|---------------------------------------------------------------|--------|----------------|---------|--------------------|------|--------|----------|--|
| Kausa -                                                       | E      |                |         |                    |      |        |          |  |
| Суточные акписи с 10:00 01.11.2015г.<br>по 10:00 01.12.2015г. |        |                |         |                    |      |        |          |  |
| C.                                                            | Vс, м3 | Ус.рев. м3     | dVс, м3 | Vвост, м3          | T,°C | Р, МПа | HC       |  |
| 1                                                             | 0.0    | 0.0            | 0.0     | 0.0                | 0.00 | 0.0000 | 0000     |  |
| 2                                                             | 0.0    | 0.0            | 0.0     | 0.0                | 0.00 | 0.0000 | 0000     |  |
| 3                                                             | Ø.Ø    | 0.0            | 0.0     | 0.0                | 0.00 | 0.0000 | 0000     |  |
| 4                                                             | 0.0    | 0.0            | Ø.Ø     | · Ø.Ø              | 0.00 | 0.0000 | 0000     |  |
| 5                                                             | 0.0    | 0.0            | 0.0     | 0.0                | 0.00 | 0.0000 | 0000     |  |
| 6                                                             | 0.0    | 0.0            | 0.0     | Ø.Ø                | 0.00 | 0.0000 | 0000     |  |
| 7                                                             | Ø.Ø    | 0.0            | 0.01    | 0.0                | 0.00 | 0.000  | 0000     |  |
| 8                                                             | 0.0    | 0.0            | 0.0     | 0.0                | 0.00 | 0.0000 | 0000     |  |
| 9                                                             | Ø.Ø    | Ø.0            | 0.0     | Ø.Ø                | 0.00 | 0.0000 | 0000     |  |
| 10                                                            | 0.0    | Ø.Ø            | Ø.Ø     | 0.0                | 0.00 | 0.0000 | 0000     |  |
| 11                                                            | 0.0    | Ø.Ø            | 0.0     | 0.0                | 0.00 | 0.0000 | øøøø     |  |
| 12                                                            | 0.0    | 0.0            | 0.0     | Ø.Ø                | 0.00 | 0.0000 | 0000     |  |
| 13                                                            | 0.0    | Ø.Ø            | 0.0     | Ø.Ø                | 0.00 | Ø.ØØØØ | 0000     |  |
| 14                                                            | 0.0    | 0.0            | 0.0     | 0.0                | 0.00 | 0.0000 | ØØØØ     |  |
| 15                                                            | Ø.Ø    | Ø.Ø            | 0.0     | Ø.0                | 0.00 | 0.0000 | 0000     |  |
| 16                                                            | 0.0    | 0.0            | 0.0     | 0.0                | 0.00 | 0.0000 | 0000     |  |
| 17                                                            | 0.0    | Ø.Ø            | Ø.Ø     | Ø . Ø j            | 0.00 | 0.0000 | 0000     |  |
| 18                                                            | 0.0    | 6. 0           | 0.0     | 0.0                | 0.00 | 0.0000 | 0000     |  |
| 19                                                            | 0.0    | 0.0            | 0.0     | Ø.Ø                | 0.00 | 0.0000 | 0000     |  |
| 20                                                            | 0.0    | 0.0            | 0.0     | 0.0                | 0.00 | 0.0000 | 0000     |  |
| 21                                                            | 0.0    | 0.0            | 0.0     | 0.0                | 0.00 | 0.0000 | 0000     |  |
|                                                               | 0.0    | 0.0            | 0.0     | 0.0                | 0.00 | 0.0000 | 0000     |  |
| 23                                                            | 10.10  | 0.0            | 0.0     | 0.0                | 0.00 | 0.0000 | 0000     |  |
| 24                                                            | 0.0    | 0.0            | 0.0     | 0.0                | 0.00 | 0.0000 | 0600     |  |
| 20                                                            | 0.0    | N.N.           | 0.0     | 0.0                | 0.00 | 0.0000 | NANA     |  |
| 20                                                            | 0.0    | 12.12          | 0.0     | M . M              | 0.00 | 0.0000 | 00000    |  |
| 2/                                                            | 0.0    | N N            | 0.0     | () . ()<br>() . () | 0.00 | 0.0000 | CACACACA |  |
| 20                                                            | 0.0    | 以,以<br>(五) (五) | 0.0     | 0.0                | 0.00 | 0.0000 | 0000     |  |
| 30                                                            | 0.0    | 0.0            | 0.0     | 0.0                | 0.00 | 0.0000 | 0000     |  |
| Сумт                                                          | 0.0    | 0.0            |         | 0.0                |      |        | 0000     |  |
| Среди:<br>Время:                                              |        |                | 8       |                    | 0.00 | 0.0000 | Ø мин.   |  |

## Таблица М.4 – Архив событий

| Канал | 1.           | Архив               | cos      | ытий          | с 1а<br>по 1а  | 5:06 14.11.2<br>5:06 14.12.2 | 2015r.<br>2015r.   |
|-------|--------------|---------------------|----------|---------------|----------------|------------------------------|--------------------|
| 10.32 | 14 12 2015m  | CHARLE MEDER (M)    | 11       | Omio          |                | 6.5000                       |                    |
| 10.32 | 14 12 20150  | CMANA MADAW (M)     | 141      | Omin          |                | A. 5000                      |                    |
| 10:02 | 14.12.2015   | Вкл., пилсения      | 6 3 m    | OTET          |                | 14,12,2015                   | 10:01              |
| 09:53 | 14.12.2015   | CMENA DADAM, (M)    | К1       | Расыный       | ~              | 1 2                          | de 300 10 307 20   |
| 09:53 | 14.12.2015   | Смена парам. (М)    | K1       | Parsenia      | -1.20          | ç.                           |                    |
| 02:53 | 14.12.2015c. | Смена парам. (М)    | K1       | Parsenia      | MAC            | Q                            |                    |
| 09:28 | 14.12.2015r. | CMMMA Hapan (A)     | KL       | P6ao          |                | 0.1013                       |                    |
| 09:26 | 14.12.2015c. | CMONE DEDEM. (A)    | K1       | PEan          |                | 0.1050                       |                    |
| 08:35 | 14.12.2015r. | Вкл. питания        |          | oren.         |                | 12,12,2015                   | 19:00              |
| 09:11 | 12.12.2015г. | Смена парам.(М)     | K1       | н-Нонан       |                | 6.0000                       |                    |
| 09:10 | 12.12.2015   | Смена парам. (М)    | K1.      | INORCHA       | vrnepoz        | 5.0000                       |                    |
| 09:10 | 12.12.20156. | CMENA DADAM. (M)    | K1       | éproe         | 3              | 4.0000                       |                    |
| 09:10 | 12.12.2015   | Смена парам.(М)     | K1       | Гений         | 2              | 3,0000                       |                    |
| 09:09 | 12.12.2015r. | Смена парам. (М)    | K1       | ്രനമ്         |                | 2.0000                       |                    |
| 09:09 | 12.12.2015c. | CMMMA TROAM. (M)    | K1       | Сероволс      | 10 0 21        | 1.0000                       |                    |
| 09:09 | 12.12.2015   | CHERRER CHERRER (M) | K1       | ്വെഷ്         | a far an far   | 0.0000                       |                    |
| 09:08 | 12.12.2015   | CMMMA MADAM. (M)    | K1       | Teruada       |                | 0.8500                       |                    |
| 09:04 | 12.12.2015r. | Смена парам. (М)    | K1       | Лиоксил       | vrnenoz        | 15.3000                      |                    |
| 09:04 | 12.12.2015r. | CHEMA DADAM. (M)    | Ki       | Лиоксия       | vrnepoz        | 14.3000                      |                    |
| 09:03 | 12.12.2015   | CMPRA DADAM. (M)    | K1       | Kcix          | 3              | 1.1100                       |                    |
| 09:01 | 12.12.2015   | CHEMA DADAM. (M)    | K1       | Omax          |                | 67000.0000                   |                    |
| 89:88 | 12.12.2015   | Смена парам. (М)    | K1       | Qmin          |                | 5.5000                       |                    |
| 09:00 | 12.12.2015   | Смена парам. (М)    | K1       | Qore          |                | 55.0000                      |                    |
| 08:59 | 12.12.20156. | Смена парам. (М)    | K1       | и-нонан       |                | 0.7500                       |                    |
| 98:59 | 12.12.2015   | Смена парам.(М)     | K1.      | н-Декан       |                | 0.1200                       |                    |
| 08:58 | 12.12.2015r. | Смена парам.(М)     | K1.      | Водород       |                | 1.0000                       |                    |
| 08:58 | 12.12.2015c. | Смена парам.(М)     | K1.      | Водород       |                | 1.0000                       |                    |
| 08:58 | 12.12.2015-  | Смена парам.(М)     | K1       | Моноокси      | un vrmer       | 0.9800 .                     |                    |
| 08:58 | 12.12.2015c. | Смена парам.(М)     | К1.      | Boga          | M (1           | 0.7200                       |                    |
| 08:57 | 12.12.2015r. | Смена парам.(М)     | K1       | Гелий         |                | 0.5100                       |                    |
| 08:57 | 12.12.20156. | Смена парам.(М)     | K1       | Артон         |                | 1.0000                       |                    |
| 08:56 | 12.12.2015r. | Смена парам.(М)     | К1.      | Гелий         |                | 6.3500                       |                    |
| 08:56 | 12.12.2015c. | Смена парам.(М)     | KJ.      | Ceposoac      | BOB            | 5.0000                       |                    |
| 08:55 | 12.12.2015c. | Смена парам.(М)     | K1.      | Виоксид       | vrnepo,        | 16.4000                      |                    |
| 08:55 | 12.12.20156. | Смена парам.(М)     | K1.      | Диоксид       | углеро,        | 15.3000                      |                    |
| 08:54 | 12.12.2015c. | Смена парамы (М)    | K1       | Ксњ           | л <sup>е</sup> | 1.1100                       |                    |
| 08:37 | 12,12,2015m. | Вкл. питания        |          | C) T (C) 1 a  |                | 12.12.2015                   | 08:36              |
| 06:16 | 12.12.2015c. | Смена парам.(М)     |          | Время         |                | 12.12.2015                   | 08:16              |
| 08:15 | 12.12.2015г. | Смена парам.(М)     |          | Вреня         |                | 12.12.2015                   | 06:15              |
| 09:13 | 12.12.20156. | Смена парам. (М)    |          | Время         |                | 12.12.2015                   | 08:13              |
| 08:13 | 12.12.2015   | Смена парам. (М)    |          | <b>Bperss</b> |                | 12.12.2015                   | 09:13              |
| 08:04 | 12.12.2015c. | Смена парам.(М)     | K3       | Qmin          |                | 100.0000                     | 191993 - Hardeller |
| 08:04 | 12.12.2015c. | Смена парам.(М)     | K.).     | Расч-ые       | сутки          | 1.                           |                    |
| 08:04 | 12.12.2015c. | Смена парам.(М)     | K1       | Расчтые       | сутки          | 5                            |                    |
| 08:03 | 12.12.2015c. | Смена парам.(М)     | К1.      | Расчный       | Max            | 10                           |                    |
| 08:03 | 12.12.2015   | Смена парам.(М)     | К3.      | Расч-ый       | wac.           | 9                            |                    |
| 00:49 | 12.12.2015r. | Инициаливация       | 11000000 | Все афх⊬      | 1861           | 12.12.2015                   | 00:49              |

## Таблица М.5 – База настроек

| ERGELTE WEIT                                                                      |                                      |
|-----------------------------------------------------------------------------------|--------------------------------------|
| UFG Версия 1.12.1.0 №50001 16:07 14.12                                            | .2015r. C. 1                         |
| База мастроек                                                                     |                                      |
| Kanan 1                                                                           |                                      |
| Метрологически незначимая часть ПО                                                | - 1.12 or 14.12.2015r.               |
| Метрологически эначимая часть ПО                                                  | - 1.0 or 15.10.2013r.                |
|                                                                                   |                                      |
| Датчик даеления                                                                   | - «6солютный                         |
| Минимально допустимое давление (Pmin)                                             | - 0.000 MAx                          |
| Максимально допустимое давление (Fmax)                                            | - 45.000 MNa                         |
| Договорное значение давления (Pdog)                                               | - 0.201 MNa                          |
| Барометрическое давление в регионе (Рбар)                                         | - 0.101325 MNA                       |
| Минимально допустимая температура (Tain) .                                        | 50.00 °C                             |
| Максимально лопустимая температура (Тфах)                                         | ~ 70.00 °C                           |
| Логоворное значение температуры (Tdog)                                            | - 10.00 °C                           |
| eduction reaction to access to a transmission from a subficience of the second by |                                      |
| Минимально допустимый расход (Отір р.у)                                           | - 6.500 м3/ч                         |
| Максимально допустимый расход (Олах р.у)                                          | - 67000.000 м3/ч                     |
| Минимальное значение расхода (Оотс р.v)                                           | - 55.000 м3/ч                        |
| Договорное значение расхода при НС (Qdog p.v)                                     | - 3600,000 43/4                      |
|                                                                                   |                                      |
| Метоя расчета коэффициента сжимаемости                                            | - BH84U CMB                          |
|                                                                                   | 0 <b>20</b> .0027-2020 10.2020/00/00 |
| Метан                                                                             | - 11.0000 %                          |
| Этан                                                                              | - 77.0000 %                          |
| Пропан                                                                            | - 2.0000 %                           |
| и-Бутан                                                                           | - 0.0000 %                           |
| Изобутан                                                                          | - 0.0100 %                           |
| Asor                                                                              | - 1.0400 %                           |
| Диоксид углерода                                                                  | - 6.0000 %                           |
| Сероводород                                                                       | - 7.0000 % ·                         |
|                                                                                   |                                      |
| Начало суток                                                                      | - 10 час.                            |
| Расчетные сутки                                                                   | 1.                                   |
| Период получения данных (dTimeArhieve)                                            | — 10 cex.                            |
| Логический номер РШ                                                               | - 1                                  |
| Логический номер ПП                                                               |                                      |
| Количество каналов                                                                | <u>i</u>                             |
| n conservatives un internatives of CPENDER - Enderhalden CPENDER                  |                                      |
| при НС                                                                            | - по Одог                            |

## Таблица М.6 – Архив НС

|                                                                                                    | A!      | бонент                          |                                                   |     |
|----------------------------------------------------------------------------------------------------|---------|---------------------------------|---------------------------------------------------|-----|
| UFG Bei                                                                                                   | осия 1. | 12.1.0 250001 16:08             | 14.12.2015c. C. 1                                 |     |
|                                                                                                    | Áp:     | кив нештатных ситуац            | ktětí C.,                                         | 1.  |
| Дата: 13.12.2015г.<br>Ус восстановленный<br>6671.7 м3<br>Расшифровка НС<br>Отсутствие питания<br>Общая НС | 104.    | Vp восстановленный<br>3600.0 мЗ | Код НС<br>1001<br>Длительность,<br>3600<br>3600   | сөк |
| Дата: 13.12.2015г.<br>Ус восстановленный<br>6671.7 м3<br>Расшифровка НС<br>Отсутствие питания<br>Общая НС | 114.    | Vp восстановленный<br>3600.0 мЗ | 1001<br>Длительность,<br>3600<br>3600             | COR |
| Дата: 13.12.2015г.<br>Ус восстановленный<br>6671.7 м3<br>Расшифровка НС<br>Отсутствие питания<br>Общая НС | 124.    | Vp восстановленный<br>3600.0 м3 | Код НС<br>1001<br>Длительность,<br>3600<br>3600   | сек |
| Дата: 13.12.2015г.<br>Ус восстановленный<br>6671.7 мЗ<br>Расшифровка НС<br>Отсутствие питания<br>Общая НС | 134.    | Vp восстановленный<br>3600.0 м3 | Код НС<br>1001<br>Длительность,<br>3600<br>3600   | сөк |
| Дата: 13.12.2015г.<br>Ус восстановленный<br>6671.7 м3<br>Расшифровка НС<br>Отсутствие питания<br>Общая НС | 144.    | Vp восстановленный<br>3600.0 м3 | Код НС<br>1001<br>Длительность,<br>3600<br>3600   | C⊕K |
| Дета: 13.12.2015г.<br>Ус восстановленный<br>6671.7 м3<br>Расшифровка НС<br>Отсутствие питания<br>Общая НС | 159.    | Ур восстановленный<br>3600.0 м3 | Код НС<br>1001<br>Длительность,<br>3600<br>- 3600 | C⊕K |

## Приложение Н

## Перечень документов, на которые даны ссылки

Таблица Н.1

| Обозначение              | Наименование                                                                                                    | Номера пунктов<br>настоящего РЭ, в<br>которых дана<br>ссылка |
|--------------------------|----------------------------------------------------------------------------------------------------|--------------------------------------------------------------|
| ГОСТ Р МЭК 60079-0-2011  | Взрывоопасные среды. Часть 0. Оборудование.<br>Общие требования                                                                                                    | 1.7.1, 1.7.2, 1.7.3                                          |
| ГОСТ Р ІЕС 60079-1-2011  | Взрывоопасные среды. Часть 1. Оборудование с<br>видом взрывозащиты «взрывонепроницаемые<br>оболочки "d"»                                                                                                    | 1.7.1, 1.7.2, 1.7.3                                          |
| ГОСТ Р МЭК 60079-11-2010 | Взрывоопасные среды. Часть 11<br>Искробезопасная электрическая цепь "i"                                                                                                    | 1.7.1, 1.7.2, 1.7.3                                          |
| ГОСТ Р 50571.10-96       | Электроустановки зданий. Часть 5. Выбор и<br>монтаж электрооборудования. Глава 54.<br>Заземляющее устройство и защитные<br>проводники                                                                                               | 2.3.11.2,<br>2.3.12.1                                        |
| ГОСТ 2991-85             | Ящики дощатые неразборные для грузов массой до 500 кг. Общие технические условия                                                                                                    | 1.7.1                                                        |
| ГОСТ 10198-91            | Ящики деревянные для грузов массой св. 200 до 20000 кг. Общие технические условия                                                                                                    | 1.7.1                                                        |
| ГОСТ 10434-82            | Соединения контактные электрические.<br>Классификация. Общие технические условия                                                                                                    | 2.3.11.2,<br>2.3.12.1                                        |
| ГОСТ Р 52931-2008.       | Приборы контроля и регулирования технологических процессов. Общие технические условия                                                                                                    | 6.1, 6.4, 6.6                                                |
| ГОСТ 15150-69            | Машины, приборы и другие технические<br>изделия. Исполнения для различных<br>климатических районов. Категории, условия<br>эксплуатации, хранения и транспортирования в<br>части воздействия климатических факторов<br>внешней среды | 1.1.2, 6.3, 6.5, 6.6                                         |
| ГОСТ 24634-81            | Ящики деревянные для продукции, поставляемой для экспорта. Общие технические условия                                                                                                    | 1.9.1                                                        |
| ГОСТ 26828-86            | Изделия машиностроения и приборостроения.<br>Маркировка                                                                                                    | 1.8.1                                                        |
| ПР.50.2.107-09           | Государственная система обеспечения единства измерений. Требования к знакам утверждения типа стандартных образцов или типа средств измерений и порядок их нанесения                                                                 | 1.6.2, 1.6.3                                                 |
| ГОСТ 30319.1-96          | Газ природный. Методы расчета физических свойств. Определение физических свойств природного газа, его компонентов и продуктов его переработки                                                                                       | 2.6.4                                                        |
| ГОСТ 30319.2-96          | Газ природный. Методы расчета физических свойств. Определение коэффициента сжимаемости                                                                                                    | 2.6.4                                                        |